## SinuTrain

Einsteiger-Anleitung Fräsen und Drehen SINUMERIK 810D / 840D / 840Di

Trainingsunterlage · 10/2003

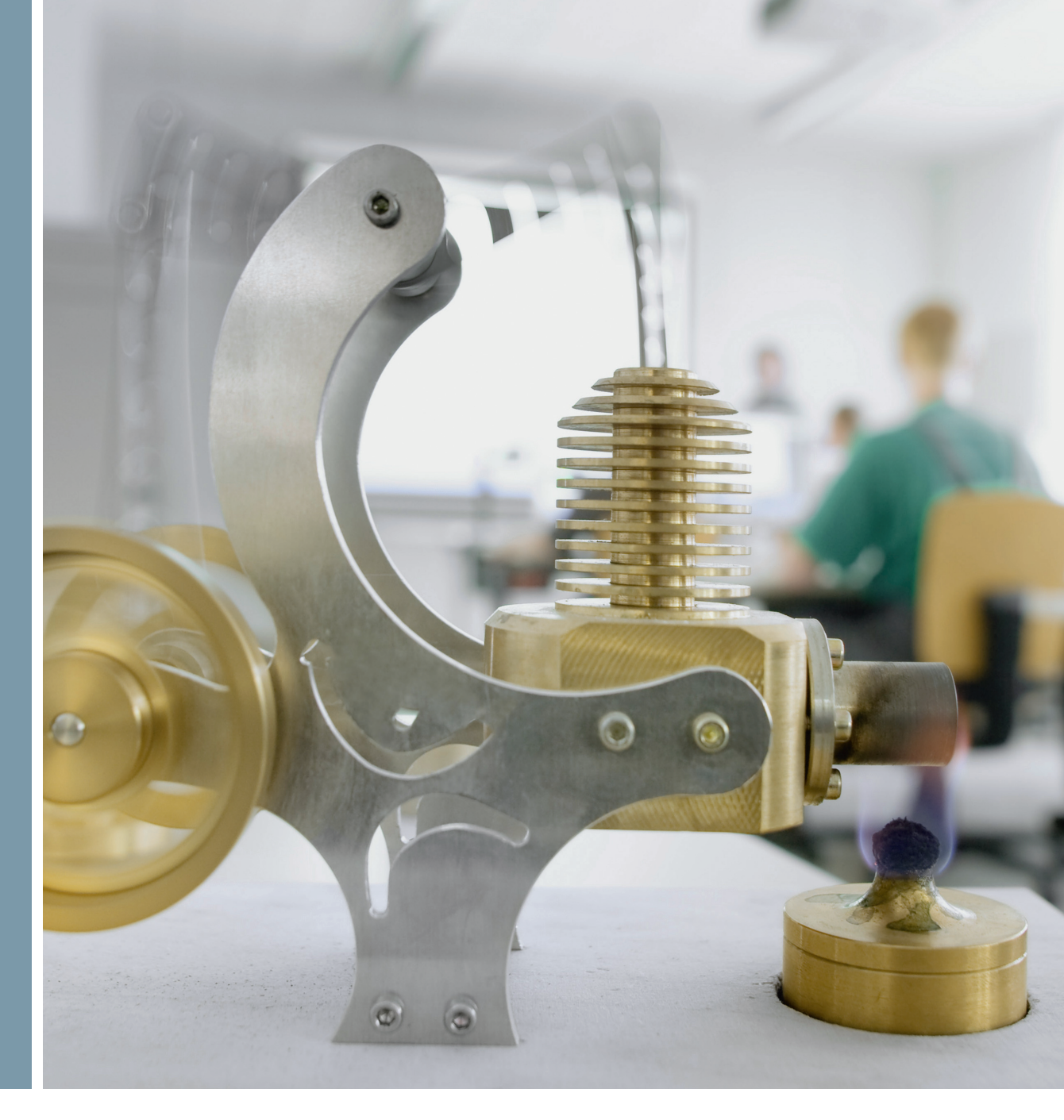

# SINUMERIK

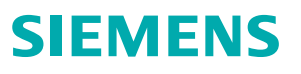

2. überarbeitete Auflage 10/2003 gültig ab Softwarestand HMI06.03

Alle Rechte vorbehalten

Die Vervielfältigung oder Übertragung auch einzelner Textabschnitte, Bilder oder Zeichnungen ist ohne schriftliche Zustimmung des Herausgebers nicht zulässig. Das gilt sowohl für die Vervielfältigung durch Fotokopien oder irgendein anderes Verfahren als auch für die Übertragung auf Filme, Bänder, Platten, Arbeitstransparente oder andere Medien.

Diese Einsteiger-Anleitung ist in Kooperation der Firmen

SIEMENS AG Automatisierungs- und Antriebstechnik Motion Control Systems Postfach 3180, D-91050 Erlangen

und

R. & S. KELLER GmbH

Klaus Reckermann, Siegfried Keller

Postfach 13 16 63, D-42043 Wuppertal

entstanden.

Bestell-Nr.: 6FC5095-0AB00-0AP1

### Vorwort

Die digitalen Steuerungen SINUMERIK 810D, 840D und 840Di zeichnen sich durch ihre große Offenheit aus, d. h. sie können vom Maschinenhersteller und teilweise auch vom Anwender selbst nach eigenen Anforderungen konfiguriert werden. Sie sind somit gleichermaßen in der Kleinserie wie in vollautomatischen Fertigungsstraßen effizient einsetzbar und weit verbreitet.

Das Ziel bei der Erstellung dieses Heftes war es, dem großen Kreis der Anwender einen **leicht verständlichen Einstieg** in diese mächtigen Steuerungen zu ermöglichen.

Mit den Steuerungen 810D, 840D und 840Di lassen sich eine Vielzahl unterschiedlichster Bearbeitungsverfahren steuern. In diesem Heft werden die beiden wesentlichen Technologien **Drehen und Fräsen** behandelt.

Es wurde im Zusammenwirken von NC-Praktikern und Didaktikern erstellt. Ein besonderer Dank gilt Herrn Markus Sartor für seine wertvollen Hinweise und Kritiken.

Die Vorgehensweise des Heftes ist praxisbezogen und handlungsorientiert. Schritt für Schritt werden Tastenfolgen erläutert. Die aufwendige bildliche Unterstützung ermöglicht es Ihnen, jederzeit Ihre eigenen Eingaben an der Steuerung mit den Vorgaben des Heftes zu vergleichen.

Gleichzeitig eignet sich diese Anleitung damit auch besonders gut für die Vorbereitung oder Nachbereitung abseits der Steuerung mit dem steuerungsidentischen System **SinuTrain** am PC.

Die Beispiele des Heftes wurden überwiegend anhand des Softwarestandes 5.2 erstellt. Weiterentwicklungen der Software und die schon beschriebene Offenheit der Steuerung lassen nicht ausschließen, dass die Handhabung Ihrer Steuerung in Details von der beschriebenen Konfiguration abweicht. Auch können Ihnen unter Umständen in Abhängigkeit von der Stellung des Schlüsselschalters an der Maschine nicht alle beschriebenen Funktionen zur Verfügung stehen. In diesen Fällen sei auf die begleitenden Unterlagen des Maschinen-Herstellers bzw. auf firmeninterne Unterlagen verwiesen.

Wir wünschen Ihnen viel Freude und Erfolg bei der Arbeit mit Ihrer SINUMERIK-Steuerung.

Die Autoren

Erlangen/Wuppertal, im März 2001

## Inhaltsverzeichnis

| 1 | Gru | Indlagen                                                         |
|---|-----|------------------------------------------------------------------|
|   | 1.1 | Geometrische Grundlagen Fräsen und Drehen 5                      |
|   |     | 1.1.1 Werkzeugachsen und Arbeitsebenen                           |
|   |     | 1.1.2 Absolute und inkrementale Maßangaben (Fräsen) 8            |
|   |     | 1.1.3 Kartesische und polare Maßangaben (Fräsen)                 |
|   |     | 1.1.4 Kreisförmige Bewegungen (Fräsen)                           |
|   |     | 1.1.5 Absolute und inkrementale Maßangaben (Drehen)              |
|   |     | 1.1.6 Kartesische und polare Maßangaben (Drehen)                 |
|   |     | 1.1.7 Kreisförmige Bewegungen (Drehen)                           |
|   | 1.2 | Technologische Grundlagen Fräsen und Drehen                      |
|   |     | 1.2.1 Schnittgeschwindigkeit und Drehzahlen (Fräsen)             |
|   |     | 1.2.2 Vorschub pro Zahn und Vorschubgeschwindigkeiten (Fräsen)   |
|   |     | 1.2.3 Schnittgeschwindigkeit und Drehzahlen (Drehen)             |
|   |     | 1.2.4 Vorschub (Drehen)                                          |
| 2 | Bec | dienung                                                          |
|   | 2.1 | Die Steuerung im Überblick                                       |
|   |     | 2.1.1 Einschalten, Bereichsumschalten, Ausschalten               |
|   |     | 2.1.2 Tastatur und Bildschirmaufteilung                          |
|   | 2.2 | Einrichten                                                       |
|   |     | 2.2.1 Werkzeugverwaltung: Werkzeug anlegen und ins Magazin laden |
|   |     | 2.2.2 Werkzeugkorrektur: Werkzeug anlegen                        |
|   |     | 2.2.3 Werkzeuge der Beispielprogramme                            |
|   |     | 2.2.4 Werkstück ankratzen und Nullpunkt setzen                   |
|   | 2.3 | Programme verwalten und abarbeiten                               |
|   |     | 2.3.1 Daten auf Diskette speichern und von Diskette einlesen     |
|   |     | 2.3.2 Programm freigeben, laden, anwählen und abarbeiten         |
|   |     |                                                                  |

| 3   | Pro                  | grammierung Fräsen                                                                                                    |
|-----|----------------------|----------------------------------------------------------------------------------------------------|
|     | 3.1                  | Werkstück "Längsführung"523.1.1 Werkstück und Teileprogramm anlegen.533.1.2 Werkzeugaufruf und Werkzeugwechsel.563.1.3 Grundlegende Funktionen.563.1.4 Einfache Verfahrwege ohne Fräserradiuskorrektur.573.1.5 Bohren mit Zyklen und Unterprogrammtechnik593.1.6 Unterprogramm anlegen673.1.7 Programm simulieren70                     |
|     | 3.2                  | Werkstück "Spritzform".       73         3.2.1 Werkstück und Teileprogramm anlegen.       73         3.2.2 Geraden und Kreisbögen - Bahnfräsen mit Fräserradiuskorrektur       75         3.2.3 Rechtecktasche POCKET3       79         3.2.4 Kreistasche POCKET4       82                                                              |
| 4   | Pro                  | 3.2.5 Programmteil kopieren                                                                                                    |
|     | 4.1                  | Werkstück "Welle"                                                                                                    |
|     |                      | 4.1.1Werkstück und Unterprogramm anlegen.914.1.2Werkzeugaufruf, Schnittgeschwindigkeit und grundlegende Funktionen.984.1.3Plandrehen.004.1.4Abspanzyklus CYCLE95.004.1.5Schlichten.014.1.6Fehlerkorrektur - Paralleles Editieren von Haupt- und Unterprogramm.044.1.7Gewindefreistich nach DIN76.054.1.8Gewindeschneidzyklus CYCLE93.00 |
|     | 4.2                  | Werkstück "Komplett"                                                                                                    |
|     |                      | 4.2.1SINUMERIK-Konturrechner1114.2.2Abspanen und Schlichten der Kontur mit Hinterschnitt1194.2.3Zentrisch Bohren1204.2.4Stirnflächenbearbeitung mit TRANSMIT121                                                                                                    |
| Anl | hang                 |                                                                                                    |
|     | Sach<br>Beha<br>Beha | wortverzeichnis                                                                                                    |

### 1 Grundlagen

In diesem Kapitel werden für den CNC-Einsteiger einige allgemeine geometrische und technologische Grundlagen für die Programmierung im Fräsen und Drehen erläutert.

#### 1.1 Geometrische Grundlagen Fräsen und Drehen

Die hier vorgestellten geometrischen Grundlagen beziehen sich zum großen Teil auf den grafischen SINUMERIK-Konturrechner. Dabei dienen die verwendeten Bildschirmfotos zur Unterstützung der Theorie.

Wenn Sie schon vorab die Theoriebeispiele an der Steuerung nachvollziehen wollen: Bedienbereich 'Programm' > Neues Teileprogramm anlegen > Im Texteditor horizontaler Softkey [Kontur] > vertikaler Softkey [Kontur erzeugen] > ...

Ein praktisches Beispiel, in dem dieser Konturrechner im Zusammenhang vorgestellt wird, finden Sie im Kapitel "Programmierung Drehen".

#### 1.1.1 Werkzeugachsen und Arbeitsebenen

#### FRÄSEN

Auf Universalfräsmaschinen wird das Werkzeug meist parallel zu den Hauptachsen eingebaut. Diese rechtwinklig zueinanderstehenden Achsen sind nach DIN 66217 bzw. ISO 841 auf die Hauptführungsbahnen der Maschine ausgerichtet. Durch die Einbaulage des Werkzeuges ergibt sich die entsprechende Arbeitsebene. Beim Fräsen ist meistens Z die Werkzeugachse.

#### Werkzeugachse Z - Ebene G17

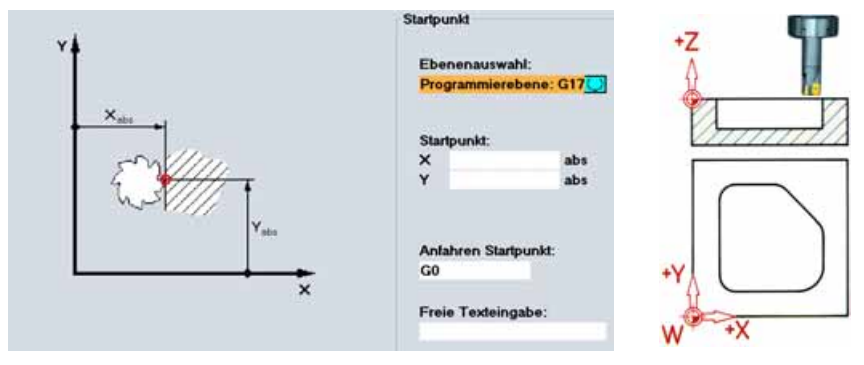

Wird das gezeigte Koordinatensystem entsprechend gedreht, so ändern sich die Achsen und deren Richtungen in der jeweiligen Arbeitsebene (DIN 66217).

#### 1.1 - Geometrische Grundlagen Fräsen und Drehen

#### Werkzeugachse Y - Ebene G18

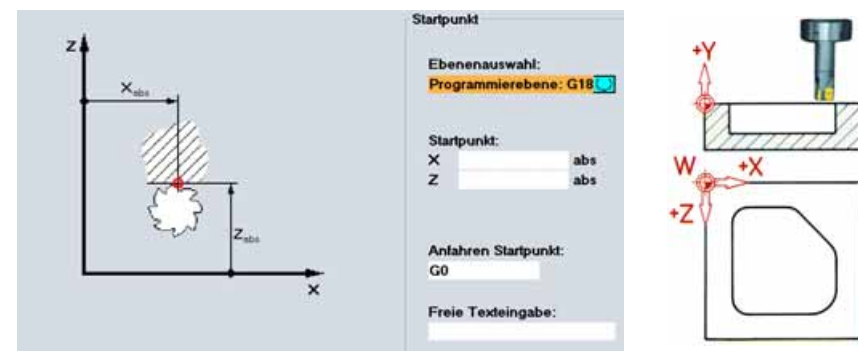

Hinweis: Es kann sein, dass bei dem Softwarestand an Ihrer Steuerung aus Kompatibilitätsgründen in der Ebene G18 noch Z vor X steht. Dies betrifft auch das Drehen (siehe unten).

#### Werkzeugachse X - Ebene G19

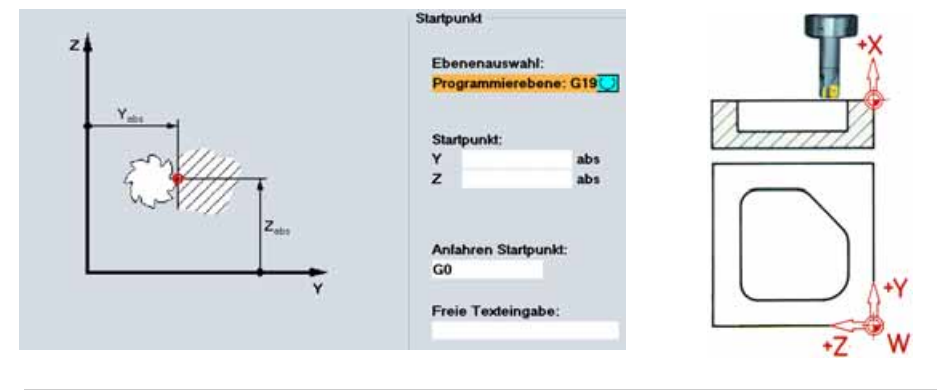

DREHEN

Auf Universaldrehmaschinen wird das Werkzeug meist parallel zu den Hauptachsen eingebaut. Diese rechtwinklig zueinanderstehenden Achsen sind nach DIN 66217 bzw. ISO 841 auf die Hauptführungsbahnen der Maschine ausgerichtet. Beim Drehen ist Z die Werkstückachse.

#### Drehachse Z - Ebene G18 \*

Da sich die Durchmesser von Drehwerkstücken relativ einfach kontrollieren lassen, ist die Maßangabe der Planachse durchmesserbezogen. Der Facharbeiter kann somit das Istmaß direkt mit den Zeichnungsmaßen vergleichen.

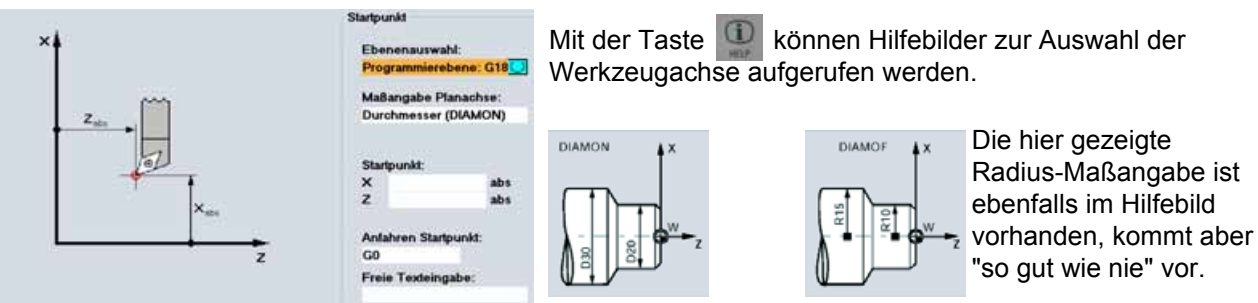

\* In der Ebene G18 werden alle Drehoperationen programmiert.

Bohr- und Fräsoperationen auf der Stirnfläche des Drehteils werden in der Ebene G17 programmiert. Bohr- und Fräsoperationen auf der Mantelfläche des Drehteils werden in der Ebene G19 programmiert. Damit sich eine CNC-Steuerung - wie die SINUMERIK 840D - über das Messsystem im vorhandenen Arbeitsraum orientieren kann, gibt es dort einige wichtige Bezugspunkte.

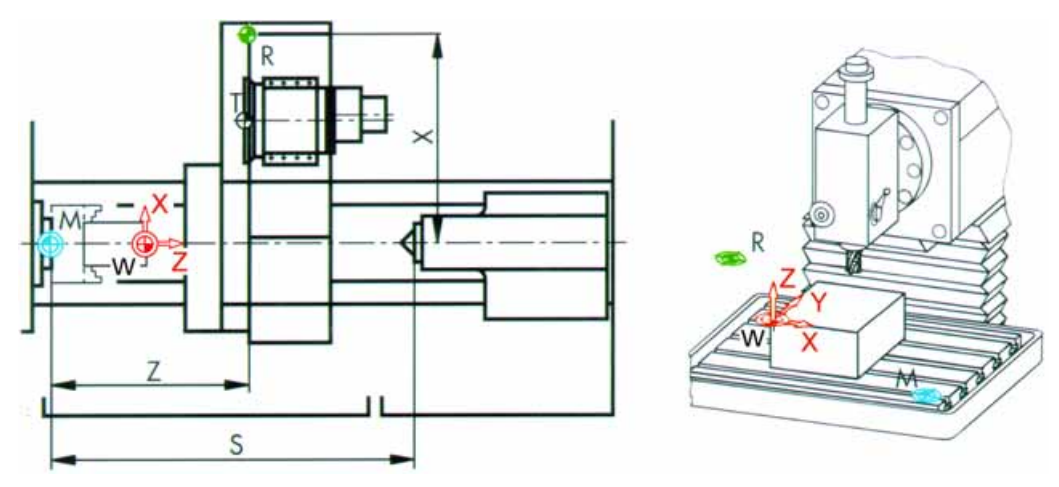

#### Maschinen-Nullpunkt M

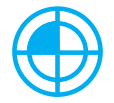

Der Maschinen-Nullpunkt M wird vom Hersteller festgelegt und kann nicht verändert werden. Er liegt beim Fräsen im Ursprung des Maschinen-Koordinatensystems und beim Drehen an der Anschlagfläche der Spindelnase.

#### Werkstück-Nullpunkt W

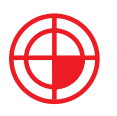

Der Werkstück-Nullpunkt W, auch Programm-Nullpunkt genannt, ist der Ursprung des Werkstück-Koordinatensystems. Er kann frei gewählt werden und sollte im Fräsen dort angeordnet sein, von wo in der Zeichnung die meisten Maße ausgehen.

Im Drehen liegt der Werkstück-Nullpunkt immer auf der Drehachse und meist an der Planfläche.

#### **Referenzpunkt R**

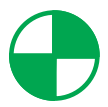

Der Referenzpunkt R wird zum Nullsetzen des Messsystems angefahren, da der Maschinen-Nullpunkt meist nicht angefahren werden kann. Die Steuerung findet so ihren Bezugspunkt im Wegmesssystem.

#### Werkzeugträgerbezugspunkt T

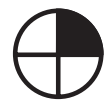

Der Werkzeugträgerbezugspunkt T ist für das Einrichten mit voreingestellten Werkzeugen von Bedeutung. Die im Schaubild gezeigten Längen L und Q dienen als Werkzeug-Verrechnungswerte und werden in den Werkzeugspeicher der Steuerung eingegeben.

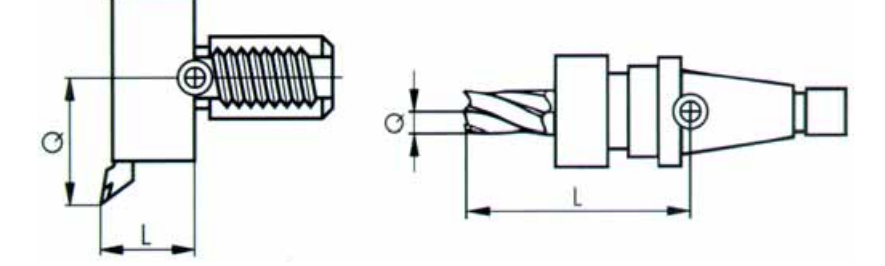

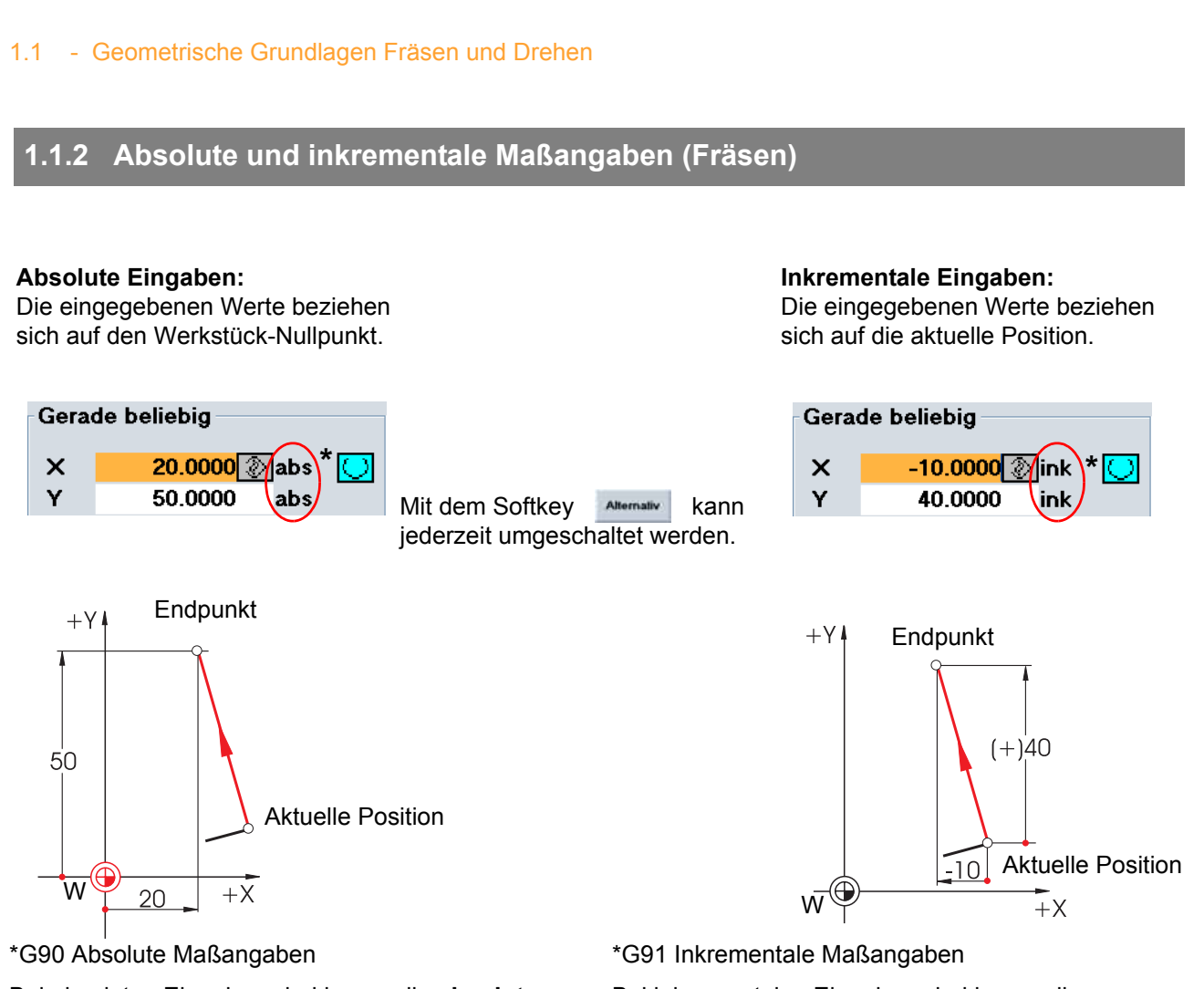

Bei absoluten Eingaben sind immer die **absoluten** Koordinaten-Werte des **Endpunktes** im aktiven Koordinatensystem einzugeben (die aktuelle Position wird nicht betrachtet).

Hier zwei Beispiele in der Kombination absolut/inkremental:

Bei inkrementalen Eingaben sind immer die Differenz-Werte zwischen aktueller Position und Endpunkt unter Beachtung der Richtung einzugeben.

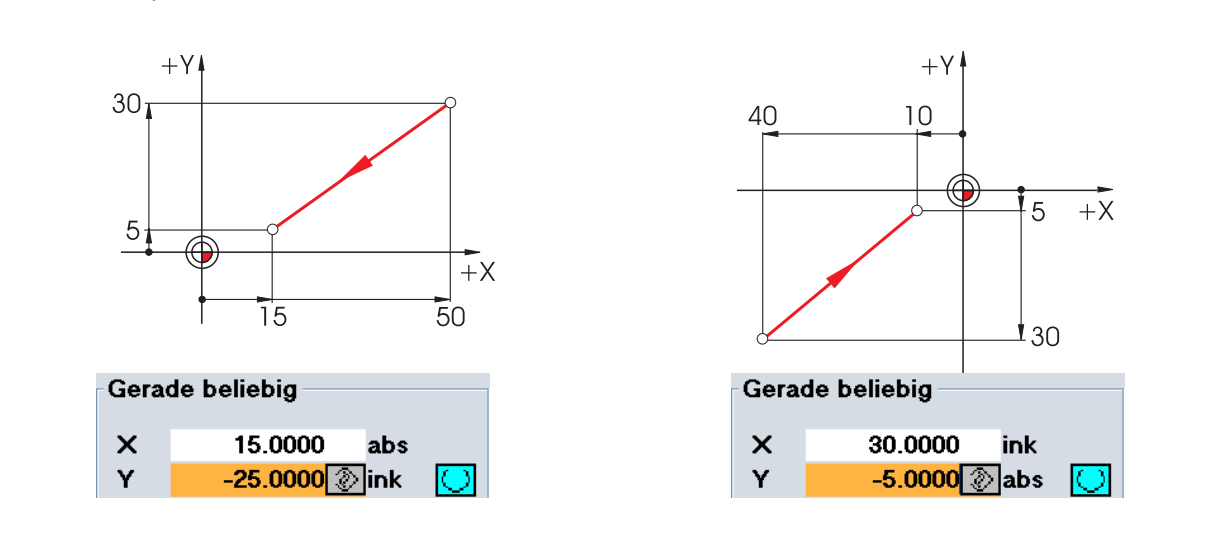

#### Kartesische und polare Maßangaben (Fräsen) 1.1.3

Zur Bestimmung des Endpunktes einer Geraden werden zwei Angaben benötigt. Diese können wie folgt aussehen:

Gerade beliebig

#### Kartesisch: Eingabe der Koordinaten X und Y

Polar: Eingabe der Länge und eines Winkels

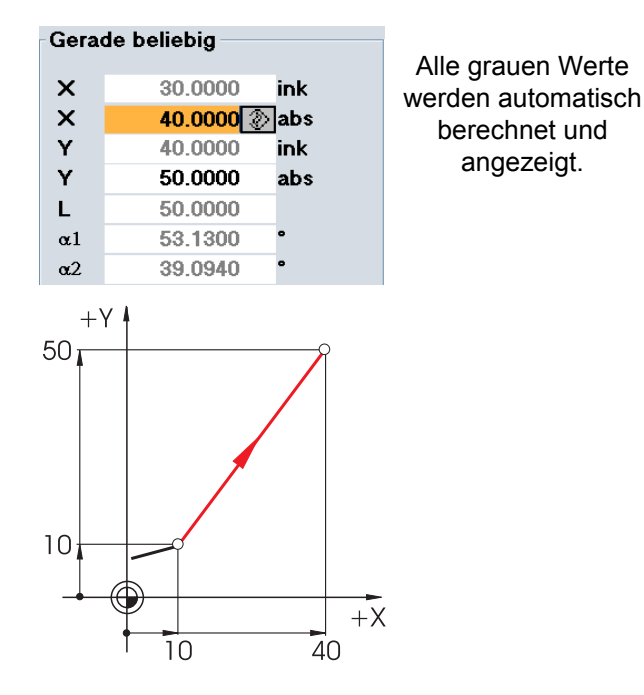

Eingabe des Endpunktes in Y und der Länge

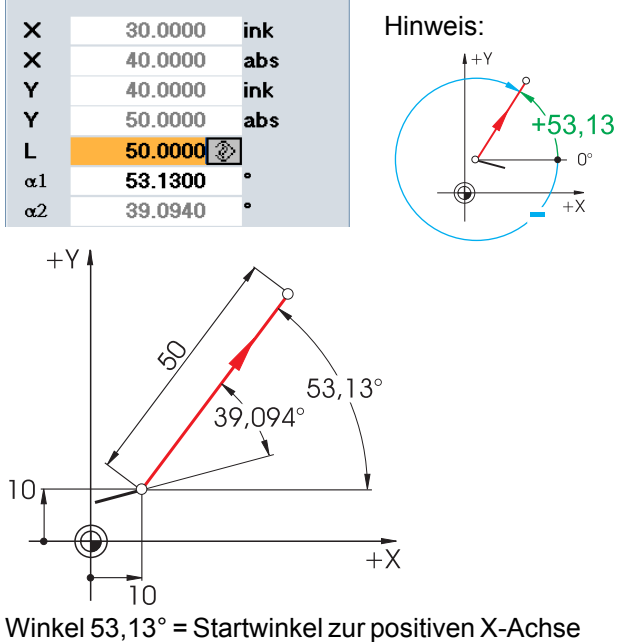

oder

Winkel 39,094° = Winkel zum Vorgängerelement

Kartesische und polare Eingaben können kombiniert werden, z.B.:

#### Eingabe des Endpunktes in X und eines Winkels

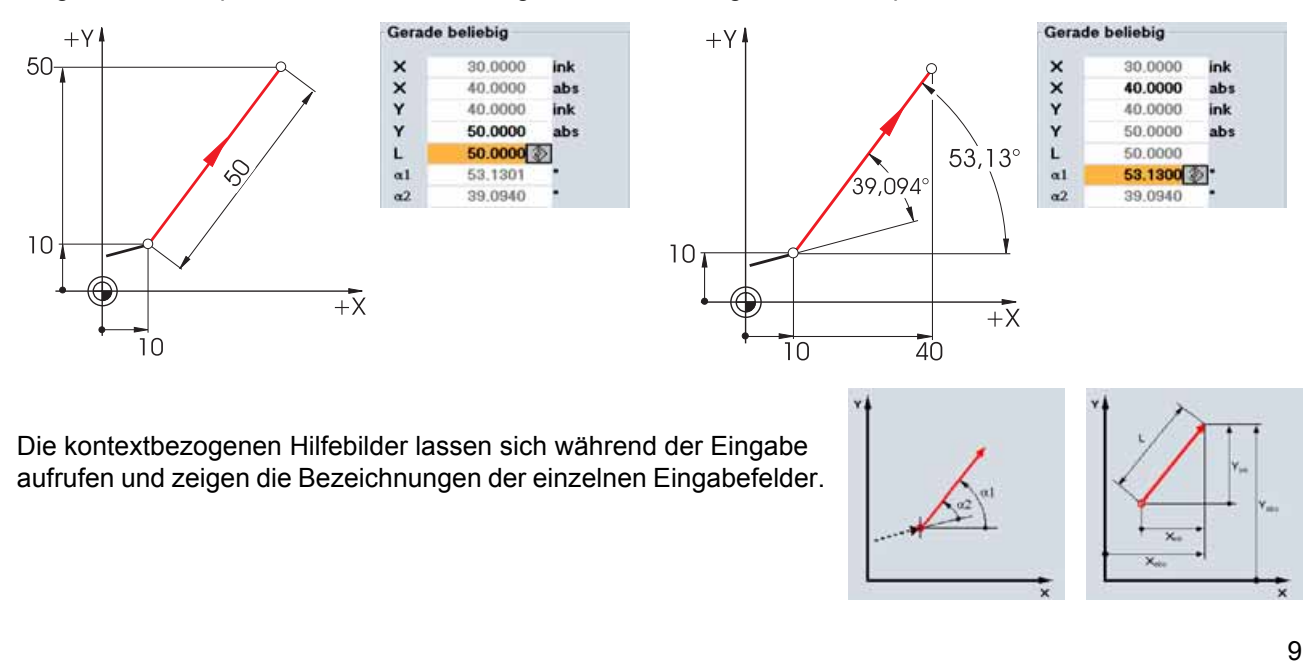

#### 1.1 - Geometrische Grundlagen Fräsen und Drehen

#### 1.1.4 Kreisförmige Bewegungen (Fräsen)

Bei Kreisbögen wird nach DIN der Endpunkt des Bogens (Koordinaten X und Y in der G17-Ebene) und der Mittelpunkt (I und J in der G17-Ebene) angegeben.

Der SINUMERIK-Konturrechner gibt Ihnen auch bei Kreisbögen die Freiheit, jedes beliebige Maß aus der Zeichnung ohne Umrechen-Aufwand zu übernehmen.

Nachfolgend sehen Sie ein Beispiel mit zwei - zunächst nur teilbestimmten - Kreisbögen.

#### Eingabe des Mittelpunktes (absolut):

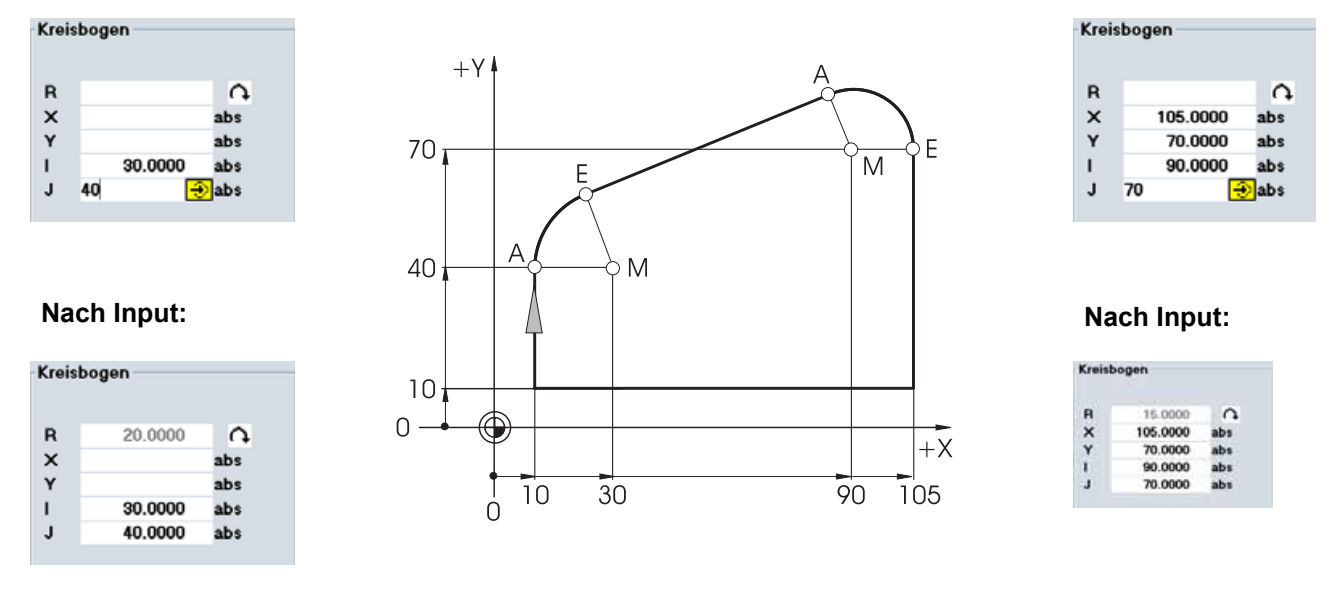

Die folgenden Anzeigen der Werte ergeben sich, wenn Sie alle bekannten Maße eingetragen und im Eingabefenster des jeweiligen Bogens den Softkey gedrückt haben.

| reisbo | ogen    |     |
|--------|---------|-----|
| R      | 20.0000 |     |
| ×      | 12.4140 | ink |
| x      | 22.4140 | abs |
| Y      | 18.5050 | ink |
| Y      | 58.5050 | abs |
| 1      | 20.0000 | ink |
| 1      | 30.0000 | abs |
| J      | 0.0000  | ink |
| J      | 40.0000 | abs |
| α1     | 90.0000 | ۰   |
| α2     | 0.0000  | ۰   |
| β1     | 22.2910 | •   |
| β2     | 67.7090 | •   |

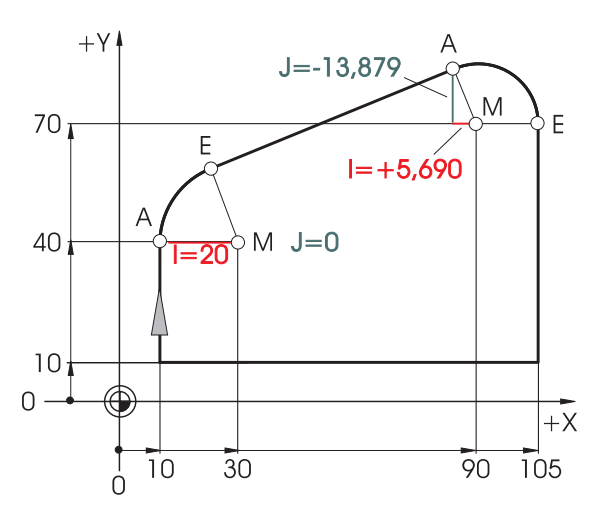

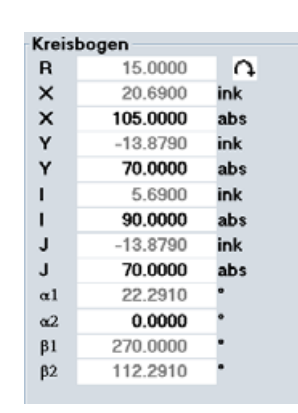

Die Eingaben der Bögen im Texteditor würden lauten: G2 X22.414 Y58.505 I20 J0 G2 X105 Y70 I=AC(90) J=AC(70)

#### 1.1.5 Absolute und inkrementale Maßangaben (Drehen)

#### Absolute Eingaben:

Die eingegebenen Werte beziehen sich auf den Werkstück-Nullpunkt.

#### Inkrementale Eingaben:

Die eingegebenen Werte beziehen sich auf die aktuelle Position.

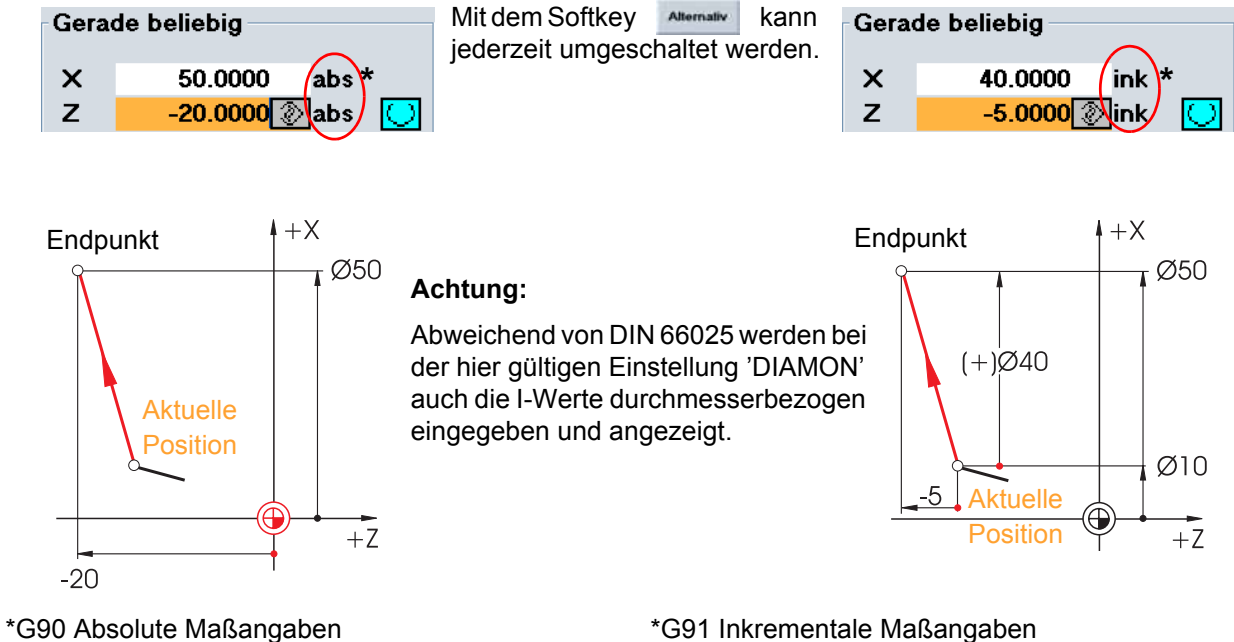

Bei absoluten Eingaben sind immer die absoluten Koordinaten-Werte des Endpunktes im aktiven Koordinatensystem einzugeben (die aktuelle Position wird nicht betrachtet).

Bei inkrementalen Eingaben sind immer die Differenz-Werte zwischen aktueller Position und Endpunkt unter Beachtung der Richtung einzugeben.

Hier zwei Beispiele in der Kombination absolut/inkremental:

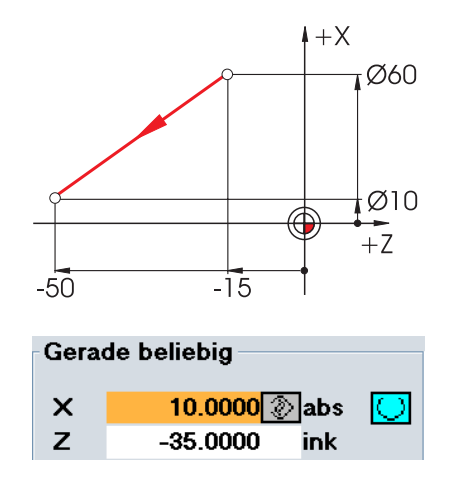

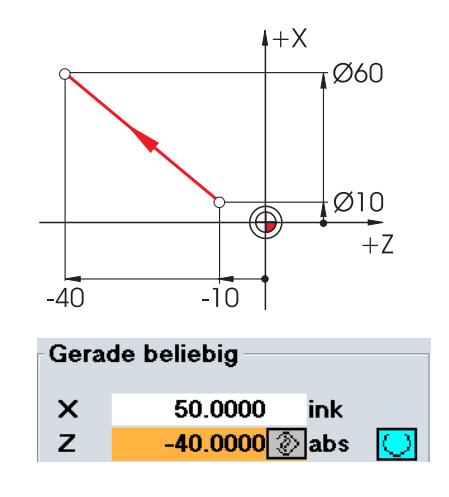

#### 1.1.6 Kartesische und polare Maßangaben (Drehen)

Zur Bestimmung des Endpunktes einer Geraden werden zwei Angaben benötigt. Diese können wie folgt aussehen:

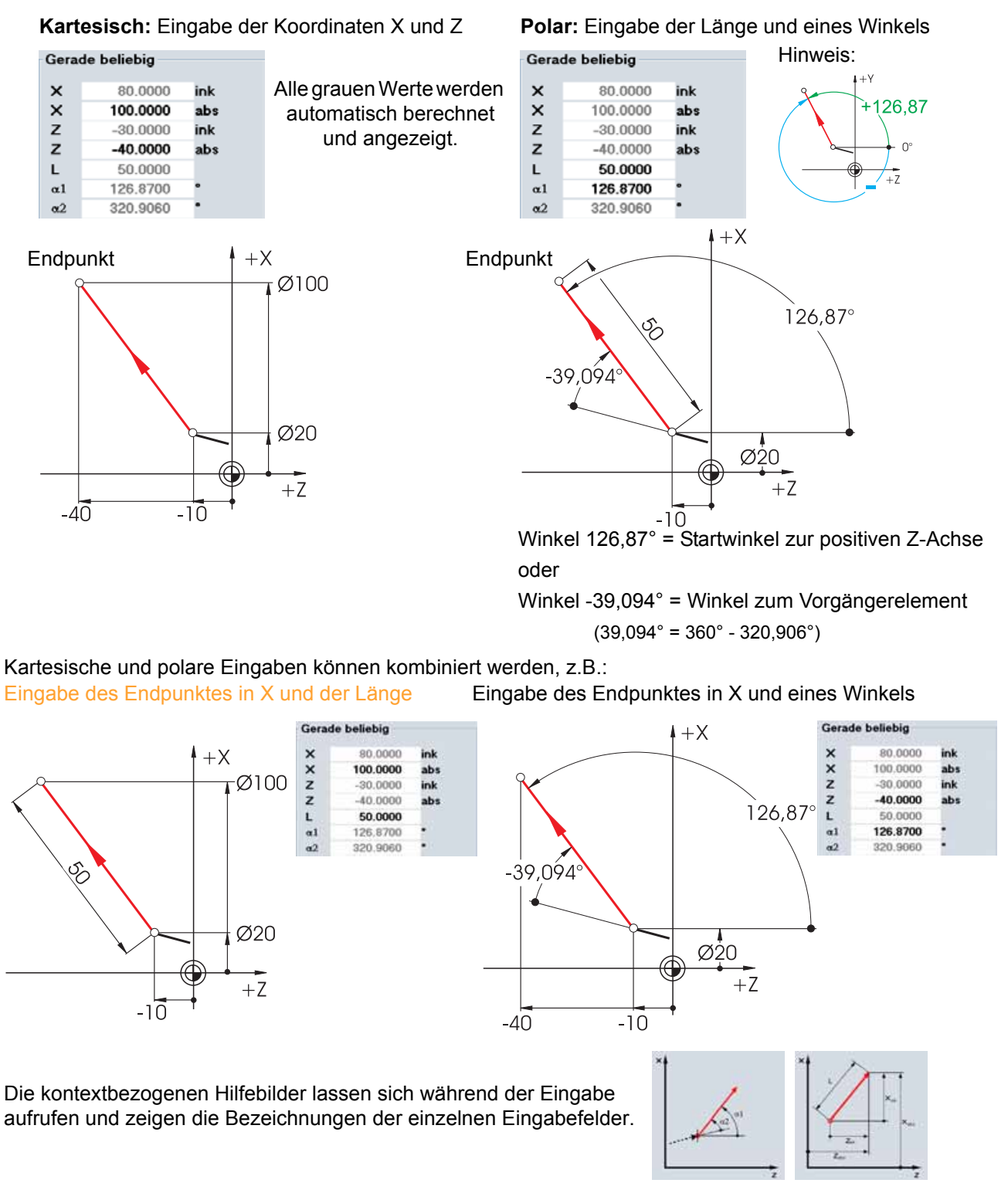

#### 1.1.7 Kreisförmige Bewegungen (Drehen)

Bei Kreisbögen wird nach DIN der Endpunkt des Bogens (Koordinaten X und Z in der G18-Ebene) und der Mittelpunkt (I und K in der G18-Ebene) angegeben.

Der SINUMERIK-Konturrechner gibt Ihnen auch bei Kreisbögen die Freiheit, jedes beliebige Maß aus der Zeichnung ohne Umrechen-Aufwand zu übernehmen.

Nachfolgend sehen Sie ein Beispiel mit zwei - zunächst nur teilbestimmten - Kreisbögen.

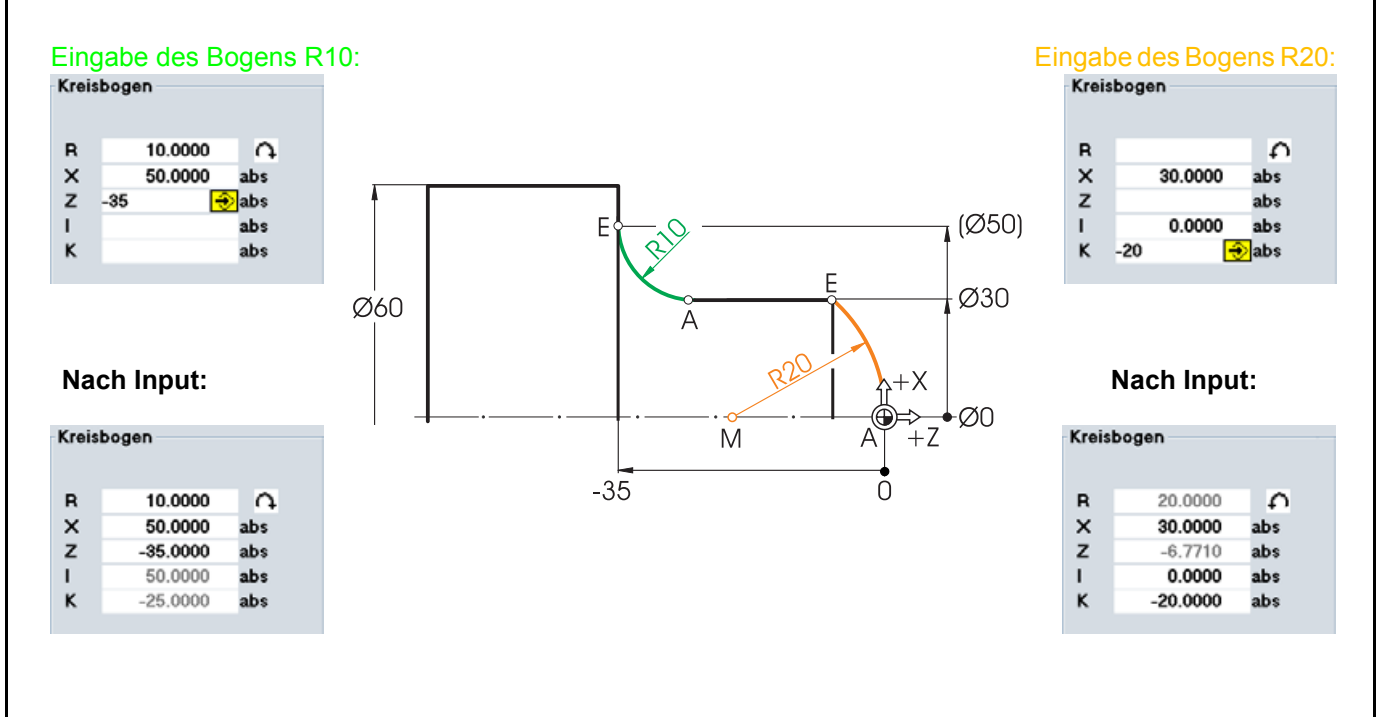

Die folgenden Anzeigen aller Werte ergeben sich, wenn Sie alle bekannten Maße eingetragen und im Eingabefenster des jeweiligen Bogens den Softkey

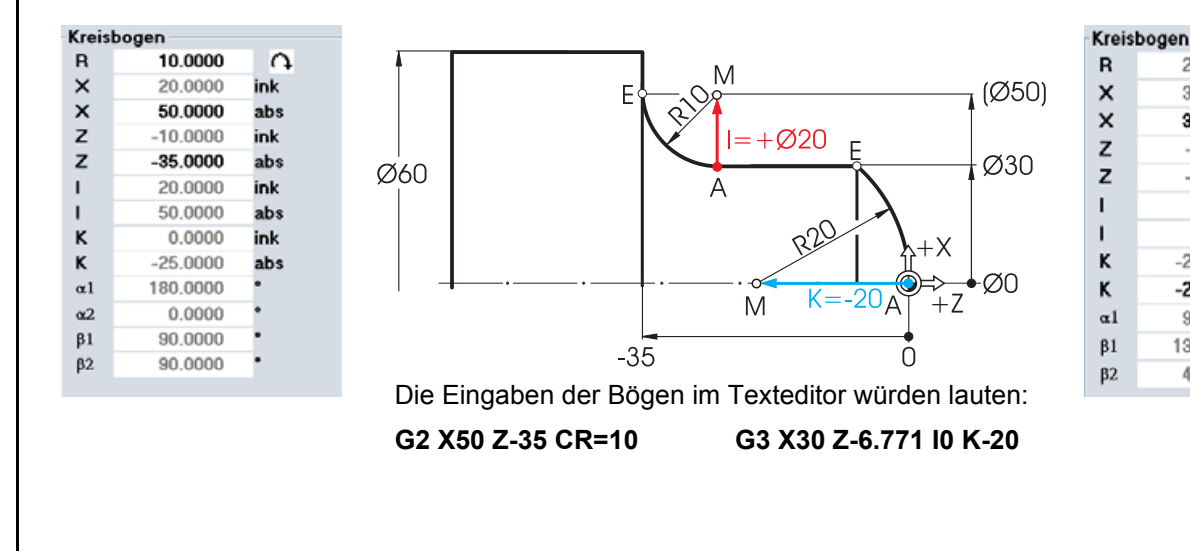

20.0000

30,0000

30.0000

-6.7710

-6.7710

0.0000

0.0000

-20.0000

-20.0000

90,0000

138.5900

48.5900

£

ink

abs

ink

abs

ink

abs

ink

abs

#### 1.2 - Technologische Grundlagen Fräsen und Drehen

### **1.2** Technologische Grundlagen Fräsen und Drehen

#### 1.2.1 Schnittgeschwindigkeit und Drehzahlen (Fräsen)

Die jeweils optimale Drehzahl eines Werkzeuges hängt von dem Schneidstoff des Werkzeuges und dem Werkstoff des Werkstückes sowie vom Werkzeug-Durchmesser ab. Diese Drehzahl wird in der Praxis häufig auch aufgrund langjähriger Erfahrungen ohne Berechnungen sofort eingegeben. Besser ist es jedoch, die Drehzahl über die aus Tabellen entnommene Schnittgeschwindigkeit zu berechnen.

#### Bestimmung der Schnittgeschwindigkeit:

Mit Hilfe der Hersteller-Kataloge oder eines Tabellenbuches wird zunächst die optimale Schnittgeschwindigkeit ermittelt.

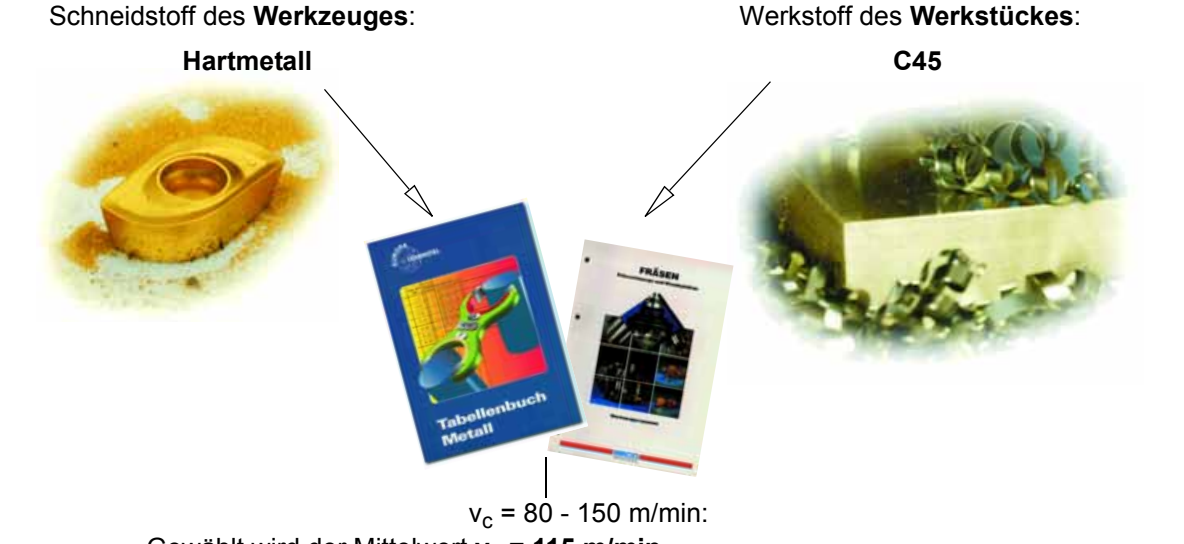

### Gewählt wird der Mittelwert $v_c$ = 115 m/min

#### Berechnung der Drehzahl:

Mit dieser Schnittgeschwindigkeit und dem bekannten Werkzeug-Durchmesser wird die Drehzahl n berechnet.

$$n = \frac{v_c \cdot 1000}{d \cdot \pi}$$

Beispielhaft wird hier die Drehzahl für zwei Werkzeuge berechnet:

In der NC-Codierung wird die Drehzahl mit dem Buchstaben S (engl. "Speed") angegeben.

#### Die Eingaben lauten dann S580 bzw. S900.

Bei diesen Drehzahlen wird jeweils die Schnittgeschwindigkeit von 115 m/min erreicht.

#### 1.2.2 Vorschub pro Zahn und Vorschubgeschwindigkeiten (Fräsen)

Auf der vorherigen Seite haben Sie gelernt, wie man die Schnittgeschwindigkeit ermittelt und Drehzahlen berechnet. Damit das Werkzeug zerspant, muß dieser Schnittgeschwindigkeit bzw. Drehzahl eine Vorschubgeschwindigkeit des Werkzeuges zugeordnet werden.

Der Basiswert für die Berechnung der Vorschubgeschwindigkeit ist die Kenngröße Vorschub pro Zahn.

#### Bestimmung des Vorschubes pro Zahn:

Wie die Schnittgeschwindigkeit wird der Wert für den Vorschub pro Zahn aus dem Tabellenbuch oder den Unterlagen der Werkzeughersteller entnommen.

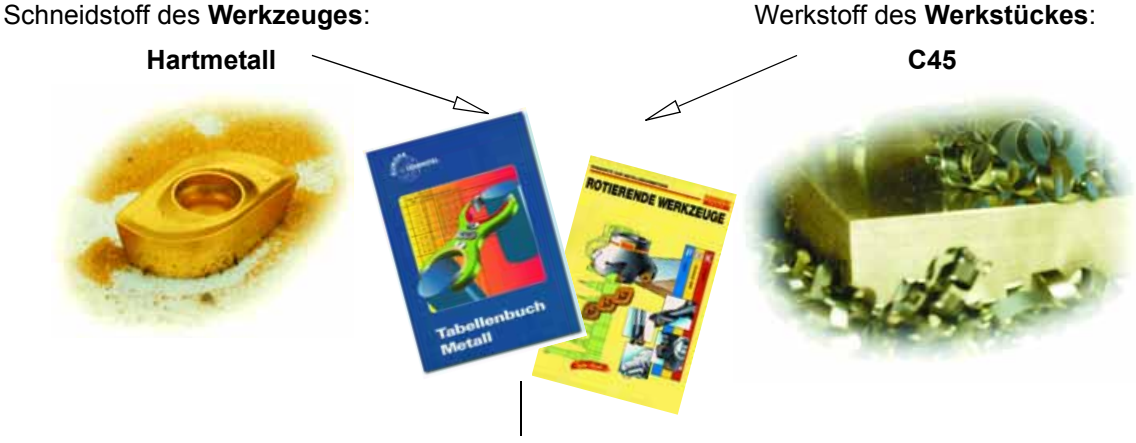

Vorschub pro Zahn f<sub>z</sub> = 0,1 - 0,2 mm:

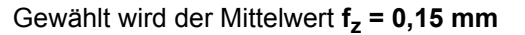

#### Bestimmung der Vorschubgeschwindigkeit:

Mit dem Vorschub pro Zahn, der Zähnezahl und der bekannten Drehzahl wird die Vorschubgeschwindigkeit  $v_f$  berechnet.

$$v_f = f_z \cdot z \cdot n$$

Beispielhaft wird hier die Vorschubgeschwindigkeit für zwei Werkzeuge mit unterschiedlicher Zähnezahl berechnet:

$$d_1 = 63$$
mm,  $z_1 = 4$   $d_2$ 

d<sub>2</sub> = 63mm, z<sub>2</sub> = 9

$$v_{f_1} = 0, 15 \text{mm} \cdot 4 \cdot 580 \frac{1}{\text{min}}$$
  
 $v_{f_2} = 0, 15 \text{mm} \cdot 9 \cdot 580 \frac{1}{\text{min}}$   
 $v_{f_1} = 348 \frac{\text{mm}}{\text{min}}$   
 $v_{f_2} = 783 \frac{\text{mm}}{\text{min}}$ 

In der NC-Codierung wird die Vorschubgeschwindigkeit mit F (engl. "Feed") angegeben.

#### Die Eingaben lauten dann abgerundet F340 bzw. F780.

Bei diesen Vorschubgeschwindigkeiten wird jeweils der Vorschub pro Zahn von 0,15 mm erreicht.

#### - Technologische Grundlagen Fräsen und Drehen 1.2

#### Schnittgeschwindigkeit und Drehzahlen (Drehen) 1.2.3

Beim Drehen wird - im Unterschied zum Fräsen - meist direkt die gewünschte Schnittgeschwindigkeit programmiert, und zwar beim Schruppen, Schlichten und Stechen.

Nur beim Bohren und (meist) beim Gewindedrehen wird die gewünschte Drehzahl programmiert.

#### Bestimmung der Schnittgeschwindigkeit:

Mit Hilfe der Hersteller-Kataloge oder eines Tabellenbuches wird zunächst die optimale Schnittgeschwindigkeit ermittelt.

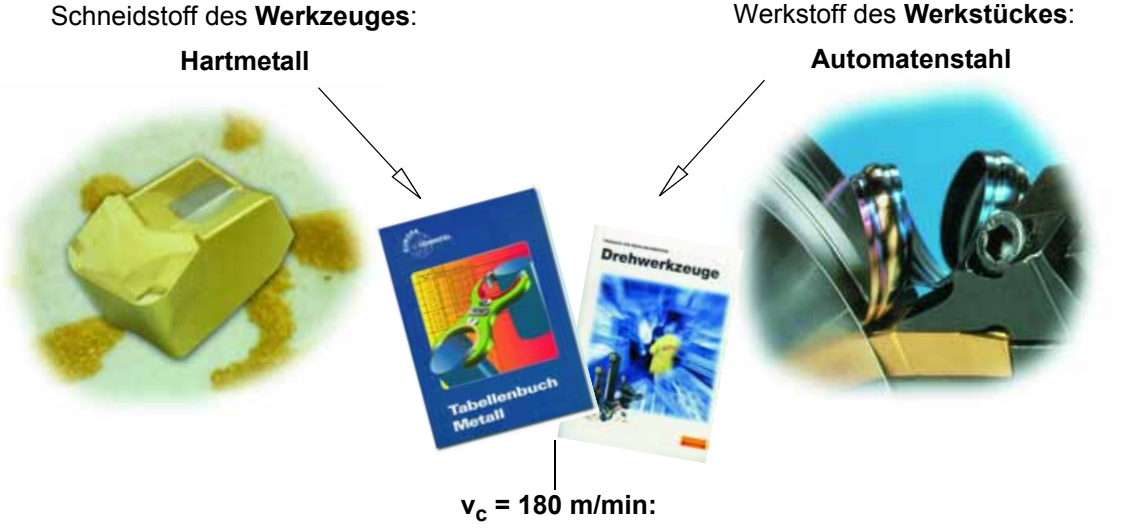

#### Konstante Schnittgeschwindigkeit v<sub>c</sub> (G96) beim Schruppen, Schlichten und Stechen:

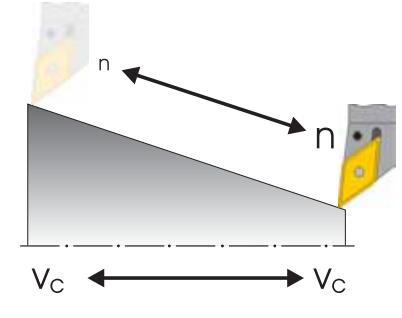

Damit die gewählte Schnittgeschwindigkeit auf jedem Werkstück-Durchmesser eingehalten wird, wird die jeweilige Drehzahl von der Steuerung mit dem Befehl G96 = Konstante Schnittgeschwindigkeit angepaßt. Dieses geschieht mittels Gleichstrom- oder frequenzgeregelten Drehstrommotoren.

Bei kleiner werdendem Durchmesser steigt die Drehzahl theoretisch ins Unendliche. Um Gefahren durch zu hohe Fliehkräfte zu vermeiden, muss deshalb eine Drehzahlgrenze von z.B. 3000 1/min programmiert werden.

Die Eingaben lauten dann G96 S180 LIMS=3000.

#### Konstante Drehzahl n (G97) beim Bohren und Gewindedrehen:

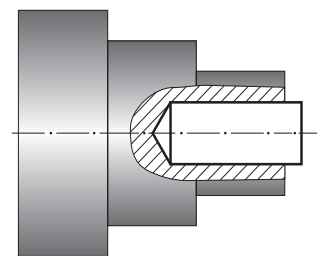

v<sub>c</sub> · 1000  $\mathbf{d} \cdot \pi$ d = 20mm (Werkzeug-Durchmesser) Die Drehzahl ist abhängig von der  $\frac{120mm\cdot 1000}{20mm\cdot \pi\cdot min}$  $n \approx 1900 \frac{1}{min}$ 

Da beim Bohren mit einer gleichbleibenden Drehzahl gearbeitet wird, muss hier der Befehl G97 = Konstante Drehzahl verwendet werden.

gewünschten Schnittgeschwindigkeit (gewählt wird hier 120 m/min) und dem Werkzeug-Durchmesser.

Die Eingaben lauten dann G97 S1900.

#### 1.2.4 Vorschub (Drehen)

Auf der vorherigen Seite haben Sie gelernt, wie man die Schnittgeschwindigkeit ermittelt und Drehzahlen berechnet. Damit das Werkzeug zerspant, muß der Schnittgeschwindigkeit bzw. Drehzahl ein Vorschub für das Werkzeug zugeordnet werden.

#### Bestimmung des Vorschubes:

Wie die Schnittgeschwindigkeit wird der Wert für den Vorschub aus dem Tabellenbuch oder den Unterlagen der Werkzeughersteller oder aus dem Erfahrungswissen entnommen.

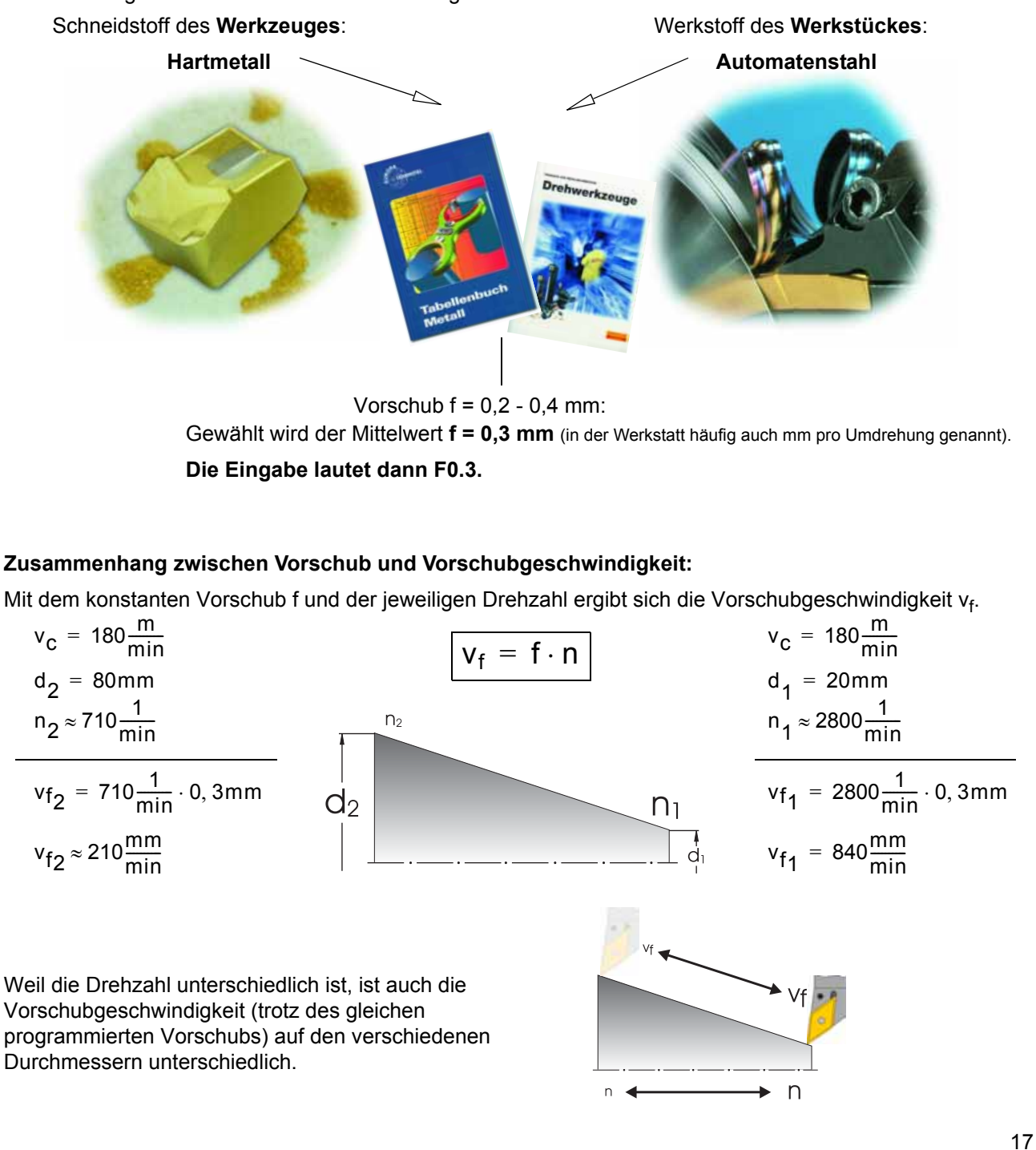

## 2 Bedienung

Unter dem Oberbegriff "Bedienung" werden in diesem Einsteigerheft alle Arbeitsabläufe verstanden, die im direkten Zusammenspiel zwischen Anwender und Maschine stattfinden. Nach einer grundsätzlichen Einführung in Kapitel 2.1 geht es im zweiten Unterkapitel um das Einrichten von Werkzeugen und Werkstücken. Im dritten und vierten Unterkapitel liegt der Schwerpunkt auf der Produktion, also dem Abarbeiten von NC-Programmen.

Den Steuerungen 810D/840D/840Di liegt ein offenes Steuerungskonzept zugrunde, das dem Maschinenhersteller (und teilweise auch Ihnen als Anwender) viele Freiheiten gibt, die Steuerung nach individuellen Anforderungen zu konfigurieren. Im Detail sind darum Unterschiede zu den im Heft vorgegebenen Handlungsfolgen möglich. Bitte beachten Sie ggf. die Angaben des Maschinenherstellers, und überprüfen Sie gewissenhaft Ihre Eingaben, bevor Sie die Maschine starten.

### 2.1 Die Steuerung im Überblick

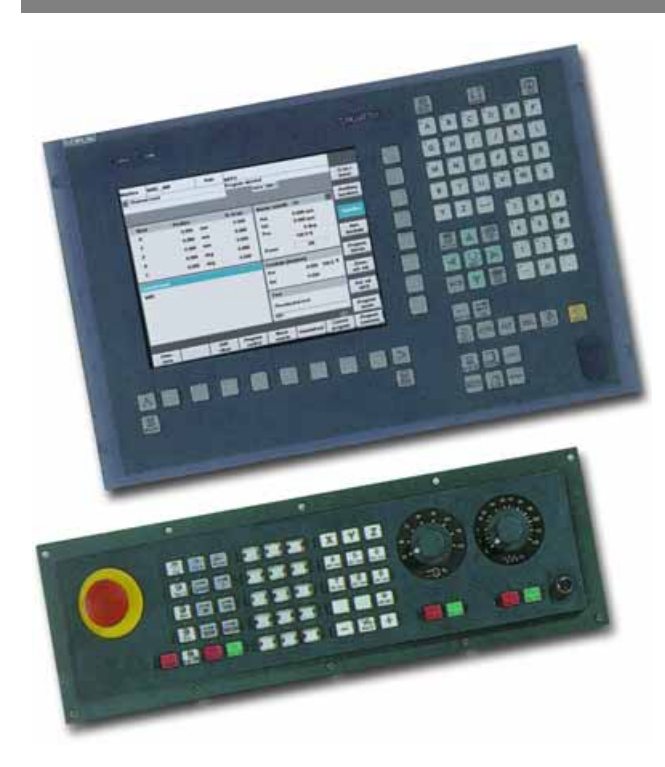

In diesem Kapitel lernen Sie den Aufbau und die Handhabung der Steuerungskomponenten Tastatur und Bildschirm kennen.

**Bild-Beispiele:** 

• Bedientafelfront OP 010C mit TFT-Farbbildschirm, Softkeyleisten (horizontal und vertikal) und mechanischer CNC-Volltastatur mit 65 Tasten.

Diese Komponenten dienen insbesondere der Programmierung und Handhabung von Daten.

Maschinenbedientafel mit
 Override-Potentiometern

Mit dieser Bedientafel werden unmittelbar die Bewegungen der Maschine beeinflußt.

Sie kann vom Maschinenhersteller zum Teil individuell konfiguriert werden.

Weitere Bedienkomponenten für die Steuerung und Schulungstastaturen für SinuTrain finden Sie im Katalog NC60 "Automatisierungssysteme für Bearbeitungsmaschinen" (SIEMENS Bestell-Nr. E86060-K4460-A101-A8).

#### 2.1.1 Einschalten, Bereichsumschalten, Ausschalten

kann darum hier nicht im Detail

erläutert werden.

Je nachdem, ob Sie sich direkt an der Maschine in die Steuerung einarbeiten oder ob Sie das steuerungsidentische Sinumerik-Trainingssystem am PC verwenden, starten Sie unterschiedlich in die Arbeit.

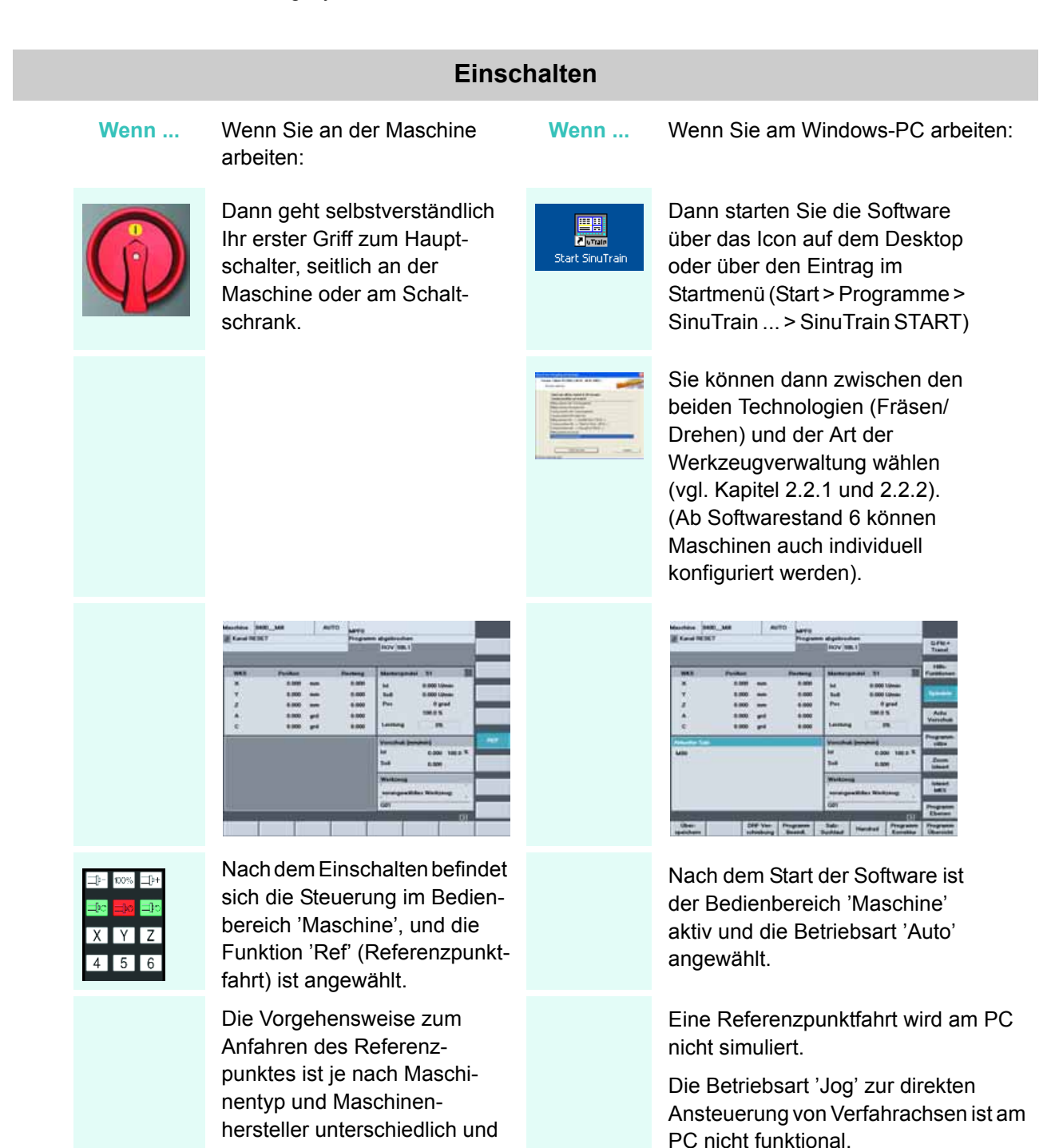

#### Bereichsumschalten

#### Tasten/Eingaben

Parameter

Programm

**Bildschirm / Zeichnung** 

Erläuterung

Mit der <Bereichsumschalttaste> ( auf der Flachbedientafel bzw. Fig auf der PC-Tastatur) können Sie - unabhängig von der Bediensituation, in der Sie sich gerade befinden - das Grundmenü mit den sechs Bedienbereichen der Steuerung einblenden.

| Kanal RES             | RD_MII<br>FT | AUTO     | MPF0<br>Program | _                               | AUTO                 |     |       |
|-----------------------|--------------|----------|-----------------|---------------------------------|----------------------|-----|-------|
| 17                    |              | _        |                 |                                 |                      |     |       |
| WKS                   | Position     |          | Restweg         | Masterspindel                   | \$1                  | 100 | MDA   |
| ×                     | 8.000        | mm       | 0.000           | 64                              | 0.000 U/min          | -   |       |
| ¥                     | 0.000        | mm       | 0.000           | Soll                            | 0.000 U/min          | - 1 | JOG   |
| z                     | 0.000        | mm       | 0.000           | Pes                             | 0 grad               |     | -     |
| A                     | 0.000        | grd      | 0.000           |                                 | 100.0 %              | - 1 | REPOS |
| c                     | 0.000        | grd      | 0.000           | Leistung                        | 0%                   |     |       |
| Abbarber Tab          |              |          |                 |                                 | REF                  |     |       |
| M30                   |              |          |                 | ist<br>Soll                     | 0.000 100.0<br>0.000 |     |       |
|                       |              |          |                 | Werkzeug<br>vorangewählt<br>Göt | es Werkzeug:         | 1   |       |
|                       |              |          |                 |                                 |                      | 01  |       |
| And the second second | Daramalar D  | orrama D | incide 1        | Discoutes Inb                   | etrieb               |     | (     |

Beispiel: Bearbeitungszentrum mit drei

Linearachsen (X,Y,Z) und 2 Rundachsen (A,C)

In den aktiven Bedienbereich 'Maschine' wird das Grundmenü eingeblendet. Der Softkey des aktiven Bedienbereichs ist markiert.

In diesem Bedienbereich steuern Sie unmittelbar die Maschine. Hier können Sie Achsen von Hand verfahren, ankratzen oder NC-Programme ablaufen lassen.

| Kanal R   | ESET      |    |        |       | P       | ogramm  | abgebroo | hen       |       | States of the local division of the local division of the local di |
|-----------|-----------|----|--------|-------|---------|---------|----------|-----------|-------|----------------------------------------------------------------------------------------------------|
| 747       |           | _  | _      | _     |         |         | ROV S    | 9L.0      |       | WZ/Gru<br>dates                                                                                                    |
|           |           |    |        |       |         |         |          |           |       | WZIZur                                                                                                    |
| Magazin L | iste 1    |    |        |       |         |         |          |           |       | date                                                                                                    |
| Magazin:  | 1-12m-los |    | PT .   | _     |         | _ PI    | lätze:   |           |       | W2XGra                                                                                                    |
| FI Werks  | reugname  | DN | Typ 5  | 4. L  | aenge 1 | Lange   | Radius : | s F       | Stz   | Statu                                                                                                    |
| 1RT1      |           | 1  | 500    | 3     | 80.043  | 54.150  | 0.800    | 0         | 0 ^   | THE R. D. D. D. D. D. D. D. D. D. D. D. D. D.                                                                                                    |
| ZRTZ      |           | 1  | 500    | 3     | 72.110  | 49,200  | 0.900    | 0         | 0     | Wethza                                                                                                    |
| 8FT1      |           | 1  | 510    | 3     | 74.290  | 56.100  | 0.400    | 0         | 0     | Deta                                                                                                    |
| 4FT2      |           | 1  | 510    | - 3   | 74.351  | 49.200  | 0.400    | 0         | 0     |                                                                                                    |
| 5 THRE    | AD        | 1  | 540    | 8     | 70.000  | 35.000  | 0.060    | 0         | 0     | _                                                                                                    |
| EGT_3     |           | 1  | 520    | 3     | 93.100  | 42,000  | 0.100    | 0         | 0     |                                                                                                    |
| 7105      |           | 1  | 200    | 0     | 94.254  | 0.000   | 2,500    | 0         | 0     |                                                                                                    |
| 85016     |           | 1  | 205    | 0     | 120.432 | 0.000   | 8.000    | 0         | 0     | diam'r.                                                                                                    |
| 9EM10     |           | 1  | 120    | 0     | 76.961  | 0.000   | 5.000    | 0         | 0     | Zwisch                                                                                                    |
| 10        |           |    |        | 11.11 |         |         |          |           |       | speic                                                                                                    |
| 11        |           |    |        |       |         |         |          |           |       | CONTRACTOR OF                                                                                                    |
| 12        |           |    |        |       |         |         |          |           |       |                                                                                                    |
| 13        |           |    |        |       |         |         |          |           |       |                                                                                                    |
| 14        |           |    |        |       |         |         |          |           |       | -                                                                                                    |
| 15        |           |    |        |       |         |         |          |           |       | III WORKS                                                                                                    |
| 6         |           |    |        |       |         |         |          |           | () ·  | Nach                                                                                                    |
|           |           |    |        |       |         |         |          |           | 10000 | Maga                                                                                                    |
| Magazini  | B-        | T  | Settin | 0     | Nulpu   | nks- An | wender-  | Aldive NV |       | Werkz                                                                                                    |

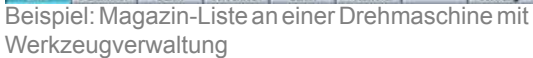

| Kana     | RESET                        |            | Program | n abgebro<br>ROV S | ohen<br>BL1 | _        |                       |
|----------|------------------------------|------------|---------|--------------------|-------------|----------|-----------------------|
| Program  | entikarsishi                 |            |         |                    |             |          | Neu                   |
|          | Name                         | Тур        | Geladen | Lange              | Datum       | Freigabe | all statements        |
| 0        | IIA_11                       | WPD        |         |                    | 25.08.2003  | ×        | Laden                 |
|          | BLUME                        | WPD        |         |                    | 06.09.2003  | ×        | HD-> NO               |
|          | DIVS                         | WPD        |         |                    | 03.09.2003  | ×        | and the second second |
|          | FLANSCH                      | WPD        |         |                    | 03.09.2003  | ×        | Entradeo              |
|          | FLUEGEL                      | WPD        |         |                    | 03.09.2003  | ×        | NC->HD                |
| 0        | FORMPLATTE                   | WPD        |         |                    | 03.09.2003  | ×        |                       |
|          | HEBEL.                       | WPD        |         |                    | 03.09.2003  | ×        | Information Address   |
| 0        | IM_32                        | WPD        |         |                    | 04.09.2003  | ×        | Simulation            |
| 0        | KRANHAKEN                    | WPD        |         |                    | 03.09.2003  | ×        |                       |
| 0        | LAENGSFUEHRUNG               | WPD        |         |                    | 04.09.2003  | ×        |                       |
| 0        | LAGER                        | WPD        |         |                    | 03.09.2003  | ×        | Programm              |
|          | LG_31                        | WPD        |         |                    | 04.09.2003  | ×        | verwanen              |
| 0        | LOCHREIHE                    | WPD        |         |                    | 03.09.2003  | ×        | 100                   |
| 0        | MATHE                        | WPD        |         |                    | 03.09.2003  | ×        | Anwahi                |
| 0        | MATHE_COS                    | WPD        |         |                    | 03.09.2003  | ×        | and the second second |
|          | PLATTE                       | WPD        |         |                    | 03.09.2003  | X        |                       |
| Freier S | peicher: Festplate.          | 666.050.1  | 60 NCU: | 1.662.2            | 16          |          | Rustdaler             |
| -        | r innet. Tasta Mittan Sia ai | o Decorano | mah fem | Testeditor         |             | D        | sichern               |

Wechseln Sie per Softkey in den Bedienbereich 'Parameter'.

Dies kann an der Flachbedientafel über die entsprechende Softkey-Taste erfolgen. Am PC können Sie den Softkey per Maus anklicken oder den Bedienbereich mit F2 aufrufen.

Im Bedienbereich 'Parameter' verwalten Sie u. a. Ihre Werkzeuge und die Tabelle der Nullpunktverschiebungen.

Aktiver Bedienbereich '**Programm**' (aufgerufen über Softkey, per Maus oder 🛐

In diesem Bedienbereich schreiben und simulieren Sie NC-Programme.

Ausführlich wird darauf in den Kapiteln 3 (Fräsen) und 4 (Drehen) eingegangen.

#### Tasten/Eingaben

Dienste

**Bildschirm / Zeichnung** 

OV SBL1

V24

AUTO

8400\_MB

Kanal RESET

#### Erläuterung

Aktiver Bedienbereich 'Dienste'

In diesem Bedienbereich können Sie Dateien verwalten und über serielle Schnittstelle oder Diskette ein- und auslesen.

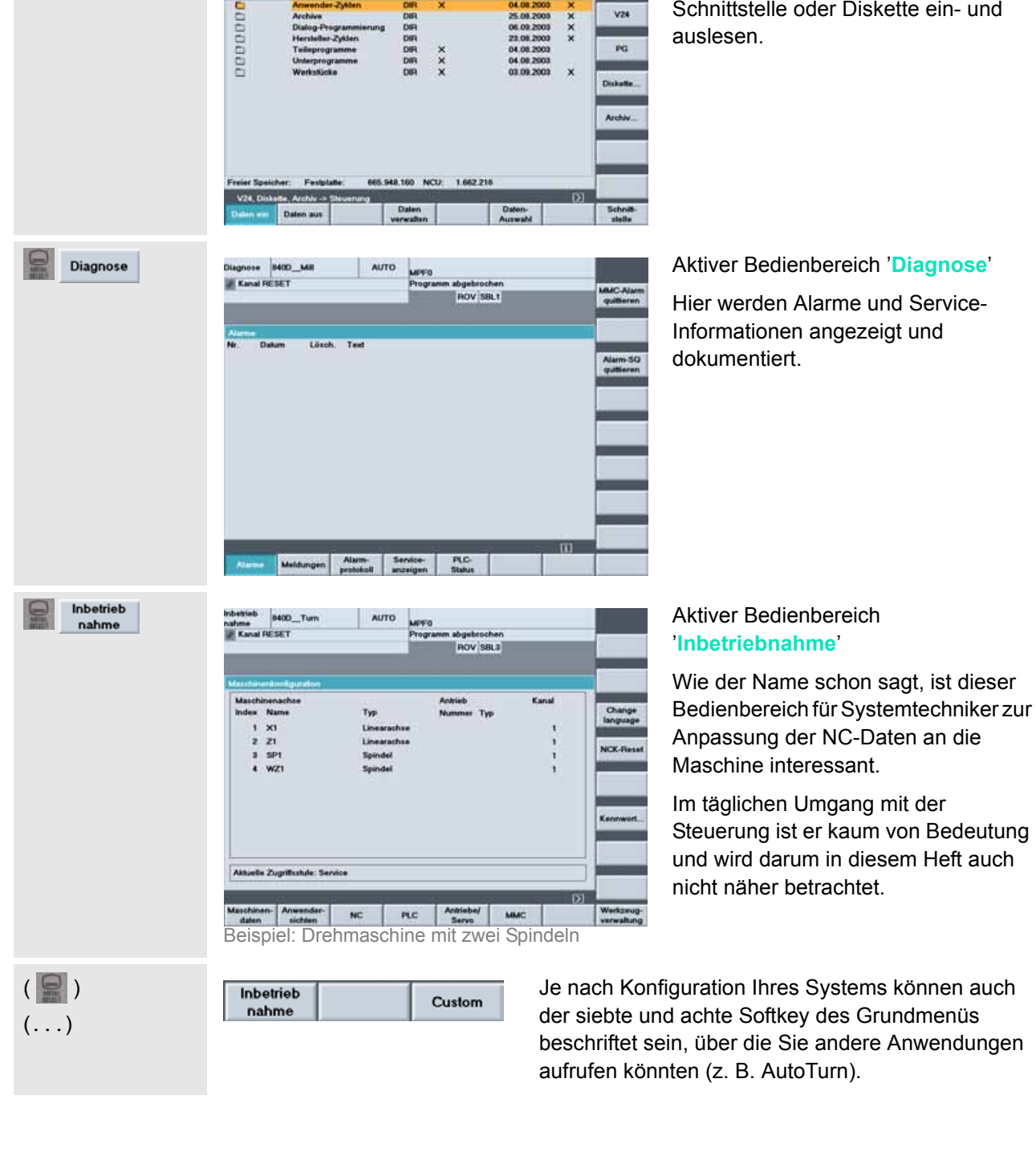

#### 2.1 Bedienung - Die Steuerung im Überblick

| ( 🔐 )     |   |
|-----------|---|
| Programm  |   |
| 0         |   |
| Parameter |   |
|           | 0 |

Durch wiederholtes Drücken der <Bereichsumschalttaste> () können Sie zwischen den beiden zuletzt aktiven Bedienbereichen hin- und herschalten, was z.B. beim Programmieren praktisch ist, wenn Sie parallel die Werkzeugdaten einsehen wollen.

Probieren Sie es also einmal mit den beiden Bedienbereichen 'Programm' und 'Parameter' aus.

|      | Inbetrieb<br>nahme                                                                                                    |                | Der "etcPfeil" unten rechts weist<br>darauf hin, dass noch weitere<br>Funktionen oder Anwendungen zur<br>Verfügung stehen.                                                                                                    |
|------|----------------------------------------------------------------------------------------------------|----------------|----------------------------------------------------------------------------------------------------|
| >    | CAD<br>Reader         DNC<br>Macchine         Custem         Drucken<br>Programm           Serien-<br>BN         Hoth-<br>rüstung              Metchine         Parameter         Programm         Dientite         Diagnose         Indentitionen | 2ytion Heenden | Mit der Taste auf der Flach-<br>bedientafel bzw. • + F9 am PC *<br>erweitern Sie das Menü, und die<br>Softkeys werden - je nach Konfigu-<br>ration unterschiedlich - neu belegt.<br>* • gedrückt halten, dann F9<br>Erneutes Drücken der Taste führt<br>zurück zum Grundmenü der Bedien-<br>bereiche. |
|      | Ausso                                                                                                    | halten         |                                                                                                    |
| Wenn | Wenn Sie an der Maschine<br>arbeiten:                                                                                                    | Wenn           | Wenn Sie mit SinuTrain am PC<br>arbeiten:                                                                                                    |
|      | Beachten Sie die Angaben des<br>Maschinenherstellers!<br>Schalten Sie schließlich mit<br>dem Hauptschalter den Strom<br>ab.                                                                                                    | ( )<br>Beenden | In der erweiterten Grundmenüleiste<br>finden Sie einen Softkey zum Beenden<br>von SinuTrain! (PC-Tastatur: Fig >                                                                                                    |

#### 2.1.2 Tastatur und Bildschirmaufteilung

Beim ersten "Reinschnuppern" in die Steuerungsoberfläche haben Sie bereits die Taste <Bereichsumschaltung> (), die <etc.>-Taste ()) und die horizontalen Softkeys des Grundmenüs kennengelernt. Nachfolgend werden Ihnen systematisch weitere wichtige Tasten (am Beispiel der SinuTrain-Schulungstastatur in der "QWERTY"-Ausführung) und der Steuerungsbildschirm vorgestellt.

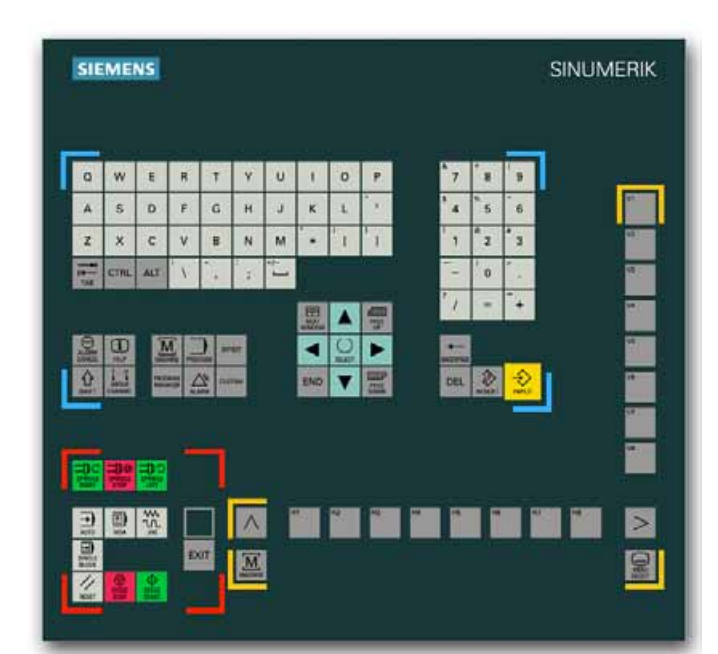

In der abgebildeten Schulungstastatur sind alle Tasten der Flachbedientafel und der CNC-Volltastatur integriert, außerdem die wichtigsten Tasten der Maschinensteuertafel, die auch am PC Anwendung finden.

Alle für die Arbeit mit SinuTrain benötigten Funktionen lassen sich auch direkt oder über Tasten-Kombinationen mit einer normalen PC-Tastatur ansprechen. In der nachfolgenden Tabelle sind diese zusätzlich aufgeführt.

|          |                                                       | Flachbedientafel                                                                                                    |
|----------|-------------------------------------------------------|----------------------------------------------------------------------------------------------------|
| Taste    | PC-Tasten                                             | Erläuterung                                                                                                    |
| M1       | F1 F8                                                 | Über die horizontalen Softkeys (durchnumeriert von links nach rechts)<br>wechseln Sie zwischen Bedienbereichen. Innerhalb eines Bedien-<br>bereichs gelangen Sie über diese Softkeys in weiterführende Menü-<br>bereiche und Funktionen, die über die vertikalen Softkeys aufrufbar sind. |
| 99<br>98 | 1     +     +       1     +     +       1     +     + | Über die vertikalen Softkeys (durchnumeriert von oben nach unten) rufen<br>Sie Funktionen auf oder verzweigen ggf. in weitere Unterfunktionen, die<br>wiederum über die vertikale Softkeyleiste aufrufbar sind.                                                                           |
| 0        | F10                                                   | Mit der Taste <bereichsumschaltung> wird das Grundmenü mit den Bedienbereichen angezeigt.</bereichsumschaltung>                                                                                                    |
| >        | 1 + F9 *                                              | Mit der Taste <etc.> erweitern Sie die horizontale Softkeyleiste.</etc.>                                                                                                    |
| M        | 0 + F10 *                                             | Mit der <maschinenbereichstaste> können Sie direkt in den<br/>Bedienbereich 'Maschine' springen.</maschinenbereichstaste>                                                                                                    |
| <u>^</u> | F9                                                    | Mit der Taste <recall> schließen Sie das Fenster im Vordergrund und<br/>springen zurück in das übergeordnete Menü. Diese Funktion ist immer<br/>dann verfügbar, wenn das Tastensymbol über dem ersten horizontalen<br/>Softkey eingeblendet wird.</recall>                                |
|          | * <b>1</b> gedrückt                                   | halten, dann die entsprechende <f>-Taste.</f>                                                                                                    |
|          |                                                       |                                                                                                    |
|          |                                                       | 23                                                                                                    |

#### 2.1 Bedienung - Die Steuerung im Überblick

|                                                                                                    |                                                   | CNC-Volltastatur                                                                                                    |
|----------------------------------------------------------------------------------------------------|---------------------------------------------------|----------------------------------------------------------------------------------------------------|
| Tasten                                                                                                    | PC-Tasten                                         | Erläuterung                                                                                                    |
| * 7       * 8       * 9         * 4       * 5       * 6         * 1       * 2       * 3          0       * .         ? /       =       * + |                                                   | Über den Ziffernblock geben Sie Ziffern und Grundrechenfunktionen ein.<br>Kombiniert mit der <shift>-Taste (siehe unten) können Sonderzeichen<br/>(?, &amp;) eingegeben werden.</shift>                                                                |
| Q W E R T Y                                                                                                    | U I O P                                           | Über die "QWERTY"-Tastatur geben Sie z.B. Namen von Teile-<br>programmen und natürlich NC-Befehle ein.                                                                                                    |
| Z X C V B I                                                                                                    | M * 1 31                                          | (Der Name "QWERTY" rührt von der Tastenanordnung her.<br>An Drehmaschinen wird häufig eine sogenannte "DIN"-Tastatur in<br>alphabetischer Anordnung angebaut. Die Funktion ist identisch.)                                                             |
| -                                                                                                    |                                                   | <leertaste> (Space) zur Erzeugung von Leerzeichen</leertaste>                                                                                                    |
| 0                                                                                                    | Û                                                 | Bei gedrückter <shift>-Taste können Sie die oberen Zeichen auf doppelt belegten Tasten ansprechen und Großbuchstaben schreiben (s. o.).</shift>                                                                                                    |
|                                                                                                    | Ļ                                                 | Mit der <input/> -Taste übernehmen Sie einen editierten Wert, öffnen ein Verzeichnis oder eine Datei oder markieren das Ende einer Programm-<br>zeile im Editor und springen mit dem Cursor in die nächste, neue Zeile.                                |
| Praxis-Beispiel:                                                                                                    | Sie wollen an o                                   | der Steuerung folgenden NC-Satz eingeben: G0 $x40 z-3.5$                                                                                                    |
| <ul> <li></li></ul>                                                                                                    | . 5                                               | GØJe nach Konfiguration Ihrer SteuerungGضGØX4ØGØX4ØGØX4ØGØX4ØZ-3.5 kann, anders als am PC, die <shift>-Taste<br/>vor dem Drücken der Buchstabentaste schon<br/>wieder losgelassen werden.GØX4ØZ-3.5Jeder NC-Satz wird mit <input/> übernommen.</shift> |
| amit                                                                                                    |                                                   |                                                                                                    |
|                                                                                                    | Die Verwendun<br>durch ein Leer<br>aber auch dies | ng von Großbuchstaben und die übersichtliche Gliederung der Eingaben<br>zeichen (Space) ist üblich und empfehlenswert. Die Steuerung "versteht"<br>se Eingabe: g0x40z-3.5                                                                              |
| 0                                                                                                    | Exc                                               | Mit dieser Taste quittieren und löschen Sie den Alarm, der mit diesem Symbol gekennzeichnet ist.                                                                                                    |
|                                                                                                    |                                                   |                                                                                                    |

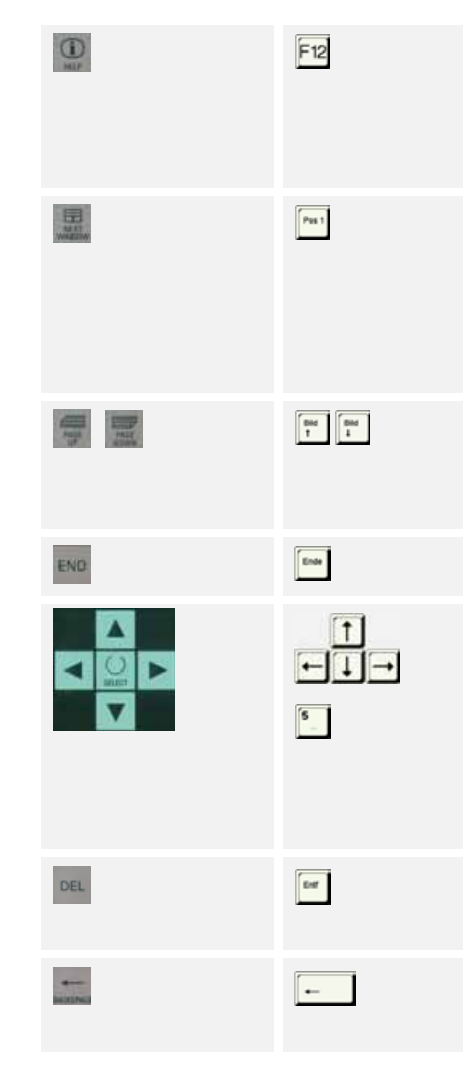

Die Anzeige des ' i '-Symbols in der Dialogzeile weist darauf hin, dass Sie mit dieser Informationstaste weiterführende Erläuterungen zum aktuellen Bedienzustand aufrufen können. Besonders praktisch ist z. B. die 'Online-Hilfe' zu bestimmten NC-Befehlen (siehe Seite 76).

Wenn mehrere Fenster auf dem Bildschirm angezeigt werden, hat immer nur eines davon den Fokus, erkennbar durch den farblich hervorgehobenen Fensterrahmen. Mit dieser Taste können Sie von Fenster zu Fenster durchschalten (Alternative: Mausclick ins Fenster). Tasteneingaben beziehen sich immer nur auf das Fenster mit Fokus!

Mit den Tasten <Page Up> und <Page Down> bewegen Sie den Verschiebebalken (Scrollbar) eines Fensters. So können Sie z. B. durch lange Teileprogramme "blättern".

Mit dieser Taste springen Sie mit dem Cursor ans Zeilen-Ende.

Mit den vier <Pfeiltasten> können Sie den Cursor bewegen.

Mit der <Selektionstaste> oder <Toggletaste> ( bzw. 🛐 auf dem Ziffernblock bei ausgeschaltetem "NUM LOCK") aktivieren oder deaktivieren Sie ein Feld oder wählen in Eingabefeldern (wenn das Togglesymbol erscheint) zwischen verschiedenen Auswahlmöglichkeiten aus (Alternative: Mausclick).

Mit der <Delete>-Taste löschen Sie im Editor das markierte Zeichen bzw. den Wert eines Eingabefeldes.

Mit der <Löschtaste> (<Backspace>) löschen Sie das Zeichen links vom Cursor.

**Praxis-Beispiel:** 

Sie haben den NC-Satz G1 x0 F0.2 geschrieben und mit < Input> abgeschlossen. Nun wollen Sie den Vorschub auf 0.3 ändern. Verschiedene Wege führen zum Ziel:

|       | G1 X0 F0.2¶               | 1. Möglichkeit:                                                                                      |
|-------|---------------------------|----------------------------------------------------------------------------------------------------|
| END   | G1 X0 F0.2                | Da hier das letzte Zeichen ersetzt werden soll,                                                      |
|       | G1 X0 F0.¶                | bietet es sich an, mit <end> direkt ans</end>                                                        |
| 3     | G1 X0 F0.3¶               | die 2 (das Zeichen links vom Cursor) zu löschen                                                      |
| V     | G1 X0 F0.3¶               |                                                                                                    |
|       | 1                         |                                                                                                    |
| A > > | G1 X0 F0.2¶               | 2. Möglichkeit:                                                                                      |
| DEL 3 | G1 X0 F0.3 <mark>¶</mark> | Alternativ können Sie den Cursor Zeichen für                                                         |
| V     | G1 X0 F0.3¶<br>¶          | Zeichen nach rechts bewegen, und, wenn der<br>Cursor auf der 2 steht, diese mit <del> löschen.</del> |
|       |                           |                                                                                                    |

#### 2.1 Bedienung - Die Steuerung im Überblick

Eirly

Mit der <Edit>- bzw. <Undo>-Taste schalten Sie in Eingabefeldern in den Editiermodus um (siehe Praxis-Beispiel).

Wenn Sie einen versehentlichen Eintrag im Editiermodus ungeschehen machen wollen (engl. "undo"), drücken Sie erneut . Der überschriebene Eintrag wird dann wiederhergestellt.

Praxis-Beispiel: Sie wollen in einem Eingabefeld den Wert -82.47 in -82.475 ändern, ohne die Zahl komplett neu einzugeben. Der zu ändernde Wert ist markiert (-82.470).

| -82.470 | Editiermodus einschalten                                                                |
|---------|-----------------------------------------------------------------------------------------|
| -82.470 | Cursor positionieren                                                                    |
| -82.475 | Ziffer 5 ergänzen                                                                       |
| -82.475 | geänderten Wert übernehmen (die orange<br>Markierung wechselt zum nächsten Eingabefeld) |

| Mas        | schinensteue            | ertafel                                                                                                   |                                                                                                    |
|------------|-------------------------|----------------------------------------------------------------------------------------------------|----------------------------------------------------------------------------------------------------|
| Taste      | PC-Taste                | Erläuterung                                                                                               |                                                                                                    |
| <u>*</u>   | Strg + Alt +<br>1 + 4 * | Mit der Taste <cycle<br>Programmen gestart</cycle<br>                                                     | Start> wird insbesondere die Abarbeitung von<br>et.                                                                                                    |
| 2          | Strg + Ait +<br>1 + 5 * | Mit der Taste <cycle<br>Programmes angeha<br/><cycle start=""> im aktu</cycle></cycle<br>                 | Stop> wird die Bearbeitung des laufenden<br>Iten. Anschließend kann die Bearbeitung mit<br>uellen Satz fortgesetzt werden.                                                                              |
| NURT NURT  | Strg + Alt +<br>1 + 3 * | Mit der <reset>-Tast<br/>Meldungen gelöscht<br/>Grundzustand verset</reset>                               | te wird die Bearbeitung abgebrochen, werden<br>(vgl. aber auch 🏩) und wird die Steuerung in den<br>izt (bereit für einen neuen Programmablauf).                                                         |
| E)<br>Braz | Strg + Alt +<br>0 + 7 * | Die Taste <single blo<br="">Programm Satz für S<br/>automatisch nach jeo<br/>werden. Erneutes Dr</single> | ock> (Einzelsatz) bietet Ihnen die Möglichkeit, ein<br>Satz abzuarbeiten. Die Bearbeitung stoppt<br>dem Satz und kann mit <cycle start=""> fortgesetzt<br/>ücken schaltet zurück auf Folgesatz.</cycle> |
|            | Strg + Alt + 👔          | +8/6/1 *                                                                                                  | Mit diesen Tasten werden die gleichnamigen<br>Betriebsarten AUTO, MDA und JOG aktiviert<br>(im SinuTrain-Standard ist nur AUTO funktional).                                                             |
|            | Strg + Alt + 1          | * 0 8                                                                                                    | Mit diesen Tasten wird die Spindel geschaltet (im SinuTrain-Standard nicht funktional).                                                                                                    |
| EXIT       | Strg + Alt +<br>1 + 2 * | Die Taste <exit> git<br/>Software herunterget</exit>                                                      | ot es nur auf der Schulungstastatur. Mit ihr wird die<br>fahren (alternativ per Softkey).                                                                                                    |
|            | * Tasten wie abg        | gebildet nacheinander drü                                                                                 | icken und gedrückt halten!                                                                                                    |

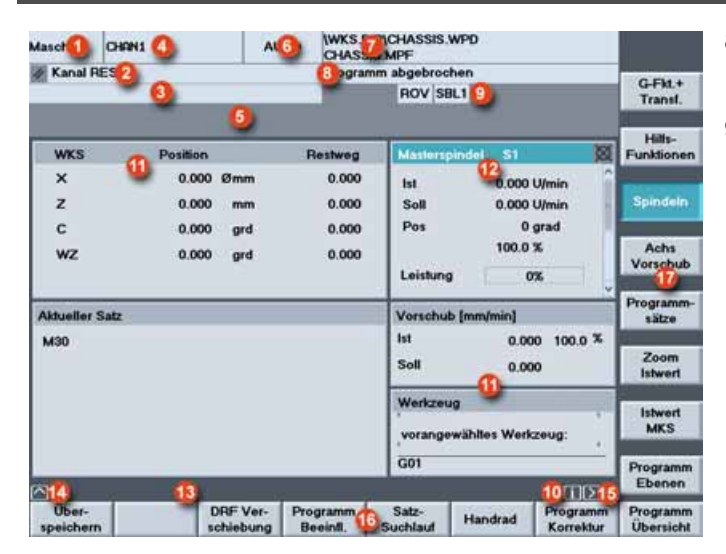

#### Bildschirmaufteilung

- 1 Hier wird der aktuelle Bedienbereich (Maschine, Parameter ...) angezeigt.
- 2 Kanalzustand (Reset, unterbrochen, aktiv)
- 3 Programmzustand (abgebrochen, läuft, angehalten)
- 4 Kanalname (in SinuTrain steht an dieser Stelle die gewählte Technologie, also z. B. 'SinuTrain\_Mill')
- 5 In diesem Bereich werden Alarme und Meldungen angezeigt, zusammen mit einer Nummer, unter der in Dokumentation weitere Erläuterungen nachgeschlagen werden können.
- 6 Betriebsart (AUTO, MDA, JOG) im Bedienbereich 'Maschine'. (In der Schulungssoftware SinuTrain ist nur die Betriebsart AUTO enthalten.)
- 7 Pfad und Programmname des angewählten Programms

- 8 Kanalbetriebsmeldungen (z. B. "Halt: NOT-AUS aktiv" oder "Warten: Verweilzeit aktiv")
- 9 Kanalstatusanzeige (z. B. ROV: Die Korrektur für den Vorschub wirkt auch auf den Eilgangvorschub, SBL1: Einzelsatz mit Stop nach jedem Maschinenfunktionssatz)
- 10 Wenn das i-Symbol eingeblendet ist, sind zusätzliche Hilfen aufrufbar (siehe Taste auf der CNC-Volltastatur).
- 11 Im mittleren Bereich des Bildschirms befinden sich - je nach Bedienbereich - Arbeitsfenster (z. B. Programm-Editor) und/oder wie hier NC-Anzeigen (Position, Vorschub, ...).
- 12 Immer nur ein Arbeitsfenster hat den Fokus. Es ist farblich hervorgehoben. In diesem Fenster sind ggf. Eingaben wirksam (siehe auch Taste ).
- 13 In diesem Bereich stehen, wenn verfügbar, Bedienerhinweise.
- 14 Das 'Recall'-Symbol 2 zeigt an, dass Sie sich in einem Untermenü befinden und es ggf. mit der Taste verlassen können.
- 15 Das 'etc.'-Symbol ∑zeigt an, dass es weitere Funktionen gibt, die Sie mit der Taste ∑ in die horizontale Softkeyleiste einblenden können.
- 16 Horizontale Softkeys: Hier stehen die Bedienbereiche oder Hauptfunktionen.
- 17 Vertikale Softkeys: Hier stehen Untermenüs und Funktionen.

#### 2.2 Bedienung - Einrichten

#### 2.2 Einrichten

In diesem Kapitel lernen Sie grundlegende Handlungsfolgen beim Einrichten mit der SINUMERIK-Steuerung 840D/810D/840Di kennen.

Anhand einer Fräsmaschine in der Konfiguration "mit Werkzeugverwaltung"\* lernen Sie ...

- wie Sie in der Werkzeugverwaltung ein neues Werkzeug anlegen
- wie Sie dieses ins echte Magazin und in das Magazin-Abbild in der Steuerung "einbauen" (Kapitel 2.2.1).

| Kanal DESET              |          | 1.00   | 2010  | Dearro    | nin shashi        | and have                                                                                                    |                |       |                                                                                                    |
|--------------------------|----------|--------|-------|-----------|-------------------|----------------------------------------------------------------------------------------------------|----------------|-------|----------------------------------------------------------------------------------------------------|
| E carrier (de set 1      |          |        |       | rogra     | and abgeor        |                                                                                                    |                | _     | 1                                                                                                    |
|                          | _        | -      | -     |           | HOV               | 240.1                                                                                                    |                |       |                                                                                                    |
|                          |          |        |       |           |                   |                                                                                                    |                |       |                                                                                                    |
| Werkzeug Detail          |          |        |       |           |                   |                                                                                                    |                |       | Schneide                                                                                                    |
| Name: PF63               | -        | Duple: | 1     | 120       | Schattras         |                                                                                                    |                | 12    | STREET, STR                                                                                                    |
| Water aldered            | 1.00     | 1.00   | 1.000 | 12        | Schattrase        |                                                                                                    |                | - 6   | Schn                                                                                                    |
| ponneigen:               |          | 10.00  |       | 121       | Schatträse        | er mit i                                                                                                    | Eckenwerrundun | a 👔   | D.                                                                                                    |
|                          |          |        |       | 120       | Winkelkop         | frase                                                                                                    | Echermonte     |       |                                                                                                    |
| Platztyp:                | normal   |        | - 140 | Plankiser |                   | L'un de la companya de la companya de la companya de la companya de la companya de la companya de la companya de | - III          | 9     |                                                                                                    |
| Platzoodierung           | lest     |        |       | . 145     | 145 Gewindefräser |                                                                                                    |                |       |                                                                                                    |
|                          |          |        |       | 150       |                   |                                                                                                    |                |       |                                                                                                    |
| Uberwachungsart.         | keine    |        |       | × 151     | Sage              | 040                                                                                                    |                |       |                                                                                                    |
| Magazin-Nr.:             | D Pla    | te-Nr: | 0     | (80)      | ks, rechts)       | Н                                                                                                    | war im Einsatz | IEI . |                                                                                                    |
| WZ-Bebenbloe: D          |          |        |       |           | IV1               | 7                                                                                                    |                |       |                                                                                                    |
| 1999 1999 1997 1997 1997 |          |        |       |           |                   | H                                                                                                    | Enlladen       | 191   | VIII                                                                                                    |
|                          |          |        | _     | _         |                   |                                                                                                    |                | 100   | And in case                                                                                                    |
| schweres Werkzer         | ug 0.000 |        |       | OEM_T     | 2 (mm)            | 0.                                                                                                    | 000            |       | 100                                                                                                    |
| DEM_TS [mm]              | 0.000    |        |       | DEM_T     | 4 [mm]            | 0.                                                                                                    | 000            | - 60  | 1.0                                                                                                    |
| DEM_TS[mm]               | 0.000    |        |       | OEM_T     | 6 (mm)            | 0.                                                                                                    | 000            | - 12  |                                                                                                    |
| OEM_17(mm)               | 0.000    | _      |       | OEM_T     | a luud            | 0.                                                                                                    | 000            | M     |                                                                                                    |
| 2                        |          |        |       | _         |                   |                                                                                                    |                |       |                                                                                                    |
| Magazin- Wet             | kzeug-   |        |       |           |                   |                                                                                                    |                |       |                                                                                                    |
| Litte L                  | uster    |        |       |           |                   |                                                                                                    |                |       | and the second second s |

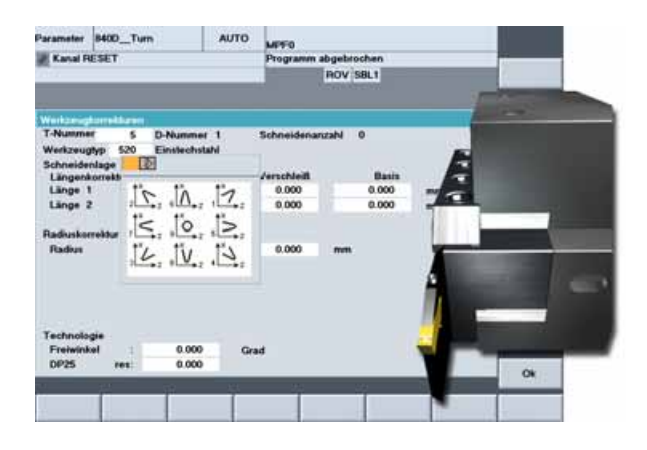

Bei Maschinen mit einer einfachen "Werkzeugkorrektur" werden natürlich auch Werkzeuge verwaltet, allerdings nicht über Namen, sondern über T-Nummern.

Insbesondere an Drehmaschinen, bei denen alle Werkzeuge auf dem Revolver leicht überschaubar sind, ist diese einfachere Konfiguration praxisgerecht.

Diese Konfiguration "mit Werkzeug**korrektur**" wird in Kapitel 2.2.2 beschrieben.\*

Im Kapitel 2.2.3 finden Sie schließlich alle Werkzeuge aufgelistet, die in den nachfolgenden Beispielprogrammen verwendet werden, und in Kapitel 2.2.4 wird das Ankratzen und Nullpunktsetzen behandelt.

\* Die Vorgehensweise lässt sich ohne weiteres auf die jeweils andere Technologie übertragen!

#### 2.2.1 Werkzeugverwaltung: Werkzeug anlegen und ins Magazin laden

Angenommen, Sie haben ein **Bearbeitungszentrum mit einem (Ketten-)Magazin**. Sie wollen einen 63er-Messerkopf in der Werkzeugverwaltung anlegen und auf einen beliebigen freien Magazinplatz einwechseln.

Setzen Sie zunächst das Werkzeug von Hand in die Spindel ein. Beachten Sie dabei die Anweisungen des Maschinen-Herstellers. Wenden Sie sich dann wieder dem Steuerungsbildschirm zu ...

|                       | Werkzeug anlegen                                                                                                    |                                                                                                    |
|-----------------------|----------------------------------------------------------------------------------------------------|----------------------------------------------------------------------------------------------------|
| Tasten/Eingaben       | Bildschirm / Zeichnung                                                                                                    | Erläuterung                                                                                                    |
| ( Parameter           | Parameter 9400_M88 AUTO M690<br>Kanual RESET Programm abgebrochen W2200md-<br>ROV SBL1<br>W2200mate-                                                                                                    | Rufen Sie im Grundmenü den<br>Bedienbereich 'Parameter' auf.                                                                                         |
|                       | Magazin:         Pitze:         Pitze | Standardmäßig werden die Werkzeuge<br>in der 'Magazin-Liste' dargestellt,<br>sortiert nach aufsteigender<br>Platznummer.                             |
| Werkzeug<br>verwaltg. | Parameter         8400_M48         AUTO         MP90           Canal RESET         Pogramm digetochen         W2/Grund-<br>data           Magazin Link 1         PRE         W2/Grund-<br>data           Megazin Link 1         PRE         W2/Grund-<br>data           Programm digetochen         W2/Grund-<br>data           Verkougrame         DMTyp Laenge 1 Radius Schneid S         F           Statu         PRE         W2/Grund-<br>data           Verkougrame         DMTyp Laenge 1 Radius Schneid S         F           Statu         1 120         120 120 5500         0.000         0         0.00           Statu         1 120         120 120 557         5.000         0.000         0         0.00           Statu         1 120         120 120 557         5.000         0.000         0         0.00           Statu         1 1 200         120 557         5.000         0.000         0         0.00           Statu         Statu         Statu         Statu         Statu         Statu         Statu           Statu         Statu         Statu         Statu         Statu         Statu         Statu           Statu         Statu         Statu         Statu         Statu                                                                                                    | Die horizontale Softkeyleiste ändert<br>sich: Neben der Darstellung<br>'Magazin-Liste' ist nun auch die<br>Darstellung 'Werkzeug-Liste'<br>verfügbar |

#### 2.2 Bedienung - Einrichten

| Werkzeug-<br>Liste                         | Parameter         MOD_MAIL         AUTO         MEP0         W22Drund-<br>ROV (SBL1)           Werkbrung-Links 1         Programm abgebrochen         W22Drund-<br>dates           The Werkbrung-Links 1         W1 1 1 1 16 1000 520 20000 0.000 0         W22Drund-<br>dates           The Werkbrung-Links 1         1 1 1 1 16 1000 520 20000 0.000 0         W22Drund-<br>dates           Starting 1 1 2 1 120 98 320 10000 0.000 0         0         Werkbrung-<br>0 000 0         Werkbrung-<br>0 000 0           Starting 1 1 4 1 120 98 320 10000 0.000 0         Werkbrung-<br>0 000 0         Werkbrung-<br>0 000 0         Werkbrung-<br>0 000 0         Werkbrung-<br>0 000 0           Starting 1 4 1 1 240 BE 976 5.000 0.000 0         Werkbrung-<br>0 000 0         Werkbrung-<br>0 000 0         W | In der Darstellung 'Werkzeug-Liste'<br>werden die Werkzeuge sortiert nach<br>ihrer T-Nummer (TNr) aufgelistet.                                                         |
|--------------------------------------------|----------------------------------------------------------------------------------------------------|----------------------------------------------------------------------------------------------------|
| Neues<br>Werkzeug                          | Wurdzeug Detall           Name:         NEU13         Duple:         1         Typ:         120 Schafträser         v           Schneiden:         41         7         7         7         7         7         7         7         7         7         7         7         7         7         7         7         7         7         7         7         7         7         7         7         7         7         7         7         7         7         7         7         7         7         7         7         7         7         7         7         7         7         7         7         7         7         7         7         7         7         7         7         7         7         7         7         7         7         7         7         7         7         7         7         7         7         7         7         7         7         7         7         7         7         7         7         7         7         7         7         7         7         7         7         7         7         7         7         7         7         7         7         7                                                                                                    | Über den vertikalen Softkey legen Sie<br>ein neues Werkzeug an.                                                                                                    |
| FM63                                       | Werkzeug Delail<br>Namie FM63 Duplo: 1 120 Schaffräser<br>Schneiden: 21 22 22 75 75 77 78 78<br>D 1                                                                                                    | Geben Sie einen Namen für das neue<br>Werkzeug ein (z. B. 'FM63' für einen<br>Planfräser mit ø63mm).<br>Übernehmen Sie die Eingabe.<br>Weiter zur Auswahl-Liste 'Typ'! |
| <ul> <li>≥</li> <li>▼</li> <li></li> </ul> | 120 Schaftfräser120 Schaftfräser121 Schaftfräser mit Eckenverrundung130 WinkelkopffräserG131 Winkelkopffräser Eckenverrundung140 Planfräser145 Gewindefräser150 Scheibenfräser                                                                                                    | Ausgewählt ist momentan der Typ<br>'120 Schaftfräser').<br>Schlagen Sie die Auswahl-Liste mit<br>auf und markieren Sie den Typ<br>'140 Planfräser'.                    |
| <mark></mark>                              |                                                                                                    | Übernehmen Sie den ausgewählten<br>Typ.                                                                                                    |

30

|           | Parameter 8400_64                                                                                                    | AUTO                                         | VAPPO<br>Programm abget<br>ROV<br>Typ: 140 Pts<br>Grötse:<br>1 1<br>(links, rechts)<br>OEM, T2 (mm)<br>OEM, T2 (mm) | Zustand:<br>Zustand:<br>Gespent<br>Vermessen<br>Adives VZ<br>war in Ens<br>Vorwan De<br>Beladen<br>0.000                                                                                                    | n PT<br>ICI<br>ICI<br>ICI<br>ICI<br>ICI<br>ICI<br>ICI<br>ICI<br>ICI<br>IC | E                                                                                                    |
|-----------|----------------------------------------------------------------------------------------------------|----------------------------------------------|----------------------------------------------------------------------------------------------------|----------------------------------------------------------------------------------------------------|---------------------------------------------------------------------------|----------------------------------------------------------------------------------------------------|
| Schneiden | OEM_T7 mm<br>Magazin-<br>Liste Werkze<br>Liste                                                                                                    | 0.000                                        |                                                                                                    | 0.000                                                                                                    | **                                                                        | Ü                                                                                                    |
| Daten     | Conal RESET  Wentarug Schneiden Name (FAIS)  Schneiden: D  WZ Längenkomstän  Verschleis Basis  Spindeldrahzahl Ule maximale  OEM_SS (sm)  OEM_SS (sm)  Magazin- Liste  Wentze Liste | Duple: 1  1  1  1  1  1  1  1  1  1  1  1  1 | Programm abget<br>ROV<br>Typ: 140 Pla<br>ange 2 Lang<br>mm] mm<br>0.000 0.000<br>Veres<br>0EM<br>0EM                | htochen<br>(* 581.1)<br>mit issee<br># 3. Fladuus<br> mm]<br>0.000<br>0.0000<br>0.0000<br>0.00000<br>0.00000<br>0.000 | Vertreen Constraints                                                      | F                                                                                                    |
| 134.26    | WZ Längenkorrei<br>Geometrie<br>Verschleiss                                                                                                    | dur Länge 1:<br>[mm]<br>134.250<br>0.000     | Lange 2:<br>[mm]                                                                                                    | Länge 3:<br>(mm)                                                                                                    | Radius 1:<br>[mm]<br>31.500 [2<br>0.000                                   | V<br>L                                                                                                    |
| 31.5      | Basis                                                                                                    | Tanga tanga                                  | 0.000                                                                                                    | Adap<br>Figude 1 Basis                                                                                                    | te Länge 1 Getamt                                                         | V אי<br>וis<br>עי<br>ח<br>עי<br>ג<br>עי<br>ג<br>עי<br>ג<br>ג<br>ג<br>ג<br>ג<br>ג<br>ג<br>ג<br>ג<br>ג<br>ג<br>ג<br>ג |

Per Planfräser wurde angelegt. r hat eine definierte Schneide D.

ber Softkey wechseln Sie zum enster für die Korrekturwerte dieser chneide.

Venn Sie den Korrekturwert für die änge zuvor mit Hilfe eines Werkzeugoreinstellgerätes gemessen haben, önnen Sie ihn hier eintragen.

er Radius eines 63er-Messerkopfes st 31.5 ...

Nenn Sie beim Nachmessen rmitteln, dass ein Werkzeug nicht nehr maßhaltig ist, können Sie diesen ifferenzbetrag in der Zeile /erschleiß' eingeben. Die "idealen" laße bleiben unverändert.

n der Spalte 'Basis' kann ggf. separat ie Länge eines Adapters (der für erschiedene Werkzeuge verwendet vird) eingetragen werden. Dieses Maß vird der Werkzeuglänge inzugerechnet.]

#### 2.2 Bedienung - Einrichten

<<

<<

|                  |            |        |    | -   | 2    | MPFO          |           |           |      |                     |
|------------------|------------|--------|----|-----|------|---------------|-----------|-----------|------|---------------------|
| Kanal RESE       | a.:        |        |    |     | _    | Programm a    | Abgebrock | sen       |      | WZ/Grund-           |
| 212              | _          | _      | -  |     |      |               | ROV 58    | LI        |      | daten               |
| Weeksen 1 in     |            |        |    |     |      |               |           |           |      | WZJZunatz           |
| Thy Werkzeug     | name       | MN     | PI | DN  | Typ  | Laenge 1      | Radius 3  | ichneid S |      | Careto              |
| 151460           |            | 1      |    | 1.1 | 140  | 120.962       | 30.000    | 0.000     | 0    |                     |
| BEM20            |            | 1      | 1  | 2 1 | 120  | 106 529       | 10.000    | 0.000     | 0    | Alle Dalen          |
| 4EM16            |            | 1      | 1  | 5 1 | 120  | 98.190        | 8.000     | 0.000     | 0    |                     |
| SEM10            |            | 1      | 1  | 6 1 | 120  | 112.384       | 5.000     | 0.000     | 0    | 1.1                 |
| CD12             |            | 1      |    | 5 1 | 220  | 74.343        | 6.000     | 0.000     | 0    | Werkzeup            |
| 7104.5           |            |        | E. | 6 1 | 200  | 1 130.438     | 4,250     | 0.000     | 0    | Detaits             |
| 8TD10            |            | 1      | 1  | 7.1 | 200  | 120.910       | 5.000     | 0.000     | 0    | 1                   |
| 10T M10          |            | 1      | 1  | 8 1 | 240  | 88.976        | 5.000     | 0.000     | 0    |                     |
| 13FM63           |            |        |    | 1   | 140  | 134,260       | 31.500    | 0.000     | 0    |                     |
|                  |            |        |    |     |      |               |           |           |      | Sec                 |
|                  |            |        |    |     |      |               |           |           |      | Werkzeug            |
|                  |            |        |    |     |      |               |           |           |      | a. Schrani          |
|                  |            |        |    |     |      |               |           |           |      | Sector Sector       |
|                  |            |        |    |     |      |               |           |           |      | Werkzeug<br>Jüschen |
|                  | _          | _      | _  | _   |      |               | _         |           |      | Neues               |
| 8                |            |        |    |     |      |               |           |           | 1000 | 111110100           |
| A descent of the | Washington | 112037 |    | 10  | SOF. | 029/781 IV/98 | 09,9701   |           |      |                     |

Die Werkzeugdaten sind komplett. Zurück zur Werkzeug-Liste

Dem Werkzeug wurde automatisch eine T-Nummer zugewiesen.

Im Programm wird es aber bequem über seinen - viel aussagefähigeren -Namen aufgerufen (siehe Kapitel 3 und 4).

Wenn ... Wenn Sie nachträglich die Daten eines Werkzeuges ändern wollen ...

Markieren Sie die Zeile des entsprechenden Werkzeugs in der Werkzeug-Liste.

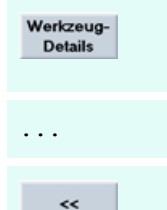

Mit dem Softkey [Werkzeug-Details] öffnen Sie das Eingabefenster für die Werkzeugdaten.

Führen Sie die Änderungen durch.

Mit dem Softkey [<<] schließen Sie das Eingabefenster wieder und gelangen zurück zur Werkzeug-Liste.

#### Magazin beladen

| TNr N             | Nerkzeugname | MN | PI | DN | Тур |
|-------------------|--------------|----|----|----|-----|
| 13 <mark>1</mark> | FM63         |    |    | 1  | 14  |

Markieren Sie die Zeile des Werkzeugs, das Sie ins Magazin laden wollen.

Die Felder MN (Magazin-Nummer) und Pl (Platz) sind noch frei. Das Werkzeug befindet sich also quasi im Werkzeugschrank und muss noch ins Magazin geladen werden ...

| How Issue         How Issue         How Issue <t< th=""><th>Kanal RESET</th><th></th><th></th><th>Programm</th><th>abgebrock</th><th>hen</th><th></th><th></th></t<>                                                                                                    | Kanal RESET       |                                                                                                    |        | Programm      | abgebrock   | hen       |   |          |
|----------------------------------------------------------------------------------------------------|-------------------|----------------------------------------------------------------------------------------------------|--------|---------------|-------------|-----------|---|----------|
| Wenkzwyszine         MN         PI         DNTyp         Lange 1         Radiu:         Schwidt         PI           TW         Wenkzwyszine         MN         PI         DNTyp         Lange 1         Radiu:         Schwidt         S         PI           1         1         1         1         1         1         1         Schwidt         S         PI           281M50         1         1         1         1         100         100         0.000         0         0         0         0         0         0         0         0         0         0         0         0         0         0         0         0         0         0         0         0         0         0         0         0         0         0         0         0         0         0         0         0         0         0         0         0         0         0         0         0         0         0         0         0         0         0         0         0         0         0         0         0         0         0         0         0         0         0         0         0         0         0         0                                                                                                             | 212               | _                                                                                                    | _      |               | ROV S8      | AL1       |   | -        |
| The Westerugname         MM         PI         DMT bit Interaction         PI           15M20         1         1         160         1201416         F           35M20         1         2         1.100         120000         0.000         0           4EM16         1         2         1.100         150.000         0.000         0           4EM16         1         4         1.200         15.000         0.000         0           6EM10         1         4         1.200         12.004         3.0000         0.000         0           6CD12         1         5         1.200         12.044         4.500         0.000         0           71708_5         1         6         1.200         12.044         4.500         0.000         0           1017_M10         1         8         1.240         88.376         5.000         0.000         0           13FM63         1         1.40         134.260         31.500         0.000         0                                                                                                    | Werkseus Line 1   |                                                                                                    |        |               |             |           |   |          |
| 15.660         1         1         1         1         1         1         1         1         1         1         1         1         1         1         1         1         1         1         1         1         1         1         1         1         1         1         1         1         1         1         1         1         1         1         1         1         1         1         1         1         1         1         1         1         1         1         1         1         1         1         1         1         1         1         1         1         1         1         1         1         1         1         1         1         1         1         1         1         1         1         1         1         1         1         1         1         1         1         1         1         1         1         1         1         1         1         1         1         1         1         1         1         1         1         1         1         1         1         1         1         1         1         1         1         1         1 <th>Thy Werkzeugname</th> <th>MN P</th> <th>DNT</th> <th>b Laenge 1</th> <th>Radius 3</th> <th>Schneid S</th> <th></th> <th>-</th>                                                                                                    | Thy Werkzeugname  | MN P                                                                                                    | DNT    | b Laenge 1    | Radius 3    | Schneid S |   | -        |
| JEM20     1     2     1     120     15.00     0.000     0       4EM16     1     5     120     15.00     0.000     0       5EM10     1     4     1.20     15.12     0.000     0       6ED12     1     5     1.20     74.13     5.000     0.000     0       7ED12.5     1     6     1.200     74.30     4.500     0.000     0       7ED10     1     7     1.200     12.04     6.000     0.000     0       10T_M10     1     8     1.240     88.376     5.000     0.000     0       13FM03     1     1.40     134.260     31.500     0.000     0                                                                                                    | 1 \$2460          | 1                                                                                                    | 1 1 1  | 40 120.362    | 30.000      | 0.000     | 0 | _        |
| 4EM16 1 5 1 120 98 130 8.000 0.000 0<br>6C012 1 5 1 220 72.443 6.000 0.000 0<br>7T08,5 1 6 1 220 72.443 6.000 0.000 0<br>8T010 1 7 1 220 73.010 5.000 0.000 0<br>107,M10 1 7 1 220 82.575 5.000 0.000 0<br>107,M10 1 140 194.250 31.500 0.000 0<br>107,M10 1 140 194.250 31.500 0.000 0<br>107,M10 1 A 1 40 194.250 31.500 0.000 0<br>107,M10 1 A 1 40 194.250 0<br>107,M10 1 A 1 40 194.250 0<br>107,M10 1 A 1 40 194.250 0<br>107,M10 1 A 1 40 194.250 0<br>107,M10 1 A 1 40 194.250 0<br>107,M10 1 A 1 40 194.250 0<br>107,M10 1 A 1 40 194.250 0<br>107,M10 1 A 1 40 194.250 0<br>107,M10 1 A 1 40 194.250 0<br>107,M10 1 A 1 40 194.250 0<br>107,M10 1 A 1 40 194.250 0<br>107,M10 1 A 1 40 194.250 0<br>107,M1 | 3EM20             | 1                                                                                                    | 211    | 20 106 529    | 10.000      | 0.000     | 0 |          |
| SEM10 1 4 1 120 112.344 5.000 0.000 0<br>6(CD12 1 5 1 220 74.344 6.000 0.000 0<br>7TD9,5 1 6 1 200 120.434 4.550 0.000 0<br>8(TD10 1 7 1 200 120.434 6.500 0.000 0<br>107_M10 1 8 1 240 88.978 5.000 0.000 0<br>13FMat2 1 140 134.280 31.500 0.000 0<br>4 AM                                                                                                    | 4EM16             | 1                                                                                                    | 3 1 1  | 20 98.190     | 8.000       | 0.000     | 0 | _        |
| #CD12         1         5         1         200         12.434         0.000         0.000         0           #TD10         1         7         1.200         120.310         5.000         0.000         0           #TD10         1         7         1.200         120.310         5.000         0.000         0           107_M10         1         7         1.200         120.310         5.000         0.000         0           13FM63         1         1.40         134.260         31.500         0.000         0         5%                                                                                                    | SEM10             | 1                                                                                                    | 4 1 1  | 20 112.384    | 5.000       | 0.000     | 0 |          |
| 7TD0_5 1 6 1 200 130.438 4.250 0.000 0<br>17 1 200 120.010 500 0.000 0<br>10 T_M10 1 8 1 240 86.976 5.000 0.000 0<br>13 FM63 1 140 134.260 31.500 0.000 0<br>4 Abb                                                                                                    | 6CD12             | 1                                                                                                    | 512    | 20 74.943     | 6.000       | 0.000     | 0 |          |
| 8 TD 10 1 7 1 200 123/10 5000 0000 0<br>10T MH0 1 9 1 240 88 070 5.000 0.000 0<br>13P MH3 1 140 134 280 31 500 0.000 0 5<br>Abt                                                                                                    | 7TD8_5            | 1                                                                                                    | 6 1 2  | 00 130.438    | 4.250       | 0.000     | 0 | -        |
| 107_M10 1 9 1240 88.976 5.000 0.000 0 5.001 139FM63 1 140 134.280 31.500 0.000 0 5.000 Abb                                                                                                    | 8TD10             | 1                                                                                                    | 7 1 2  | 00 120.010    | 5.000       | 0.000     | 0 | 1        |
| 13PM83 1 140 134,280 31,500 0.000 0 5-                                                                                                    | 10T_M10           | 1                                                                                                    | 8 1 2  | 40 88.976     | 5.000       | 0.000     | 0 | Leerpla  |
| Act                                                                                                    | 13FM63            |                                                                                                    | 1.1    | 40 134.260    | 31.500      | 0.000     | 0 | Sucher   |
|                                                                                                    |                   |                                                                                                    |        |               |             |           |   | Abbruc   |
| The second second second second second second second second second second second second second second second se                                                                                                    | 4                 | _                                                                                                    | _      |               | _           | _         |   | (Chinese |
|                                                                                                    | Markenin Markenin | A CONTRACTOR OF THE OWNER OF THE OWNER OWNER OF THE OWNER OWNER OWNER OWNER OWNER OWNER OWNER OWNER OWNER OWNER OWNER OWNER OWNER | 10.045 | PERSONAL YOUR | 2399,500911 |           |   |          |

Über den horizontalen Softkey rufen Sie die Funktion zum Beladen auf.

в

Wenn ... Wenn Sie das Werkzeug auf einen bestimmten Magazinplatz setzen wollen, ...

> 13 14 15

... können Sie die Daten von Hand eingeben:

Wenn ... Wenn Sie z. B. ein "unübersichtliches", großes Magazin haben, ...

... ist es bequem, sich von der Steuerung einen leeren Magazinplatz vorschlagen zu lassen:

|       | Werkzeup-Liste 1                                    | Leerplatz                             | Werkzeug-Liste 1                                |
|-------|-----------------------------------------------------|---------------------------------------|-------------------------------------------------|
|       | Thir Werkzeugname MN PI DNTyp Laenge 1 Radius 5     | Suchen                                | Thir Werkzeugname MN PI DNTyp Laenge 1 Radius 5 |
| -     | 1SM60 1 1 1 140 120.362 30.000                      |                                       | 1SM60 1 1 1 140 120.362 30.000                  |
|       | JEM20 1 2 1 120 106.529 10.000                      |                                       | 4EM16 1 2 1 120 106.529 10.000                  |
| BPUT. | SEM10 1 4 1 120 112 384 5 000                       |                                       | 5EM10 1 4 1 120 112 384 5 000                   |
|       | 6CD12 1 5 1 220 74.343 6.000                        |                                       | 6CD12 1 5 1 220 74.343 6.000                    |
| 9 💎   | 7TD8_5 1 6 1 200 130.438 4.250                      |                                       | 7TD8_5 1 6 1 200 130.438 4.250                  |
| BPUT- | @TD10 1 7 1 200 120.310 5.000                       |                                       | #TD10 1 7 1 200 120.310 5.000                   |
|       | 10T_M10 1 8 1 240 88.976 5.000                      |                                       | 10T_M10 1 8 1 240 88.976 5.000                  |
|       |                                                     |                                       |                                                 |
|       |                                                     |                                       | CEmilieller Leerplatz: Magazin 1 / Platz 9      |
| -     |                                                     | _                                     | Starten Sie den Beladevorgang per               |
| Start | A A A A A A A A A A A A A A A A A A A               |                                       | olarion ole den beladevolgang per               |
|       | Kanal RESET Programm abgebrochen                    | 1                                     | Softkey                                         |
|       | HOV SBLT                                            |                                       | Conney.                                         |
|       | Therefore a finance is                              |                                       | Das Werkzeug wird ins Magazin                   |
|       | The Madazana AN D. Differ Langes I Date: Schoold S. |                                       | Das werkzeug wird ins wagazin                   |
|       | 15M60 1 1 1 140 120.962 30.000 0.000                | 0                                     | neladen                                         |
|       | 3EM20 1 2 1 120 106:529 10.000 0.000                | 0                                     | yelauell.                                       |
|       | 4EM16 1 3 1 120 98.190 8.000 0.000                  | 0                                     |                                                 |
|       | 6CD12 1 5 1 220 74.043 6.000 0.000                  |                                       |                                                 |
|       | 7108 5 1 6 1 200 130 438 4 250 0.000                |                                       |                                                 |
|       | 8TD10 1 7 1 200 120.010 5.000 0.000                 | 0 10                                  |                                                 |
|       | 10T_M10 1 8 1 240 88.976 5.000 0.000                | 0 Leorplatz                           |                                                 |
|       | 13FM62 1 9 1 140 134.260 31.500 0.000               | 0 Suchen                              |                                                 |
|       |                                                     | 10.000                                |                                                 |
|       |                                                     |                                       |                                                 |
|       |                                                     |                                       |                                                 |
|       |                                                     | Pil.                                  |                                                 |
|       |                                                     | Abbruch                               |                                                 |
|       |                                                     |                                       |                                                 |
|       |                                                     | · · · · · · · · · · · · · · · · · · · |                                                 |
|       | Werkzeus/ Magazin bewagen, beendet                  | 111021                                |                                                 |
|       | Magazin- Werkzeug-                                  |                                       |                                                 |
|       | Liste Liste Entaden Umsetzen                        |                                       |                                                 |
|       |                                                     |                                       |                                                 |
|       |                                                     |                                       |                                                 |
|       | Parameter 8400_Mill AUTO MPF0                       |                                       | Zurück in die oberste Menü-Ebene                |
|       | Kanal RESET Programm abgebrochen                    | W2/Grund-                             | des Redienhereichs                              |
|       | POV S8L1                                            | daten                                 |                                                 |
|       |                                                     | 100000                                |                                                 |
|       | Manufact late 1                                     | WZ/Zunatz-                            |                                                 |
|       |                                                     | daten                                 |                                                 |
|       | Magaziti Plaze:                                     | WZIGreeten                            |                                                 |
|       | Pl Werkzeugname DNTyp Laenge 1 Radius Schneid S F   | Stz[min] Status                       |                                                 |
|       | 1 5460 1 140 120 362 30 000 0 000 0                 | 0 0.0                                 |                                                 |
|       | 2EM20 1 120 106.529 10.000 0.000 0                  | 0 0.0 Werkzeug-                       |                                                 |
|       | 3EM16 1 120 98.190 8.000 0.000 0                    | 0 0.0 Details                         |                                                 |
|       | 5 CD12 1 220 74 343 6 000 0 000 0                   | 0 00                                  |                                                 |
|       | ETDE 5 1 200 130 438 4 250 0.000 0                  | 0 00                                  |                                                 |
|       | 7TD10 1 200 120 310 5,000 0,000 0                   | 0 0.0                                 |                                                 |
|       | 8T_M10 1 240 88.976 5.000 0.000 0                   | 0 0.0                                 |                                                 |
|       | 9FM63 1 140 134,260 31,500 0.000 0                  | 0 0.0 Zwischen-                       |                                                 |
|       | 10                                                  | speicher                              |                                                 |
|       |                                                     | particular and a second second        |                                                 |

#### 2.2 Bedienung - Einrichten

#### 2.2.2 Werkzeugkorrektur: Werkzeug anlegen

Nun die Variante der einfachen Werkzeugverwaltung: Ihre SINUMERIK-Steuerung verwaltet also T-Nummern und keine Werkzeugnamen. Angenommen, Sie haben eine Drehmaschine und wollen einen 3mm-Stechmeißel auf den Revolverplatz 5 setzen ...

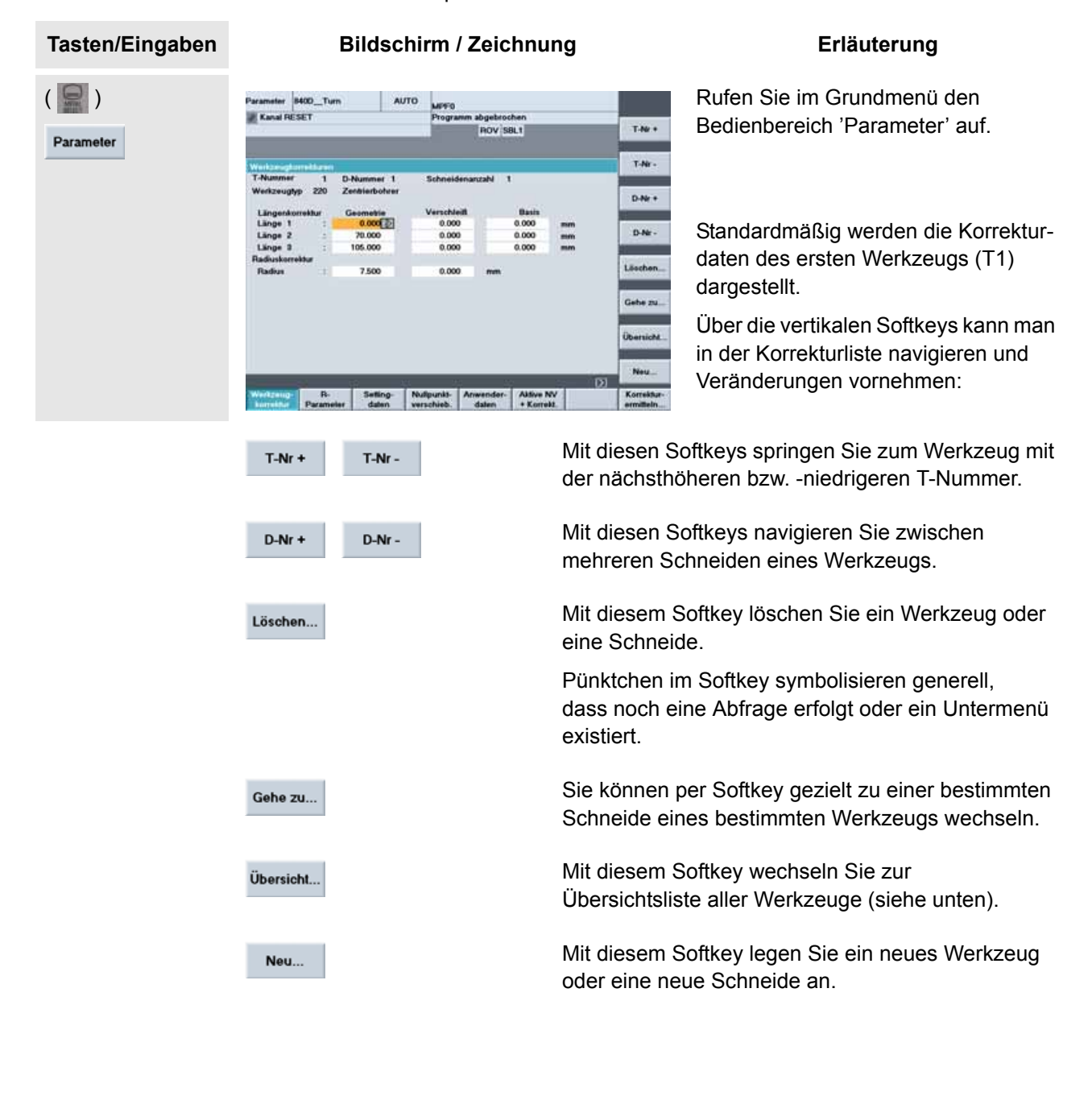
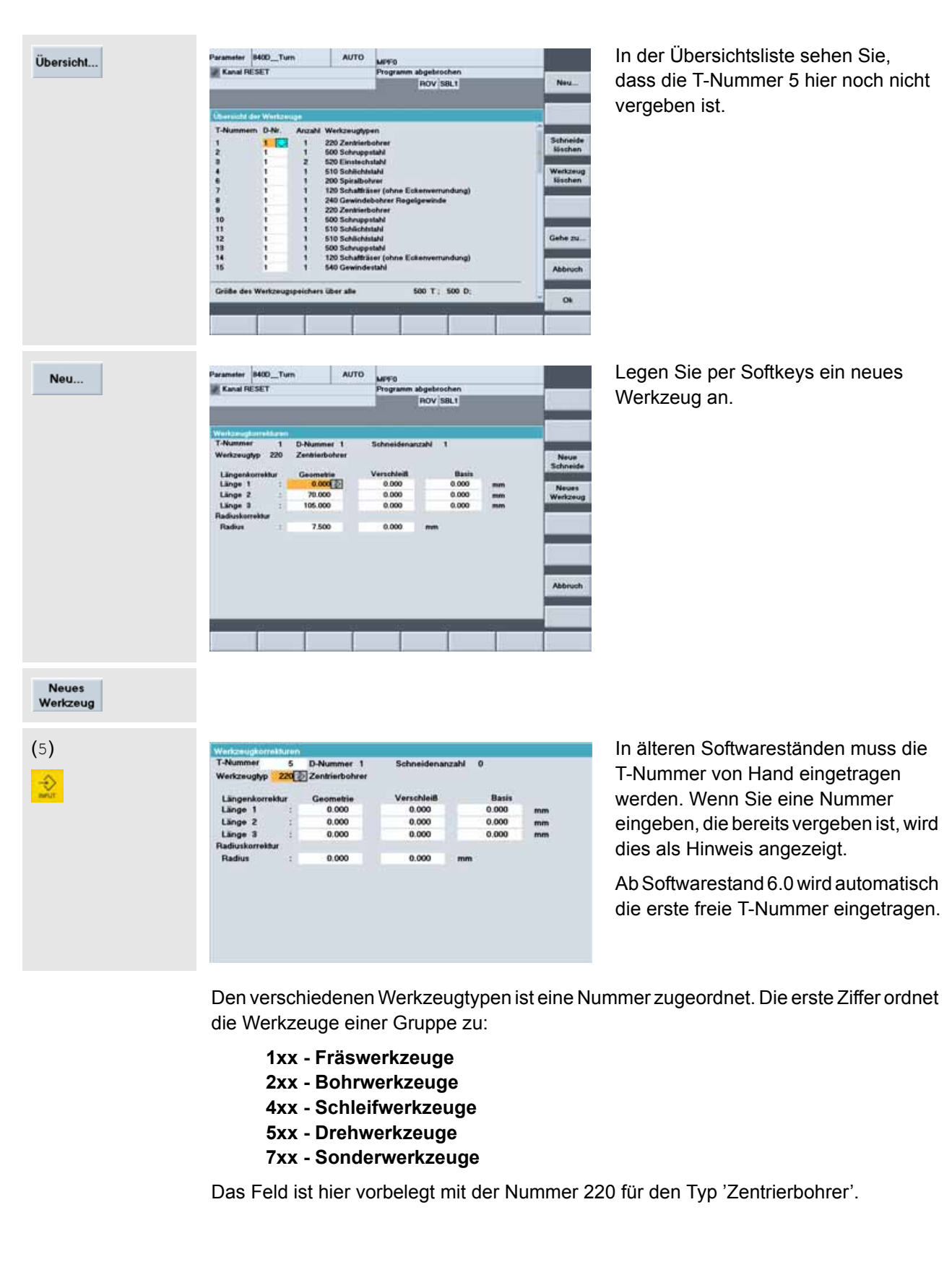

| Wenn       Wenn Sie die Typ-Nummer für den 'Einstechstahl' noch nicht kennen       Wenn       Wenn Sie die Typ-Nummer für den 'Einstechstahl' kennen         können Sie den Typ aus der Liste auswählen:       können Sie die Nummer direkt eingeben:                                                                                                    | I           |
|----------------------------------------------------------------------------------------------------|-------------|
| können Sie den Typ aus der können Sie die Nummer direkt eingeben:                                                                                                    |             |
| Gleichzeitig mit dem Löschen 520 Schon mit der Eingebe der ersten Zi                                                                                                    |             |
| der voreingestellten Nummer<br>wird die Auswahl-Liste mit den<br>Werkzeug-Gruppen<br>aufgeschlagen.                                                                                                    | ffer<br>die |
| Wetcomposition       Billioneer 1       Schwedelanger       Sie können die beiden hier         Wetcomposition       Billioneer 1       Sie können die beiden hier         Wetcomposition       Billioneer 1       Billioneer 1         Vetcomposition       Billioneer 1       Billioneer 1         Vetcomposition       Billioneer 1       Billioneer 1         Billioneer 2       Billioneer 1       Billioneer 1         Billioneer 2       Billioneer 1       Billioneer 1         Billioneer 2       Billioneer 2       Billioneer 2         Billioneer 2       Billioneer 2       Billioneer 2         Billioneer 2       Billioneer 2       Billioneer 2         Billioneer 2       Billioneer 2       Billioneer 2         Billioneer 2       Billioneer 2       Billioneer 2         Billioneer 2       Billioneer 2       Billioneer 2         Billioneer 2       Billioneer 2       Billioneer 2         Billioneer 2       Billioneer 2       Billioneer 2         Billioneer 2       Billioneer 2       Billioneer 2         Billioneer 2       Billioneer 2       Billioneer 2         Billioneer 2       Billioneer 2       Billioneer 2         Billioneer 2       Billioneer 2       Billioneer 2                                                                                                    | mit         |
| Markieren Sie die Gruppe       Spielen Sie einfach mal verschieder         '5xx Drehwerkzeuge' und       Wege zur Eingabe durch,         übernehmen Sie die Auswahl.       um Übung im Handling zu bekomm                                                                                                    | ne<br>nen.  |
| Reference and a second second and a second second a second a secon |             |
| Wählen Sie aus der Liste nach<br>gleichem Schema den Typ<br>'520 Einstechstahl' aus.                                                                                                    |             |
| Werkzeugkorrekturen       Der Werkzeug-Typ wurde ausgewählt, nächstes Thema ist die Schneidenlage         T-Nummer       5       D-Nummer       1         Werkzeugtyp       520       Einstechstahl       ist die Schneidenlage         Schneidenlage       1       1                                                                                                    |             |
| ( )<br>1<br>1<br>1<br>1<br>2<br>1<br>2<br>1<br>2<br>1<br>2<br>1<br>2<br>1<br>2<br>1<br>2<br>1<br>2<br>1<br>2<br>1<br>2<br>1<br>2<br>1<br>2<br>1<br>2<br>1<br>2<br>1<br>2<br>1<br>2<br>1<br>2<br>2<br>1<br>2<br>2<br>1<br>2<br>2<br>5<br>2<br>5<br>2<br>5<br>2<br>5<br>2<br>5<br>2<br>2<br>5<br>2<br>2<br>5<br>2<br>2<br>5<br>2<br>2                                                                                                    |             |

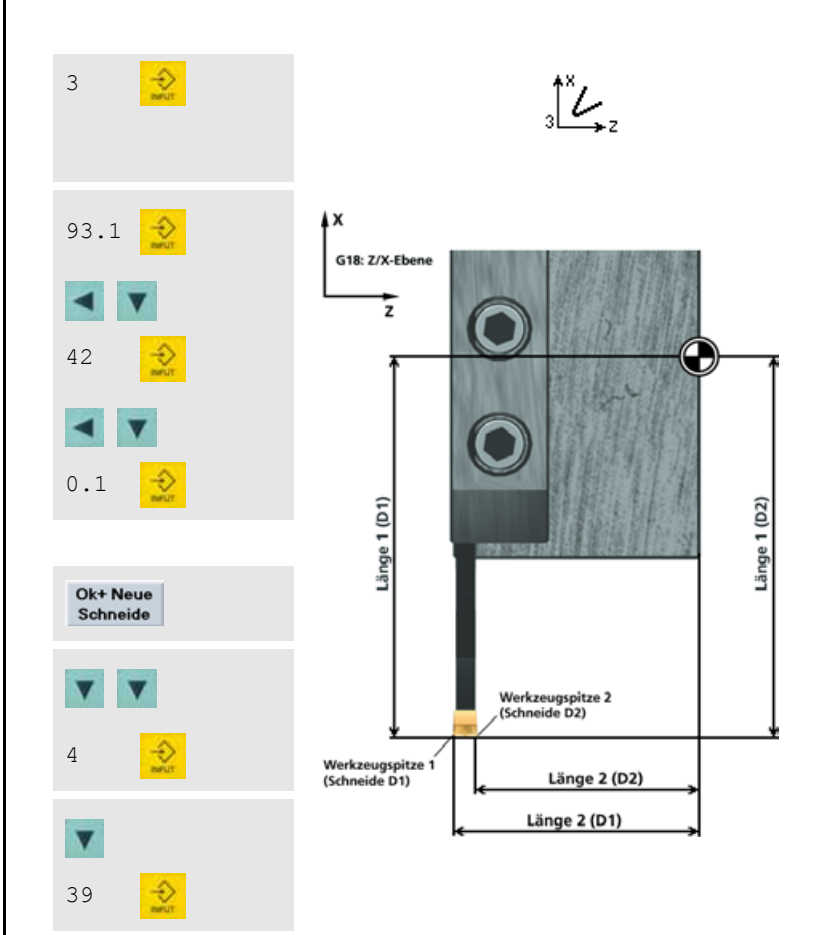

Ok

| Parameter                                                                                                    | 8400_Tu    | n /           | WTO MPF   | 0          |                              |        |     |
|----------------------------------------------------------------------------------------------------|------------|---------------|-----------|------------|------------------------------|--------|-----|
| Kanal R                                                                                                    | ESET       |               | Prog      | ramm abgeb | rochen                       |        | _   |
|                                                                                                    | _          | _             | _         | HOV        | 58L1                         |        |     |
| Werkteine                                                                                                    | turnitaria |               |           |            |                              |        |     |
| T-Numme                                                                                                    | e 5        | D-Nummer 1    | Schne     | Idenanzahi | 2                            |        |     |
| Werkzeug                                                                                                    | Mp 520     | Einstechstahl |           |            |                              |        |     |
| Schneide                                                                                                    | nlage 3    | Passing and   | Manad     | 1000       | 16252                        |        |     |
| Längen                                                                                                    | OTTORING   | 85 100 D      |           | 100        | 0.000                        | 124216 |     |
| Linne                                                                                                    |            | 42 000        |           | 100        | 0.000                        |        |     |
|                                                                                                    |            |               | he mainte |            |                              | 11.220 |     |
| Radiusko                                                                                                    | rektur     |               |           |            |                              |        |     |
| Radius                                                                                                    | 10         | 0.100         | 0.0       | 000 mm     | 6                            |        |     |
|                                                                                                    |            |               |           |            |                              |        |     |
|                                                                                                    |            |               |           |            |                              |        |     |
|                                                                                                    |            |               |           |            |                              |        |     |
|                                                                                                    |            |               |           |            |                              |        |     |
| Technolo                                                                                                    | gie .      |               |           |            |                              |        |     |
| Freiwink                                                                                                    | wi =       | 0.000         | Grad      |            |                              |        |     |
| DP25                                                                                                    | res        | 0.000         |           |            |                              |        |     |
|                                                                                                    | -          |               | 14        | 181        | 1.0                          |        | 151 |
| Wateraute                                                                                                    | . D.       | Setting       | Nellounkt | Anwands    | Although N                   | N.     |     |
| Contraction of the latter of the latter of t |            | Samuel.       | comparing | P          | and the second second second | 20.04  |     |

Zunächst sollen die Korrekturwerte für die linke Schneide (D1) eingegeben werden.

Wenn Sie die Korrekturwerte zuvor mit Hilfe eines Werkzeug-Voreinstellgerätes gemessen haben, können Sie sie hier eintragen. Exemplarisch:

| Länge 1 (D1)         | 93.1 |
|----------------------|------|
| Länge 2 (D1)         | 42   |
| Radius der Schneide: | 0.1  |

Nun zur zweiten Schneide (D2):

Kennziffer der zweiten Schneide: 4  $4 \sum_{z=1}^{x} z_{z}$ 

| Länge 1 (D2)         | wie D1 |
|----------------------|--------|
| Länge 2 (D2)         | 39     |
| Radius der Schneide: | wie D1 |

Aus der Differenz der beiden Werte für die 'Länge 2' ergibt sich die Breite des Stechmeißels: 42 mm - 39 mm = 3 mm.

Alle Korrekturwerte für das Werkzeug sind eingegeben. Das Werkzeug kann nun im Programm mit dem Befehl T5 angewählt werden (siehe Kapitel 3 und 4).

Zurück zum übergeordneten Menü!

Nach dem gleichen Schema können Sie nun alle Werkzeuge anlegen, die Sie für die Beispielprogramme benötigen ...

#### 2.2 Bedienung - Einrichten

#### 2.2.3 Werkzeuge der Beispielprogramme

In den vorangehenden Kapiteln haben Sie exemplarisch je ein Fräsund Drehwerkzeug angelegt. In den Beispielprogrammen der Kapitel 3 und 4 werden die nachfolgend aufgelisteten Werkzeuge eingesetzt. Um diese Programme anhand der Simulationsgrafik nachvollziehen zu können, müssen Sie zuvor auch diese Werkzeuge im Bedienbereich 'Parameter' anlegen.

(Natürlich können Sie auch "eigene" Werkzeuge gleichen Typs mit anderen Namen verwenden. Achten Sie dann bei der Programmierung auf die geänderte Benennung beim Werkzeugaufruf.)

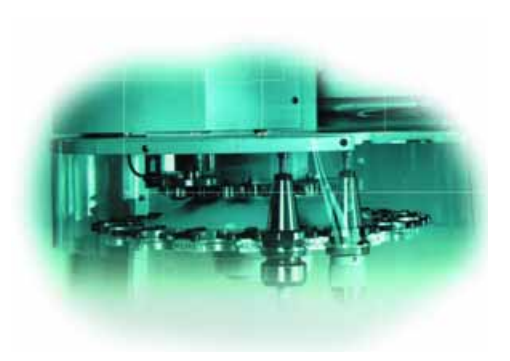

|                    | Werkzeuge in den | Fräs | sprogrammen         |
|--------------------|------------------|------|---------------------|
| Тур                | Name             | Schn | eidendaten (Auszug) |
| 140 Planfräser     | SM60             | D1   | Radius 30           |
| 120 Schaftfräser   | EM20             | D1   | Radius 10           |
| 120 Schaftfräser   | EM16             | D1   | Radius 8            |
| 120 Schaftfräser   | EM10             | D1   | Radius 5            |
| 220 Zentrierbohrer | CD12             | D1   | Radius 6 *          |
| 200 Spiralbohrer   | TD8_5            | D1   | Radius 4.25 *       |
| 200 Spiralbohrer   | TD10             | D1   | Radius 5 *          |
| 240 Gewindebohrer  | T_M10            | D1   | Radius 5 *          |

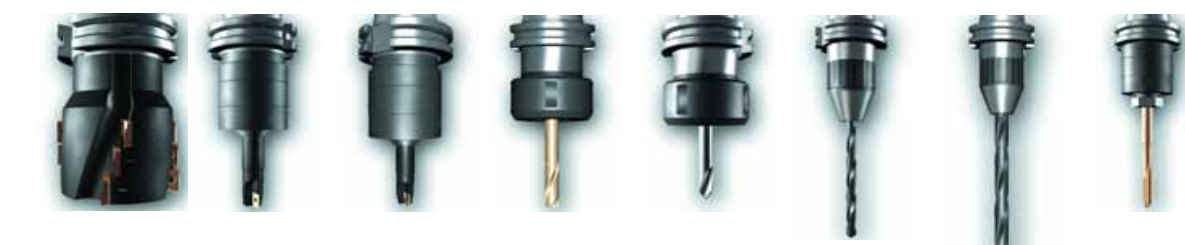

\* Je nach Softwarestand kann der Radius eines Bohrers nur durch direktes Editieren der Werkzeug-Initialisierungsdatei eingegeben werden. Wenn Sie damit nicht vertraut sind, sollten Sie Bohrer für die Simulation als Schaftfräser anlegen!

Für das Fräsen stehen insgesamt folgende Werkzeug-Typen zur Verfügung:

- 110 Kugelkopffräser 130 Winkelkopffräser
- 150 Scheibenfräser 205 Vollbohrer 230 Flachsenker
- 250 Reibahle
- 711 Kantentaster

- 120 Schaftfräser
- 131 Winkelkopffr. mit Eckenverrundung
- 155 Kegelstumpffräser
- 210 Bohrstange
- 240 Gewindebohrer Regelgewinde
- 700 Nutsäge 720 Orientierter Meßtaster
- 200 Spiralbohrer 220 Zentrierbohrer

121 Schaftfräser mit Eckenverrundung

- 241 Gewindebohrer Feingewinde
- 710 3D-Meßtaster

140 Planfräser

900 Sonderwerkzeug

#### Werkzeuge in den Drehprogrammen

Bei der Anlage der Drehwerkzeuge spielt, neben dem Schneidenradius und den Längenkorrekturen, die Sie durch Ankratzen oder mit Hilfe eines Werkzeugvoreinstellgerätes ermitteln können, auch die Schneidenlage eine wichtige Rolle.

Nebenstehend finden Sie darum noch einmal zur Orientierung das Hilfebild zur Schneidenlage.

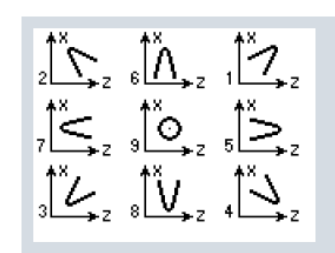

| Тур               | Name     | Schn     | eidendaten               | (Auszug)                           |                                    |
|-------------------|----------|----------|--------------------------|------------------------------------|------------------------------------|
| 500 Schruppstahl  | RT1      | D1       | Radius 0.8               | Schneidenlage 3                    |                                    |
| 500 Schruppstahl  | RT2      | D1       | Radius 0.8               | Schneidenlage 3                    | Freiwinkel                         |
| 510 Schlichtstahl | FT1      | 44° **   |                          |                                    |                                    |
| 510 Schlichtstahl | FT2      | D1       | Radius 0.4               | Schneidenlage 3                    |                                    |
| 540 Gewindestahl  | Thread   | D1<br>** | Radius 0.4               | Schneidenlage 3                    | Freiwinkel 44°                     |
| 520 Einstechstahl | GT_3 *** | D1       |                          | Schneidenlage 8                    |                                    |
| 200 Spiralbohrer  | TD5      | D1<br>D2 | Radius 0.1<br>Radius 0.1 | Schneidenlage 3<br>Schneidenlage 4 | Länge 2 z.B. 42<br>Länge 2 z.B. 39 |
| 205 Vollbohrer    | SD16     | <br>D1   | Padius 2.5               | * ****                             |                                    |
|                   |          | וט       |                          |                                    |                                    |
|                   |          | D1       | Radius 8 * *             | ***                                |                                    |

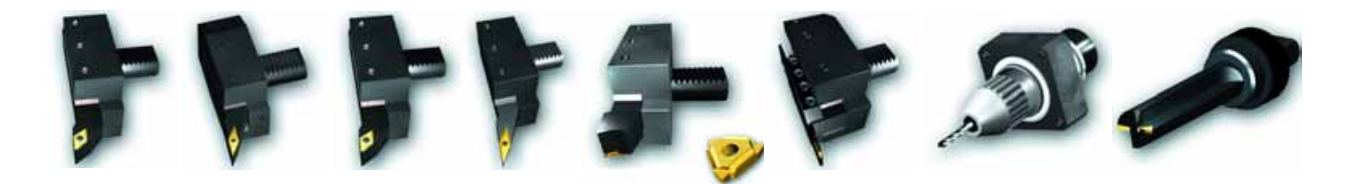

\* Je nach Softwarestand kann der Radius eines Bohrers nur durch direktes Editieren der Werkzeug-Initialisierungsdatei eingegeben werden. Wenn Sie damit nicht vertraut sind, sollten Sie Bohrer für die Simulation als Schaftfräser anlegen!

\*\* Wird bei der Anlage eines Werkzeugs ein 'Freiwinkel' oder 'Freischneidwinkel' ungleich 0 eingegeben, so wird dieser beim Drehen von Hinterschnitten auf Kollision überwacht (siehe Beispiel in Kapitel 4.2).

\*\*\* Dieses Werkzeug wurde in Kapitel 2.2.2 behandelt.

\*\*\*\* Wenn Sie in der G17-Ebene bohren (Empfehlung), bezieht sich die Länge 1 in der Werkzeugkorrektur, abweichend von den Korrekturen der Drehwerkzeuge, auf die Z-Achse. Vgl. Kapitel 5 der Bedienungsanleitung.

Für das Drehen stehen insgesamt folgende Werkzeug-Typen zur Verfügung:500 Schruppstahl510 Schlichtstahl520 Einstechstahl530 Abstechstahl540 Gewindestahl730 AnschlagHinzu kommen die Bohr-, Fräs- und Sonderwerkzeuge, die schon bei den Fräswerkzeugen (Seite 38) aufgeführt wurden.

#### 2.2 Bedienung - Einrichten

Maschine

JOG

4 5 6

MDA

JOG

. . .

#### 2.2.4 Werkstück ankratzen und Nullpunkt setzen

Beim Ankratzen verfahren Sie ein zuvor vermessenes Werkzeug vorsichtig ans Werkstück, bis es dieses "ankratzt". Aus den Korrekturdaten des Werkzeugs und der aktuellen Position des Werkzeugträgers kann die Steuerung die Nullpunktverschiebung berechnen, auf die sich die Koordinaten des NC-Programms beziehen.

Das Ankratzen und Werkstück-Nullpunkt-Setzen ist also ein unmittelbares Zusammenspiel von Steuerung und Maschine bzw. von Werkzeug und eingespanntem Werkstück. Die Funktion 'Ankratzen' ist darum **in der Schulungssoftware SinuTrain nicht nachgebildet**.

| -     | -         | hen            | E1.5YF                                   | Program         |        |       | SET            | Kanal RE |
|-------|-----------|----------------|------------------------------------------|-----------------|--------|-------|----------------|----------|
| AUTO  |           |                |                                          |                 | _      | _     |                |          |
| MDA   | 10        | indel S4       | Masterspin                               | Versith.        | Repos- | with  | Print          | MICE     |
| 2     | Umin      | 0.000 U        | fet                                      | 0.000           | m      | 46 m  | 59.0           | ×        |
| JOG   | U/min     | 0.000 U        | Soll                                     | 0.000           | m      | 160 m | 7.2            | z        |
| -     | gra       | 0 g            | Pes                                      | 0.000           | rd.    | 00 g  | 0.0            | CI       |
| REPOS | x         | 100.0 %        | 1.1.1.1.1.1.1.1.1.1.1.1.1.1.1.1.1.1.1.1. | 0.000           | nd     | 00 0  | 0.0            | 2        |
|       | a l       | 0%             | Leistung                                 |                 |        | 0     |                |          |
| REF   | _         | Immimiol       | Vorschub I                               |                 |        |       |                |          |
|       | 0 100.0 % | 0.000          | ist                                      |                 |        |       |                |          |
|       | 0         | 0.000          | Soll                                     |                 |        |       |                |          |
|       |           | 9              | Werkzeug                                 |                 |        |       |                |          |
|       |           | alara ana a    | in and                                   |                 |        |       |                |          |
| -     | zeug:     | wahites Werkzi | vorangewi                                |                 |        |       |                |          |
|       |           |                | G01                                      |                 |        |       |                |          |
| _     | D1        | 100            | - 100                                    | 10              | 155    | 10    |                |          |
|       |           | Inbetrieb      | Planner                                  | Contract of the | 100    | Deen  | and the second |          |

Wechseln Sie ins Grundmenü der Steuerung und rufen Sie den Bedienbereich 'Maschine' auf.

(Alternativ: Taste M)

Verfahren Sie das Werkzeug z. B. in der Betriebsart 'Jog' "von Hand" (z. B. mit den Achstasten der Maschinenbedientafel) auf eine Position, die einen kollisionsfreien Werkzeugwechsel (Revolverschwenk) ermöglicht.

| MKS                                            | Position                            |                        | Restweg                          | Masterspin                                     | del S1                                                | Q           |
|------------------------------------------------|-------------------------------------|------------------------|----------------------------------|------------------------------------------------|-------------------------------------------------------|-------------|
| x<br>2<br>-C1<br>C2                            | 59.046<br>7.260<br>209.000<br>0.000 | mm<br>mm<br>grd<br>grd | 0.000<br>0.000<br>0.000<br>0.000 | ist<br>Soll<br>Pos                             | -300.000 U/min<br>-300.000 U/min<br>0 grad<br>100.0 % | A NUMBER OF |
| MDA<br>T="RT1" D1<br>097 ±388 H4<br>3<br>=sof= | SYFIOSTOR                           | 1.SVF                  |                                  | Vorschub  <br>Ist<br>Soll                      | mm/U]<br>0.000 100.<br>0.000                          | 0 %         |
|                                                |                                     |                        |                                  | Werkzeug<br>'T1/RT1<br>vorangew<br>'RT1<br>G01 | ähiles Werkzeug:                                      | D1*         |

Aktivieren Sie das Werkzeug, mit dem Sie das Werkstück ankratzen wollen (z. B. indem Sie in der Betriebsart 'MDA' ein kleines Programm schreiben, das den Werkzeugaufruf durchführt und die Spindel rotieren lässt).

Starten Sie das Programm mit der Taste <Cycle Start> auf der Maschinenbedientafel.

Wechseln Sie anschließend wieder in den Handbetrieb (Betriebsart 'JOG') (ohne zwischendurch <Reset> oder <Cycle Stop> zu betätigen).

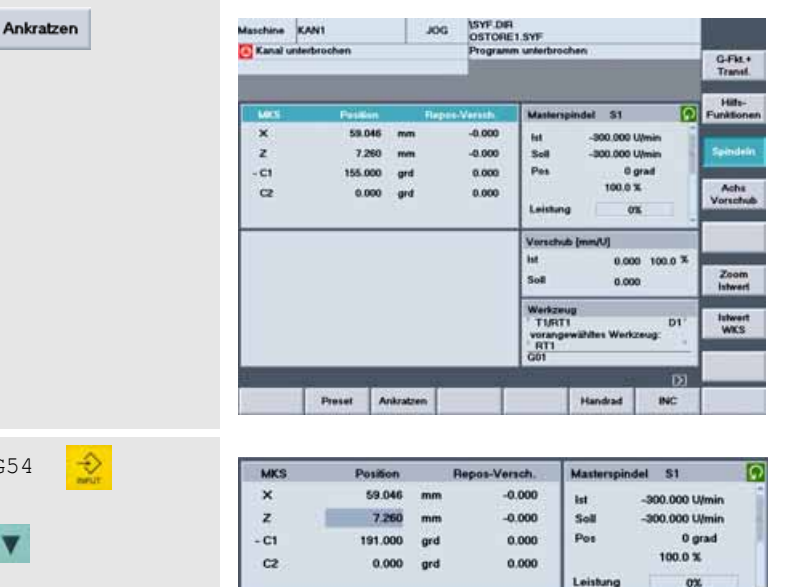

G54

121

0.000

0.000

0.000

0.000

101.254

7.260

65.000

0.000

G54

0.000

-27.761 1

0.000

grd

101

RTI

LI

12

0.000

34 021

S

-300.000 U/mir

-300.000 U/n

100.0 %

Set

0 grad

0%

0.000 #

34.021 m

Ca

Wz-Na

Duplo-N

160.300

-0.000

0.000

0.000

Wz-Nar

Duplo-N

let

Sol

Pos

Leistung

RTI

LI

12

ï

Hier können Sie die Funktion 'Ankratzen' über einen horizontalen Softkey aktivieren.

Im Funktionsfenster legen Sie zunächst fest, in welcher Nullpunktverschiebung (G54, G55 ...) Sie das Ergebnis ablegen wollen.

Setzen Sie dann den Cursor (mit < Pfeil runter>, nicht mit <Input>!) auf das Eingabefeld 'Sollposition' für die Achse, in der Sie zunächst ankratzen wollen (hier Z-Achse im Drehen).

Verfahren Sie das Werkzeug vorsichtig mit den Achstasten, einem separaten Handgerät oder elektronischen Handrädern, bis es das Werkstück berührt. (Ggf. können Sie das Werkzeug dann senkrecht zur Ankratzrichtung freifahren und die Spindel stoppen.)

> Tragen Sie nun in das Feld 'Sollposition' den Wert ein, den diese Koordinate später im Programm haben soll. Dabei ist die Längenkorrektur des Werkzeugs zu berücksichtigen. (siehe Hilfebild unten).

> Die Verschiebung wird links neben dem Eingabefeld angezeigt.

Die Längenkorrektur des Werkzeugs in Z ('Länge 2') ist der Achse entgegengerichtet.

Die Geometrie des Werkzeuges wird demnach negativ bei der Berechnung der Verschiebung berücksichtigt.

Dies erfolgt durch das Umschalten auf '-' im Feld hinter der Sollposition.

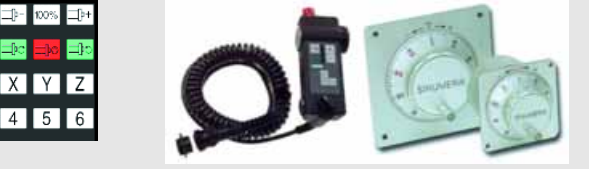

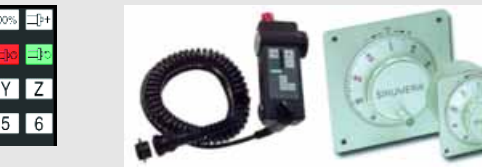

MK ×

z

- C1

C2

C1 C8

Z C1 C8

G54

÷

1

#### 2.2 Bedienung - Einrichten

. . .

Ok

Bestimmen Sie ggf. auf gleiche Weise die Nullpunktverschiebung für die übrigen Achsen (im Drehen nicht erforderlich, da die Drehmitte immer den X-Wert 0 hat).

Übernehmen Sie schließlich alle Werte in die angewählte Nullpunktverschiebung (NV), hier also G54.

Alle Nullpunktverschiebungen der Steuerung können Sie im Bedienbereich 'Parameter' "nachschlagen".

Parameter Nullpunktverschieb.

| Parameter | 8400_Tum           | AUTO              | MPFO              |                    |                        |          |                |
|-----------|--------------------|-------------------|-------------------|--------------------|------------------------|----------|----------------|
| Kanal R   | ESET               |                   | Progra            | mm abgebroo        | then                   |          | 1.1            |
|           | _                  | _                 |                   | ROV S              | BL1                    |          | Achsen +       |
| EmileRia  | ne Mullgrankturers | itiekung          |                   |                    |                        |          | Achsen -       |
|           | Act                | 1548              | X (m              | n z                | [mm]                   | C[Grad]  |                |
| G54       | gro                | b 📃               | 0.000             | 8 4                | 27.761                 | 0.000    | 0              |
|           | lein               | 6                 | 0.0               | 00                 | 0.000                  | 0.000    |                |
| G55       | gro                | b                 | 0.0               | 00                 | 0.000                  | 0.000    | -              |
|           | lein               | č.                | 0.0               | 00                 | 0.000                  | 0.000    | Dealburger     |
| G56       | gto                | b:                | 0.000 0.000 0.000 |                    | 0.000                  | Maßel Se |                |
|           | Sein               | 2                 | 0.0               | 00                 | 0.000                  | 0.000    | mandate au     |
| G67       | gro                | b                 | 0.0               | 00                 | 0.000                  | 0.000    | PL I           |
|           | Sain               | 2                 | 0.0               | 00                 | 0.000                  | 0.000    | Basis NV       |
| G505      | gro                | b                 | 0.0               | 00                 | 0.000                  | 0.000    | Contraction of |
|           | fain               | i i               | 0.0               | 00                 | 0.000                  | 0.000    | 1.             |
| G508      | gro                | b                 | 0.0               | 00                 | 0.000                  | 0.000    | Cinit NV       |
|           | lein               | 2                 | 0.0               | 00                 | 0.000                  | 0.000    |                |
| G507      | gro                | D                 | 0.0               | 00                 | 0.000                  | 0.000    | 10.0           |
|           | Swirt              | Fi                | 0.0               | 00                 | 0.000                  | 0.000    |                |
| G508      | gro                | b                 | 0.0               | 00                 | 0.000                  | 0.000    | -              |
|           | Sein               | 8                 | 0.0               | 00                 | 0.000                  | 0.000    |                |
|           | 14                 | 4                 | 2013              |                    |                        | DI       | 1              |
| Magazin   | - R-<br>Parameler  | Setting-<br>daten | ulipunit-         | Anwender-<br>daten | Aldive NV<br>+ Korrekt |          | Werkzeug       |

Die Nullpunktverschiebung wird bei der Abarbeitung durch Aufruf des entsprechenden Befehls (G54, G55, ...) im NC-Programm aktiv.

## 2.3 Programme verwalten und abarbeiten

In diesem Kapitel fliegen - im übertragenen Sinne, versteht sich - die Späne.

Vorausgesetzt, es existiert bereits ein lauffähiges und getestetes Programm (siehe die Kapitel 3 und 4 zur Programmierung) ...

... dann erfahren Sie hier, wie Sie dieses ggf. von einer Diskette in die Steuerung überspielen, aus der Programm-Verwaltung in den Kern der Steuerung laden und schließlich abarbeiten.

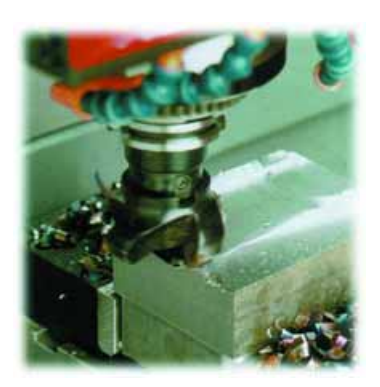

#### 2.3.1 Daten auf Diskette speichern und von Diskette einlesen

Ihre SINUMERIK-Steuerung bietet Ihnen verschiedene Möglichkeiten, Daten auszulesen und einzulesen. Diese können im Bedienbereich 'Dienste' über die vertikale Softkeyleiste angewählt werden:

[V24 ] Serielle Schnittstelle [Diskette...] Diskettenlaufwerk [PG]Programmiergerät[Archiv...]Archiv-Verzeichnis auf der Festplatte

Hier soll beispielhaft der Datenaustausch zwischen Steuerung und Diskette behandelt werden. Legen Sie dazu eine formatierte, nicht schreibgeschützte Diskette ein!

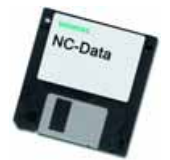

#### Steuerung -> Diskette (Auslesen)

| Kanal F         | AESET                    | Horo       | Program   | m abgebro  | ohen       |          |                                                                                                    |
|-----------------|--------------------------|------------|-----------|------------|------------|----------|----------------------------------------------------------------------------------------------------|
| 262             | _                        | _          |           | ROV S      | 8L1        |          |                                                                                                    |
| Programm        | siihärsiphi              |            |           |            |            |          | Neu_                                                                                                    |
|                 | Name                     | Typ        | Geladen   | Länge      | Datum      | Freigabe | and the owner of the local division of the local division of the l |
| 0               | FORMPLATTE               | WPD        |           |            | 03.09.2003 | ×        | and and and                                                                                                    |
| 0               | HEBEL.                   | WPD        |           |            | 03.09.2003 | ×        | HD -> NO                                                                                                    |
| 0               | IM_32                    | WPD        |           |            | 04.09.2003 | ×        | and the second second                                                                                                    |
| 0               | KRANHAKEN                | WPD        |           |            | 03.09.2003 | ×        | in the second                                                                                                    |
| 0               | LAENGSFUEHRUNG           | WPD        |           |            | 04.09.2003 | ×        | NCahr                                                                                                    |
| 0               | LAGER                    | WPD        |           |            | 03.09.2003 | ×        | HC STL                                                                                                    |
| 0               | LG_31                    | WPD        |           |            | 04.09.2003 | ×        | Contract of Contract                                                                                                    |
| 0               | LOCHREHE                 | WPD        |           |            | 03.09.2003 | ×        | Simulatio                                                                                                    |
| 0               | MATHE                    | WPD        |           |            | 03.09.2003 | ×        | 101012-0404                                                                                                    |
| 0               | MATHE_COS                | WPD        |           |            | 03.09.2003 | ×        | -                                                                                                    |
| 0               | PLATTE                   | WPD        |           |            | 03.09.2003 | ×        | Programm                                                                                                    |
| 0               | SPRITZFORM               | WPD        |           |            | 04.09.2003 | ×        | verwanen                                                                                                    |
| 8               | TEST                     | WPD        |           |            | 07.09.2008 | ×        | -                                                                                                    |
|                 | MUSTERPROGRAMM           | MPF        |           | 141        | 07.09.2003 | ×        | Anwahi                                                                                                    |
|                 | UP20                     | SPF        |           | 129        | 07.09.2008 | ×        | and the second second                                                                                                    |
| 0               | UMLENKHEBEL              | WPD        |           |            | 03.09.2003 | ×        | and strength                                                                                                    |
| Freier Spr      | sicher: Festplate.       | 655.052.0  | 100 NCU   | 1.662.2    | 16         |          | Rüstdaler                                                                                                    |
| Mit der         | input-Taste öffnen Sie s | in Program | n mit dem | Testeditor |            | D2       | achem                                                                                                    |
| Contract of the | Tailes Link              | at. 51     | Indext    | Anmender   | Marstalla  |          |                                                                                                    |

Grundlage für dieses Beispiel ist ein beliebiges Werkstück-Verzeichnis (hier "TEST.WPD"), das Sie im Bedienbereich 'Programm' angelegt haben und zu dem z. B. ein Teileprogramm ("MUSTERPROGRAMM.MPF") und ein Unterprogramm ( "UP20.SPF") gehören.

Zur Anlage von Werkstück-Verzeichnissen und Programmen finden Sie ein ausführlich beschriebenes Beispiel in Kapitel 3.1.

#### 2.3 Bedienung - Programme verwalten und abarbeiten

8400\_MI

AUTO

( 📿 )

|                                                                                                    | BOV                                                                                                    | and the second second sec |                                                                                                    |
|----------------------------------------------------------------------------------------------------|----------------------------------------------------------------------------------------------------|----------------------------------------------------------------------------------------------------|----------------------------------------------------------------------------------------------------|
|                                                                                                    | 101                                                                                                    | SBL1                                                                                                    | A Commenter                                                                                                    |
|                                                                                                    |                                                                                                    |                                                                                                    |                                                                                                    |
| Programme/Daten: 2011. 00                                                                                                    | DUS DAR                                                                                                    |                                                                                                    |                                                                                                    |
| C Accounder-Zohlen                                                                                                    | Typ Geladen                                                                                                    | 04.08.2000 X                                                                                                    | _                                                                                                    |
| C Archive                                                                                                    | DIR                                                                                                    | 25.08.2003 X                                                                                                    | V24                                                                                                    |
| Dialog-Programmierum                                                                                                    | vg DIR                                                                                                    | 06.09.2003 X                                                                                                    | 1                                                                                                    |
| Telleprogramme                                                                                                    | DIR X                                                                                                    | 04.08.2003 X                                                                                                    | PG                                                                                                    |
| Unterprogramme                                                                                                    | DIR X                                                                                                    | 04.08.2003                                                                                                    |                                                                                                    |
| C Werksfücke                                                                                                    | DIR X                                                                                                    | 03.09.2003 X                                                                                                    | 10/20/2                                                                                                    |
|                                                                                                    |                                                                                                    |                                                                                                    | Diskells                                                                                                    |
|                                                                                                    |                                                                                                    |                                                                                                    |                                                                                                    |
|                                                                                                    |                                                                                                    |                                                                                                    | Archiv                                                                                                    |
|                                                                                                    |                                                                                                    |                                                                                                    | 194                                                                                                    |
|                                                                                                    |                                                                                                    |                                                                                                    |                                                                                                    |
|                                                                                                    |                                                                                                    |                                                                                                    | -                                                                                                    |
| Factor Societary Contribution 60                                                                                                    | 5 548 105 M/18 1 687                                                                                                    | 916                                                                                                    | _                                                                                                    |
| V24 Diskelle Archiv -> Shuetuna                                                                                                    | The second second second second                                                                                                    | DI                                                                                                    | 1.00                                                                                                    |
| Dates and                                                                                                    | Daten                                                                                                    | Daten-                                                                                                    | Schnil                                                                                                    |
| Constant Constant Con | verwallen                                                                                                    | Auswahl                                                                                                    | stelle                                                                                                    |
|                                                                                                    |                                                                                                    |                                                                                                    |                                                                                                    |
|                                                                                                    |                                                                                                    |                                                                                                    |                                                                                                    |
| 50105 IV/2970945                                                                                                    | 2225                                                                                                    |                                                                                                    | _                                                                                                    |
| Dienste 8400_Mill Al                                                                                                    | UTO MPF0                                                                                                    |                                                                                                    |                                                                                                    |
| Kanal RESET                                                                                                    | Programm abgeb                                                                                                    | rochen                                                                                                    |                                                                                                    |
| 2010                                                                                                    | POV                                                                                                    | SBL1                                                                                                    | 1.0                                                                                                    |
|                                                                                                    |                                                                                                    |                                                                                                    | 1                                                                                                    |
| Programme/Outers: 2001. 19                                                                                                    | ANCS CORT                                                                                                    |                                                                                                    |                                                                                                    |
| Name                                                                                                    | Typ Geladen                                                                                                    | Lange Datum Freigabe                                                                                                    |                                                                                                    |
| B Werkstücke                                                                                                    | DIR X                                                                                                    | 03.09.2000 X                                                                                                    | - Lore                                                                                                    |
| C 84,11                                                                                                    | WPD                                                                                                    | 25.08.2003 X                                                                                                    | VZE                                                                                                    |
| C DYS                                                                                                    | WPD                                                                                                    | 01.09.2000 X                                                                                                    | -                                                                                                    |
| E FLANSCH                                                                                                    | WPD                                                                                                    | 03.09.2003 ×                                                                                                    | PG                                                                                                    |
| C FLUEGEL                                                                                                    | WPD                                                                                                    | × 6062.60.60                                                                                                    | -                                                                                                    |
| FORMPLATTE                                                                                                    | WPD                                                                                                    | 03.09.2003 X                                                                                                    | Distant                                                                                                    |
| 0 M 32                                                                                                    | WPD                                                                                                    | 04.09.2003 X                                                                                                    | Unixedi                                                                                                    |
| C) KRANHAKEN                                                                                                    | WPD                                                                                                    | 03.09.2003 X                                                                                                    |                                                                                                    |
| LAENGSFUEHRUNG                                                                                                    | WPD                                                                                                    | 04.09.2003 ×                                                                                                    | Archiv                                                                                                    |
|                                                                                                    | WPD                                                                                                    | 04.09.2003 ×                                                                                                    | 12                                                                                                    |
| LOCHREHE                                                                                                    | WPD                                                                                                    | 03.09.2003 X                                                                                                    |                                                                                                    |
| C MATHE                                                                                                    | WPD                                                                                                    | 03.09.2000 X                                                                                                    | -                                                                                                    |
| Enter Statistics                                                                                                    | 4 950 400 NCL2 1 642                                                                                                    | 03.09.2003 X                                                                                                    |                                                                                                    |
| And Distance Personne. Bo                                                                                                    | 100. 1.062                                                                                                    | 12                                                                                                    |                                                                                                    |
| V24, Diskelse, Archiv-> Skuerung                                                                                                    | Dates                                                                                                    | Datas                                                                                                    |                                                                                                    |
| Dienste 8400_Mill Al                                                                                                    | ито ырға                                                                                                    |                                                                                                    |                                                                                                    |
| Kanal RESET                                                                                                    | Programm abgeb                                                                                                    | rochen                                                                                                    |                                                                                                    |
|                                                                                                    |                                                                                                    | CHENNE .                                                                                                    | -                                                                                                    |
|                                                                                                    |                                                                                                    |                                                                                                    | ( and the second                                                                                                    |
| Programme/Daten: 21/1L 1V                                                                                                    | ARCOTEST WPD                                                                                                    |                                                                                                    |                                                                                                    |
|                                                                                                    | Typ Geladen                                                                                                    | Lange Datum Freigabe                                                                                                    | _                                                                                                    |
| Co PLUECED                                                                                                    | WPU                                                                                                    | 01.09 7011 8                                                                                                    |                                                                                                    |
| PLUEGEL                                                                                                    | WPD                                                                                                    | 03.09.2003 X                                                                                                    | V24                                                                                                    |
| D PLUEGEL<br>C FORMPLATTE<br>C HEBEL                                                                                                    | WPD<br>WPD                                                                                                    | 03.09.2003 X<br>03.09.2003 X<br>03.09.2003 X                                                                                                    | V24                                                                                                    |
| PLUEGEL<br>C FORMPLATTE<br>C HEBEL<br>D M_32                                                                                                    | WPD<br>WPD<br>WPD                                                                                                    | 03.09.2003 X<br>03.09.2003 X<br>03.09.2003 X<br>04.09.2003 X<br>04.09.2003 X                                                                                                    | V2N                                                                                                    |
| Name<br>PLUEGEL<br>C FORMPLATTE<br>C HEBEL<br>D M_32<br>C KIANNIAKEN<br>C LAENGEREISSIGNES                                                                                                    | WPD<br>WPD<br>WPD<br>WPD<br>WPD                                                                                                    | 03.09.2003 X<br>03.09.2003 X<br>04.09.2003 X<br>04.09.2003 X<br>03.09.2003 X                                                                                                    | V2N<br>PG                                                                                                    |
|                                                                                                    | WPD<br>WPD<br>WPD<br>WPD<br>WPD<br>WPD<br>WPD                                                                                                    | 03.09.2003 X<br>03.09.2003 X<br>04.09.2003 X<br>04.09.2003 X<br>04.09.2003 X<br>04.09.2003 X<br>04.09.2003 X                                                                                                    | V2N<br>PG                                                                                                    |
|                                                                                                    | WPD<br>WPD<br>WPD<br>WPD<br>WPD<br>WPD<br>WPD<br>WPD                                                                                                    | 03.09.2003 X 4<br>03.09.2003 X<br>04.09.2003 X<br>04.09.2003 X<br>04.09.2003 X<br>04.09.2003 X<br>04.09.2003 X<br>04.09.2003 X                                                                                                    | V24<br>PG<br>Diskette                                                                                                    |
|                                                                                                    | WFD<br>WFD<br>WFD<br>WFD<br>WFD<br>WFD<br>WFD<br>WFD<br>WFD<br>WFD                                                                                                    | 03.09.2003 X<br>03.09.2003 X<br>04.09.2003 X<br>04.09.2003 X<br>04.09.2003 X<br>04.09.2003 X<br>04.09.2003 X<br>04.09.2003 X<br>04.09.2003 X                                                                                                    | V2N<br>PG<br>Disketh                                                                                                    |
|                                                                                                    | WPD<br>WPD<br>WPD<br>WPD<br>WPD<br>WPD<br>WPD<br>WPD<br>WPD<br>WPD                                                                                                    | 00.09.2003 X<br>00.09.2003 X<br>04.09.2003 X<br>04.09.2003 X<br>04.09.2003 X<br>04.09.2003 X<br>04.09.2003 X<br>04.09.2003 X<br>04.09.2003 X<br>01.09.2003 X<br>00.09.2003 X<br>00.09.2003 X                                                                                                    | V24<br>PG<br>Diskette                                                                                                    |
|                                                                                                    | 0<br>WFD<br>WFD<br>WFD<br>WFD<br>WFD<br>WFD<br>WFD<br>WFD                                                                                                    | 0.09,2003 X<br>00.09,2003 X<br>04,09,2003 X<br>04,09,2003 X<br>04,09,2003 X<br>04,09,2003 X<br>04,09,2003 X<br>01,09,2003 X<br>01,09,2003 X<br>01,09,2003 X<br>01,09,2003 X<br>01,09,2003 X<br>01,09,2003 X                                                                                                    | V24<br>PG<br>Diskett                                                                                                    |
|                                                                                                    | WP0<br>WP0<br>WP0<br>WP0<br>WP0<br>WP0<br>WP0<br>WP0<br>WP0<br>WP0                                                                                                    | 0.09.2003 X<br>0.09.2003 X<br>04.09.2003 X<br>04.09.2003 X<br>04.09.2003 X<br>04.09.2003 X<br>04.09.2003 X<br>04.09.2003 X<br>04.09.2003 X<br>04.09.2003 X<br>05.09.2003 X<br>04.09.2003 X                                                                                                    | V24<br>PG<br>Diskette<br>Archiv                                                                                                    |
|                                                                                                    | WPD<br>WPD<br>WPD<br>WPD<br>WPD<br>WPD<br>WPD<br>WPD<br>WPD<br>WPD                                                                                                    | 0.09.2003 X<br>0.09.2003 X<br>04.09.2003 X<br>04.09.2003 X<br>04.09.2003 X<br>04.09.2003 X<br>04.09.2003 X<br>05.09.2003 X<br>05.09.2003 X<br>05.09.2003 X<br>05.09.2003 X<br>05.09.2003 X<br>07.09.2003 X<br>07.09.2003 X<br>07.09.2003 X                                                                                                    | V24<br>PG<br>Diskets<br>Archiv                                                                                                    |
|                                                                                                    | WPD           WPD           WPD           WPD           WPD           WPD           WPD           WPD           WPD           WPD           WPD           WPD           WPD           WPD           WPD           WPD           WPD           WPD                                                                                                              | 00.0.0003         ×           01.0.0.0003         ×           01.0.0.0003         ×           04.0.0.0003         ×           04.0.0.0003         ×           04.0.0.0003         ×           04.0.0.0003         ×           04.0.0.0003         ×           04.0.0.0003         ×           04.0.0.0003         ×           04.0.0.0003         ×           04.00.0003         ×           04.00.0003         ×           04.00.0003         ×           04.00.0003         ×           04.00.0003         ×           04.00.0003         ×           04.00.0003         ×           04.00.0003         ×           04.00.0003         ×           04.00.0003         ×           04.00.0003         ×           04.00.0003         ×           04.00.0003         ×           04.00.0003         ×           04.00.0003         ×           04.00.0003         ×                                                                                                    | V24<br>PG<br>Diskelle<br>Archiv                                                                                                    |
|                                                                                                    | WP0           WP0           WP0      W10                                                                                                    | 03.09.2003         ×           03.09.2003         ×           04.09.2003         ×           04.09.2003         ×           04.09.2003         ×           04.09.2003         ×           04.09.2003         ×           04.09.2003         ×           04.09.2003         ×           04.09.2003         ×           04.09.2003         ×           04.09.2003         ×           04.09.2003         ×           04.09.2003         ×           04.09.2003         ×           04.09.2003         ×           04.09.2003         ×           04.09.2003         ×           04.09.2004         ×           04.09.2005         ×           04.09.2006         ×           04.09.2008         ×           04.09.2008         ×           04.09.2008         ×           04.09.2008         ×           04.09.2008         ×           04.09.2008         ×           04.09.2008         ×           04.09.2008         ×                                                                                                    | V24<br>PG<br>Diskelle                                                                                                    |
|                                                                                                    | wP0           wP0           wP0      wP0                                                                                                    | 01.09.2003         X           03.09.2003         X           04.09.2003         X           05.09.2003         X           05.09.2003         X           05.09.2003         X           05.09.2003         X           05.09.2003         X           04.09.2003         X           04.09.2003         X           04.09.2003         X           04.09.2003         X           04.09.2003         X           04.09.2003         X           04.09.2003         X           04.09.2003         X           04.09.2003         X           04.09.2003         X           04.09.2003         X           05.09.2003         X           05.09.2003         X           05.09.2003         X           05.09.2003         X           05.09.2003         X           05.09.2003         X           05.09.2003         X           05.09.2003         X           05.09.2003         X           05.09.2003         X           05.09.2003         X           05.09.2003         X <td>V2N<br/>PG<br/>Diskette</td>                                                                                                    | V2N<br>PG<br>Diskette                                                                                                    |
|                                                                                                    | wP0           wP0           wP0      wP0                                                                                                    | 01.0.2003         ×           01.0.2003         ×           01.0.2003         ×           01.0.2003         ×           01.0.2003         ×           01.0.2003         ×           01.0.2003         ×           01.0.2003         ×           01.0.2003         ×           01.0.2003         ×           01.0.2003         ×           01.0.2003         ×           01.0.2003         ×           01.0.2003         ×           01.0.2003         ×           01.0.2003         ×           01.0.2003         ×           01.0.2003         ×           01.0.2003         ×           01.0.2003         ×           01.0.2003         ×           01.0.2003         ×           01.0.2003         ×           01.0.2003         ×           01.0.2003         ×           01.0.2003         ×           01.0.2003         ×           01.0.2003         ×           01.0.2003         ×           01.0.2003         ×           01.0.2003         ×           01.0.200                                                                                                    | V2N<br>PG<br>Diskells<br>Archiv                                                                                                    |
|                                                                                                    | Acoba      Acoba      Dalag-Programmeru      Dalag-Programmeru      Dalag-Programmeru      Teleprogramme      Websticke      Freier Seetcher: Festplate: 66      V24, Dilaetry Archivos Statuston      Dalag ava      Dalag ava      Dors      Dors      D | C     Avender-Zykin     DR       Dialog-Programmeoning     DR       Dialog-Programme     DR       Treleprogramme     DR       Treleprogramme     DR       Werkslicke     DR       Werkslicke     DR       Werkslicke     DR       State     Date       Werkslicke     DR       Werkslicke     DR       Werkslicke     DR       V24, Dialog/Articly CS Envorption     Date       Werkslicke     DR       Marrie     Date       Werkslicke     DR       Marrie     Date       Werkslicke     DR       Marrie     Date       Werkslicke     DR       Marrie     Typ       Baten zus     wervallen       Programme     DR       Baten zus     Werkslicke       Baten zus     Werkslicke       Baten zus     Werkslicke       Baten zus     WFD       Baten zus     WFD       Baten zus     WFD       Baten zus     WFD       Baten zus     WFD       Baten zus     WFD       Baten zus     WFD       Baten zus     WFD       Baten zus     WFD       Dialog and     <                                                                                                    | C         Avenue         DBI         X         04.08,2003         X           Dalog-Programmerung         DBI         25.03,203         X           Dalog-Programmerung         DBI         25.03,203         X           Dalog-Programme         DBI         X         04.03,2003         X           Discogramme         DBI         X         04.03,2003         X           Discogramme         DBI         X         04.03,2003         X           Underprogramme         DBI         X         04.03,2003         X           Underprogramme         DBI         X         04.03,2003         X           V24. Dialetra Archives Staurancy         (2)         0.09, 2003         X           V24. Dialetra Archives Staurancy         (2)         0.00, 2003         X           Dienste         9400_MBI         AUTO         MPP0         Daletra           Mane         Try Galaten         Daletra         (2)         Daletra           Mane         Try Galaten         Linger Daletter Freighter         (2)           Mane         Try Galaten         Linger Daletter Freighter         (2)           Mane         Typ Galaten         Linger Daletter Freighter         (2) <tr< td=""></tr<> |

Wechseln Sie ins Grundmenü der Steuerung und rufen Sie den Bedienbereich 'Dienste' auf.

Das Fenster zeigt die Verzeichnisse (Typ 'Dir' für 'Directory'), die auch im Bedienbereich 'Programm' über die horizontalen Softkeys anwählbar sind.

Das Werkstück-Verzeichnis "TEST.WPD" befindet sich also im Verzeichnis "Werkstücke.DIR":

Öffnen Sie das übergeordnete Werkstücke-Verzeichnis ...

... und markieren Sie das Verzeichnis, das Sie auf Diskette sichern wollen (hier also "TEST.WPD").

Als aktiv markiert ist im Bild der Softkey [Daten ein].

Mit dem Softkey [Daten aus] schalten Sie um auf Datenausgabe.

|   |               | and the second |       |            |  |
|---|---------------|----------------|-------|------------|--|
|   | Frame         | Geladen        | Lange | Datum      |  |
| 0 |               |                |       |            |  |
|   | GEO ARC       |                | 1086  | 26.08.2003 |  |
|   | MATHE.ARC     |                | 1784  | 28.08.2003 |  |
| 1 | PLATTE_22.ARC |                | 1784  | 28.08.2003 |  |
| R | V1000.MPF     |                | 1895  | 26.08.2003 |  |

Im Fenster wird der Inhalt der Diskette angezeigt. Den Fokus hat das Feld 'Archivname'. Es ist mit dem Werkstück-Namen vorbelegt.

#### Wenn ...

Wenn Sie sich vor dem Speichern vergewissern wollen, welche Dateien schon auf der Diskette vorhanden sind ...

|             | Name          | Caladan        | inne Datum               |   |
|-------------|---------------|----------------|--------------------------|---|
| P1          | itanie        | - Getabert - L | ange coatam              | _ |
| in .        | GEO ARC       |                | 1086 26.08.2003          |   |
| m           | MATHE ARC     |                | 1784 28.08.2003          |   |
| 10          | PLATTE_22.ARC |                | 1784 28.06.2000          |   |
| li)         | V1000.MPF     |                | 1895 26.08.2000          |   |
| Archivname: | TEST          | Archivformat   | Lochstreilen mit CB + LE |   |

Mit der <Tab>-Taste oder der <END>-Taste schalten Sie den Fokus weiter, bis der orange Balken eine Zeile in der Dateiliste markiert.

|             | Name          | Geladen     | Lange | Datum                 | _ |
|-------------|---------------|-------------|-------|-----------------------|---|
|             | Discourses    |             |       |                       |   |
|             | GEO ARC       |             | 1086  | 26.08.2003            |   |
|             | MATHE.ARC     |             | 1784  | 28.08,2003            |   |
|             | PLATTE_22.ARC |             | 1784  | 28.08.2003            |   |
|             | V1000.MPF     |             | 1895  | 26.08.2003            |   |
| Archivname: | V1000         | Archivlorma | t Loc | hstreilen mit CR + LF |   |

|     | Diskette: 2811                                                                                                    |                                       | A-1V1000 MPF |                            |                                        |   |
|-----|----------------------------------------------------------------------------------------------------|---------------------------------------|--------------|----------------------------|----------------------------------------|---|
| TAB | and the second second s | Name                                  | Geladen      | Länge                      | Datum                                  |   |
|     |                                                                                                    | GEO ARC<br>MATHE ARC<br>PLATTE 22 ARC |              | 1086 2<br>1784 2<br>1784 2 | 26.08.2003<br>28.08.2003<br>28.08.2003 |   |
|     |                                                                                                    | V1000.MPF                             |              | 1895 3                     | 26.08.2003                             |   |
|     | Archivname:                                                                                                    | TEST                                  | Archivlor    | nat: Loch                  | streilen mit CR + LF                   | × |

| Start | Freier Speic | SPRITZF(<br>TEST<br>UMLENKI<br>her: Festpl | ORM<br>HEBEL<br>atte: 654. | 254. |
|-------|--------------|--------------------------------------------|----------------------------|------|
|       | Auftrag ist  | fertig                                     |                            |      |
|       | Daten ein    | Daten aus                                  |                            | ve   |
|       |              |                                            |                            |      |
|       |              |                                            |                            |      |
|       |              |                                            |                            |      |
|       |              |                                            |                            |      |
|       |              | TEAT                                       |                            |      |

|               | TEST         |        |          |
|---------------|--------------|--------|----------|
|               | MUSTER       | PROGRA | MM       |
|               | UP20         |        |          |
| Freier Speich | her: Festpla | atte:  | 654.254. |
| Auftrag ist   | fertig       |        |          |
| Daten ein     | Daten aus    |        | ve       |

Mit den Tasten <Pfeil runter> und <Pfeil rauf> können Sie nun den Cursor in der Dateiliste bewegen. Dabei wird der Name der markierten Datei ins Feld 'Archivname' übernommen (und würde ggf. überschrieben!).

Schalten Sie mit <Tab> den Fokus zurück auf das Feld 'Archivname' und tragen Sie wieder den Namen des Werkstückes ein.

Starten Sie das Überspielen der Daten von der Steuerung auf die Diskette.

Der Übertragungsvorgang wird in der Hinweiszeile protokolliert. Wenn die Daten erfolgreich überspielt wurden, erscheint die Meldung "Auftrag ist fertig."

Öffnen Sie nun das Werkstück-Verzeichnis "TEST.WPD", markieren das Teileprogramm "MUSTER-PROGRAMM.MPF" ...

#### 2.3 Bedienung - Programme verwalten und abarbeiten

| Diskette<br>Start              |                                                                                                    | und überspielen dieses zur Übung noch einmal separat auf die Diskette.                                                                                                    |
|--------------------------------|----------------------------------------------------------------------------------------------------|----------------------------------------------------------------------------------------------------|
| Daten<br>verwalten<br>Diskette | Dientis     9400M88     AUTO     MFF9       Kanal RESET     Program abgebrochen       ROV (SBL1       OnLaris     A1TEST AVC       R     GEO ARC       100     Celaden       Linge     Datum       GEO ARC     1066 20.00.2000       MOTHE ARC     1744 20.00.2000       MOTHER ARC     1797 07.00.2000       PLATTE_22 ARC     1784 20.00.2000       PLATTE_22 ARC     1784 20.00.2000       PLATTE_22 ARC     1784 20.00.2000       PLATTE_22 ARC     1784 20.00.2000       PLATTE_22 ARC     1784 20.00.2000       PLATTE_22 ARC     1784 20.00.2000       Ferein Selection:     Fereiglafte:       Officient     646.241.712       NOU     1.662.216 Disate       Freier Selection:     Fereiglafte:       Officient     Zeischert-       Protikall     Image: Protikall | Wechseln Sie anschließend ins Menü<br>[Daten verwalten] und lassen Sie sich<br>dort den Inhalt der [Diskette] anzeigen.<br>Das Werkstück-Verzeichnis<br>"TEST.WPD" wurde mit den darin<br>enthaltenen Dateien als "TEST.ARC"<br>gespeichert.<br>Die Programm-Datei "MUSTER-<br>PROGRAMM.MPF" wurde als<br>"MUSTERPRAMM.ARC" gespeichert. |
|                                | Hintergrund:<br>Die Endung "ARC" steht für Archiv. Innerhalb<br>komplette Datenstruktur mit Werkstück-Verze<br>erhalten.<br>Beim Rücksichern einer ARC-Datei wird dies                                                                                                    | e der Archivdatei "TEST.ARC" bleibt die<br>eichnis, Teile- und Unterprogramm<br>e Struktur wiederhergestellt.<br>Verlassen Sie das Menü wieder<br>mit der <recall>-Taste.<br/>Der Cursor markiert wieder die<br/>soeben auf die Diskette kopierte<br/>Datei.</recall>                                                                    |
|                                | Diskette -> Steuerung (Ein                                                                                                    | llesen)                                                                                                    |
| Daten ein                      | TEST         MUSTERPROGRAMM         UP20         Freier Speicher:       Festplatte:       654.155.         V24, Diskette, Archiv -> Steuerung         Daten ein       Daten aus       ve                                                                                                    | Wählen Sie nun das Menü zum<br>Einlesen von Daten.                                                                                                    |
|                                |                                                                                                    |                                                                                                    |

| Diskette | Dienste 9400_Mil AUTO AFF0<br>Fragramme/Dulen: 2EL WKSITESTMUSTERIPROGRAMM.MFF<br>Programme/Dulen: 2EL WKSITESTMUSTERIPROGRAMM.MFF<br>Prugramme/Dulen: 2EL WKSITESTMUSTERIPROGRAMM.MFF<br>Prugramme/Dulen: 2EL WKSITESTMUSTERIPROGRAMM.MFF<br>Programme/Dulen: 2EL WKSITESTMUSTERIPROGRAMM.MFF<br>Programme/Dulen: 2EL WKSITESTMUSTERIPROGRAMM.MFF<br>Programme/Dulen: 2EL WKSITESTMUSTERIPROGRAMM.MFF<br>Programme/Dulen: 2EL WKSITESTMUSTERIPROGRAMM.MFF<br>Programme/Dulen: 2EL WKSITESTMUSTERIPROGRAMM.MFF<br>Programme/Dulen: 2EL WKSITESTMUSTERIPROGRAMM.MFF<br>Programme/Dulen: 2EL WKSITESTMUSTERIPROGRAMM.MFF<br>Programme/Dulen: 2EL WKSITESTMUSTERIPROGRAMM.MFF<br>I HEBEL WFO 00.09.2003 X<br>I HEBEL WFO 00.09.2003 X<br>I LADOER WFO 00.09.2003 X<br>I LADOER WFO 00.09.2003 X<br>I LADOER WFO 00.09.2003 X<br>I LADOER WFO 00.09.2003 X<br>I LADOER WFO 00.09.2003 X<br>I LADOER WFO 00.09.2003 X<br>I LADOER TO 00.09.2003 X<br>I LADOER TO 00.09.2003 X<br>I LADOE | Es soll das Teileprogramm, das<br>als "MUSTER-<br>PROGRAMM.ARC" auf der<br>Diskette gespeichert wurde,<br>zurück auf die Steuerung<br>übertragen werden.                               |
|----------|----------------------------------------------------------------------------------------------------|----------------------------------------------------------------------------------------------------|
| <b>▼</b> | Drifester; OUELLE         A MUSTERPROGRAMM ARC           Name         Geladen:         Linge         Datum           IF         GEO ARC         1985 26.09,2003         International and and and and and and and and and and                                                                                                    | Markieren Sie die Datei<br>"MUSTERPROGRAMM.ARC" in der<br>Dateiliste der Diskette                                                                                                    |
| Start    |                                                                                                    | und starten Sie die Übertragung.                                                                                                    |
| Ja       | Dienste     9400_681     AUTO       Exaul RESET     Programm abgetrochen       ROV SBL1       Auftragt and Reset       Auftragt Arbhe einlesen       Auftragt Arbhe einlesen Arbeit       Baten Buskthage am Evoldoffleerler gelimeren       Daten ein     Daten aus                                                                                                    | Weil das ursprüngliche Teileprogramm<br>noch auf der Steuerung vorhanden ist,<br>erfolgt eine Rückfrage, ob dieses<br>überschrieben werden soll.<br>Quittieren Sie die Frage mit [Ja]. |
|          | Die Datei wu                                                                                                    | urde durch ihre eigene Kopie ersetzt.                                                                                                    |

#### 2.3 Bedienung - Programme verwalten und abarbeiten

#### 2.3.2 Programm freigeben, laden, anwählen und abarbeiten

Wenn ein Programm noch nicht fertig geschrieben ist bzw. noch getestet werden muss, können Sie ihm die '**Freigabe**' entziehen und damit verhindern, dass es geladen, angewählt und abgearbeitet werden kann.

Um ein Programm abarbeiten zu können, muss es sich im NC-Hauptspeicher befinden. Dies geschieht, wenn die Steuerung über eine Festplatte verfügt, über die Funktion '**Laden**'. Da der Speicherplatz des NC-Hauptspeichers begrenzt ist, sollten Sie Programme, die vorübergehend nicht mehr benötigt werden, anschließend wieder entladen, also auf die Festplatte (wenn vorhanden) zurückspeichern.

Jeweils eins der geladenen Programme kann zur Abarbeitung angewählt werden. Dies geschieht über die Funktion '**Anwahl**'. Der Name des angewählten Programm erscheint dann oben rechts in der Kopfzeile des Bildschirms.

#### Bevor Sie ein Programm starten, sollten Sie unbedingt die folgenden Punkte beachten:

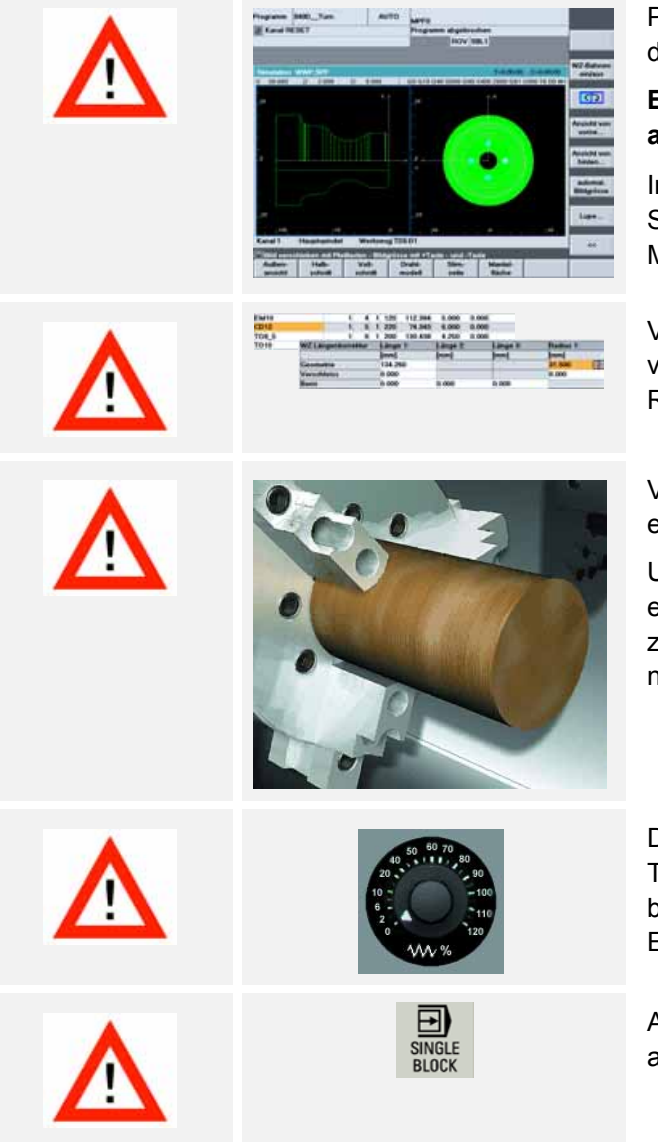

Prüfen Sie gewissenhaft anhand der Simulation, ob das Programm fehlerfrei ist.

# Es wird keine Gewähr für die in diesem Heft aufgeführten Musterprogramme übernommen!

Insbesondere die Schnittdaten (Drehzahl, Vorschub, Schnittbreite) müssen ggf. den Bedingungen an Ihrer Maschine angepasst werden.

Vergewissern Sie sich, dass alle im Programm verwendeten Werkzeuge im Magazin bzw. im Revolver vorhanden und korrekt vermessen sind!

Vergewissern Sie sich, dass das Werkstück sicher eingespannt und der Nullpunkt richtig gesetzt ist!

Unter Umständen ist es ratsam, das Programm erst einmal "trocken", d. h. ohne Werkstück durchlaufen zu lassen, um alle programmierten Bewegungen noch einmal auf Kollision testen zu können.

Drehen Sie den Vorschub-Override vor dem ersten Testlauf eines Programms auf NULL, um später auch bei falsch programmierten Eilgangwegen Zeit zum Eingreifen zu haben.

An besonders kritischen Stellen sollten Sie zudem auf Einzelsatz-Betrieb schalten.

Nun zum konkreten Beispiel: Sie haben im Bedienbereich 'Programm das Werkstück "Komplett" programmiert oder im Bedienbereich 'Dienste' die Programmdaten z. B. von Diskette geladen ...

| Maschine                 | Maschine 9400_Turn AUTO MEP0<br>Kanal RESET Programm abgebrochen<br>ROV SBL1<br>WKS Position Resheeg Masteripindat S1 30<br>Furbitionen                                                                                                    | Wechseln Sie in den Bedienbereich 'Maschine'.                                                                                                    |
|--------------------------|----------------------------------------------------------------------------------------------------|----------------------------------------------------------------------------------------------------|
| ( )<br>( AUTO )          | X         0.000         Bit         0.000         Hit         0.000         Feinficht           Z         0.000         rem         0.000         Sei         0.000         Seinificht         Seinificht           C         0.000         grid         0.000         Pes         6 grad         Achs           WZ         0.000         grid         0.000         100.0 %         Feinficht         Feinficht           MB0          Werschub (mm/m)         18         0.000         Werschub (mm/m)         Silter           MB0           Ørder (mm/m)         Silter         Solt         0.000         MS           Ørder (mm/m)           Ørder (mm/m)         Solt         Programm         Solt         Zeom           Ørder (mm/m)           Ørder (mm/m)         Solt         Programm         Solt         MSS           Ørder (mm/m)          Solt         0.000         MS         Programm         Solt         Programm         Solt         Programm         Programm         Programm         Obersited         Programm         Obersited         Obersited         Programm         Obersited         Solt         Solt                            | Wenn eine andere Betriebsart aktiv ist, aktivieren Sie die Betriebsart 'AUTO'.                                                                                   |
| Programm<br>Übersicht    | Maschine 9400_Turn AVTO MPP0<br>Kanal RESET Programm abgetrochen<br>ROV SBL1                                                                                                    | Öffnen Sie die Programm-Übersicht                                                                                                    |
| ▼                        | Name         Typ         Geladen         Lange         Date         Zeit Finish           BA,11         WPD         26.04.200         11.09.12         X           BASISHALTER         WPD         26.04.200         11.09.12         X           BOLZEN         WPD         26.04.200         12.55.144         X           BOLZEN         WPD         26.04.200         12.55.02         X           BOLZEN         WPD         06.09.200         12.55.12         X           COM,42         WPD         06.09.200         12.55.12         X           DREMOREIS         WPD         06.09.200         12.55.12         X           CMARELIT         WPD         06.09.200         12.55.14         X           MANTEL, TEXT         WPD         06.09.200         12.55.14         X           SHA,41         WPD         06.09.200         14.53.18         X           STINNERARBERTUNG         WPD         06.09.200         12.55.44         X           UNEXAMETIC         WPD         06.09.200         12.55.44         X           STINNERARBERTUNG         WPD         06.09.200         12.55.44         X           USHANANTEL         WPD         05.09 | und markieren Sie das<br>Werkstück(-Verzeichnis) KOMPLETT".                                                                                                    |
|                          | Maschine B400_Turn AUTO ME90<br>Kanul RESET Programm abgebrochen<br>ROV SBL1                                                                                                    | Das Werkstück ist bereits freigegeben.                                                                                                    |
| Freigabe<br>ändern       | Name         Typ         Geladen         Länge         Datum         Zeit Friegab           IBASSH4LTER         WPD         25.08.200         11.09.12         X           BASSH4LTER         WPD         26.08.200         11.09.12         X           BOLZEN         WPD         26.08.200         12.51.44         X           BOLZEN         WPD         26.08.200         12.52.02         X           BOLZEN         WPD         05.09.2000         12.52.02         X           COM_42         WPD         05.09.2000         12.52.12         X           COM_42         WPD         05.09.2000         12.55.12         X           COM_42         WPD         05.09.2000         12.55.12         X           COM_44         WPD         05.09.2000         12.55.34         X           MARTEL                                                                                                    | <ul> <li>Zur Übung können Sie</li> <li>dem Werkstück zunächst einmal<br/>die Freigabe entziehen,</li> <li>es dann (vergeblich) versuchen zu<br/>lader</li> </ul> |
| Laden<br>HD -> NC        | STIPALTE         00 1256.46 ×           STIPALTE         00 1255.64 ×           UKSDANN         00 1255.64 ×           WELLE         00 1255.64 ×           WELLE         00 1255.64 × <td< td=""><td>laden,</td></td<>                                                               | laden,                                                                                                    |
| Ok<br>Freigabe<br>ändern | Programm/Zetraicht         Typ         Geladen         Linge         Datum         Zett         Freigab           BOHEKKEIS         WPD         26.09.2003         20.00.07         X ~           BOLZEN         WPD         05.09.2003         12.52.02         X           BOLZEN         WPD         05.09.2003         12.52.12         X           COM_42         WPD         06.09.2003         12.52.12         X           DREHKREIS         WPD         06.09.2003         12.55.56         X           COM_42         WPD         06.09.2003         12.55.56         X           DREHKREIS         WPD         07.09.2003         12.16.37         X                                                                                                    | <ul> <li>die Meldung quittieren</li> <li>und schließlich das Werkstück<br/>wieder freigeben.</li> </ul>                                                          |
|                          |                                                                                                    |                                                                                                    |
|                          |                                                                                                    | 49                                                                                                    |

#### 2.3 Bedienung - Programme verwalten und abarbeiten

| Laden<br>HD → NC | Programmübersicht         Typ         Geladen         Länge         Datum         Zeit Freigab           B         BOH#KREIS         WPD         28.08.2003         23.00.07         X ^           BOLZEN         WPD         05.09.2003         12.52.02         X           BOLZEN_2         WPD         05.09.2003         12.52.02         X           COM_42         WPD         06.09.2003         12.52.12         X           COM_42         WPD         06.09.2003         12.52.12         X           DREHKREIS         WPD         06.09.2003         12.54.59         X           COM_42         WPD         05.09.2003         12.58.59         X           C         KOMPLETT         WPD         X         07.09.2003         12.18.55         X                                                                                                    | Laden Sie nun das Werkstück in den NC-Hauptspeicher.                                                                                                    |
|------------------|----------------------------------------------------------------------------------------------------|----------------------------------------------------------------------------------------------------|
| <mark>₩</mark>   | Name         Typ         Geladen         Linge         Datum         Zeit Freigab           B OHRKREIS         WPD         28.08.2003         23.09.077         X           B OLZEN         WPD         05.09.2003         23.09.277         X           B OLZEN         WPD         05.09.2003         1252.02         X           B OLZEN         WPD         05.09.2003         1252.12         X           C COM_42         WPD         06.09.2003         18.24.27         X           D REBHIGREIS         WPD         07.09.2003         18.258.59         X           M OFWP         INI         12523         05.09.2003         13.158.51         X           M DFWP         INI         12523         05.09.2003         13.158.51         X           M OFWP         INI         12523         05.09.2003         13.158.51         X           M KONTUR         SPF         X         712         06.09.2003         13.16.20         X           WWP         SPF         X         59         06.09.2003         13.20.20         X                                                                                                    | Wenn Sie mit <input/> das Werkstück-<br>Verzeichnis öffnen, sehen Sie, dass mit<br>dem Laden des Verzeichnisses alle<br>darin enthaltenen Programme<br>(Teileprogramm "KOMPLETT.MPF"<br>und Unterprogramme "KONTUR.SPF"<br>und "WWP.SPF") mit geladen wurden. |
|                  |                                                                                                    | In der Datei DPWP.INI ist die Konfiguration<br>der Simulation gespeichert. Sie wird für die<br>Abarbeitung auf der Maschine nicht<br>benötigt und darum auch nicht mit geladen.                                                                               |
| Wenn             | Wenn wie hier das Werkstück- Wenn<br>Verzeichnis und das<br>Teileprogramm den gleichen<br>Namen haben                                                                                                    | Wenn das zu bearbeitende<br>Teileprogramm einen anderen Namen<br>hat als das Werkstück-Verzeichnis<br>(weil z. B. das Teil von zwei Seiten<br>bearbeitet werden soll Sie darum zwei<br>Hauptprogramme namens "SEITE_1"<br>und SEITE_2" angelegt haben)        |
| Anwahl           | wird durch die 'Anwahl' des<br>Werkstücks (Typ 'WPD')<br>automatisch das gleichnamige<br>Teileprogramm (Typ 'MPF')<br>geladen.                                                                                                    | markieren Sie das Teileprogramm<br>(Typ 'MPF') innerhalb des Werkstück-<br>Verzeichnisses und drücken Sie dann<br>[Anwahl].                                                                                                    |
|                  | KOMPLETT     WPD     X       Image: DPWP     INI       Image: Representation of the second second secon | UMSPANNTEIL     WPD     X       DPWP     INI       SEITE_1     MPF       SEITE_2     MPF                                                                                                    |
|                  | In der Kopfzeile des Bildschirms steht nun der                                                                                                    | Name des angewählten Programms:                                                                                                    |
|                  | AUTO (WKS.DIRIKOMPLETT.WPD<br>KOMPLETT.MPF                                                                                                    | AUTO IWKS.DIRIUMSPANNTEIL.WPD<br>SEITE_1.MPF                                                                                                    |
|                  |                                                                                                    |                                                                                                    |

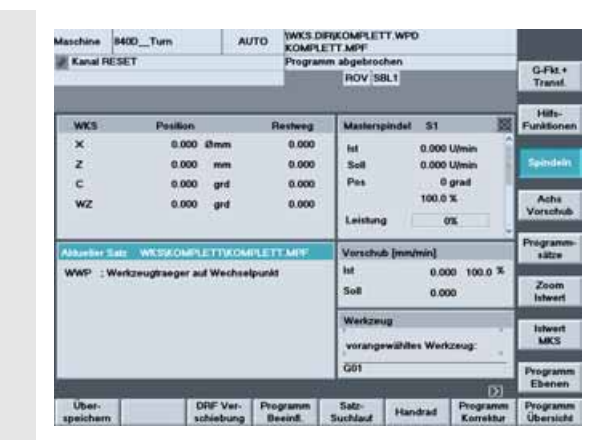

WKSKOMPLETTKOMPLETT

"RT2" D1

X-1.6 F8.21

ar Hinterschnitt)¶ 696 5230 LIMS-3800 M4 M89 618 654 6909 62 X94 209 61 X-1 5 55

Herkzeugtraeger auf Hechselpunkt¶

: Schruppneissel 35° RØ.8 (fu

; Werkzeugtraeger auf Wechselpunkt

SKP : Ausblendsatz

DRY : Probelaulvorschub

ROV : Korrektur Eilgang M01 : Programmierter Halt 1

DRF: DRF - Verschiebung

SBL1: Stop nach jeder Maschinenfunktion SBL2: Stop nach jedem

SBL3: Stop im Zyklus

PRT : Programmtest

0

0

0

 $\wedge$ 

Programm-

sätze

Programm

Ablauf

Programm

Beeinfl.

E ... . . . Verlassen Sie die Programm-Übersicht mit der <Recall>-Taste

Im gelb hervorgehobenen Fenster ist nun der 'Aktuelle Satz' (also der erste Satz) des angewählten Programmes zu sehen.

Alternativ kann in diesem Fenster auch das ganze Programm angezeigt werden.

(Mit [Programm Ablauf] und [Programmsätze] können Sie zwischen diesen beiden Darstellungen wechseln).

Sie haben verschiedene Mögichkeiten, auf den Ablauf des Programms Einfluss zu nehmen.

Der Status wird in einer Statuszeile oben auf dem Bildschirm angezeigt.

Den aktiven Einzelsatzmodus (SBL1, SBL2 oder SBL3) können Sie zudem mit der Taste <SingleBlock> auf der Maschinenbedientafel jederzeit aktivieren und deaktivieren.

Starten Sie schließlich das Programm.

Drehen Sie vorsichtig den Vorschub-Override auf, wenn Sie das Programm zum ersten Mal abfahren.

In kritischen Situationen:

1/2 oder im äußersten Fall

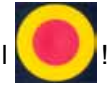

#### 3.1 Programmierung Fräsen - Werkstück "Längsführung"

# 3 Programmierung Fräsen

In diesem Kapitel lernen Sie anhand zweier einfacher Musterwerkstücke die Programmierung der Steuerungen SINUMERIK 810D/840D/840Di kennen.

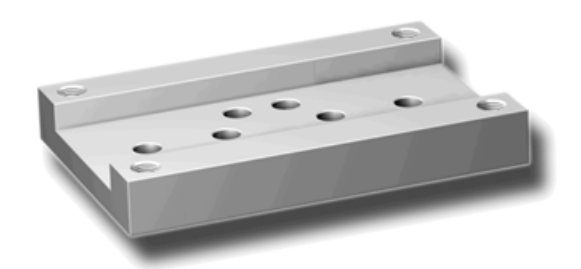

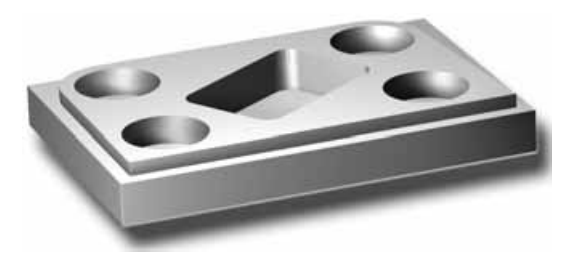

Natürlich wird hier nicht alles behandelt, was mit diesen mächtigen Steuerungen möglich ist. Aber wenn Sie diese beiden Werkstücke nachprogrammiert haben, sind Sie gerüstet, sich selbstständig weiter einzuarbeiten.

# 3.1 Werkstück "Längsführung"

Anhand des Werkstücks "Längsführung" lernen Sie Taste für Taste den kompletten Weg von der Zeichnung zum fertigen NC-Programm kennen. Dabei werden folgende Themen behandelt:

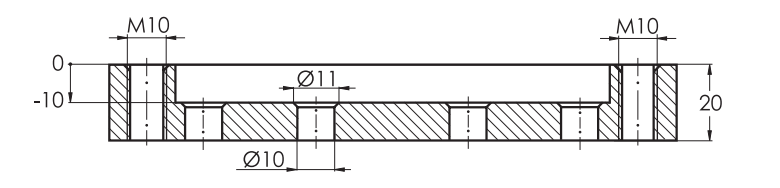

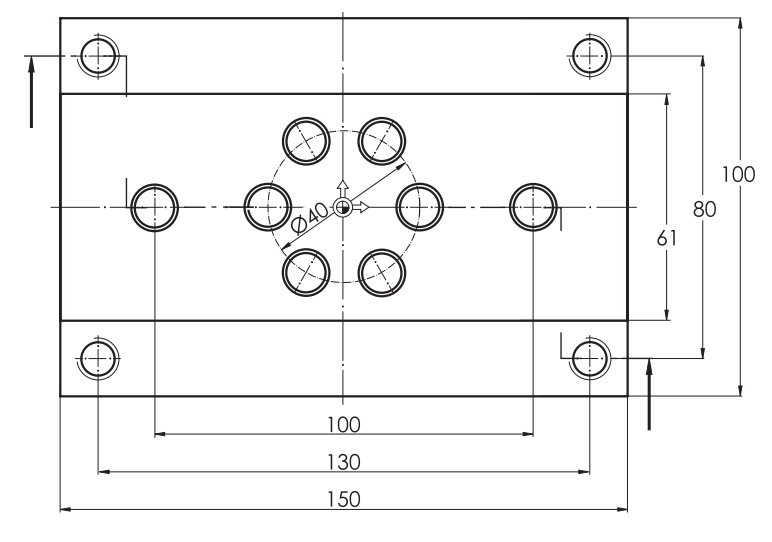

- Gliederung in Werkstück, Teileprogramm und Unterprogramm
- Werkzeugaufruf und Werkzeugwechsel
- Grundlegende Funktionen
- Technologische Funktionen (Schnittdaten)
- Einfache Verfahrwege ohne Fräserradiuskorrektur
- Bohren mit Zyklen und Unterprogramm-Technik
- Simulation zur Kontrolle der Programmierung

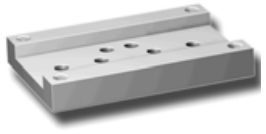

#### 3.1.1 Werkstück und Teileprogramm anlegen

#### Tasten/Eingaben

( 1/ )

Programm

Werkstücke

## Bildschirm / Zeichnung

|                             |                             |                              |                      | MPFO                                      | AUTO                   | O_MI                                      | Maschine          |
|-----------------------------|-----------------------------|------------------------------|----------------------|-------------------------------------------|------------------------|-------------------------------------------|-------------------|
| G-Fit.+<br>Transf.          |                             | hen<br>3L.1                  | n abgebroo<br>ROV SE | Program                                   | _                      | т                                         | Kanal RE          |
| Hilts-<br>Funktione         |                             | pindet S1                    | Masters              | Restweg                                   |                        | Position                                  | WKS               |
| Spindels<br>Acha<br>Vorschu | U/min<br>U/min<br>grad<br>% | 0.000<br>0.000<br>0<br>100.0 | ht<br>Soll<br>Pas    | 0.000<br>0.000<br>0.000<br>0.000<br>0.000 | mm<br>mm<br>grđ<br>grđ | 8.000<br>6.000<br>6.000<br>6.000<br>6.000 | Y Z A C           |
| Programm                    |                             | b (imm/min)                  | Verschul             |                                           |                        | Southe                                    | Abbaeber 1        |
| Zoom<br>Istwert             | x0 100.0 %<br>x0            | 0.00                         | Soll                 |                                           |                        |                                           | M30               |
| lutwort<br>MKS              | zeug:                       | rg<br>rwähltes Werk          | Werkzes              |                                           |                        |                                           |                   |
| Programs                    | 151                         |                              | G01                  | 0.                                        | .55                    | 79                                        | 91                |
| Programs<br>Übersich        | Programm<br>Korrektur       | Handrad                      | Satz-<br>Suchlaut    | ogramm<br>levint.                         | FVer- Pro<br>lebung B  | 0Ri<br>soli                               | Über-<br>speichem |

|     |                                             |               | MPFO    | AUTO       | ID_MII                  | daschine 84   |
|-----|---------------------------------------------|---------------|---------|------------|-------------------------|---------------|
| AUT |                                             | ROV S8L1      | Program | aval RESET |                         | Kanal RESI    |
| MD  | 51 📓                                        | Masterspindet | lestweg | F          | Position                | WKS           |
| 300 | 0.000 U/min<br>0.000 U/min                  | lut<br>Soll   | 0.000   | mm<br>mm   | 0.000                   | ×<br>Y        |
| REP | 100.0 %<br>0%                               | Leistung      | 0.000   | grd<br>grd | 6.000<br>6.000<br>6.000 | A<br>C        |
| RE  | (min)                                       | Vorschub (mm  |         |            |                         | Abbarber Sate |
|     | 0.000 100.0 %                               | lut<br>Soll   |         |            |                         | M30           |
|     | Werkzeug<br>vorangewähltes Workzeug:<br>G01 |               |         |            |                         |               |
|     | 101                                         | 10            | 374     | 121        |                         |               |

# Programm B460\_Mill AUTO MIPPO It avail RESET Programm abgekrochen ROV SBL1 Programmilikarticht ROV SBL1 It avail RESET Typ Geladen Large Datum Freigabe BLUME WPO 25.08.2003 × D RUS BLUME WPO 03.09.2003 × FLANSCH WPO 03.09.2003 × Enfladen FUEGEL WPO 03.09.2003 × Enfladen FUEGEL WPO 03.09.2003 × Enfladen HEILEL WPO 03.09.2003 × Bischalter LAGER WPO 03.09.2003 × Bischalter LAGER WPO 03.09.2003 × Bischalter LAGER WPO 03.09.2003 × Bischalter LAGER WPO 03.09.2003 × Bischalter LAGER WPO 03.09.2003 × Programmiliarter LAGER WPO 03.09.2003 × Programmiliarter LAGER WPO 03.09.2003 × Annealline LAGER WPO

#### Erläuterung

Ausgangszustand:

- Beliebiger Bedienbereich (hier 'Maschine') und Bedienart (hier 'AUTO')
- Kanalzustand RESET, d. h. es wird momentan kein Program abgearbeitet. Falls noch nicht erfolgt, versetzen Sie die Steuerung mit der <Reset>-Taste in den 'Reset'-Zustand (siehe Statuszeile oben links).

Wechsel in das Grundmenü

In der horizontalen Softkeyleiste stehen die Bedienbereiche. Der aktive Bedienbereich 'Maschine' ist schwarz hervorgehoben.

Wechsel per Softkey in den Bedienbereich 'Programm'

Es gibt verschiedene Programmtypen, die nun in der Softkeyleiste aufgeführt sind.

Der markierte Typ 'Werkstücke' (WPD) ist ein Verzeichnis, in das alle relevanten Daten einer Bearbeitungsaufgabe (Teileprogramme, Unterprogramme etc.) abgelegt werden können.

So lassen sich alle Dateien übersichtlich gliedern.

#### 3.1 Programmierung Fräsen - Werkstück "Längsführung"

| u    | Nes             |                 |     |  |
|------|-----------------|-----------------|-----|--|
|      | Name            | LAENGSFUEHRUNG  | 2   |  |
| NGSF | Datentyp        | Werkstück(WPD)  | w)  |  |
|      |                 |                 |     |  |
|      |                 |                 |     |  |
|      |                 |                 |     |  |
|      |                 |                 |     |  |
|      |                 |                 |     |  |
|      |                 |                 |     |  |
|      |                 |                 |     |  |
|      |                 |                 |     |  |
|      |                 |                 |     |  |
|      |                 |                 |     |  |
|      |                 |                 |     |  |
|      |                 |                 |     |  |
|      |                 |                 |     |  |
|      |                 |                 |     |  |
|      |                 |                 |     |  |
|      | Nes             |                 |     |  |
|      | Name            | LAENGSFUEHRUNG  |     |  |
|      | Datentro        | WorketlickOVDDI | 15  |  |
|      | a successful to | werkshock(web)  | 123 |  |
|      |                 |                 |     |  |
|      |                 |                 |     |  |

Legen Sie ein neues Werkstück-Verzeichnis für die "Längsführung" an.

Geben Sie den Werkstück-Namen ein (zwischen Groß- und Kleinbuchstaben wird dabei nicht unterschieden).

Beachten Sie, dass jeder Name nur einmal verwendet werden kann. (Unter Umständen müssen Sie also einen anderen Namen wählen.)

Text- und Zahleneingaben übernehmen Sie an der Steuerungstastatur immer mit der gelben <Input>-Taste, am PC mit <Return>.

Da Sie ein Werkstück (WPD = WorkPieceDirectory) anlegen wollen, können Sie den voreingestellten Dateityp ohne Änderung übernehmen.

Kern der Bearbeitung ist das Teileprogramm.

Im neu angelegten Werkstück-Verzeichnis soll ein solches Teileprogramm angelegt werden.

|                                     |                                                                                         |                                            |             | 10.00 0000  |   |
|-------------------------------------|-----------------------------------------------------------------------------------------|--------------------------------------------|-------------|-------------|---|
| Neu                                 | 10.000                                                                                  | 100000                                     |             | th no store | - |
| Name                                | LAENGSFUEHRUNG                                                                          | 1                                          | [2]         |             |   |
| Datentyp                            | Werkstück(WPD)                                                                          |                                            | 1           |             |   |
|                                     |                                                                                         |                                            |             |             |   |
|                                     |                                                                                         |                                            |             |             |   |
|                                     |                                                                                         |                                            |             |             |   |
| Neu                                 |                                                                                         |                                            |             |             |   |
| Name                                | LAENGSFUEHRUNG                                                                          | 3                                          |             |             |   |
| Datentyp                            | Telleprogramm(MPS                                                                       | 9                                          |             |             |   |
|                                     | Werkstück(WPD)                                                                          |                                            | -           |             |   |
|                                     | Unterprogramm(SPF                                                                       | 3                                          |             |             |   |
|                                     | Jobliste                                                                                | S                                          |             |             |   |
|                                     |                                                                                         |                                            |             |             |   |
|                                     | Kompensationsdater                                                                      | n(GUD)<br>n(IKA)                           |             |             |   |
|                                     | Kanalanwenderdater<br>Kompensationsdater<br>Initialisierungsprogra                      | n(GUD)<br>n(IKA)<br>amm(INI)               |             |             |   |
|                                     | Kanalanwenderdae<br>Kompensationsdaler<br>Initialisierungsprogra<br>Nullpunktversch/Fra | n(GUD)<br>nnin(INI)<br>me(UFR)             |             |             |   |
|                                     | Kanatarwenderdate<br>Komperstänstädet<br>Initialisierungsprogra<br>Nullpunktversch/Fra  | n(GUD)<br>(IKA)<br>umm(INI)<br>me(UFR)     | v           |             |   |
| Alau I                              | Kanalarwenderdale<br>Kompersätonsdale<br>Intilalisierungsprogra<br>Nullpunkkersch/Fra   | (GUD)<br>(IKA)<br>imm(INI)<br>me(UFR)      |             |             |   |
| Neu<br>Name                         | LAENGSFUEHRUNG                                                                          | (GUD)<br>((KA)<br>umm((NI))<br>me(UFR)     |             |             |   |
| Ness<br>Name<br>Datentyp            | LAENGSFUEHRUNG<br>Teileprogramm(MPF                                                     | (GUD)<br>((IKA)<br>mmn(IMI)<br>me(UFR)<br> |             |             |   |
| Ners<br>Name<br>Datentyp<br>Vortage | LAENGSPUEHRUNG<br>Teileprogramm(MPF<br>keine Vorlage                                    | r(GUD)<br>Intrin(INI)<br>me(UFR)<br>3      | v<br>V<br>E |             |   |

Der Name wird bei der Neu-Anlage automatisch vom Werkstück-Verzeichnis übernommen.

Als 'Dateityp' ist jedoch noch 'Werkstück (WPD)' voreingestellt.

Mit der <Edit>-Taste öffnen Sie die Liste der 'Dateitypen'. Markieren und übernehmen Sie den Typen 'Teileprogramm (MPF)'! (MPF = Main Program File)

(Alternativ können Sie auch über den Anfangsbuchstaben "T" den gewünschten Typ direkt auswählen.)

Eine Vorlage wird hier nicht verwendet.

Ok

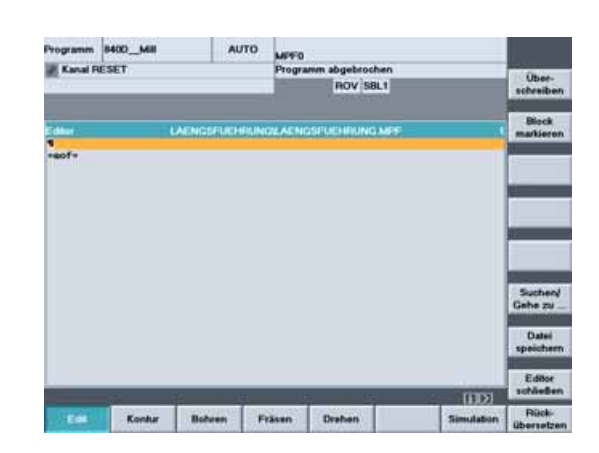

LAEN

Es wird der Editor geöffnet, in dem das Programm geschrieben wird.

In der Kopfzeile steht der Name des Werkstück-Verzeichnisses und dahinter der Name des Hauptprogramms.

Die erste Programmzeile ist markiert.

= eof = markiert das Programm-Ende (End of File).

Wenn ...

Ok

Editor

<mark>N100</mark>¶ =eof= automatische Satznumerierung aktiv ist ...

Wenn an Ihrer Steuerung die

|         | Children Internation Children                                                  |     |
|---------|--------------------------------------------------------------------------------|-----|
| L       | Horizontal scrollen EIN/AUS                                                    |     |
| 0       | Verborgene Zeilen anzeigen                                                     |     |
| C       | ] LF im Programm ausblenden                                                    |     |
| in<br>M | tervall autom. Sichern auf Festplatte in<br>inuten. 0 = Keine autom. Sicherung | 5   |
| Automa  | tische Satznumerierung:                                                        |     |
| 0       | Automatische Satznr. EIN/AUS                                                   |     |
|         | Nummer des ersten Satzes:                                                      | 100 |
|         | Schrittweite:                                                                  | 100 |

Es soll **ohne** automatische Zeilennumerierung programmiert werden.

Die Steuerung arbeitet auch ohne Satznummern, und das Schreiben eines Programmes ohne Nummern ist komfortabler.

Sie können später über <Neu numerieren> automatisch Satznummern ergänzen.

Übernehmen Sie die geänderte Einstellungsmaske.

Löschen Sie die automatisch angelegt erste Zeilennummer.

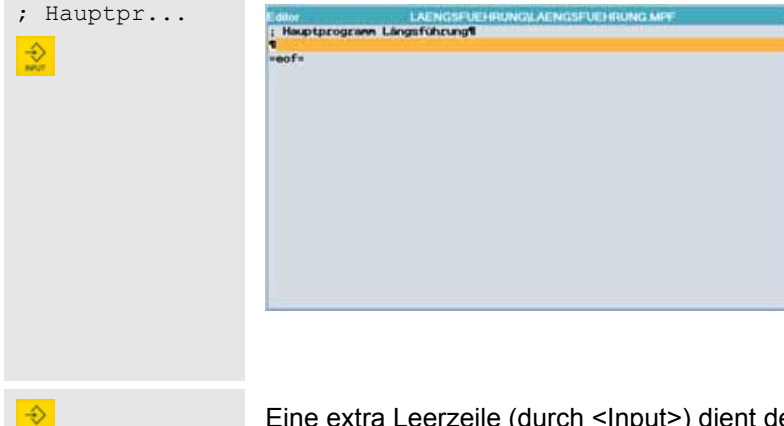

Das Semikolon kennzeichnet eine Kommentarzeile.

Jeden Programmsatz übernehmen Sie mit <Input> ...

Wenn Sie wollen, können Sie in weiteren Kommentarzeilen z. B. die verwendeten Werkzeuge aufführen ...

igeliraser

; ...

Eine extra Leerzeile (durch <Input>) dient der Gliederung des Programms.

<sup>;</sup> Werkzeugliste:
; Igelfräser 60mm

| r rogrammoran,                                                                                                    |                                                                                                    |                                                                                                    |                                                                                                    |
|----------------------------------------------------------------------------------------------------|----------------------------------------------------------------------------------------------------|----------------------------------------------------------------------------------------------------|----------------------------------------------------------------------------------------------------|
| 1.2 Werkzeu                                                                                                    | gaufruf und Werkzeugwec                                                                                                    | hsel                                                                                                    |                                                                                                    |
| Entweder                                                                                                    | Wenn Sie eine Steuerung<br>verwenden, die Werkzeuge mit<br>Klartextnamen verwaltet<br>(vgl. Kapitel 2.2.1)                                                                                                    | Oder                                                                                                    | Wenn Sie eine Steuerung<br>verwenden, die Werkzeuge<br>mit T-Nummern verwaltet<br>(vgl. Kapitel 2.2.2)                                                                                                    |
| T="SM60"                                                                                                    | ; Igelfräser D60mm  😥                                                                                                    | T17 ; I                                                                                                    | gelfräser D60mm 🔶                                                                                                    |
| Das W<br>seiner<br>in der<br>bereic                                                                                                    | /erkzeug (T = Tool) wird mit<br>n Klartextnamen angewählt, der<br>Werkzeugverwaltung (Bedien-<br>h 'Parameter') vergeben wurde.                                                                                                    | Das Werkz<br>angewählt,<br>bereich 'Pa<br>Achtung:                                                                                                    | eug (T = Tool) wird mit seiner T-Numn<br>die in der Werkzeugverwaltung (Bedi<br>irameter') vergeben wurde.<br>Auf diese Fallunterscheidung bei der<br>Werkzeugverwaltung wird später nicht<br>noch einmal eingegangen. Sie müssen<br>Werkzeugaufruf dann selbständig ände                                                                                                    |
|                                                                                                    | An Maschinen mit Werkzeugwei                                                                                                    | chsler ruft M                                                                                                    | 6 den Werkzeugwechsel auf.                                                                                                    |
|                                                                                                    |                                                                                                    |                                                                                                    | -                                                                                                    |
|                                                                                                    |                                                                                                    |                                                                                                    | -                                                                                                    |
| 1.3 Grundle                                                                                                    | gende Funktionen                                                                                                    |                                                                                                    |                                                                                                    |
| 1.3 Grundles                                                                                                    | gende Funktionen                                                                                                    | Dies sind g<br>nachfolgen<br>Oft gelten o<br>Programm.<br>diese Funk<br>aufzuführen                                                                                                    | rundlegende Funktionen, die in der<br>den Übersicht näher erläutert werden<br>diese Funktionen für ein ganzes<br>Sicherheitshalber aber wird empfohle<br>tionen bei jedem Werkzeugwechsel<br>n.                                                                                                    |
| 1.3 Grundles<br>7 G54 G64 G90<br>Erlät                                                                                                   | gende Funktionen                                                                                                    | Dies sind g<br>nachfolgen<br>Oft gelten o<br>Programm.<br>diese Funk<br>aufzuführet                                                                                                    | rundlegende Funktionen, die in der<br>den Übersicht näher erläutert werden<br>diese Funktionen für ein ganzes<br>Sicherheitshalber aber wird empfohle<br>tionen bei jedem Werkzeugwechsel<br>n.<br><b>tionen der gleichen Gruppe</b>                                                                                                    |
| 1.3 Grundle<br>7 G54 G64 G90<br>Erläu<br>G17 - Ebener                                                                                    | gende Funktionen         G94         Iterung der Funktionen         hanwahl XY-Ebene                                                                                                    | Dies sind g<br>nachfolgen<br>Oft gelten o<br>Programm.<br>diese Funk<br>aufzuführen<br><b>Funk</b><br>G18 - Eben<br>G19 - Eben                                                                         | rundlegende Funktionen, die in der<br>den Übersicht näher erläutert werden<br>diese Funktionen für ein ganzes<br>Sicherheitshalber aber wird empfohle<br>tionen bei jedem Werkzeugwechsel<br>n.<br>tionen der gleichen Gruppe<br>enanwahl XZ-Ebene<br>enanwahl YZ-Ebene                                                                                                    |
| 1.3 Grundles<br>7 G54 G64 G90<br>Erläu<br>G17 - Ebener<br>G54 - Aktivier<br>Nullpur                                                      | G94       Image: Constraint of the second second seco | Dies sind g<br>nachfolgen<br>Oft gelten o<br>Programm.<br>diese Funk<br>aufzuführen<br><b>Funk</b><br>G18 - Eben<br>G19 - Eben<br>G55, G56, G<br>G53 - Aufwe<br>(satz<br>G500 - Auss                   | rundlegende Funktionen, die in der<br>den Übersicht näher erläutert werden<br>diese Funktionen für ein ganzes<br>Sicherheitshalber aber wird empfohle<br>tionen bei jedem Werkzeugwechsel<br>n.<br>tionen der gleichen Gruppe<br>enanwahl XZ-Ebene<br>enanwahl YZ-Ebene<br>557 - weitere Nullpunktverschiebungen<br>weise wirksam)<br>chalten aller Nullpunktverschiebungen                                                                                                    |
| I.3 Grundles<br>7 G54 G64 G90<br>Friät<br>G17 - Ebener<br>G54 - Aktivier<br>Nullpur<br>G64 - Versch<br>satzes<br>sonder<br>nachfo        | gende Funktionen         G94         iterung der Funktionen         nanwahl XY-Ebene         rung der ersten         naktverschiebung         leifen. Der Zielpunkt eines Verfahr-<br>wird nicht ganz exakt angefahren,<br>n es gibt eine kleine Verrundung zum<br>genden Verfahrweg.                                                                                                    | Dies sind g<br>nachfolgen<br>Oft gelten o<br>Programm.<br>diese Funk<br>aufzuführen<br><b>Funk</b><br>G18 - Eben<br>G55, G56, G<br>G53 - Aufho<br>(satz<br>G500 - Auss<br>G60 - Gena<br>ange<br>bis zu | rundlegende Funktionen, die in der<br>den Übersicht näher erläutert werden<br>diese Funktionen für ein ganzes<br>Sicherheitshalber aber wird empfohle<br>tionen bei jedem Werkzeugwechsel<br>n.<br>tionen der gleichen Gruppe<br>enanwahl XZ-Ebene<br>enanwahl YZ-Ebene<br>557 - weitere Nullpunktverschiebungen<br>eben aller Nullpunktverschiebungen<br>weise wirksam)<br>chalten aller Nullpunktverschiebungen<br>uhalt. Der Zielpunkt wird exakt<br>fahren. Dafür werden alle Achsantriebe<br>um Stillstand abgebremst.                      |
| 1.3 Grundles<br>7 G54 G64 G90<br>G17 - Ebener<br>G54 - Aktivier<br>Nullpur<br>G64 - Versch<br>satzes<br>sonder<br>nachfo<br>G90 - Progra | G94     Iterung der Funktionen     Iterung der Funktionen     Inanwahl XY-Ebene     Inanwahl XY-Ebene     Inanwahl Xy-Ebene     Inanwahl Xy-Ebene     Inanwahl Xy-Ebene     Inanwahl Xy-Ebene     Inanwahl Xy-Ebene     Inanwahl Xy-Ebene     Inanwahl Xy-Ebene     Inanwahl Xy-Ebene  <                                                                                                    | Dies sind g<br>nachfolgen<br>Oft gelten o<br>Programm.<br>diese Funk<br>aufzuführen<br>G18 - Eben<br>G55, G56, G<br>G53 - Aufhe<br>(satz<br>G500 - Auss<br>G60 - Gena<br>ange<br>bis zu                | rundlegende Funktionen, die in der<br>den Übersicht näher erläutert werden<br>diese Funktionen für ein ganzes<br>Sicherheitshalber aber wird empfohle<br>tionen bei jedem Werkzeugwechsel<br>n.<br>tionen der gleichen Gruppe<br>enanwahl XZ-Ebene<br>enanwahl YZ-Ebene<br>557 - weitere Nullpunktverschiebungen<br>weise wirksam)<br>chalten aller Nullpunktverschiebungen<br>weise wirksam)<br>chalten aller Nullpunktverschiebungen<br>uhalt. Der Zielpunkt wird exakt<br>fahren. Dafür werden alle Achsantriebe<br>um Stillstand abgebremst. |

|                  |                                                                                                    | 810D/840D/840Di Einsteiger-Anleitung                                                                                                    |
|------------------|----------------------------------------------------------------------------------------------------|----------------------------------------------------------------------------------------------------|
|                  | Editor LAENGSFDEFRUNGLAENGSFUEHRUNG MPF e<br>[ Hsuptprogram Längsfohrungf<br>T="5868" ; Igelfräser D68wn<br>KG<br>G17.054.084.090.0945<br>#<br>sofn                                                                                                    | Soweit die ersten Zeilen des<br>Programms!<br>Das erste Werkzeug wurde<br>eingewechselt und wichtige, generelle<br>Grundeinstellungen festgelegt.<br>Mit diesem 60 mm breiten Werkzeug<br>soll nun die 61 mm breite Nut vorgefräst<br>werden. |
| 3.1.4 Einfache   | Verfahrwege ohne Fräserradiuskorre                                                                                                    | əktur                                                                                                    |
| G0 X110 Y0       | Im Eilgang (G0) wird das Werkzeug zunächst<br>bewegt.<br>110 = X-Wert der Werkstückkante + Fräserrad<br>(Die 2 -Taste zur Übernahme einer Programmzeil<br>Lesbarkeit nicht mehr extra aufgeführt. Übernehme                                                                                                    | in der Ebene XY auf seine Startposition<br>ius + Sicherheitsabstand = 150/2+60/2+5<br>e wird ab hier im Sinne einer besseren<br>en Sie selbständig jede Zeile mit 2019                                                                        |
| G0 Z2 S600 M3 M8 | Bevor der Fräser auf Frästiefe gefahren wird,<br>Zwischenebene (Z2) oberhalb der Werkstück-                                                                                                    | positioniert man ihn auf einer<br>Oberfläche.                                                                                                    |
|                  | Das gibt Sicherheit beim Einfahren des Progra<br>die Werkzeugkorrektur versehentlich falsch ge<br>Satz bereits die Spindel hochlaufen und das k<br>S600 Drehzahl S = 600 min <sup>-1</sup><br>M3 Werkzeug dreht im Uhrzeigersinn (Rec<br>M8 Kühlmittel wird eingeschaltet<br>* Achtung: Alle verwendeten technologischen D<br>Sie an der Maschine eigene Erfahrun<br>Werkzeugkatalog! | mms (falls der Werkstück-Nullpunkt oder<br>esetzt wurde). Außerdem kann in diesem<br>Kühlmittel eingeschaltet werden.*<br>chtslauf)<br>aten sind lediglich Beispielwerte. Verwenden<br>ngswerte und beachten Sie die Angaben im               |
| G0 Z-10          |                                                                                                    | Im Eilgang (G0) wird weiter auf die<br>Bearbeitungstiefe gefahren.<br>Anmerkung:<br>Aus Sicherheitsgründen ist dieser<br>Verfahrweg gegebenenfalls als<br>G1-Satz im Vorschub auszuführen:<br>G1 Z-10 F400                                    |
|                  |                                                                                                    |                                                                                                    |

#### 3.1 Programmierung Fräsen - Werkstück "Längsführung"

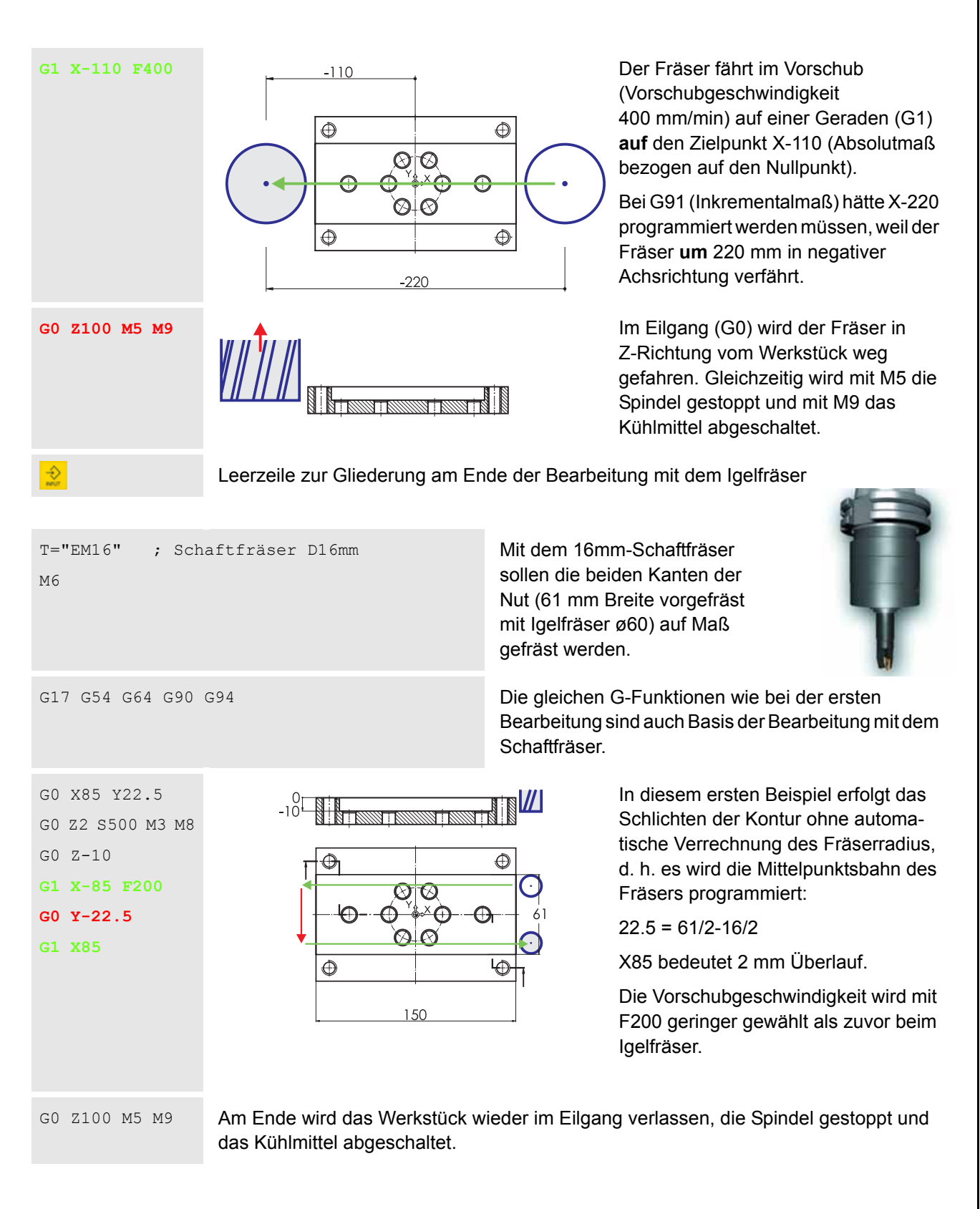

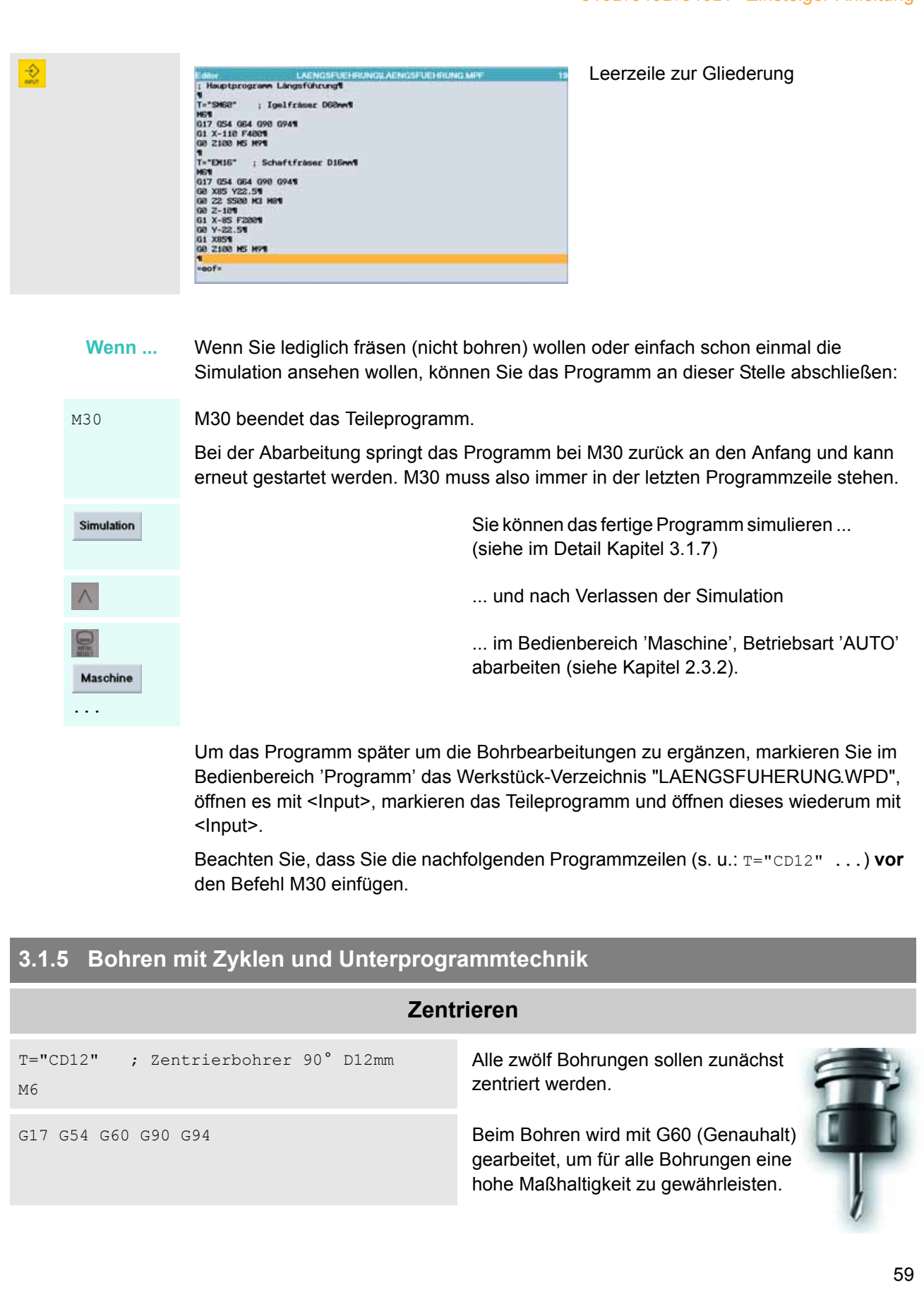

#### 3.1 Programmierung Fräsen - Werkstück "Längsführung"

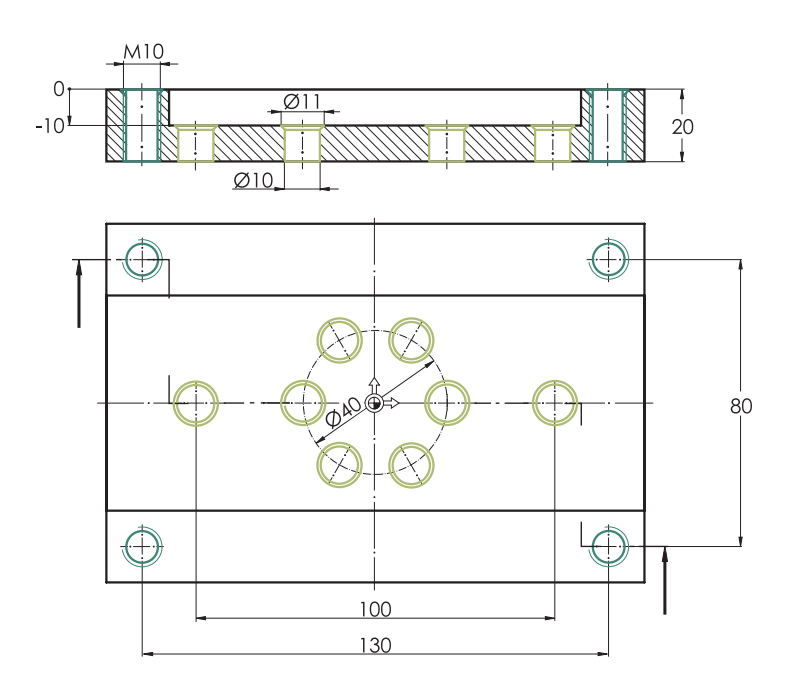

Die Bohrungen lassen sich in zwei Gruppen unterscheiden:

- 4 x M10 Gewinde an den Ecken
- 2 Einzelbohrungen und 1 Bohrkreis in der Nut

Die Positionen der ersten Gruppe werden später in einem Unterprogramm namens **GEWINDE** eingegeben, die der übrigen Bohrungen im Unterprogramm INNEN.

Unterprogramme sind hier sinnvoll, da die Positionen sowohl für das Zentrieren als auch für das Bohren und Gewindeschneiden angefahren werden.

G0 X-65 Y40

Im Eilgang wird auf Sicherheitsabstand an die erste Gewindebohrung (im Bild oben links) herangefahren, und das Kühlmittel wird eingeschaltet. G0 Z2 S500 M3 M8

F150

Bohren

Die Eingabe der Vorschubgeschwindigkeit steht hier nicht in einem G1-Satz, weil alle Verfahrwege der Bearbeitung anschließend über einen Zyklus erfolgen:

| Programm 8400_Mill                                                                                                    | AUTO                                | MPED                 |            |                                                                                                    |  |  |
|----------------------------------------------------------------------------------------------------|-------------------------------------|----------------------|------------|----------------------------------------------------------------------------------------------------|--|--|
| Kanal RESET                                                                                                    |                                     | Programm abgebrochen |            | STREET, STREET, STREET |  |  |
| alia.                                                                                                    | POV SBL1                            |                      |            |                                                                                                    |  |  |
| Editor LA                                                                                                    | ENGSFLIEHRUN                        | OXAENGSFUEHNUNG MPF  | 24         | Block<br>markieron                                                                                                    |  |  |
| 1 - "DH16" ; Schaftfra<br>H51<br>G17 G54 G64 G98 G941<br>G8 X05 V22.51<br>G8 X05 V22.51<br>G9 Z-151<br>G1 X-65 F2001<br>G9 X-155 F001<br>G9 X-155 F01<br>G9 X-158 H51 H51<br>G9 X-158 H51 H51<br>T="CD12" ; ZentLinch<br>H51<br>G17 C54 G88 G98 G94 51<br>H51<br>G17 C54 G88 G98 G94 51<br>H51 | sex D16 <b>er4</b><br>ohxer 98° D12 | wit                  |            | Suchery<br>Gehe zu                                                                                                    |  |  |
| 60 X-65 Y404<br>60 22 5500 K3 Hirk<br>F1504                                                                                                    |                                     |                      |            | Datei<br>speichern                                                                                                    |  |  |
|                                                                                                    |                                     | 22 22                | IIDI       | Editor<br>schließen                                                                                                    |  |  |
| Ens Kontur                                                                                                    | Boleen F                            | räsen Drehen         | Simulation | Rück-<br>übersetzen                                                                                                    |  |  |

Horizontaler Softkey zum Aufruf des Hauptmenüs 'Bohren'

Auf der vertikalen Softkeyleiste erscheinen dann die zugehörigen Untermenüs.

| Bohren<br>Zentrier.<br>( Bohren ) | Programm M400_M48 A<br>Renar RESET                                                                  | UTO MPF0<br>Programm abgebr<br>Rovi<br>Rokszugsebene<br>Referenzébene<br>Sicherheita.<br>Endtohofiele<br>Verweitzeit | ochen<br>SBL1<br>Referenceberie, doto<br>RTP<br>SDS<br>DTB<br>0.000 a<br>1000 a<br>1000 a<br>1000 a<br>1000 a | Bohren<br>Bohren<br>Mittsop<br>Reiben<br>Rodaler<br>Abbruch<br>OK | Über<br>Dialog<br>CYCL<br>geöffi<br>Der C<br>Einga<br>Bede<br>erläuf<br>textlic | den vertikalen Softkey wird das<br>gfenster für den Bohrzyklus<br>LE82 (Bohren, Plansenken)<br>net.<br>Cursor steht auf dem ersten<br>abefeld. Im Hilfebild ist die<br>utung des Feldes grafisch<br>tert, in der gelben Kopfzeile<br>ch. |
|-----------------------------------|----------------------------------------------------------------------------------------------------|----------------------------------------------------------------------------------------------------|----------------------------------------------------------------------------------------------------|-------------------------------------------------------------------|---------------------------------------------------------------------------------|----------------------------------------------------------------------------------------------------|
| 2                                 | Rückzugsebene<br>Referenzebene<br>Sicherheitsa.<br>Endbohrtiefe<br>Verweilzeit                      | RTP<br>RFP<br>SDIS<br>DP<br>DTB                                                                                      | adbohrtiefe,<br>2.000<br>0.000<br>1.000<br>(@A<br>0.000 s                                                     | absolut<br>BS                                                     | Die F<br>teilwe<br>Ände<br>die er<br>den V<br>* o<br>vorbe                      | elder im Dialogfenster sind<br>eise schon mit Werten vorbelegt.<br>rn bzw. ergänzen Sie zunächst<br>rsten drei Einträge entsprechend<br>/orgaben des Bildes.<br>der hier (weil schon richtig<br>elegt) einfach volger                    |
| Achtung                           | Die Bohrungen h<br>1mm breite Fase<br>Diese 'Endbohrt                                               | naben laut i<br>e erhalten.<br>iefe' kann a                                                                          | Zeichnung<br>Ein 90°-Zei<br>auf zweierle                                                                      | einen D<br>htrierbol<br>ei Art eir                                | urchme<br>hrer mu<br>ngegebe                                                    | esser von 10 mm und sollen eine<br>iss also 5.5 mm tief eintauchen.<br>en werden:                                                                                                    |
| ( 🎑 )<br>-5.5 😒                   | Endbohrtiefe                                                                                        | DP                                                                                                    | -5.500                                                                                                    | ABS                                                               | ABS                                                                             | Absolut, d. h. es wird das<br>Tiefenmaß bezogen auf den<br>Werkstück-Nullpunkt<br>eingegeben.<br>Hier also: -5.5 ABS                                                                                                    |
| ( 🞑 )<br>5.5                      | Endbohrtiefe                                                                                        | DPR                                                                                                    | 5.500                                                                                                    | INK                                                               | INK                                                                             | Inkremental, d. h. relativ zur<br>'Referenzebene'. Da nur eine<br>Bearbeitung "nach unten"<br>sinnvoll ist, wird bei der<br>inkrementalen Tiefenangabe<br>kein (negatives) Vorzeichen<br>eingegeben.<br>Hier also: 5.5 INK               |
|                                   | Zwischen ABS u<br>Softkey [Alterna<br>Beide Eingabe-\<br>Einstellung INK,<br><i>inkrementalen</i> T | ind INK kör<br>tiv] wechse<br>/arianten si<br>weil so Bo<br>iefe zentrie                                             | nnen Sie au<br>In, wenn da<br>Ind richtig. I<br>hrungen au<br>rt werden k                                     | ißer mit<br>as Feld<br>Empfohl<br>if unters<br>önnen.             | der <u<br>'Endbol<br/>len wirc<br/>schiedlig</u<br>                             | Imschalt>-Taste 💟 auch per<br>hrtiefe' markiert ist.<br>I jedoch für das Zentrieren die<br>chen Referenzebenen mit <i>einer</i>                                                                                                    |

| 3.1 Programmierung                                                     | Fräsen - Werkstü                                                                               | ıck "Längsfüh                                                     | rung"                                                              |                                                                                                    |
|------------------------------------------------------------------------|------------------------------------------------------------------------------------------------|-------------------------------------------------------------------|--------------------------------------------------------------------|----------------------------------------------------------------------------------------------------|
|                                                                        | Verweilzeit                                                                                    | DTB <mark>0.000</mark>                                            | Die V<br>Schl<br>Dialo                                             | /erweilzeit 0 kann unverändert bleiben.<br>ießen Sie aber noch nicht vorschnell das<br>ogfenster, denn                                                                                                    |
| Wenn                                                                   | Bohren/CYCLE8                                                                                  | 2                                                                 | Wenn links<br>Text 'Bohre<br>Programm                              | in der Kopfzeile des Dialogfensters der<br>n/CYCLE82' steht, würde der Zyklus im<br>nur einmal aufgerufen.                                                                                                    |
|                                                                        |                                                                                                |                                                                   | Sie müsser<br>Wirksamke                                            | n in diesem Fall noch auf modale<br>it umschalten.                                                                                                    |
| modaler<br>Aufruf                                                      | Bohren/MCALL                                                                                   | CYCLE82                                                           | Es ändet si<br>'Bohren/ <b>M</b> (                                 | ch der Eintrag in der Kopfzeile:<br>CALL CYCLE82'                                                                                                    |
| 'Modal' läßt sic<br>programmierte<br>wirksam ist. Im<br>mierten Verfah | h übersetzen mit 'selb<br>Achsposition oder wi<br>Falle von Bohrzykler<br>rweg erneut ausgefüh | sthaltend'. Das<br>e hier ein komp<br>hat das zur Fo<br>nrt wird. | bedeutet, dass<br>pletter Zyklus) (<br>plge, dass diese            | s ein Befehl (z. B. eine G-Funktion, eine<br>iber den Satz, in dem er steht, hinaus<br>er nach jedem anschließend program-                                                                                    |
| Ok                                                                     | T="CD12" ; Zentu<br>M6¶<br>617 654 660 690 69                                                  | cierbohrer 90°                                                    | D12mm¶                                                             | Der Zyklus wird ins Programm<br>übernommen.                                                                                                    |
|                                                                        | G0 X-65 Y401<br>G0 Z2 S500 M3 M81<br>F1501<br>MCALL CYCLE82(2,0,                               | ,1,5.5,,0)¶                                                       |                                                                    | Wenn Sie einen Zyklussatz ändern<br>wollen, können Sie das über den<br>Softkey [Rückübersetzen] tun.                                                                                                    |
| GEWINDE ; Unte                                                         | rprogramm mit Kc                                                                               | oordinaten                                                        | Das Unterp<br>An dieser S<br>aufgerufen<br>angefahrer<br>Wirksamke | orogramm selbst schreiben Sie später.<br>Stelle wird es einfach mit seinem Namen<br>. An allen Punkten, die im Unterprogramm<br>n werden, wird - wegen der modalen<br>it - der Bohrzyklus CYCLE82 aufgerufen. |
| Abwahi<br>modal                                                        | Über diese beider<br>verlassen das Bol                                                         | n Softkeys sch<br>hren-Menü.                                      | nalten Sie die                                                     | Modalität des Zyklus wieder ab und                                                                                                    |
| OK                                                                     | (Alternativ könner<br>Vorgehensweise I<br>verlassen Sie es i                                   | n Sie auch ein<br>bleiben Sie im<br>mit 🔼.)                       | fach MCALL in<br>Bohren-Men                                        | n Texteditor tippen. Bei dieser<br>ü. Am Ende aller Bohroperationen                                                                                                    |
| Bohren                                                                 | Rückzugsebene<br>Beferenzebene                                                                 | RTP<br>BEP -1                                                     | 2.000                                                              | Rufen Sie erneut das Dialogfenster für<br>den Bohrzyklus auf.                                                                                                    |
| Zentrier.                                                              | Sicherheitsa.<br>Endbohrtiefe                                                                  | SDIS 1.0<br>DPR                                                   | 00 🔊<br>5.500 INK                                                  | Alle Einträge sind vom ersten Aufruf<br>erhalten geblieben.                                                                                                    |
| -10                                                                    | Verweilzeit                                                                                    | DTB                                                               | 0.000 s                                                            | Wenn Sie die 'Endbohrtiefe'<br>inkremental ( <b>INK</b> ) eingegeben haben,<br>müssen Sie hier nur den Wert der<br>'Referenzebene' ändern.                                                                    |
| 62                                                                     |                                                                                                |                                                                   |                                                                    |                                                                                                    |

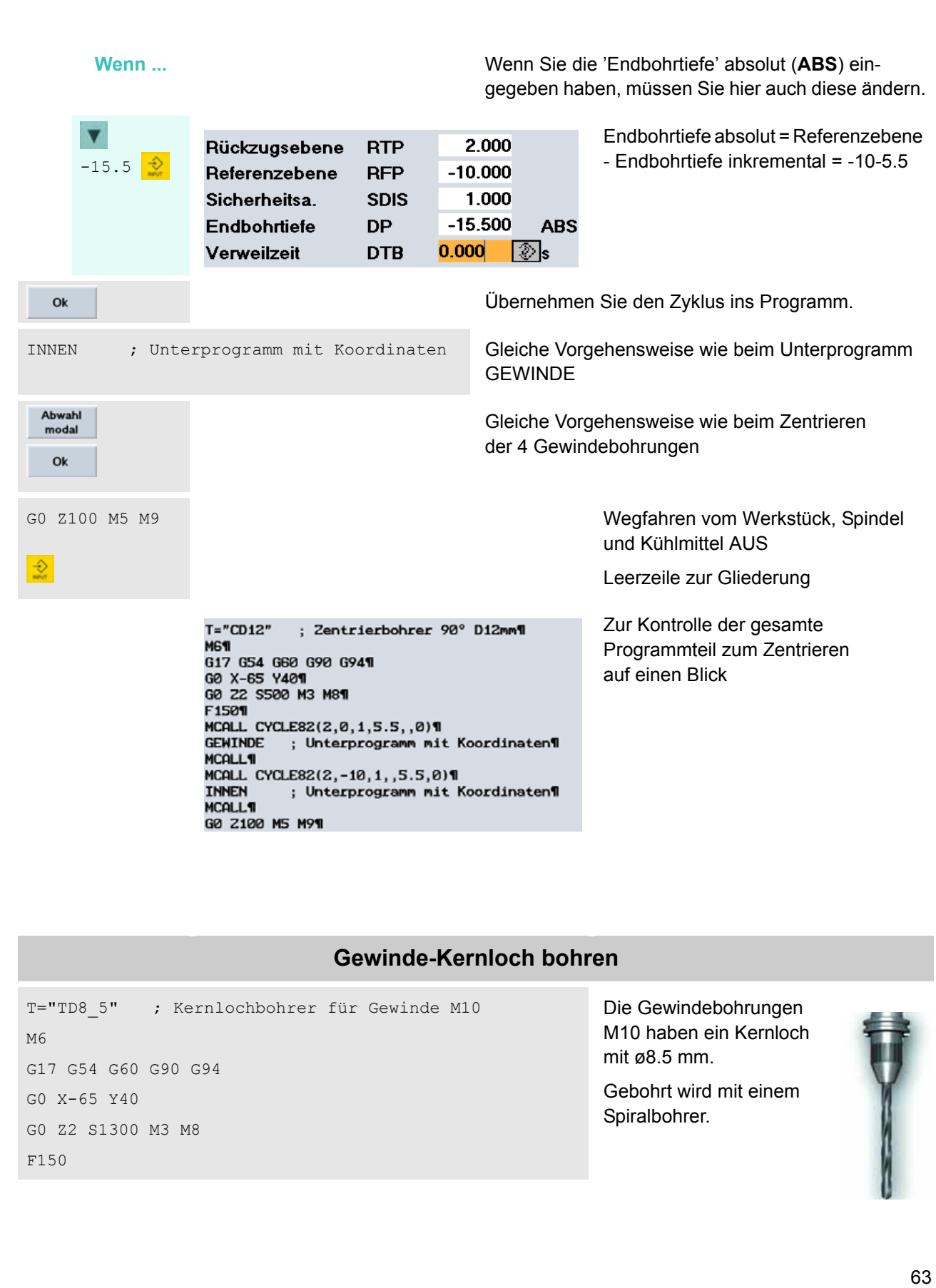

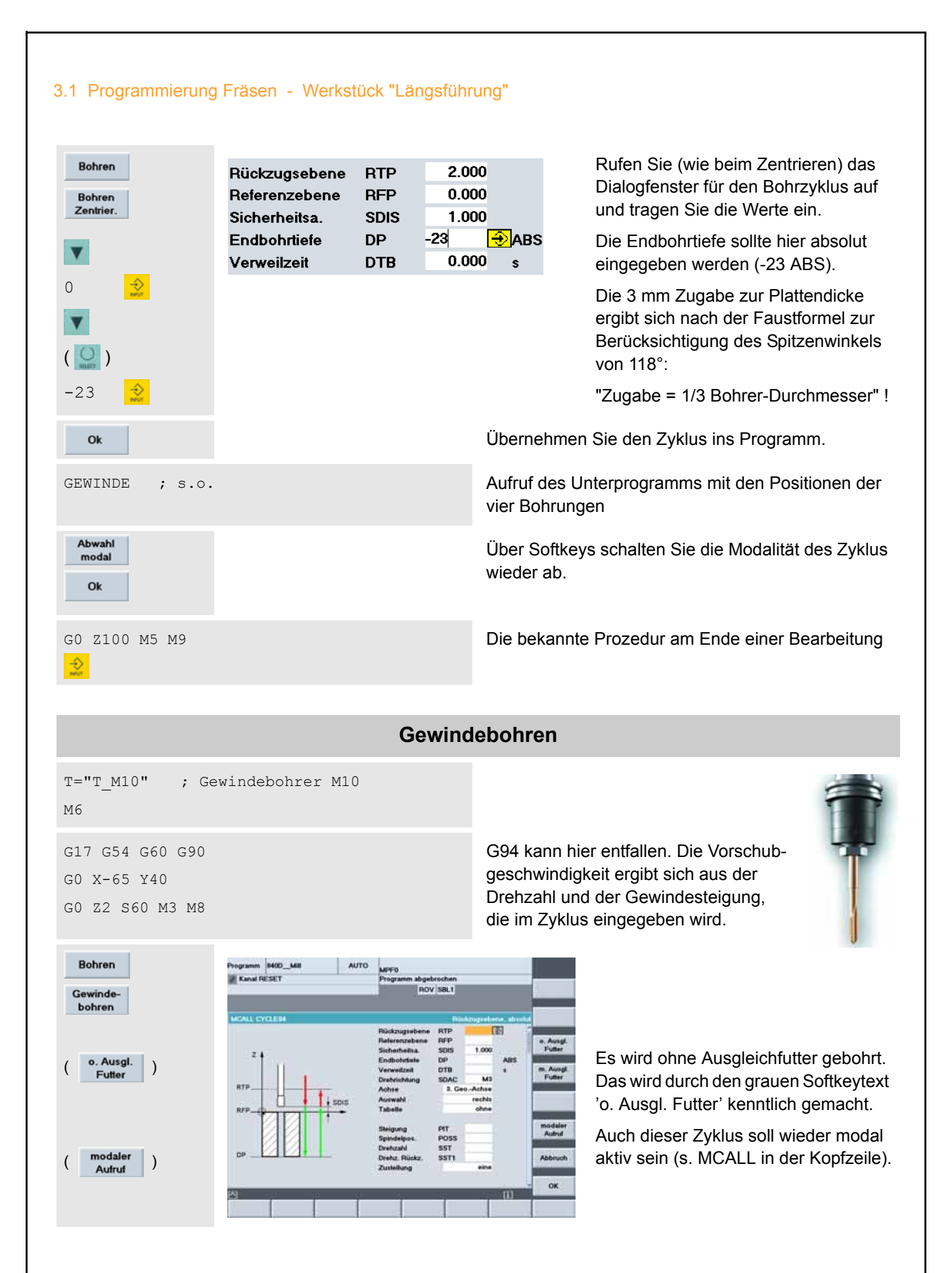

| 2<br>0<br>2<br>0<br>2<br>0<br>2<br>0<br>2<br>0<br>2<br>0<br>2<br>0<br>2<br>0<br>2<br>0<br>0<br>0<br>0<br>0<br>0<br>0<br>0<br>0<br>0               | Rückzugsebene<br>Referenzebene<br>Sicherheitsa.<br>Endbohrtiefe<br>Verweilzeit<br>Drehrichtung<br>Achse<br>Auswahl<br>Tabelle<br>Bezeichnung<br>Steigung<br>Steigung<br>Spindelpos.<br>Drehzahl<br>Drehz. Rückz.<br>Zustellung | RTP       | 2.000<br>0.000<br>1.000<br>24.000 ABS<br>0.000 s<br>M5<br>Achse<br>rechts<br>rechts<br>rechts<br>0.000<br>0.0000<br>0.0000<br>0.0000<br>0.0000<br>0.0000<br>0.0000<br>0.0000<br>0.0000<br>0.0000<br>0.0000<br>0.0000<br>0.0000<br>0.0000<br>0.00000<br>0.00000<br>0.000000<br>0.0000<br>0.0000<br>0.0000<br>0.0000 | <ul> <li>'Drehrichtung SCAC M5' (Spindel-Stop) wirkt erst nach der Abarbeitung des Zyklus.</li> <li>Wenn die Einträge in den Feldern 'Tabelle' und 'Auswahl' nicht der Vorgabe entsprechen, können Sie mit der Taste im umschalten.</li> <li>Eine höhere Drehzahl beim Rückzug spart Fertigungszeit!</li> <li>Übernehmen Sie den Zyklus ins Programm.</li> <li>rgehensweise</li> <li>Kernloch!</li> </ul> |
|----------------------------------------------------------------------------------------------------|----------------------------------------------------------------------------------------------------|-----------|----------------------------------------------------------------------------------------------------|----------------------------------------------------------------------------------------------------|
|                                                                                                    | Dure                                                                                                    | chgangslö | cher ø10 b                                                                                                    | ohren                                                                                                    |
| T="TD10" ; Spi<br>M6<br>G17 G54 G60 G90 G<br>G0 X-50 Y0<br>G0 Z2 S1300 M3 M<br>F150<br>MCALL CYCLE82(2,<br>INNEN ; s.o.<br>MCALL<br>C0 Z100 M5 Y0 | ralbohrer D10mm<br>G94<br>8<br>-10,1,-23,0,0)                                                                                                    |           | Programma<br>Durchgang<br>Den Bohrzy<br>Softkeys ur                                                                                                    | zeilen für die<br>sbohrungen INNEN<br>yklus geben Sie wieder über<br>nd den Eingabe-Dialog ein.                                                                                                    |

#### 3.1 Programmierung Fräsen - Werkstück "Längsführung" Wenn das Bohren-Menü noch aktiv ist Wenn ... nm 8400\_MB AUTO MPF0 Progra Kanal RESET m abgebrochen ROV SBL1 (weil Sie die Zeile MCALL eingetippt haben, statt sie über Softkeys zu 1 3.0.5 erzeugen) ... HCRLL 4 2 2100 H5 H94 CALL CYCLE84(2,0,1,-24,,0,5,,1.5,0,60,148,3,1,0,8,,)4 LLS NS HOS \*TD10\* | Spiralbohrer Didwi NG% 0.17 054 008 098 094% 08 X-58 Y8% 08 22 51388 M3 M8% 8 22 51388 HG Nov 1594 ORLL CVCLE82(2,-18,1,-23,8,8)% NNCX ; s.o.% Kontur Fräsen Drehen $\wedge$ Programm 8400\_Mil ... gelangen Sie mit der Rücksprung-AUTO MPFO Taste wieder ins übergeordnete Menü. Über-BOV SBLT CONTINUE 1 S.O.T MORINE 1 S.O.T MORINE 1 S.O.T MORINE S.O.T S.O.T MORINE S.O.T S.O.T MORINE S.O.T S.O.T MORINE S.O.T S.O.T MORINE S.O.T S.O.T MORINE S.O.T S.O.T MORINE S.O.T S.O.T MORINE S.O.T S.O.T MORINE S.O.T S.O.T MORINE S.O.T S.O.T MORINE S.O.T S.O.T HOR G17 G54 G60 G90 G945 G0 X-58 Y94 G0 Z2 51300 H3 H94 F1595 HCRLL CYCLEB2(2,-18,1,-23,8,8)4 IN45N T s.o.5 INNON HCALLS HS H94 Kontur Botzen Fräsen Edit Drehen Editor Das Teileprogramm wird gespeichert, Programm 8400\_Mill AUTO schließen MPFO n abge und Sie kehren zurück zur Programm-ROV SBLT Verwaltung. Neu. Datum 25.04.2003 03.09.2003 03.09.2003 03.09.2003 03.09.2003 03.09.2003 03.09.2003 03.09.2003 03.09.2003 03.09.2003 Typ 0 IIA\_11 BLUME DIYS FLANS FLUEG FORMF HEBEL M\_32 0000000000 Laden HD -> N XXXXXXXX 00000 03.09 03.09 03.09 00 WPD 828.588.082 NCU 1.662.2

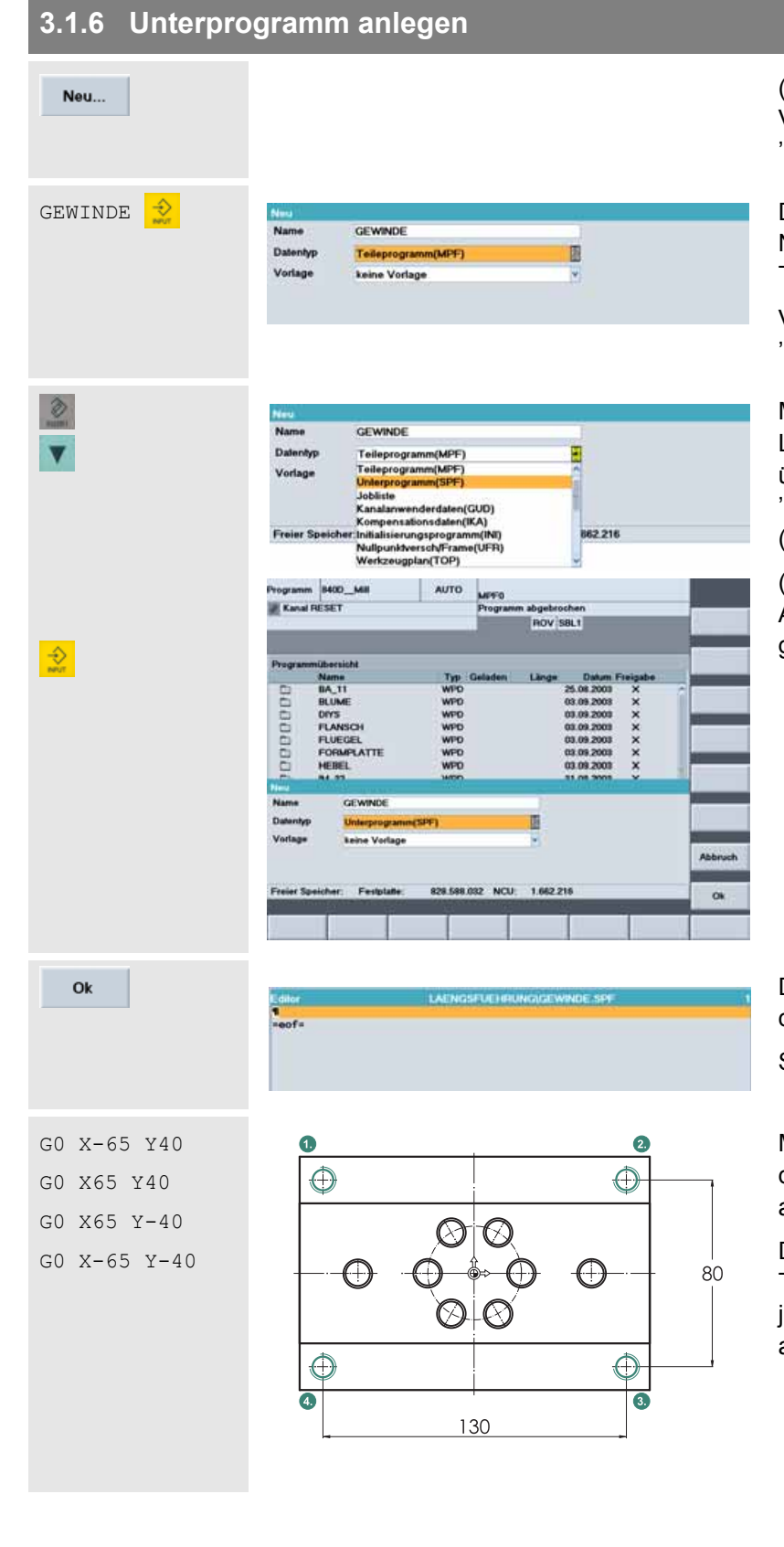

(Vertikaler Softkey in der Programm-Verwaltung im Bedienbereich 'Programm', siehe vorige Seite)

Das erste Unterprogramm erhält den Namen GEWINDE (vgl. Aufruf im Teileprogramm!)

Voreingestellt ist jedoch noch der 'Datei-Typ' 'Teileprogramm'!

Mit der <Edit>-Taste offnen Sie die Liste der 'Datei-Typen'. Markieren und übernehmen Sie den Typen 'Unterprogramm'! (SPF = Sub Program File)

(Alternativ können Sie auch über den Anfangsbuchstaben "u" den gewünschten Typ direkt auswählen.)

Das Unterprogramm wird angelegt und der Editor geöffnet.

Schreiben Sie nun das Programm ...

Mit G0-Sätzen werden die 4 Positionen der Gewindebohrungen im Eilgang angefahren.

Die modale Wirksamkeit der Zyklen im Teileprogramm bewirkt, dass nach jedem G0-Satz der jeweilige Zyklus ausgeführt wird (vgl. Seite 62).

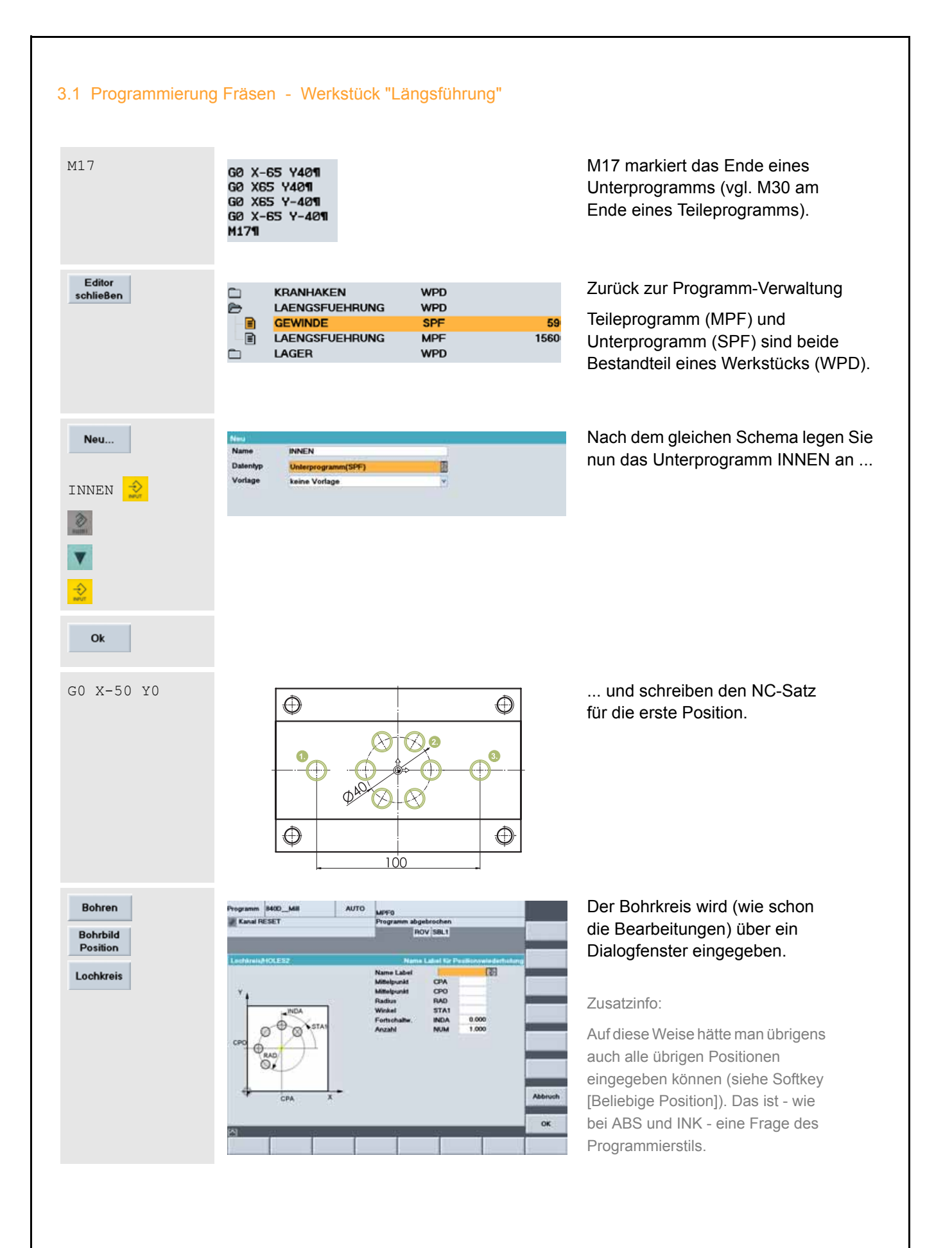

| Kreis シ<br>0 🕹<br>20 🕹 | Name Label<br>Mittelpunkt<br>Mittelpunkt<br>Radius<br>Winkel<br>Fortschaltw.<br>Anzahl                                                                                                    | CPA<br>CPO<br>RAD<br>STA1<br>INDA<br>NUM                                                                                                    | Kreis<br>0.000<br>20.000<br>0.000<br>60.000<br>6.000                                                                                                    |                                                                                                    | Das Positionsmuster erhält<br>einen Namen, unter dem es an<br>verschiedenen Stellen des<br>Programms wiederholt<br>aufgerufen werden könnte.<br>Alle Werte ergeben sich aus der<br>Zeichnung. |
|------------------------|----------------------------------------------------------------------------------------------------|----------------------------------------------------------------------------------------------------|----------------------------------------------------------------------------------------------------|----------------------------------------------------------------------------------------------------|----------------------------------------------------------------------------------------------------|
| Ok                     | G0 X-50 Y0¶<br>Kreis:¶<br>HOLES2(0,0,20,0,60,<br>ENDLABEL:¶                                                                                                    | 6)¶                                                                                                    | Übe<br>Prog<br>Der<br>umra<br>ein e                                                                                                    | rnehmer<br>gramm.<br>Labelna<br>ahmen d<br>eigenes l                                                                 | n Sie die Eingaben des Dialogfensters ins<br>me 'Kreis:' und die Zeile 'ENDLABEL:'<br>las Positionsmuster und bilden so quasi<br>Unterprogramm.                                               |
| G0 X50 Y0<br>M17       | Programm M4068 AUTO  Kenal RESET  Cdate Cdate      | MITTO<br>Programm abgebro<br>ROV SI<br>HEILINCUMMEN SIFT                                                                                                    | hen<br>BLT                                                                                                    | Lochreihe<br>Giller<br>Lochbrein<br>Beisbige<br>Position<br>Wiederh<br>Abwahl<br>modal                               | Ergänzen Sie die letzte Bohrposition<br>und M17 für das Unterprogramm-<br>Ende.                                                                                                    |
| Editor                 |                                                                                                    |                                                                                                    |                                                                                                    |                                                                                                    | Zurück zum Hauptmenü des Editors<br>Zurück zur Programm-Verwaltung                                                                                                    |
| schließen              | Programm H400_M8I AUTO<br>Renal RESET  Programmit a stald  Name Type BLUME W70 BLUME W70 BLUME W70 BLUME W70 BLUME W70 FLANSOH W70 FLANSOH W70 FLANSOH W70 FLANSUPERIMON W70 BLANSSPUERIMON W70 BLANSSPUERIMON BLANSSPUERIMON W70 BLANSSPUERIMON BLANSSPUERIMON BLANSSPUERIMON BLANSSPUERIMON BLANSSPUERIMON BLANSSPUERIMON BLANSSPUERIMON BLANSSPUERIMON BLANSSPUERIMON BLANSSPUERIMON BLANSSPUERIMON BLANSSPUERIMON BLANSSPUERIMON BLANSSPUERIMON BLANSSPUERIMON BLANSSPUERIMON BLANSSPUERIMON BLANSSPUERIMON BLANSSPUERIMA | ARVO<br>Programm abgebro<br>ROV SI<br>Geladen Länge<br>59<br>180<br>1500<br>28 NCU 108221<br>and down Srowthor<br>Alwander<br>Alam Trivender<br>Man Trivender | Ann<br>BL1<br>Datum Fisigabe<br>50.08.2000 ×<br>80.08.2000 ×<br>80.09.2000 ×<br>80.09.20000 ×<br>80.09.2000 ×<br>80.09.2000 ×<br>80. | Neu<br>Loden<br>HO⇒NC<br>Entisten<br>NC⇒HO<br>Simulation<br>Programme<br>verwallen<br>Anwahl<br>Rijstdaten<br>sichen | Markieren Sie nun wieder das<br>Hauptprogramm (Typ 'MPF')<br>LAENGSFUEHRUNG                                                                                                    |
|                        |                                                                                                    |                                                                                                    |                                                                                                    |                                                                                                    |                                                                                                    |

#### 3.1 Programmierung Fräsen - Werkstück "Längsführung"

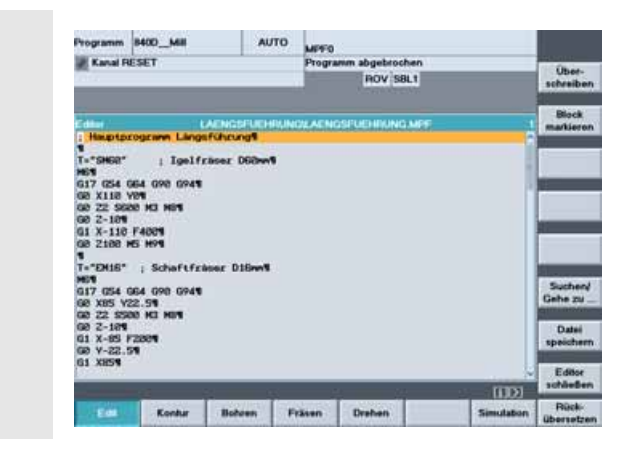

... und öffnen es mit der <Input>-Taste!

## 3.1.7 Programm simulieren

÷

| Simulation                  | Programm     B400_MBI     AUTO<br>Programm     MIPPg       Kanal RESET     Programm abgebrochen<br>Intov ISBL1     Image brochen<br>Intov ISBL1       Simulation (ALENDERGEBURG) (ACE MORE<br>X = 0.000 Y = 0.000     Image brochen<br>Image brochen<br>Image b | Die Simulationsgrafik wird angelegt<br>und das Werkstück in der Draufsicht<br>dargestellt (siehe blau umrandeter<br>Softkey).                                                                  |
|-----------------------------|----------------------------------------------------------------------------------------------------|----------------------------------------------------------------------------------------------------|
| Einstellun-<br>gen          | Einstellungen_SIMNCK51.00.00       LAEHGSPUEHRUNG         Rothel       Atter Ansicht         O guader       O X-X         Zylinder       V-Z         Rothelmaße-Guader       Z-xx         X-min -100       Y-min -100         X-max: 100       Y-max: 100         Programmbeeinflussung       M01: Progr. Halt         If SKP: Ausbiendisatz       SBL1: Stop nach jeder Masch.ft.                                                                                                    | Werkstück-Nullpunkt und Werkstück-<br>Abmaße entsprechen aber noch nicht<br>dem zu simulierenden Programm.<br>Per Softkey öffnen Sie die<br>Dialogmaske für die Simulations-<br>Einstellungen. |
| <b>V V</b>                  | Werkzeugen       O     ohne Werkzeugdaten         Rohtelimaße-Ousder       X-min     -75       X-min     -50       Z-min     -20       X-max     75       Y-max     50                                                                                                    | Geben Sie die Rohteilmaße<br>(Koordinaten der Eckpunkte) des                                                                                                    |
| -75 <u>2</u><br>75 <u>2</u> |                                                                                                    | Quaders ein.<br>Xmin -75 Ymin -50 Zmin -20<br>Xmax 75 Ymax 50 Zmax 0                                                                                                    |
| Ok                          |                                                                                                    | Übernehmen Sie die Einstellungen.                                                                                                    |
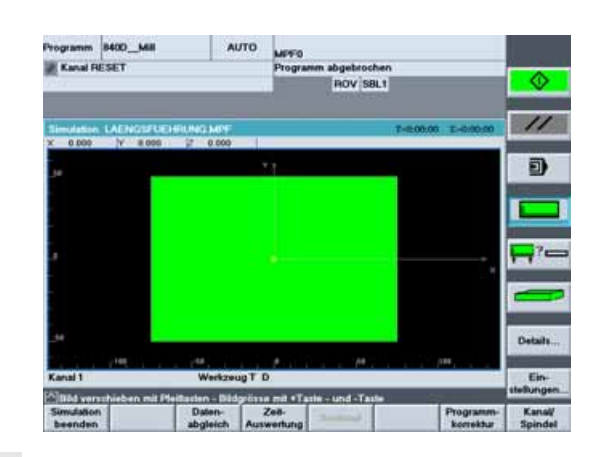

 $\odot$ 

Wenn ...

ഹ

Ð

Die Werkstück-Abmaße sind nun korrekt.

Starten Sie die Simulation!

Wenn Sie einen Teil der Simulation ganz genau verfolgen wollen ...

Mit dem Softkey [Single Block] können Sie auf Einzelsatz-Simulation umstellen. Nach jedem Satz stoppt die Simulation und wird mit [NC-Start] fortgesetzt.

Erneutes Drücken von [Single Block] schaltet zurück auf Folgesatz-Simulation.

Mit den <Pfeiltasten> können Sie einen Ausschnitt verschieben, und mit <+>/<-> können Sie ihn vergrößern und verkleinern (zoomen).

| Constant For  | 2399243    | 10040-55 |                                                                                                    |                                                                                                    |
|---------------|------------|----------|----------------------------------------------------------------------------------------------------|----------------------------------------------------------------------------------------------------|
| Programm 840  | XD_MI      | AUTO     | MPF0                                                                                                    |                                                                                                    |
| Kanal RESE    | T :        |          | Programm abgebrochen                                                                                            |                                                                                                    |
| 2012          | _          |          | HOV SBL1                                                                                                    |                                                                                                    |
|               |            |          |                                                                                                    |                                                                                                    |
| Simulation LA | ENGIFUEHIU | NG MPF   | T-8:04:09 T-                                                                                                    | 0.0441                                                                                                    |
| × 50.000      | Y 8.000 p  | 100.000  |                                                                                                    |                                                                                                    |
|               |            |          |                                                                                                    |                                                                                                    |
|               |            |          |                                                                                                    | 10000                                                                                                    |
|               |            | v        |                                                                                                    |                                                                                                    |
|               |            |          |                                                                                                    | and the second second se |
|               |            |          | the second second second second second second second second second second second second second second second se |                                                                                                    |
|               |            | 1        |                                                                                                    |                                                                                                    |
|               | 112        |          | 1                                                                                                    |                                                                                                    |

Suchlauf

Pfeiltasten können Sie während der Simulation deren Geschwindigkeit beeinflussen.

Mit [Override] und <+>/<-> oder

3D-Darstellung am Ende der Simulation

### 3.1 Programmierung Fräsen - Werkstück "Längsführung"

Simulation beenden Editor schließen Um die Simulation zu beenden, drücken Sie diesen Softkey oder die <Recall>-Taste (

Per Softkey schließen Sie den Editor.

| Ð | LAENGSFUEHRUNG | WPD |
|---|----------------|-----|
|   | DPWP           | INI |
|   | GEWINDE        | SPF |
|   | INNEN          | SPF |
|   | LAENGSFUEHRUNG | MPF |

Die Datei DPWP.INI wird automatisch angelegt. In ihr sind u.a. die individuellen Einstellungen für die Simulation der "Längsführung" enthalten.

| TOPINTIM    | Date _ Mail          | 2010           | MPFO      |             |            |          |                                                                                                    |  |  |
|-------------|----------------------|----------------|-----------|-------------|------------|----------|----------------------------------------------------------------------------------------------------|--|--|
| Kanal F     | RESET                |                | Program   | nm abgebroo | chen       |          | 1                                                                                                    |  |  |
| 1912        |                      |                |           | ROV S       | 8L1        |          | · · · · · · · · · · · · · · · · · · ·                                                                                                    |  |  |
|             |                      |                |           |             |            |          | 1                                                                                                    |  |  |
| Programm    | niikersicht          |                |           |             |            |          | Neu                                                                                                    |  |  |
|             | Name                 | Тур            | Geladen   | Länge       | Datum      | Freigabe | and the owner where the owner where the owner where the owner where the owner where the owner where the owner w                                                                                                    |  |  |
| 0           | BA_11                | WPD            |           |             | 25.08.2003 | ×        | 1 adam                                                                                                    |  |  |
| 0           | BLUME                | WPD            |           | 3           | 03.09.2003 | ×        | HD -> NO                                                                                                    |  |  |
| 0           | DIYS                 | WPD            |           |             | 03.09.2003 | ×        | and the second second                                                                                                    |  |  |
| Ci          | FLANSCH              | WPD            |           |             | 03.09.2003 | ×        | 1 The second                                                                                                    |  |  |
| 0           | FLUEGEL              | WPD            |           | 3           | 03.09.2003 | ×        | Enladen                                                                                                    |  |  |
| -           | FORMPLATTE           | WPD            |           |             | 03.09.2008 | ×        | NG -SPE                                                                                                    |  |  |
| ē .         | HEBEL.               | WPD            |           |             | 03.09.2003 | ×        | 21.0                                                                                                    |  |  |
| -           | IM 32                | WPD            |           |             | 21.08.2002 | ×        | Simulation                                                                                                    |  |  |
| -           | KRANHAKEN            | WPD            |           | 1           | 03.09.2002 |          | SILVENCE                                                                                                    |  |  |
| ě.          | LAENOSEUEHEUM        | OTW DI         |           |             | 04.09 2008 | - Q      | discussion of                                                                                                    |  |  |
| ~ e         | DEMP                 | INI            |           | 11678       | 04.09.2002 | - CD.    | Programm                                                                                                    |  |  |
|             | CEWINDE              | 100            |           | 50          | 04.09.2003 | × 1      | verwalten.                                                                                                    |  |  |
|             | INNEN                | SPE            |           | 189         | 04 09 2008 | <b>Q</b> | All sectors and                                                                                                    |  |  |
|             | I ADMOST INCOME.     | M HDE          |           | 1100        | 04 03 2003 | 0        | 1000000                                                                                                    |  |  |
|             | LACED                | WED            |           | 1000        | 03 08 2008 | 0        | Anwahi                                                                                                    |  |  |
| 50          | 10.31                | WED            |           |             | 04 09 2003 | Q 8      | The rest of the local division in which the local division is not the local division of the local division is not the local division of the local division of the local division |  |  |
| Fealer Sau  | eicher Feststate     | 826 363        | 104 NCL   | 1 1 642 21  | 16         | -        | Rüstdaler                                                                                                    |  |  |
| a count our | Perput               | 320.99933      | THE REAL  | T.OSEL      | -          |          | sichern                                                                                                    |  |  |
| Mit der     | input-Taste offnen S | de sin Program | m mit den | Texteditor  | 1          | Di       | -                                                                                                    |  |  |
|             | Taila                | Under. St.     | andard    | Anwender    | Herstelle  |          |                                                                                                    |  |  |

Wie Sie das Programm in den NC-Hauptspeicher laden, um es anschließend in der Betriebsart 'AUTO' im Bedienbereich 'Maschine' für die Bearbeitung starten zu können, ist ausführlich in Kapitel 2.3.2 beschrieben.

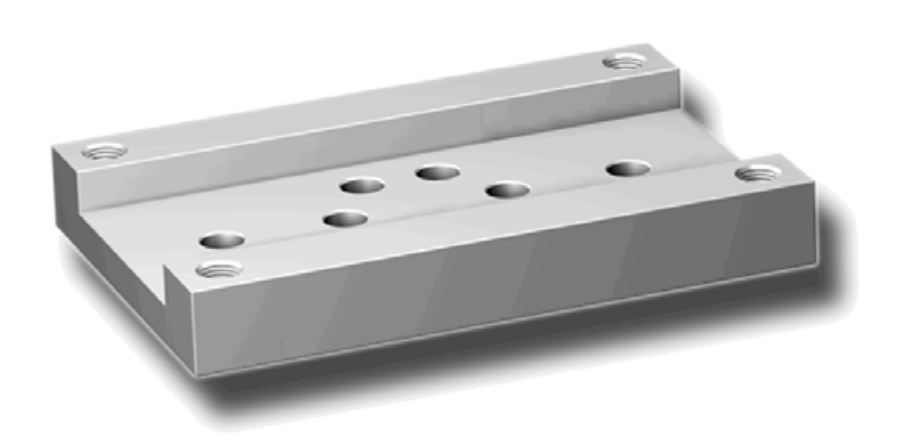

# 3.2 Werkstück "Spritzform"

Anhand des Werkstücks "Spritzform" lernen Sie Funktionen der Steuerungen zum Bahnfräsen und Taschenfräsen kennen. Es wird davon ausgegangen, dass Sie das Beispiel "Längsführung" bereits bearbeitet haben bzw. mit den dabei behandelten Themen vertraut sind. In diesem Kapitel werden folgende Themen neu behandelt:

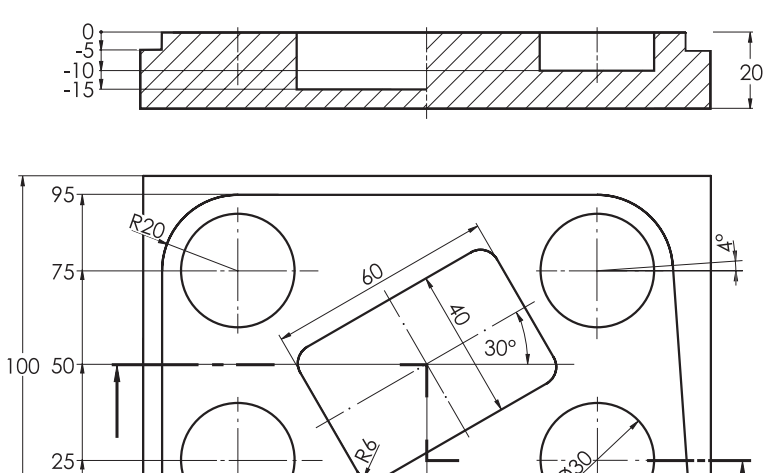

- Kreisbögen (kartesich und polar bemaßt)
- Fräsen mit Werkzeugradiuskorrektur
- Recktecktasche
   (Schruppen und Schlichten)
- Kreistasche
- Kopieren eines Programmteils

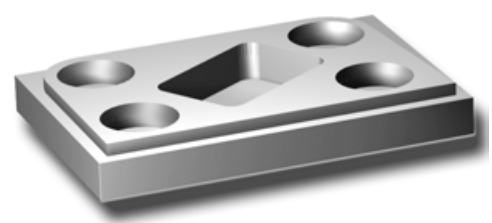

### 3.2.1 Werkstück und Teileprogramm anlegen

75

150

### Tasten/Eingaben

ن<sup>5</sup> ا

25

5-, 0-

# Bildschirm / Zeichnung

120

145

# None Type Gridden Large None Type Gridden None None

### Erläuterung

Ausgangszustand:

- · Bedienbereich 'Programm'
- Werkstück-Verwaltung

(gleiche Vorgehensweise wie beim Werkstück "Längsführung" in Kapitel 3.1)

| 3.2 Programmierung | g Fräsen - Werkstück "Spritzform                                                                                                    | ן"                                                                                                    |                                                                                                    |
|--------------------|----------------------------------------------------------------------------------------------------|----------------------------------------------------------------------------------------------------|----------------------------------------------------------------------------------------------------|
| Neu<br>Spritzform  | Name SPRITZFORM<br>Datentyp Werkstück(WPD)                                                                                                    |                                                                                                    | Legen Sie ein neues Werkstück-<br>Verzeichnis für die "Spritzform" an.                                                                                                    |
| Ok                 | Nexa<br>Name SPRITZFORM<br>Datentyp Tetleprogramm(MPF) v<br>Vortage keine Vortage                                                                                                    |                                                                                                    | Legen Sie das Teileprogramm<br>für das Werkstück "Spritzform" an.                                                                                                    |
| Ok                 | Programm         9400_MBI         AUTO         MPF0           Kanal RESET         Programm abgetrochen         ROV (SBL1)           Friefer         64167270004/SHI(12)/OHA/SHI(12)/OHA/SHI(1 | Simulation<br>Simulation<br>Simula | Das Programm wurde angelegt und der<br>Editor geöffnet.<br>(Über ≥ / <einstellungen> / ▼… / ♀<br/>schalten Sie ggf. die automatische<br/>Satznumerierung ab, vgl. Kapitel 3.1).</einstellungen> |
| ; Spritzform mit   | Bahn- und Taschenfräsen                                                                                                    | Kommentar                                                                                                    | zeile als Programmkopf                                                                                                    |
|                    |                                                                                                    |                                                                                                    |                                                                                                    |

### 3.2.2 Geraden und Kreisbögen - Bahnfräsen mit Fräserradiuskorrektur

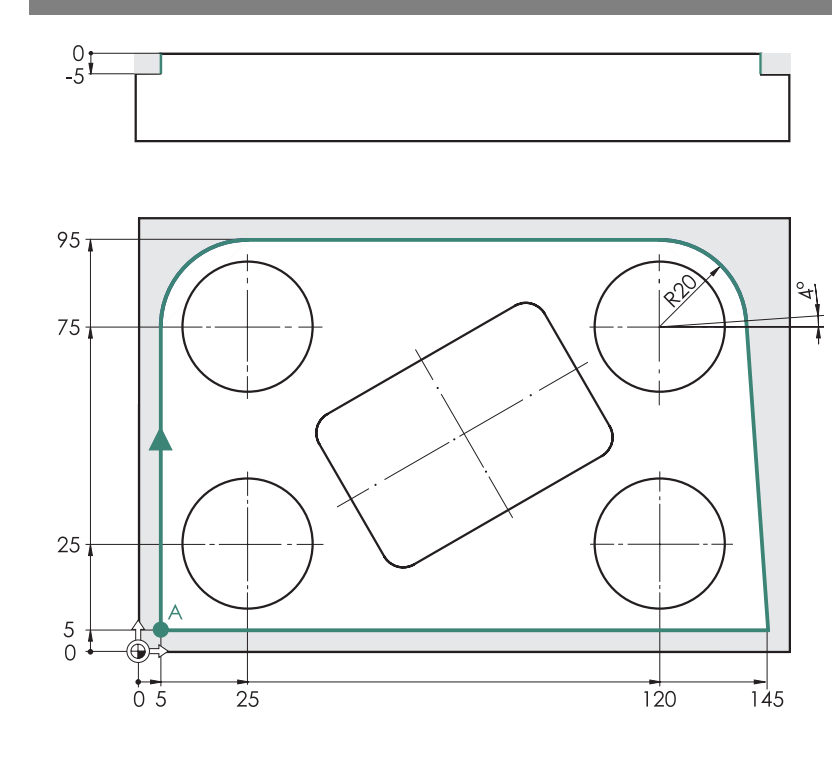

Mit einem 20mm-Schaftfräser soll das Material entlang der blau hervorgehobenen Kontur zerspant werden.

Die Kontur soll am Punkt A angefahren werden.

Gefräst wird im Gleichlauf, d.h. die Kontur wird mit dem rechtsdrehenden Fräser im Uhrzeigersinn umfahren.

Die Verfahrwege entlang der Kontur werden hier (als Grundlagenübung) inklusive An- und Abfahrweg direkt im Editor eingegeben.

Sie könnten die Kontur selbstverständlich auch mit dem grafischen Konturrechner in einem Unterprogramm eingeben (vgl. die Kontur des Drehteils "Komplett") und mit dem Zyklus CYCLE72 ([Fräsen] > [Bahnfräsen] ...) die Bearbeitung programmieren.

| T="EM20" ; Sch  | aftfräser D20mm                                                                                  | Werkzeugaufruf (Konfiguration mit WZ-Verwaltung)                                                                  |
|-----------------|--------------------------------------------------------------------------------------------------|----------------------------------------------------------------------------------------------------|
| M6              |                                                                                                  | Werkzeugwechsel                                                                                                   |
| G17 G54 G64 G90 | G94                                                                                              | Grundeinstellungen<br>(siehe Kapitel 3.1.3)                                                                       |
| G450 CFTCP      | G450 legt das Anfahrverhalten a<br>Umfahren von Kontur-Ecken fes<br>bzw. umfahren.               | n den Anfangspunkt der Kontur und das Verhalten beim<br>st: Diese werden ggf. auf einer Kreisbahn angefahren      |
|                 | CFTCP (Abkürzung für "Consta<br>programmierte Vorschub auf die                                   | nt Feed Tool Center Path") legt fest, dass sich der<br>Präsermittelpunktsbahn (nicht auf die Kontur) bezieht.     |
|                 | Ausführlich werden diese (und n<br>erläutert, die Sie wie nachfolger<br>eine Festplatte besitzt: | natürlich alle anderen) Befehle in der <b>Online-Hilfe</b><br>nd beschrieben aufrufen können, wenn Ihre Steuerung |
|                 |                                                                                                  |                                                                                                    |

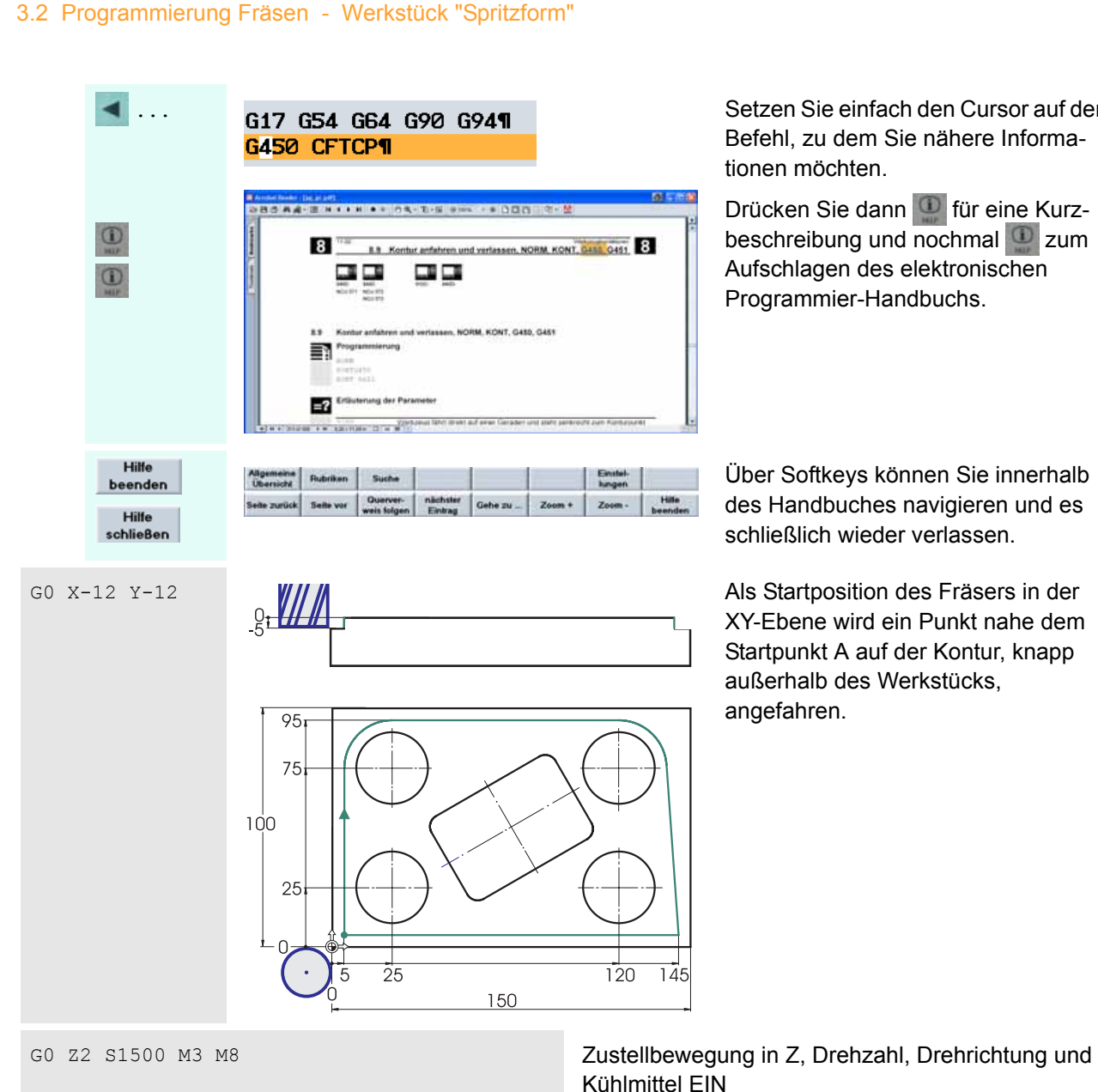

Setzen Sie einfach den Cursor auf den Befehl, zu dem Sie nähere Informationen möchten.

Drücken Sie dann 🛄 für eine Kurzbeschreibung und nochmal 🛄 zum Aufschlagen des elektronischen Programmier-Handbuchs.

Über Softkeys können Sie innerhalb des Handbuches navigieren und es schließlich wieder verlassen.

Als Startposition des Fräsers in der XY-Ebene wird ein Punkt nahe dem Startpunkt A auf der Kontur, knapp außerhalb des Werkstücks, angefahren.

Außerhalb des Werkstücks kann im Eilgang auf die

Frästiefe zugestellt werden (oder sicherheitshalber

im Vorschub: G1 z-5 F100, vgl. Seite 57).

G0 Z-5

G1 G41 X5 Y5 F100

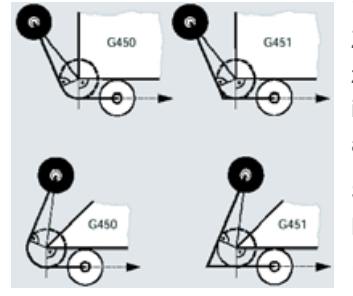

\* Fertigungstechnisch günstiger wäre ein tangentiales Anfahren des Punktes über einen Zwischenpunkt bei X5/Y-12 (bei aktivem G41). Die hier gewählte Vorgehensweise (Winkel zwischen Anfahrweg und erster Konturgerade kleiner 180°, d. h. Startpunkt vor der Kontur) ist in der Regel "programmiertechnisch" einfacher: Wenn das erste Konturelement nicht achsparallel ist, müsste der exakte Zwischenpunkt erst berechnet werden.

Die Kontur wird angefahren ... \*

Siehe hierzu aber auch die "Intelligenz" der Anfahrstrategie mit G450/G451 und die Möglichkeit der Bearbeitung mit dem Bahnfräszyklus CYCLE72 ([Fräsen] > [Bahnfräsen] ...), der An- und Abfahrweg automatisch erzeugt.

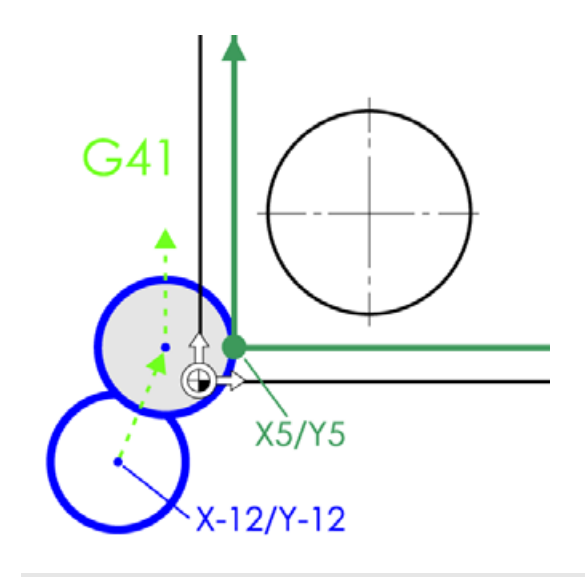

G1 X5 Y75

G2 X25 Y95 I20 J0

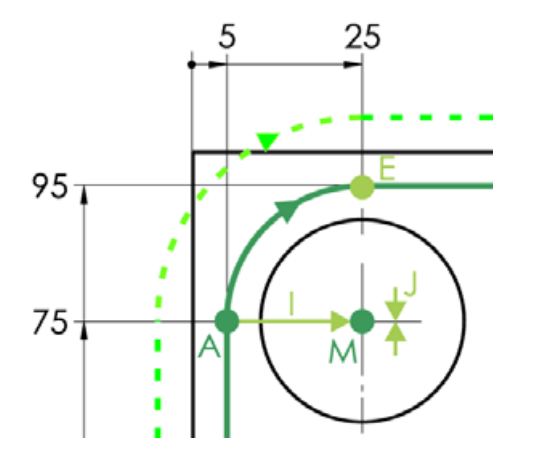

Alternativ kann man den Kreisbogen auch über den Radius (CR = Cycle Radius) definieren: Hierbei muss jedoch ein Gleichheitszeichen zwischen der Adresse CR und dem Wert (hier 20) eingegeben werden: G2 X25 Y95 CR=20

[Bögen > 180° (gepunktete Linie) würden mit einem negativen Radiuswert (CR=-20) programmiert.]

Mit G41 wird die Fräserradiuskorrektur eingeschaltet.

Die programmierten Koordinaten (X5/Y5) beziehen sich bei eingeschalteter Korrektur nicht mehr auf die Fräsermittelpunktsbahn, sondern auf die Kontur!

**G41** bedeutet: Der Fräser steht, in Verfahrrichtung betrachtet, **links von der Kontur**.

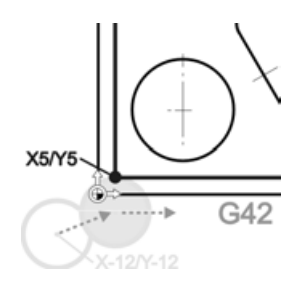

Einen Verfahrweg mit dem Werkzeug **rechts von der Kontur** würde man mit **G42** programmieren:

Erster Verfahrweg entlang der Kontur: Senkrecht auf Y75

G2 - Kreisbogen im Uhrzeigersinn:

L

- X,Y Absolute Maße des Endpunktes E
  - Abstand zwischen A und M in X-Richtung
- J Abstand zwischen A und M in Y-Richtung

I und J sind also die inkrementalen Mittelpunktskoordinaten des Kreisbogens, bezogen auf den Anfangspunkt A.

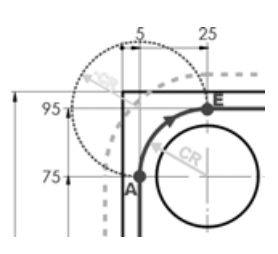

Waagerechte Gerade auf X120

G1 X120

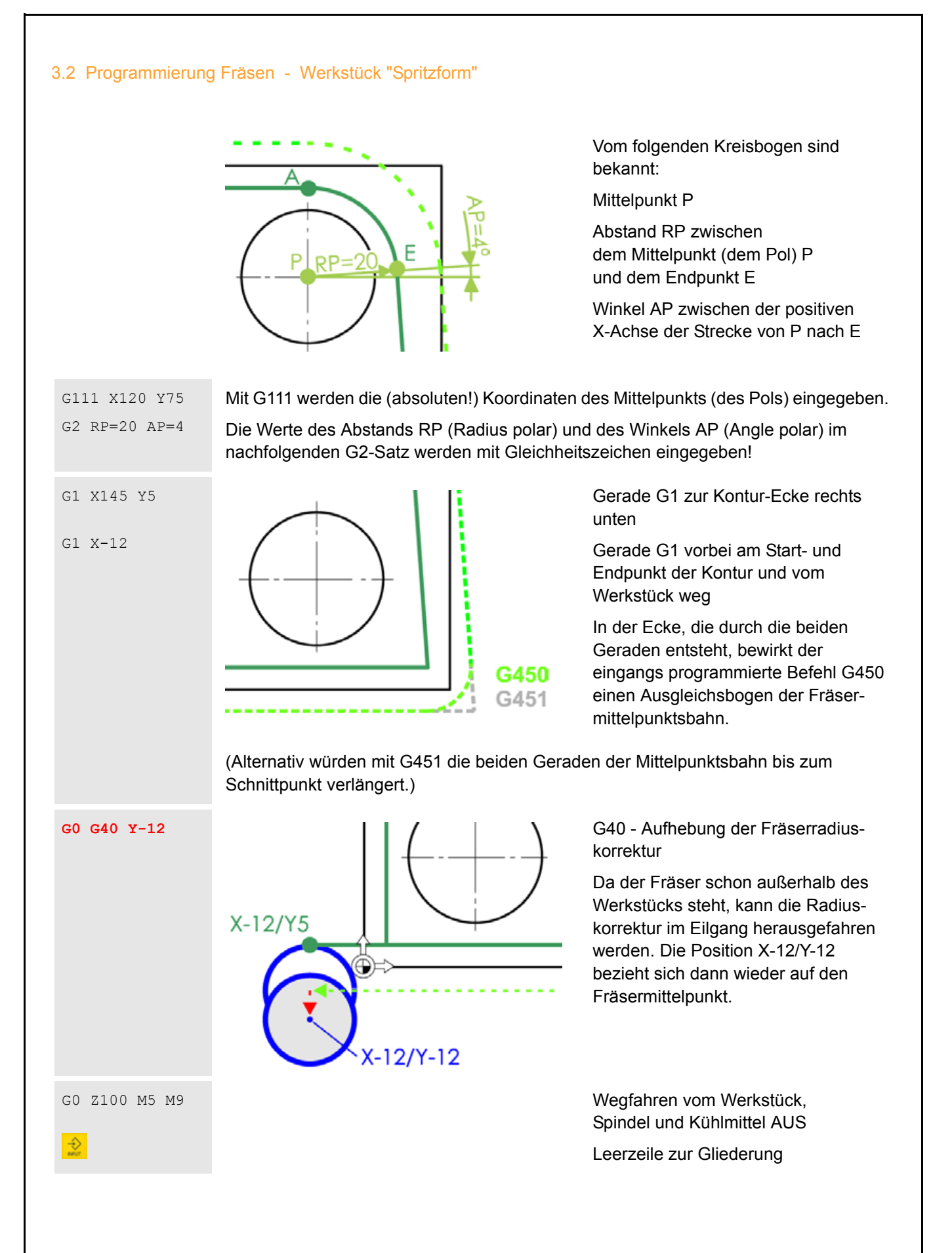

T="EM20" ; Schaftfraeser D20mm¶ MG¶ G17 G54 G64 G90 G94¶ G450 CFTCP¶ GØ X-12 Y-12¶ GØ Z-5¶ G1 G41 X5 Y5 F100¶ G1 X5 Y75¶ G2 X25 Y95 I20 J0¶ G1 X120¶ G111 X120 Y75¶ G2 RP=20 AP=4¶ G1 X145 Y5¶ G1 X-12¶ GØ G40 Y-12¶ G0 Z100 M5 M91

Zur Kontrolle der gesamte Programmteil zum Bahnfräsen auf einen Blick

### 3.2.3 Rechtecktasche POCKET3

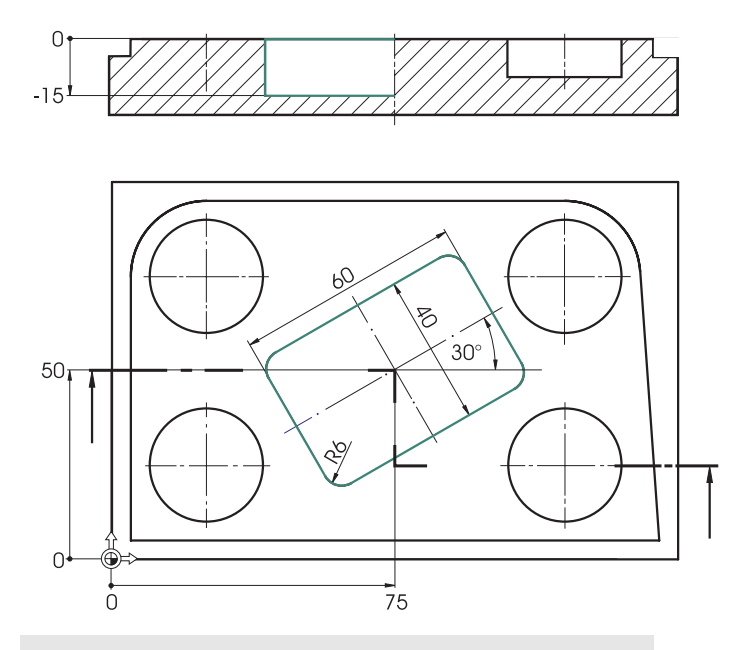

Für die Rechtecktasche wird aufgrund des Eckenradius R6 ein kleinerer Fräser benötigt.

Die Tasche soll zunächst mit 0,3 mm Aufmaß auf dem Boden und am Rand geschruppt und anschließend geschlichtet werden.

Beides kann anhand des Rechtecktaschenzyklus (POCKET3) realisiert werden ...

T="EM10" ; Schaftfräser D10mm M6 G17 G54 G60 G90 G94

G0 X75 Y50 G0 Z2 S2000 M3 M8 Werkzeugaufruf Werkzeugwechsel Grundeinstellungen

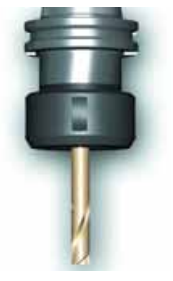

Im Eilgang auf Taschenmitte

Zustellen auf Sicherheitsabstand, Drehzahl, Drehrichtung, Kühlmittel EIN

### Rechtecktasche schruppen

F200

Fräsen

Standardtaschen

Rechteck-Tasche

2

0

1

 $(\bigcirc)$ 

-15

(0)

(0)

60

40

. . .

Obwohl die Vorschubgeschwindigkeit F innerhalb des Taschenzyklus definiert wird, ist es ratsam sich anzugewöhnen, diese auch schon vorab zu programmieren: Der im Zyklus definierte Wert verliert nämlich nach Zyklus-Ende seine Gültigkeit; evtl. folgende "einfache" Verfahrsätze (G1, G2, G3) würden dann ungewollt mit der Vorschubgeschwindigkeit der zuvor programmierten Bearbeitung verfahren.

Wie die Bohrzyklen im Beispielwerkstück "Längsführung" wird auch die Eingabemaske für den Rechtecktaschenzyklus über Softkeys aufgerufen. Mit dem Softkey im Hauptmenü unten öffnen Sie das Untermenü auf der senkrechten Softkeyleiste ...

| a                                                                                                    | Rückzugsebene | RTP  | 2.000 📀     |
|----------------------------------------------------------------------------------------------------|---------------|------|-------------|
| 2                                                                                                    | Referenzebene | RFP  | 0.000       |
|                                                                                                    | Sicherheitsa. | SDIS | 1.000       |
| 2                                                                                                    | Taschentiefe  | DP   | -15.000 ABS |
|                                                                                                    | Bearbeitung   | S    | chruppen    |
| _                                                                                                    | Bemaßung      |      | Mitte       |
| an la companya da companya d | Taschenlänge  | LENG | 60.000      |
| >                                                                                                    | Taschenbreite | WID  | 40.000      |
| ur -                                                                                                    | Eckenradius   | CRAD | 6.000       |
| 2                                                                                                    | Bezugspunkt   | PA   | 75.000      |
| <u> </u>                                                                                                    | Bezugspunkt   | PO   | 50.000      |
| a                                                                                                    | Winkel        | STA  | 30.000      |
| 2                                                                                                    | Zustelltiefe  | MID  | 6.000       |
|                                                                                                    | Schlichtaufm. | FAL  | 0.300       |
|                                                                                                    | Schlichtaufm. | FALD | 0.300       |
|                                                                                                    | VFläche       | FFP1 | 200.000     |
|                                                                                                    | VTiefe        | FFD  | 150.000     |
|                                                                                                    | Fräsrichtung  | (    | Gleichlauf  |
|                                                                                                    | Eintauchen    |      | Helix       |
|                                                                                                    | Radius        | RAD1 | 2.000       |
|                                                                                                    | Tiefe inkr.   | DP1  | 2.000       |
|                                                                                                    | Zustellbreite | MIDA | 8.000       |
|                                                                                                    | Ausräumen     |      | Vollen      |
|                                                                                                    |               |      |             |

Die Eingabefelder für den Taschenzyklus reichen über den Anzeigebereich des Dialogfensters hinaus.

Über die Bildlaufleiste rechts (engl. "Scrollbar") oder mit den Pfeiltasten können Sie innerhalb des Dialogfensters navigieren.

Alle weiteren Eingaben (CRAD etc.) können Sie den beiden Abbildungen entnehmen.

Bei der Wahl der maximalen Zustelltiefe MID wurde bis zum Softwarestand 5.2 der Sicherheitsabstand mit eingerechnet! Die 15.7 mm, die sich aus Taschentiefe, Sicherheitsabstand und Schlichtaufmaß ergeben, werden gleichmäßig aufteilt. Hier wird also 3 x um 5.233 mm zugestellt, wobei im ersten Schnitt 4.233 mm tief eingetaucht wird.

Ab Softwarestand 5.3 genügt als Zustelltiefe der Wert 5. Es wird 3 x um 4.9 mm zugestellt.

Mit 6 mm sind Sie - unabhängig vom Softwarestand - auf der sicheren Seite.

Ok

Übernehmen Sie den Zyklus per Softkey ins Programm.

Im Text-Editor wird der Zyklus so dargestellt:

\_ZSD[2]=0 ;\*R0\*¶ POCKET3(2,0,1,-15,60,40,6,75,50,30,6,0.3,0.3,200,150,0,21,8,,,,2,2)¶

### Taschenrand und Taschenboden schlichten

Nach der Abarbeitung des Schruppzyklus fährt der Fräser zurück zum Startpunkt der Bearbeitung. Für das Schlichten wird der gleiche Fräser eingesetzt.

| S2400 F160 | Drehzahl und Vorschubgeschwindigkeit |
|------------|--------------------------------------|
|            | für das Schlichten                   |

Rechteck-

. .

16

. . .

Ok

Da Sie sich nach dem Schruppen noch im Menü 'Standardtaschen' befinden, können Sie direkt mit einem Softkey erneut das Dialogfenster für die Rechtecktasche aufrufen.

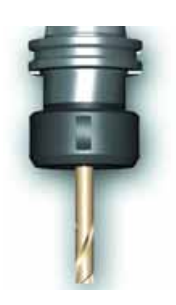

|         | Rückzugsebene | RTP  | 2.000      |     |
|---------|---------------|------|------------|-----|
|         | Referenzebene | RFP  | 0.000      |     |
|         | Sicherheitsa. | SDIS | 1.000      |     |
|         | Taschentiefe  | DP   | -15.000    | ABS |
|         | Bearbeitung   | S    | ichlichten |     |
|         | Bemaßung      |      | Mitte      |     |
|         | Taschenlänge  | LENG | 60.000     |     |
|         | Taschenbreite | WID  | 40.000     |     |
|         | Eckenradius   | CRAD | 6.000      |     |
| Never 1 | Bezugspunkt   | PA   | 75.000     |     |
|         | Bezugspunkt   | PO   | 50.000     |     |
|         | Winkel        | STA  | 30.000     |     |
|         | Zustelltiefe  | MID  | 16.000     |     |
|         | Schlichtaufm. | FAL  | 0.300      |     |
|         | Schlichtaufm. | FALD | 0.300      |     |
|         | VFläche       | FFP1 | 160.000    |     |
|         | VTiefe        | FFD  | 80.000     | Ð   |
|         |               |      |            |     |

Alle Felder sind noch mit den Eingaben vorbelegt, die Sie zum Schruppen gemacht haben. Geändert werden müssen also nur noch die Eingabefelder ...

| Bearbeitung  | :     | Schlichten |
|--------------|-------|------------|
| Zustelltiefe | MID:  | 16         |
| VFläche      | FFP1: | 160        |
| VTiefe       | FFD:  | 80         |

Achtung: Die Werte für die beiden Schlichtaufmaße werden vom Schrupp-Zyklus beibehalten! Der Schlicht-Zyklus berechnet aus dem Schlichtaufmaß und dem Sicherheitsabstand die Zustellbewegung. Gefräst wird schließlich auf das Nennmaß.

Übernehmen Sie den Zyklus für die Schlichtbearbeitung ins Programm.

```
_ZSD[2]=0 ;*R0*¶

POCKET3(2,0,1,-15,60,40,6,75,50,30,6,0.3,0.3,200,150,0,21,8,,,,2,2)¶

S2400 F160¶

_ZSD[2]=0 ;*R0*¶
```

POCKET3(2,0,1,-15,60,40,6,75,50,30,16,0.3,0.3,160,80,0,22,8,,,,2,2)¶

Je nach Versionsstand und Bildschirmauflösung kann es in der Darstellung der Zyklen im Editor Unterschiede geben. Änderungen in der Zyklen-Parametrierung sollten Sie sicherheitshalber stets mit Hilfe der Funktion 'Rückübersetzen' vornehmen.

### 3.2 Programmierung Fräsen - Werkstück "Spritzform"

### 3.2.4 Kreistasche POCKET4

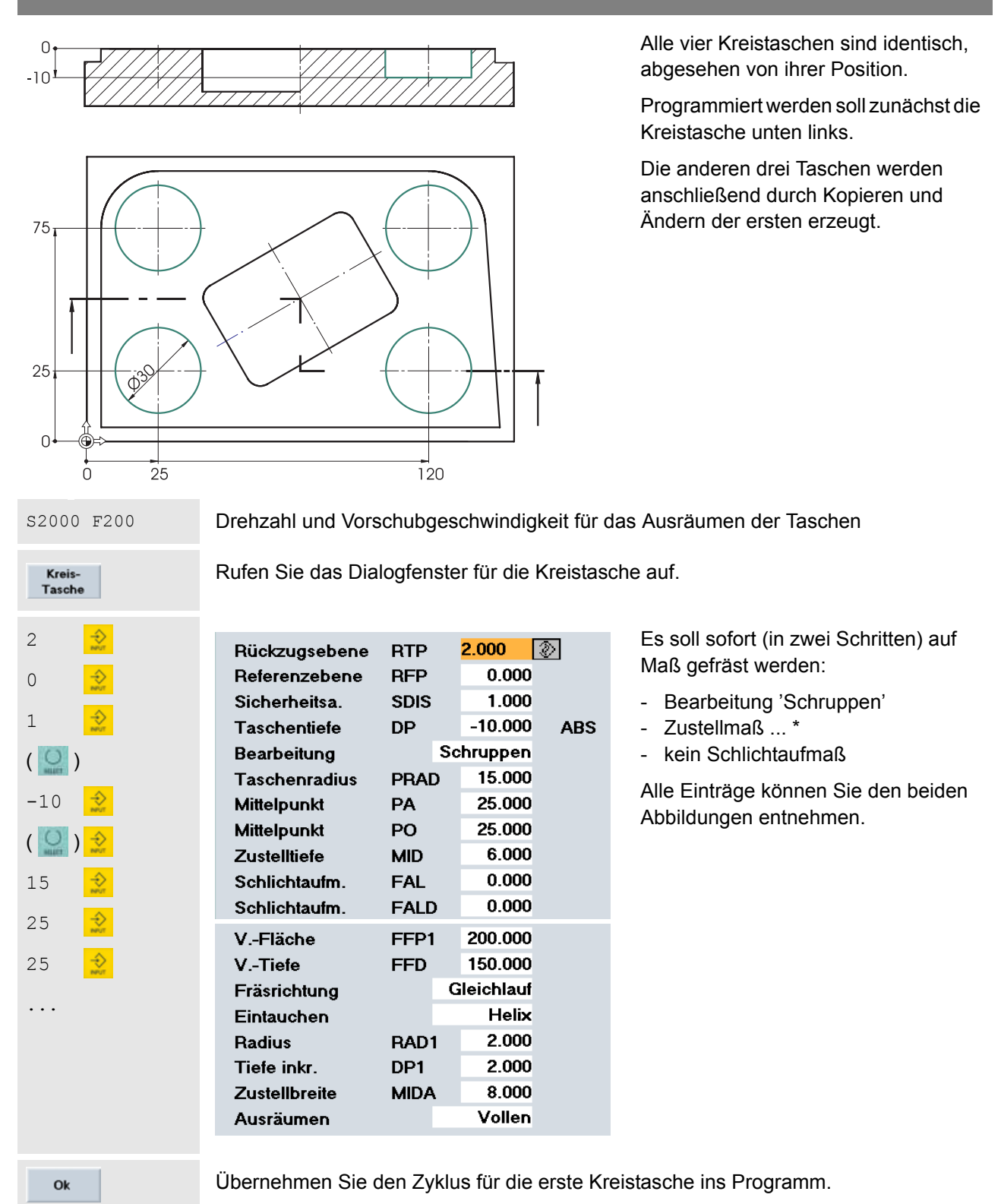

Man könnte nun mit dem Softkey [Kreis-Tasche] erneut das Dialogfenster für den zweiten Kreistaschenzyklus aufrufen. Wie eingangs beschrieben, soll hier jedoch eine andere Vorgehensweise eingeübt werden.

Verlassen Sie also das Menü zum Taschenfräsen

### Programmteil kopieren 3.2.5

G1 X145 Y51 G1 X-121 G8 G48 Y-121 G8 Z188 M5 M91

of

Programm 8400\_Mill

Kanal RESET

61 X145 V59 61 X-129 60 640 V-129 60 2100 H5 H99

617 654 6 00 X75 Y581 08 Z2 S280 H3 H81 F2881

....

68 698 6944

M61 617 654 668 698 6941 68 775 7581 68 72 52888 M3 M81 F2881

¶ T="EH18" ; Schaftfreeser D18

 $\wedge$ 

Δ

Block

markieren

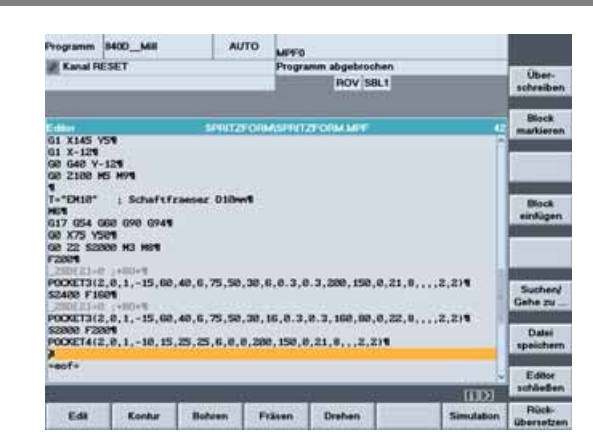

POCKET3(2,0,1,-15,60,40,6,75,50,30,6,0.3,0.3,200,150,0,21,8,..,2,2)9 \$2400 F1600 120013107 148249 POCCET3(2,0,1,-15,60,40,6,75,50,30,16,0.3,0.3,160,80,0,22,0,..,2,2)% S2000 F2304 POCCET4(2,0,1,-10,15,25,25,6,0,0,280,150,0,21,8,.,2,2)%

HOV SBL1

IIID)

Simulat

AUTO

e 01

(2,0,1,-15,60,40,6,75,50,30,6,0.3,0.3,200,150,0,21,0,..,2,2) OCKET3(2,0,1,-15,60,40,6,75,50,30,16,0.3,8.3,160,00,0,22,0,...,2,2)9 2000 F2001 90XET4(2,0,1,-10,15,25,25,6,0,0,200,150,0,21,0,,,2,2)1

Kontur Bohren Fräsen Drehen

Der Zyklus für die Kreistasche wurde ins Programm übernommen. Der Cursor steht in der nächsten (leeren) Zeile.

Setzen Sie den Cursor auf die Programmzeile mit der Kreistasche POCKET4.

Drücken Sie den vertikalen Softkey [Block markieren].

Die Zyklus wird farblich hervorgehoben und der Softkey invers (weiß auf blau) dargestellt.

### 3.2 Programmierung Fräsen - Werkstück "Spritzform"

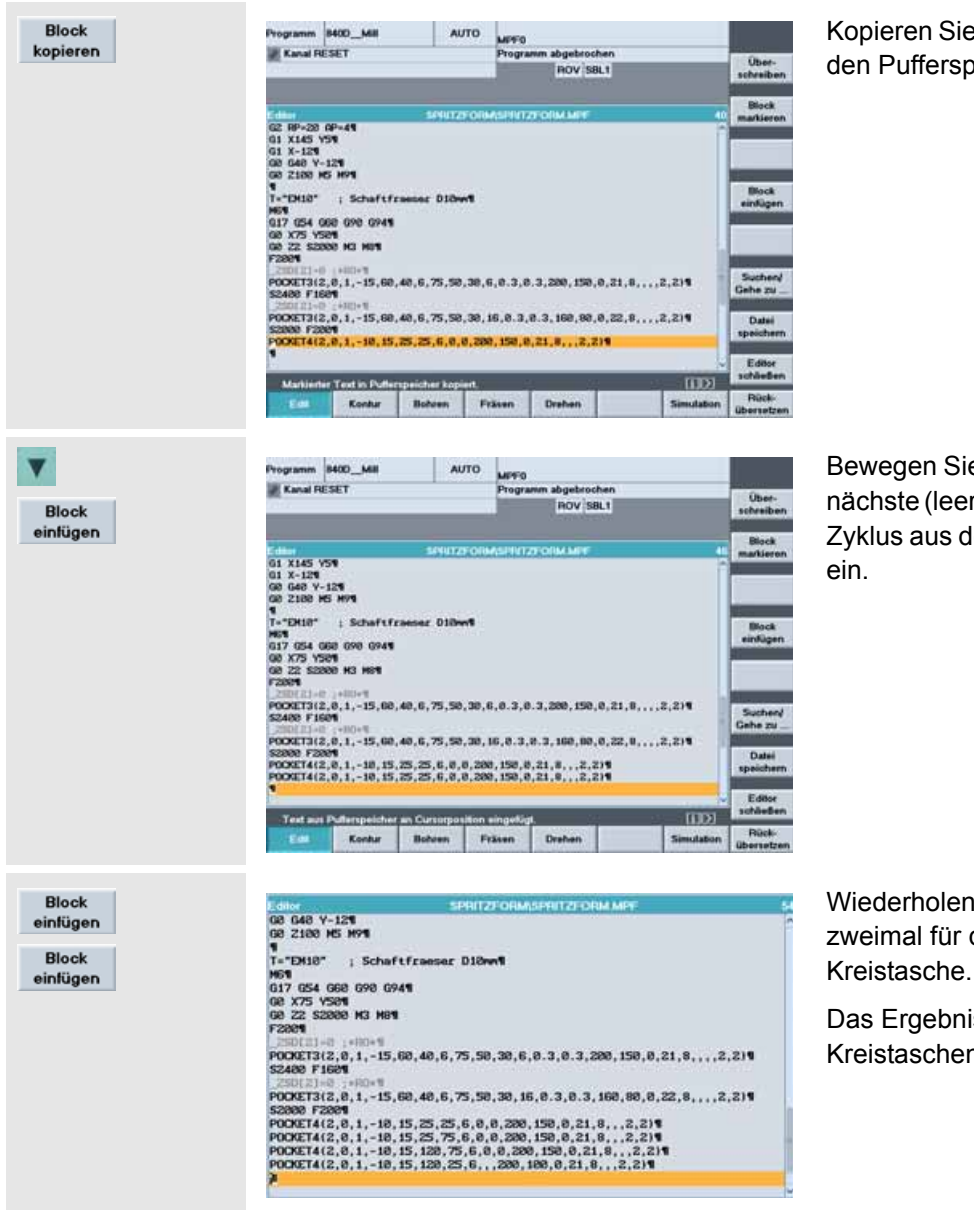

# Kopieren Sie per Softkey den Zyklus in den Pufferspeicher

Bewegen Sie den Cursor zurück in die nächste (leere) Zeile und fügen Sie den Zyklus aus dem Puffer an dieser Stelle ein.

Wiederholen Sie das Einfügen noch zweimal für die dritte und vierte Kreistasche.

Das Ergebnis sind vier identische Kreistaschen-Zyklen.

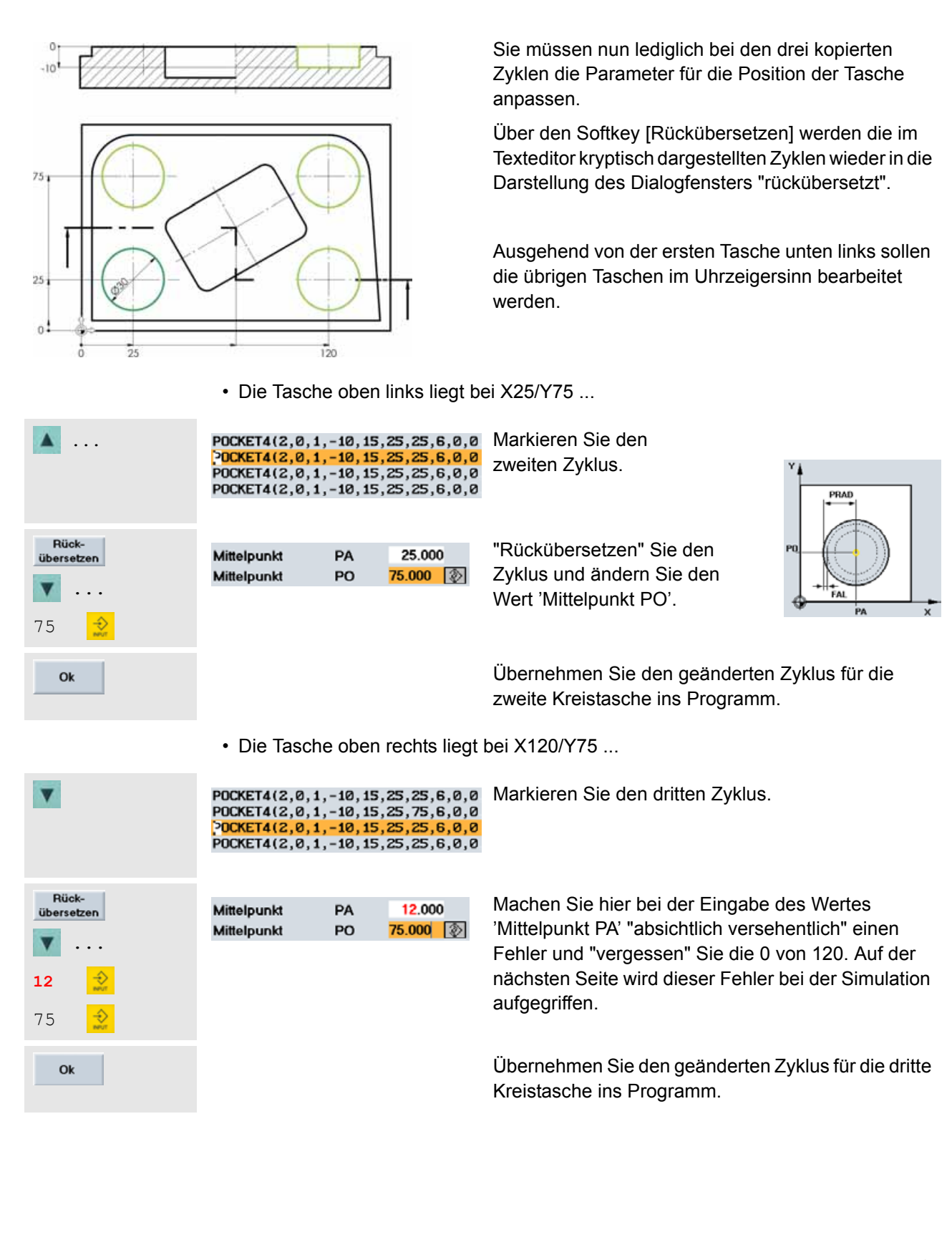

| 3.2 Programmierung  | Fräsen - Werkstück "Spritzform'                                                                                                    |                                                                |                                                                                                    |
|---------------------|----------------------------------------------------------------------------------------------------|----------------------------------------------------------------|----------------------------------------------------------------------------------------------------|
|                     | Die Tasche unten rechts liegt                                                                                                    | bei X25/Y75                                                    |                                                                                                    |
| <b>V</b>            | POCKET4(2,0,1,-10,15,25,25,6,0,0<br>POCKET4(2,0,1,-10,15,25,75,6,0,0<br>POCKET4(2,0,1,-10,15,12,75,6,0,0<br>POCKET4(2,0,1,-10,15,25,25,6,0,0                                                                                                    | Markieren Sie                                                  | den letzten Zyklus.                                                                                                    |
| Rück-<br>übersetzen | Mittelpunkt PA <mark>120.000</mark> 🔊<br>Mittelpunkt PO 25.000                                                                                                    | "Rückübersetz<br>Wert 'Mittelpu                                | zen" Sie den Zyklus und ändern Sie den<br>nkt PA'.                                                                                                    |
| 120 🔀               |                                                                                                    | Übernehmen S<br>ins Programm                                   | Sie den Zyklus für die vierte Kreistasche<br>ı.                                                                                                    |
| V                   | POCKET4(2,0,1,-10,15,25,25,6,0,0)<br>POCKET4(2,0,1,-10,15,25,75,6,0,0)<br>POCKET4(2,0,1,-10,15,12,75,6,0,0)<br>POCKET4(2,0,1,-10,15,120,25,6,0,0)<br>¶                                                                                                    | Setzen Sie de<br>nachfolgende                                  | n Cursor anschließend in die<br>Leerzeile.                                                                                                    |
| G0 Z100 M5 M9       | Die Bearbeitung ist abgeschloss                                                                                                    | en: Wegfahren                                                  | vom Werkstück,                                                                                                    |
| М30                 | Spindel und Kühlmittel AUS!<br>Programm-Ende (wenn nicht sch                                                                                                    | non zuvor gescl                                                | hrieben).                                                                                                    |
| Simulation          | Programm     9400_M8I     AUTO       Kanal RESET     Programm abgebrochen       Bendesen SPRITZPORM ARP     THEO       X 0.000     Y 8:008     2:0:000       Second SPRITZPORM ARP     THEO       X 0.000     Y 8:008     2:0:000       Second SPRITZPORM ARP     THEO       X 0.000     Y 8:008     2:0:000       Second SPRITZPORM ARP     THEO       X 0.000     Y 8:008     2:0:000       Second SPRITZPORM ARP     THEO       X 0.000     Y 8:008     2:0:000       Second SPRITZPORM ARP     THEO       Second SPRITZPORM ARP     THEO       Second SPRITZPORM ARP     Distribution and strains und of path       Second Second | NOC E-400.00<br>Programm-<br>Programm-<br>Kernektar<br>Spindel | Aufruf der Simulation zur Kontrolle der<br>Programmierung                                                                                                    |
| Einstellun-<br>gen  | Rotheilmaße-Ouader<br>X-min 0 Y-min 0 Z-m<br>X-max 150 Y-max 100 Z-m                                                                                                    | in -20<br>ax 0                                                 | Das Werkstück 'Spritzform' hat einen<br>anderen Nullpunkt als das zuvor<br>programmierte Werkstück.<br>Also müssen die Rohteil-Ecken des<br>Quaders angepaßt werden:<br>Xmin 0 Ymin 0<br>Xmax 150 Ymax 100 |

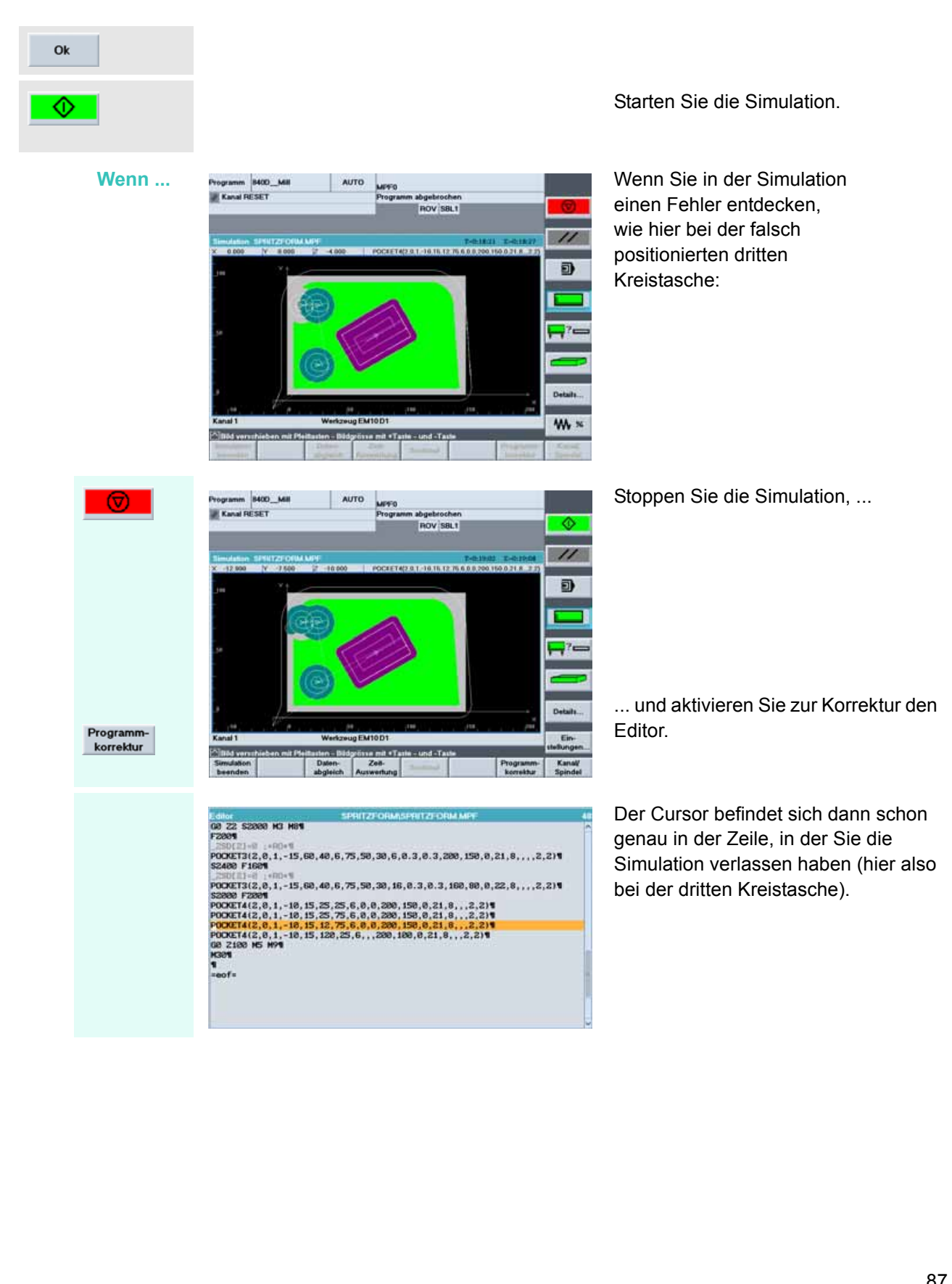

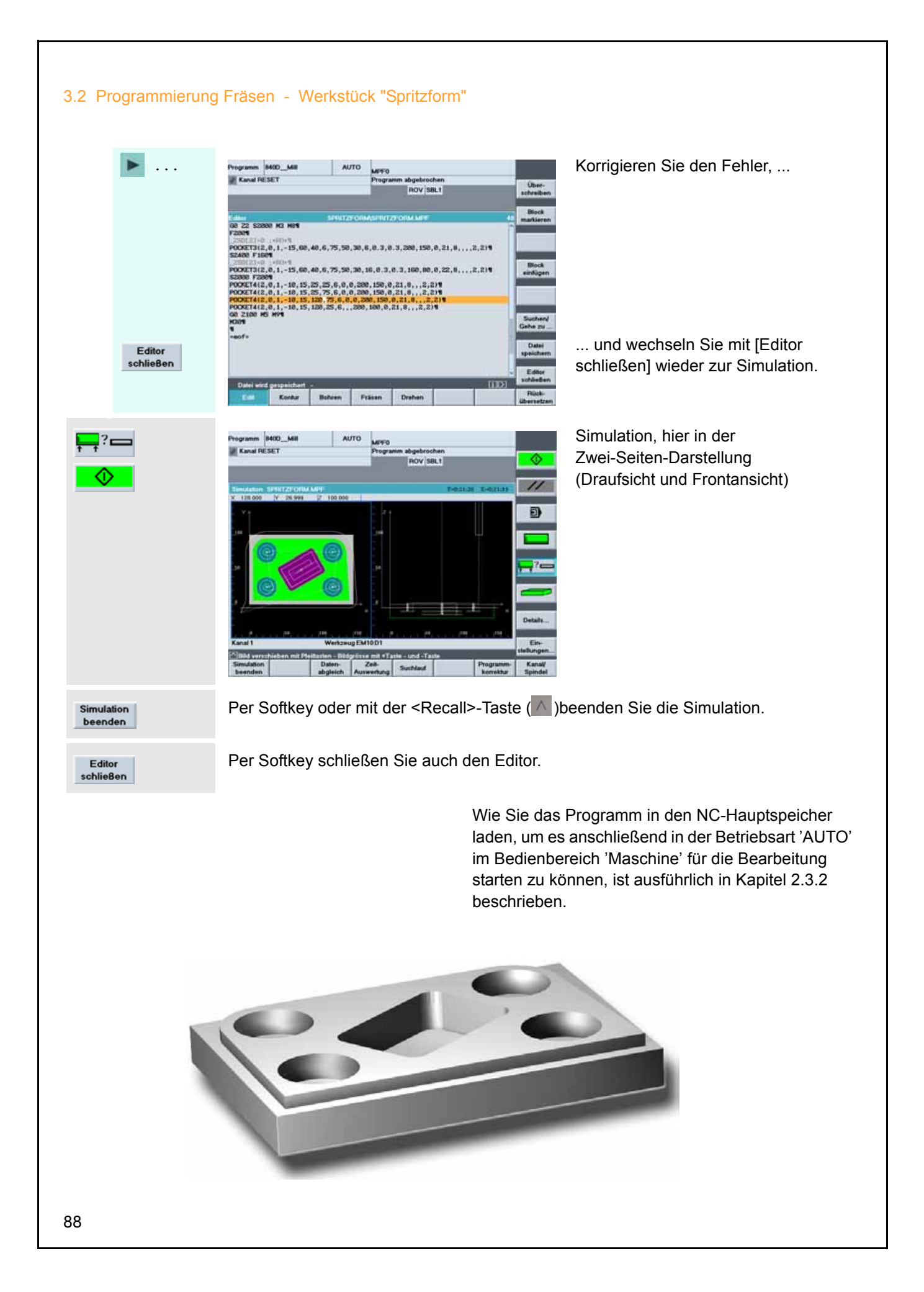

| 810D    | 1/840D/840Di | Einsteiger-Anleitung |
|---------|--------------|----------------------|
| Notizen |              |                      |
|         |              |                      |
|         |              |                      |
|         |              |                      |
|         |              |                      |
|         |              |                      |
|         |              |                      |
|         |              |                      |
|         |              |                      |
|         |              |                      |
|         |              |                      |
|         |              |                      |
|         |              |                      |
|         |              |                      |
|         |              |                      |
|         |              |                      |
|         |              |                      |
|         |              |                      |

# 4 Programmierung Drehen

In diesem Kapitel lernen Sie anhand zweier einfacher Drehteile die Programmierung der Steuerungen SINUMERIK 810D/840D/840Di kennen.

Wie schon im Fräskapitel gilt auch hier: Die Musterprogramme sind als Einstieg gedacht, die Ihnen einen ersten Überblick über die Programmiermöglichkeiten der Steuerung geben sollen.

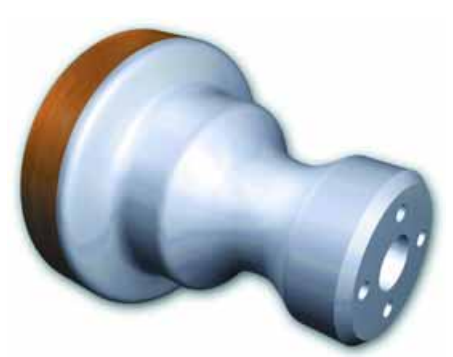

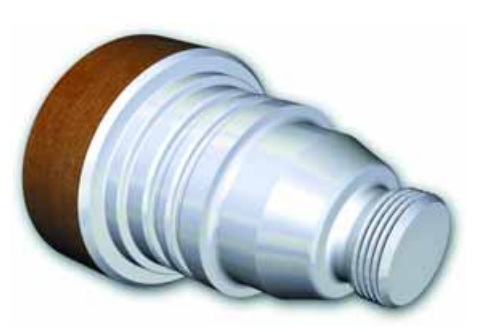

Wenn Sie Übung haben, können Sie die Programme später nach eigenen Vorstellungen optimieren.

Bei der zweiten Welle lernen Sie den SINUMERIK-Konturrechner und Funktionen zur Komplettbearbeitung kennen.

## 4.1 Werkstück "Welle"

Anhand des Werkstücks "Welle" (Rohteil ø80, Länge 101) lernen Sie Taste für Taste den kompletten Weg von der Zeichnung zum fertigen NC-Programm kennen. Dabei werden folgende Themen behandelt:

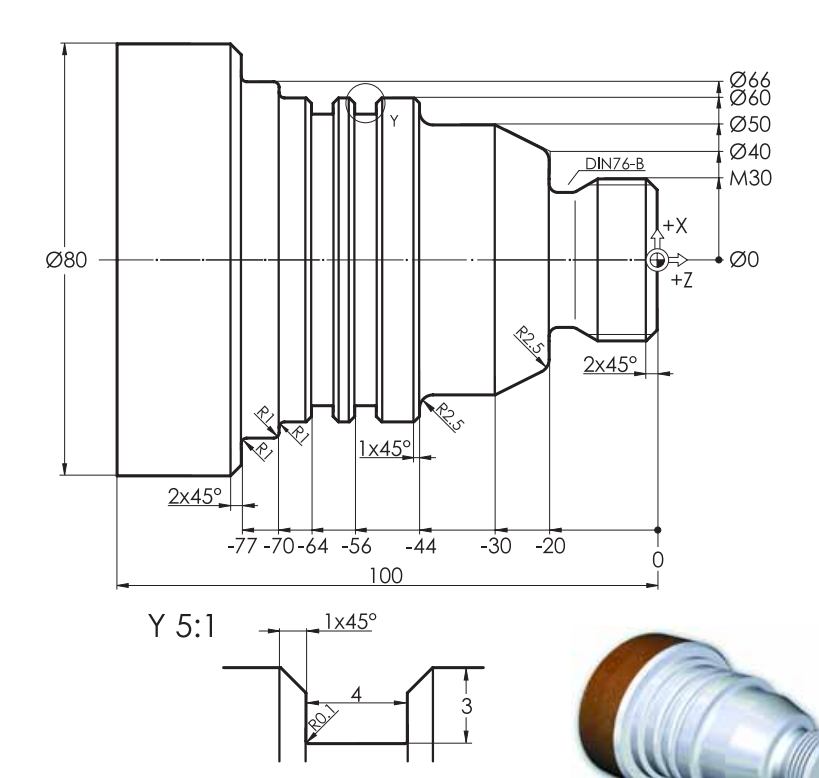

- Gliederung in Werkstück, Teile- und Unterprogramm
- Unterprogramm-Technik für die Konturbeschreibung und das Anfahren des Werkzeugwechselpunktes
- Werkzeugaufruf, Schnittgeschwindigkeit, grundlegende Funktionen
- Plandrehen
- Abspanzyklus CYCLE95
- Schlichten mit Werkzeugradiuskorrektur
- Gewindefreistichzyklus CYCLE96
- Gewindezyklus CYCLE97
- Einstichzyklus CYCLE93

### 4.1.1 Werkstück und Unterprogramm anlegen

ne 8400\_Turr

0.000

0.000 grd

0.000

2

c

WZ

### Tasten/Eingaben

( ( )

### Bildschirm / Zeichnung

|                     |                        |                    |                       | MPFO            | AUTO                 | 400_Tum          | Maschine          |
|---------------------|------------------------|--------------------|-----------------------|-----------------|----------------------|------------------|-------------------|
| G-Fkt.+<br>Transf.  |                        | hen<br>IL1         | n abgebroch<br>ROV 58 | Program         | 1                    | SET              | Kanal R           |
| Hilts-<br>Funktione | M                      | eindet S1          | Mastersp              | lestweg         |                      | Position         | WKS               |
| Spindel             | U/min<br>U/min<br>grad | 0.000              | Hil<br>Soll<br>Pea    | 0.000           | mm<br>mm             | 6.000 s<br>0.000 | z                 |
| Achs<br>Vorschu     | x                      | 100.0              | Leistung              | 0.000           | grd<br>grd           | 0.000            | wz                |
| Programe            |                        | b [mm/min]         | Vorschub              |                 |                      | er.              | Abbueber 1        |
| Zoom                | x0 100.0 %<br>x0       | 0.00               | Soll                  |                 |                      |                  | M30               |
| lutwert<br>MKS      | zeug:                  | ig<br>wähltes Werk | Werkzeu<br>voranger   |                 |                      |                  |                   |
| Program<br>Ebener   | 10                     |                    | G01                   | 0.              | 150                  | 141 (142)        | 91                |
| Program<br>Übersich | Programm<br>Korrektur  | Handrad            | Satz-<br>Suchlaut     | gramm<br>seint. | FVer- Pro<br>ebung B | DF<br>sol        | Über-<br>speichem |

ROV SBL1

Soll Pet

oste Diagnose

0.000

AUTO MPFO

41070

0.000

0.000

### Erläuterung

Ausgangszustand:

- Beliebiger Bedienbereich (hier 'Maschine') und Bedienart (hier 'AUTO')
- Kanalzustand 'RESET', d. h., es wird momentan kein Programm abgearbeitet. Falls noch nicht erfolgt, setzen Sie die Steuerung mit der <Reset>-Taste in den 'Reset'-Zustand (siehe Statuszeile oben links).

Wechsel in das Grundmenü

In der horizontalen Softkeyleiste stehen die Bedienbereiche. Der aktive Bedienbereich 'Maschine' ist optisch hervorgehoben.

Wechsel per Softkey in den Bedienbereich 'Programm'

Es gibt verschiedene Programmtypen, die nun in der Softkeyleiste aufgeführt sind.

Der markierte Typ 'Werkstücke' steht für Verzeichnisse, in die alle relevanten Daten einer Bearbeitungsaufgabe (Teileprogramme, Unterprogramme etc.) abgelegt werden können.

So lassen sich alle Dateien übersichtlich gliedern.

| Ρ | rogramm         |   |  |
|---|-----------------|---|--|
|   | Werk-<br>stücke | ) |  |
|   |                 |   |  |
|   |                 |   |  |
|   |                 |   |  |

| C Province of | MCARL I                    |         | Find DEPT |            |            |         |                                                                                                    |  |  |
|---------------|----------------------------|---------|-----------|------------|------------|---------|----------------------------------------------------------------------------------------------------|--|--|
| 12            |                            | _       | Program   | ROV 5      | BL1        |         | 2                                                                                                    |  |  |
| hogtann       | ne verwalten               |         |           |            |            |         | Neu_                                                                                                    |  |  |
|               | Name                       | Typ     | Geladen   | Länge      | Datum F    | Telgabe |                                                                                                    |  |  |
| 0             | IIA_11                     | WPD     |           |            | 25.08.2003 | ×       | Concession of the local division of the local division of the loca |  |  |
| 0             | BASISHALTER                | WPD     |           |            | 05.09,2003 | ×       | Kopiere                                                                                                    |  |  |
| 0             | BOHRICREIS                 | WPD     |           |            | 28.08.2003 | ×       | -                                                                                                    |  |  |
| 0             | BOLZEN                     | WPD     |           |            | 05.09.2003 | ×       | -                                                                                                    |  |  |
| 0             | BOLZEN_2                   | WPD     |           |            | 05.09.2003 | ×       | ( stige                                                                                                    |  |  |
| 0             | COM_42                     | WPD     |           |            | 29.08.2008 | ×       | -                                                                                                    |  |  |
| 0             | DRENKREIS                  | WPD     |           |            | 05.09.2003 | ×       |                                                                                                    |  |  |
| 0             | MANTEL_TEXT                | WPD     |           |            | 02.09.2000 | ×       | Löschen                                                                                                    |  |  |
| <b>C</b> 1    | SCHACHTURM                 | WPD     |           |            | 05.09.2003 | ×       | Contraction of                                                                                                    |  |  |
| 6             | SHA_41                     | WPD     |           |            | 27.08.2003 | ×       | A                                                                                                    |  |  |
| 8             | STIRN TEXT                 | WPD     |           |            | 05.09.2008 | ×       | Um-                                                                                                    |  |  |
| 6             | STIRNBEARDEITUNG           | WPD     |           |            | 05.09 2003 | ×       | benenner                                                                                                    |  |  |
| 8             | UMSPANNTEIL                | WPD     |           |            | 25.08 2003 | ×       | And in case of the local division of the local division of the loc |  |  |
| 8             | WELLENSTRUMPE              | WPD     |           |            | 28.08.2002 | ×       | Freigab                                                                                                    |  |  |
| 6             | ZYKLEN                     | WPD     |           |            | 05.09.2003 | ×       | änderr                                                                                                    |  |  |
| Ser.          |                            | -       |           |            |            |         | and the owner where the                                                                                                    |  |  |
|               | Tergene Erstein RE         | CHEMP   |           |            |            |         |                                                                                                    |  |  |
| Mit der       | input-Tante öffnen Sie ein | Program | n mit dem | Texteditor | 51 - L     | D1      | _                                                                                                    |  |  |
| Wert          | Teile- Unter               | Sta     | endard    | Anwender   | Herstellar |         |                                                                                                    |  |  |

| 4.1 Programmierung | g Drehen - Werkstück "Welle"                                                 |                                                                                                    |
|--------------------|------------------------------------------------------------------------------|----------------------------------------------------------------------------------------------------|
| Neu<br>WELLE       | Name WELLE (2)<br>Datentyp Werkstlick(WPD) V                                 | Legen Sie ein neues Werkstück-<br>Verzeichnis für die "WELLE" an.                                                                                                    |
|                    |                                                                              | Geben Sie den Werkstück-Namen ein<br>(zwischen Groß- und Kleinbuchstaben<br>wird dabei nicht unterschieden).                                                                               |
|                    |                                                                              | Beachten Sie, dass jeder Name nur<br>einmal verwendet werden kann. Unter<br>Umständen müssen Sie also einen<br>anderen Namen wählen.                                                       |
| <mark></mark>      | Next Name WELLE Datentyp Werkstück(WPD)                                      | Text- und Zahleneingaben<br>übernehmen Sie an der Steuerungs-<br>tastatur immer mit der gelben <input/> -<br>Taste, am PC mit <return>. Das Feld<br/>'Dateityp' erhält den Fokus.</return> |
| Ok                 | Da Sie ein Werkstück (WPD = WorkPiecel<br>Dateityp ohne Änderung übernehmen. | Directory) anlegen wollen, können Sie den                                                                                                    |
|                    | New WELLE 20<br>Datentyp Werkstück(WPD) v                                    | Es erscheint wieder ein Eingabefenster<br>zur Anlage von Dateien innerhalb des<br>Werkstück-Verzeichnisses.                                                                                |
|                    |                                                                              | Der Name "WELLE" wurde vom<br>Werkstück-Verzeichnis übernommen,<br>und im Feld 'Dateityp' steht erneut<br>'Werkstück(WPD)'.                                                                |
| KONTUR 🔶           | Neus<br>Name KONTUR<br>Datentyp Werkellusk(WPD)                              | Sie möchten zunächst in einem<br>Unterprogramm die Drehkontur<br>eingeben.                                                                                                    |
|                    |                                                                              | Überschreiben Sie erst den Namen<br>durch den Namen des Unterpro-<br>gramms "KONTUR".                                                                                                    |
|                    |                                                                              | Übernehmen Sie ihn mit <input/> .                                                                                                    |
|                    |                                                                              |                                                                                                    |
|                    |                                                                              |                                                                                                    |
|                    |                                                                              |                                                                                                    |
|                    |                                                                              |                                                                                                    |
| 92                 |                                                                              |                                                                                                    |

Mit der <Edit>-Taste öffnen Sie dann die Liste der Datei-Typen. Markieren und übernehmen Sie den Typen 'Unterprogramm'! (SPF = Sub Program File)

(Alternativ können Sie auch über den Anfangsbuchstaben <u> den gewünschten Typ direkt auswählen.)

Eine Vorlage wird nicht verwendet..

| Programm I | 400_Tum | AUTO   | MPFO   |                |            | 1                   |
|------------|---------|--------|--------|----------------|------------|---------------------|
| Kanal RE   | SET     |        | Progra | mm abgebrochen |            | 100                 |
| 212        |         |        |        | ROV SBL1       |            | schreiben           |
|            |         |        |        |                |            | Bieck               |
| College (  |         | WELL   | EKONT  | NL1PF          |            | markieron           |
| NEOT T     |         |        |        |                |            | Suchard             |
|            |         |        |        |                |            | Gehe zu _           |
|            |         |        |        |                |            | Datei<br>speichern  |
|            | -       | 8 B.   | 3      | 5 X5           | [1]D1      | Editor              |
| ERM        | Kontur  | Boteen | Fräsen | Drehen         | Simulation | Rück-<br>übersetzen |

KONTUR

Teileoroar

and some they

Mit der input-Taste öffnen Sie ein Pro

Programm 8400\_Turn

IA\_11

10000000

÷

Ok

erprogramm(SPF kstück(WPD)

AUTO

GUD

ROV SBL1

XXXXXX

08

Es wird automatisch der Editor geöffnet, in dem das Unterprogramm geschrieben wird.

In der Kopfzeile steht der Name des Werkstück-Verzeichnisses und dahinter der Name des Programms. Die erste Programmzeile ist markiert.

= eof = markiert das Programm-Ende (End of File).

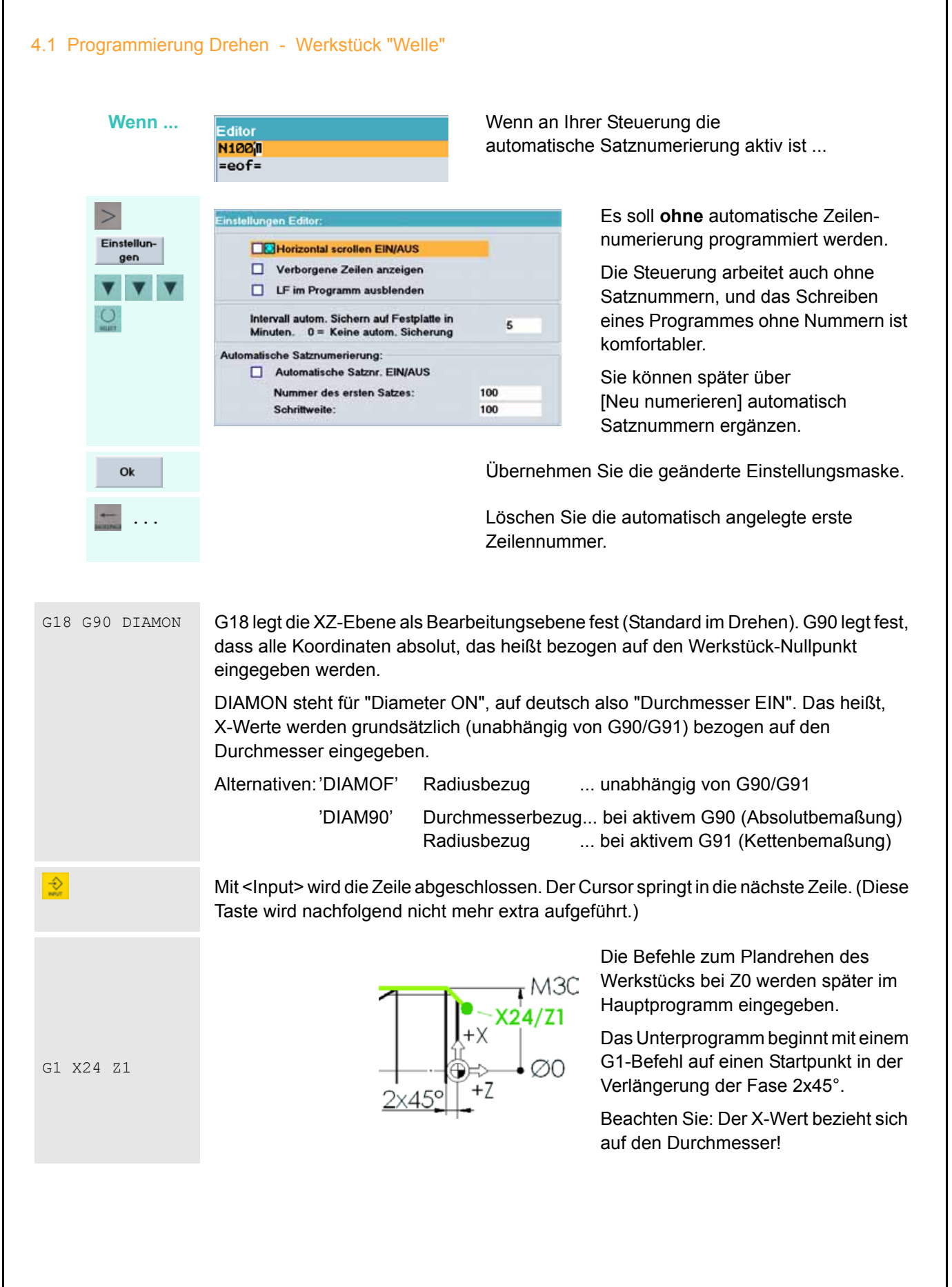

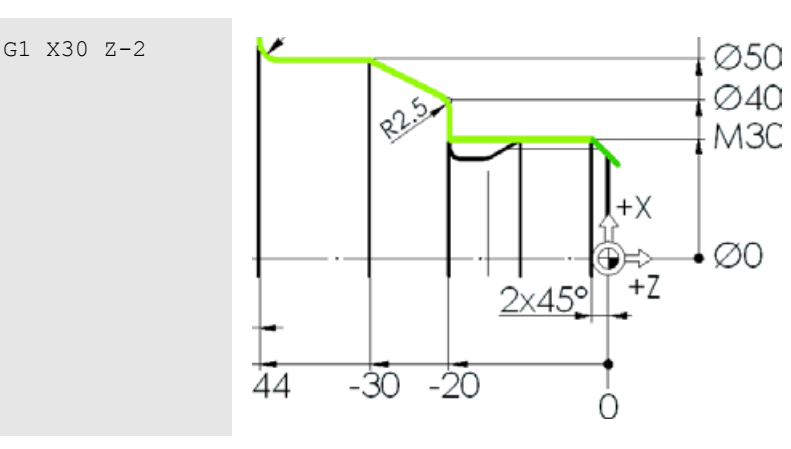

Das Anfahren an die Kontur von X24/Z1 und die Bearbeitung der 45°-Fase kann in einem Satz erfolgen.

Der Meißel verfährt in X und Z um jeweils 3 mm auf die programmierte Position X30/Z-2

Der G1-Befehl aus den voranstehenden Sätzen ist "modal wirksam". Das heißt, alle nachfolgenden Sätze würden, auch ohne dass man G1 schreibt, als Geraden verfahren. (G1 wird erst durch einen Befehl für einen Bogen G2/G3 oder eine Eilgangbewegung G0 aufgehoben). Hier wird jedoch der Übersichtlichkeit halber durchgängig G1 geschrieben.

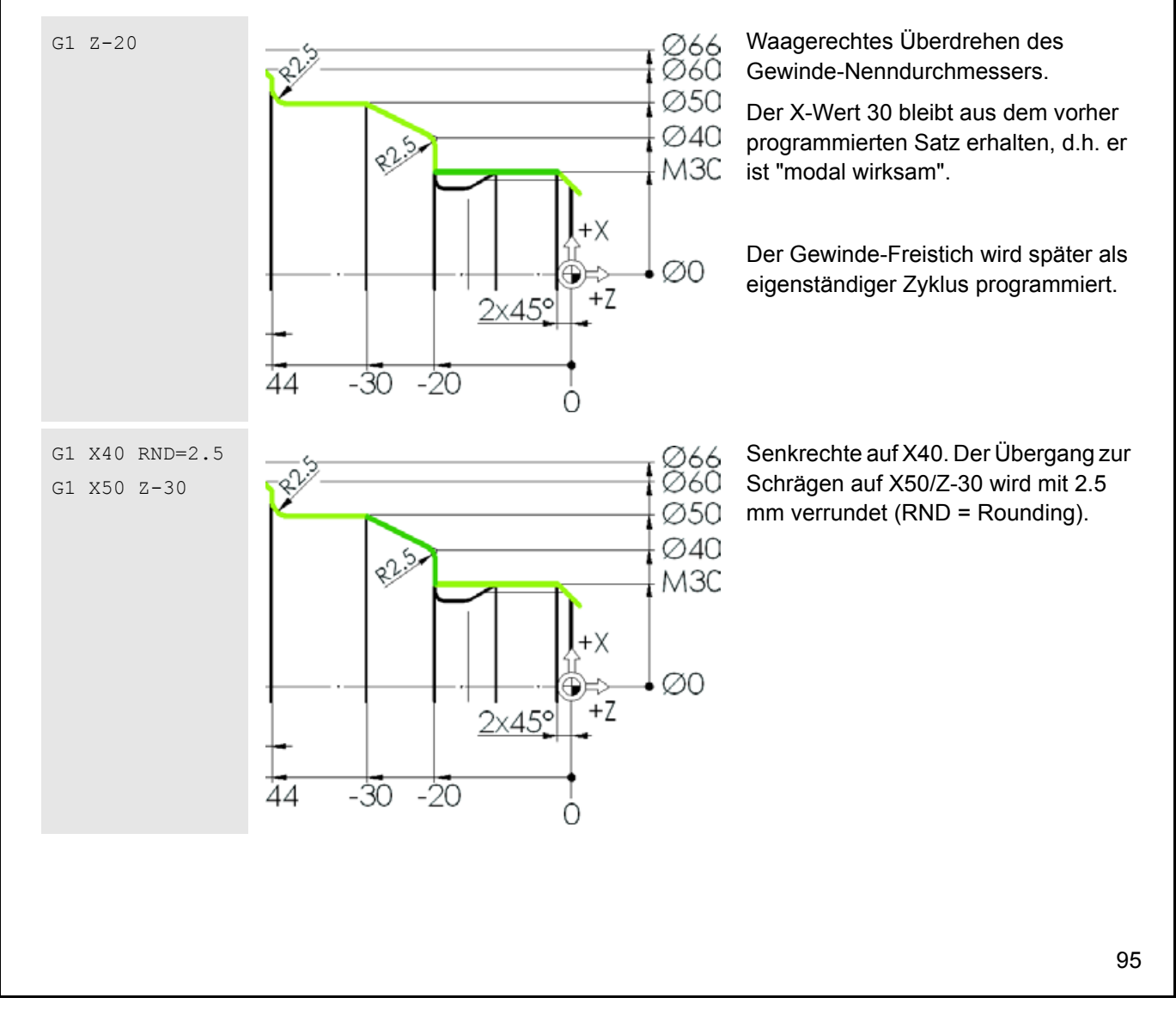

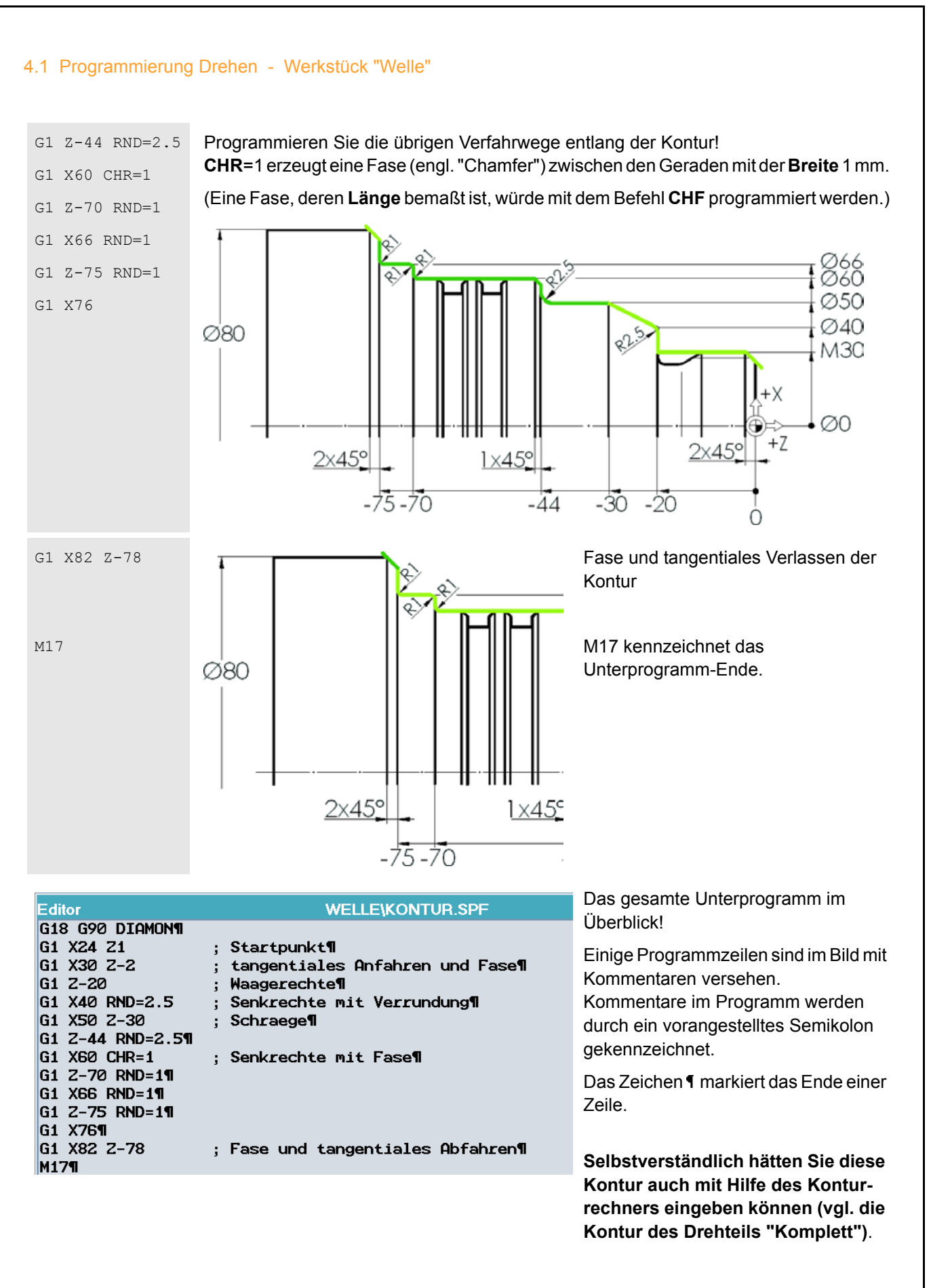

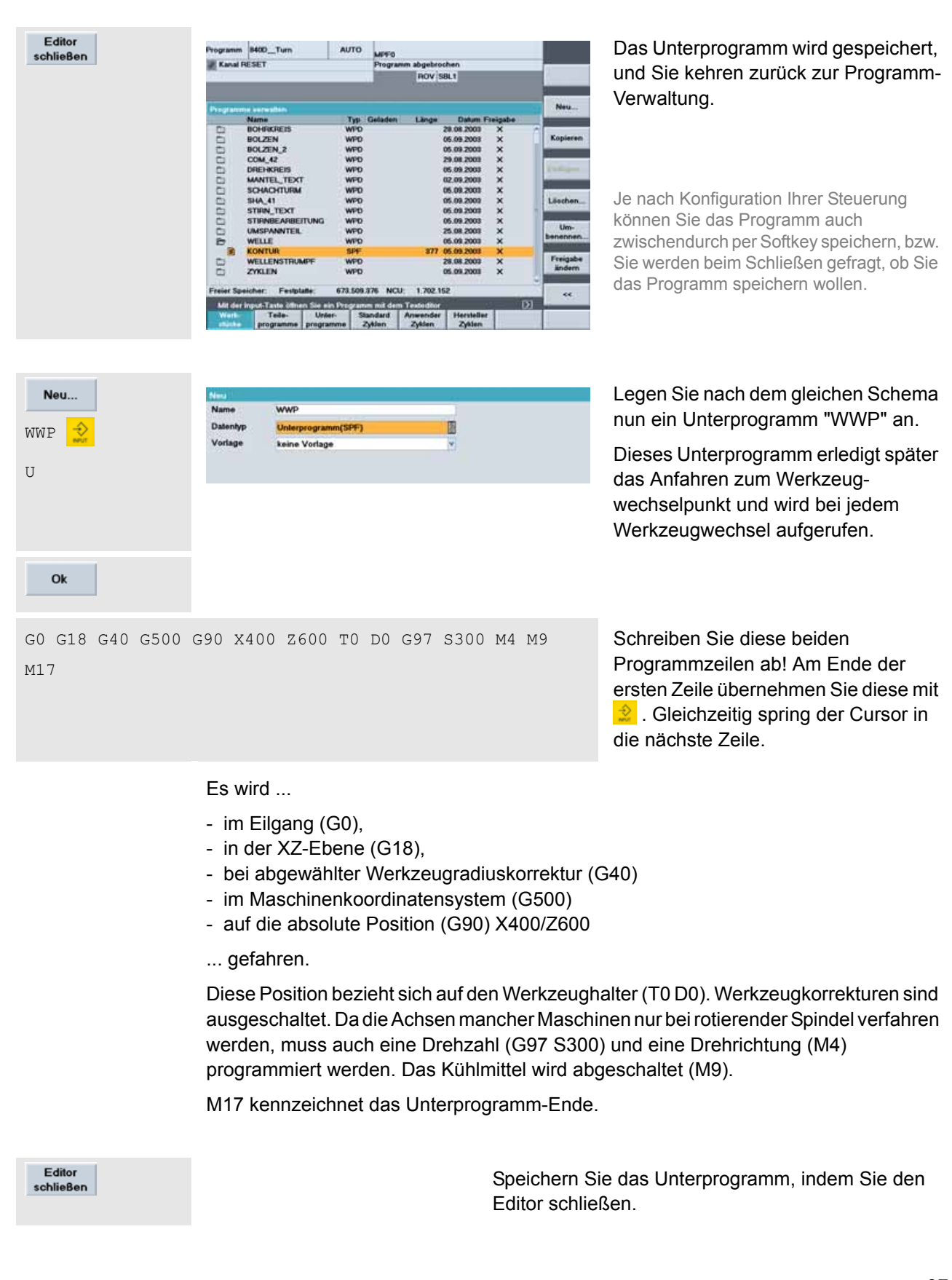

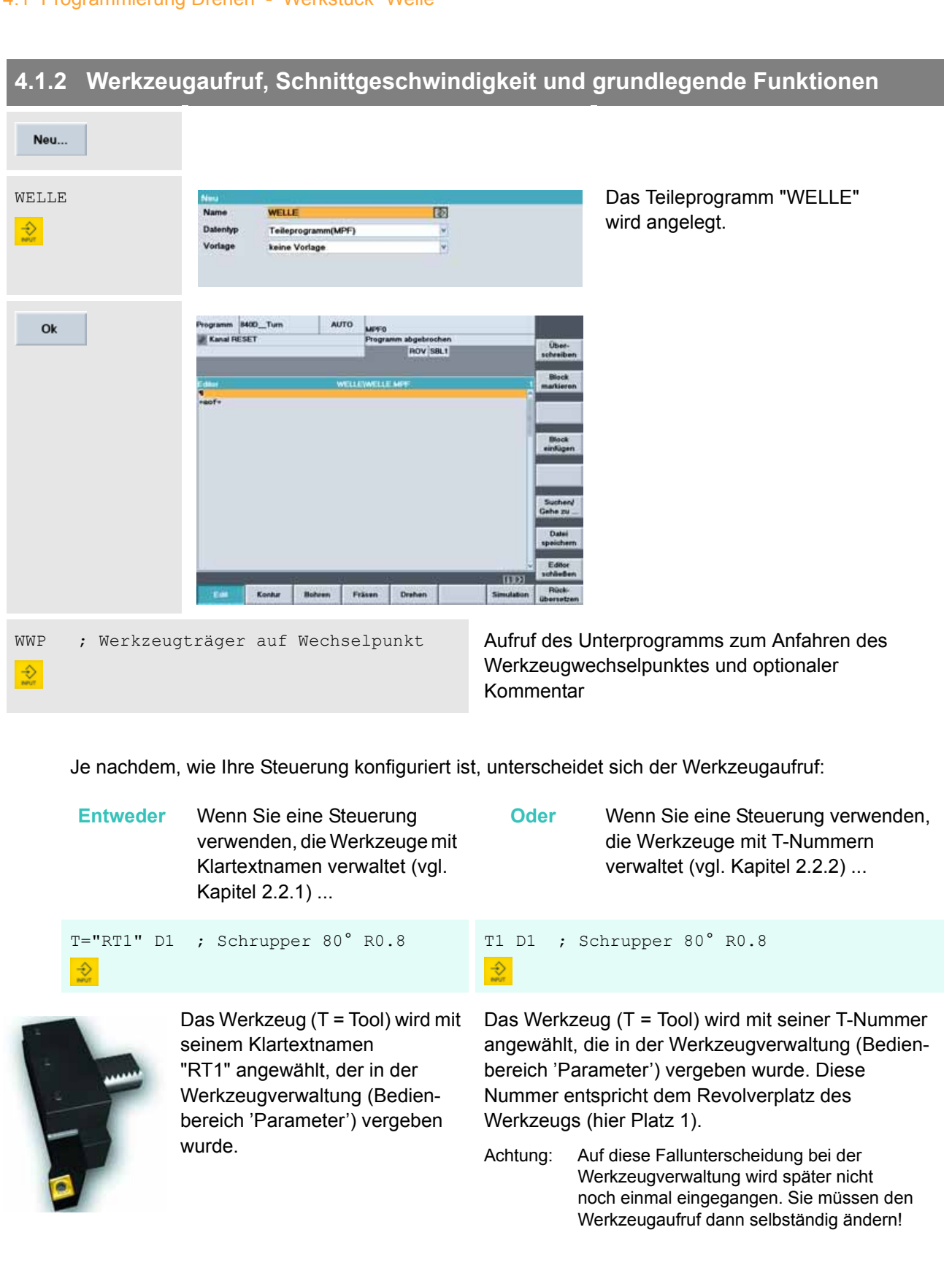

| G96 | S250 | LIMS=3000 | M4 | М8 |
|-----|------|-----------|----|----|
|     |      |           |    |    |

 $\Rightarrow$ 

÷

G96 schaltet die konstante Schnittgeschwindigkeit ein, d.h. der Meißel schneidet - unabhängig vom Durchmesser, auf dem er sich befindet - mit 250 m/min (siehe Kapitel 1.2.3). Da bei kleinen Durchmessern die Drehzahl gegen unendlich gehen würde, wird zusammen mit G96 immer eine Drehzahlgrenze (LIMS für Limit Speed) programmiert, hier also 3000 1/min.

M4 gibt die Drehrichtung gegen den Uhrzeigersinn (Blickrichtung "aus dem Futter raus") vor.

M8 schaltet das Kühlmittel ein.

G18 G54 G90 Dieses sind weitere grundlegende Funktionen, die in der nachfolgenden Übersicht näher erläutert werden. Oft gelten diese Funktionen für ein ganzes Programm ("modale Wirksamkeit") und können dann auch einmalig im Programmkopf stehen. Sicherheitshalber aber wird empfohlen, diese Funktionen bei jedem Werkzeugwechsel aufzuführen.

> Dies gilt insbesondere für die Komplettbearbeitung auf Drehmaschinen, wo verschiedene Bearbeitungen (Drehen, Bohren, Fräsen) in unterschiedlichen Bearbeitungsebenen kombiniert auftreten.

| Erläuterung der Funktionen                                                                                      | Funktionen der gleichen Gruppe                                                                                                    |
|----------------------------------------------------------------------------------------------------|----------------------------------------------------------------------------------------------------|
| G18 - Ebenenanwahl XZ-Ebene                                                                                     | G17 - Ebenenanwahl XY-Ebene<br>G19 - Ebenenanwahl YZ-Ebene                                                                                                    |
| G41 - Werkzeugradiuskorrektur links von Kontur                                                                  | G42 - Werkzeugradiuskorrektur rechts von Kontur<br>G40 - Abwahl der Werkzeugradiuskorrektur                                                                                                    |
| G54 - Aktivierung der ersten<br>Nullpunktverschiebung                                                           | <ul> <li>G55, G56, G57 - weitere Nullpunktverschiebungen</li> <li>G53 - Aufheben aller Nullpunktverschiebungen<br/>(satzweise wirksam)</li> <li>G500 -Ausschalten aller Nullpunktverschiebungen</li> </ul> |
| G90 - Programmierung von Absolutmaßen                                                                           | G91 - Programmierung von Inkrementalmaßen<br>(Kettenmaßen)                                                                                                    |
| G95 - Umdrehungsvorschub in mm/U<br>(Standard im Drehen, G95 wird bei aktivem<br>G96 automatisch eingeschaltet) | G94 - Linearvorschub in mm/min<br>(Standard im Fräsen)                                                                                                    |
| G96 - Konstante Schnittgeschwindigkeit (für die Drehbearbeitung)                                                | G97 - Konstante Drehzahl<br>(für Bohr- und Fräsoperationen)                                                                                                    |

Funktionen einer Gruppe heben sich gegenseitig auf. Welche Funktionen gerade aktiv sind, können Sie im Bedienbereich 'Maschine' per Softkey "nachschlagen".

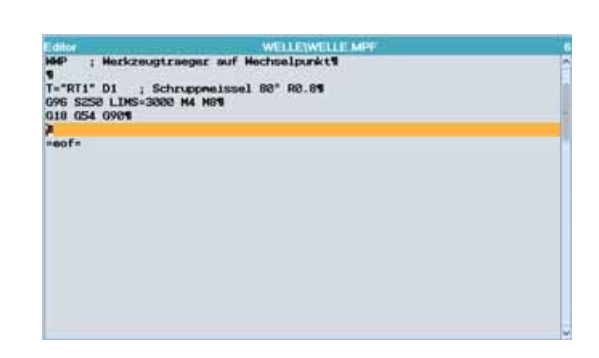

Soweit die ersten Zeilen des Programms!

Der Werkzeugträger steht auf dem Wechselpunkt, das erste Werkzeug wurde eingewechselt und wichtige, generelle Grundeinstellungen festgelegt.

Mit dem Schruppmeißel soll nun das Werkstück plangedreht werden.

### 4.1.3 Plandrehen

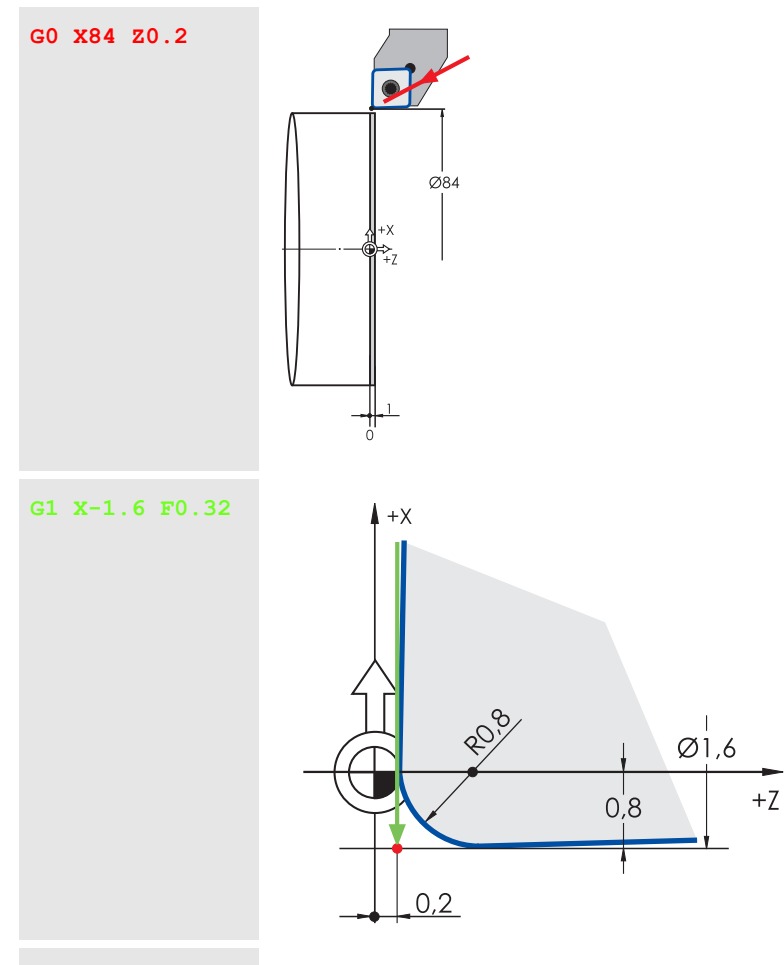

Im Eilgang (G0) wird der Meißel zunächst vom Werkzeugwechselpunkt auf eine Position 2 mm über dem Werkstück bewegt.

In Z-Richtung wird 0.2 mm Aufmaß an der Planfläche für das Schlichten berücksichtigt.

(Die 2 -Taste zur Übernahme einer Programmzeile wird ab hier im Sinne einer besseren Lesbarkeit nicht mehr extra aufgeführt. Übernehmen Sie selbständig jede Zeile mit 2 !)

### Im Vorschub wird geplant.

Dabei wird in X-Richtung entsprechend dem Schneidenradius über die Drehmitte hinaus verfahren (negativer X-Wert):

Schneidenradius 0.8 mal 2 für die Durchmesser-Koordinate: X-1.6

# G0 Z2

Abheben vom Werkstück

Zwischenpunkt nahe des Startpunktes für den anschließenden Schruppzyklus

Der eigentliche Startpunkt wird von der Steuerung berechnet. Da dieser von der aktuellen Position Z2 aus kollisionsfrei angefahren werden könnte, dient der Satz G0 X80 Z2 nur zur besseren Lesbarkeit des Programmes bzw. zur Sicherheit bei Programmänderungen. Er kann ggf. also entfallen.

### 4.1.4 Abspanzyklus CYCLE95

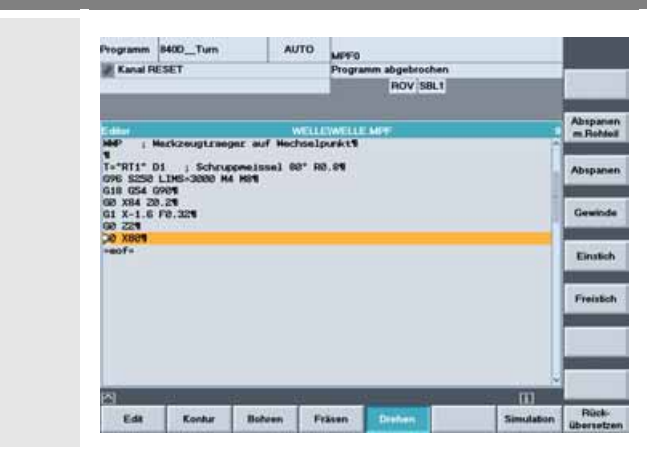

Auf der horizontalen Softkeyleiste sind die Hauptmenüs angeordnet.

Durch Drücken des Softkeys [Drehen] erscheinen auf der vertikalen Softkeyleiste Untermenüs für die verschiedenen Drehzyklen.

| Kasa Hesel                                                                                                    | Programm abge | brochen                                                                                                    |          |         |
|----------------------------------------------------------------------------------------------------|---------------|----------------------------------------------------------------------------------------------------|----------|---------|
| (20) (20)                                                                                                    | RO            | V SBL1                                                                                                    |          |         |
| Abreanen/CYCLE95                                                                                                    |               | eme des Ko                                                                                                    | -        | maramma |
|                                                                                                    | NPP           | and the second second se | 0        | 8       |
|                                                                                                    | llearbeitung  | Se                                                                                                    | hruppen  | 3 I     |
|                                                                                                    | Auswahl       |                                                                                                    | länge    |         |
| A                                                                                                    | Auswahi       |                                                                                                    | außen    |         |
|                                                                                                    | Auswahl       | mit Na                                                                                                    | ohziehen |         |
| and the second second sec | Zustelbiele   | MID                                                                                                    |          |         |
|                                                                                                    | Sohlichtautm. | FALZ                                                                                                    | 1.000    |         |
|                                                                                                    | Schlichtautm. | FALX                                                                                                    | 1.000    |         |
|                                                                                                    | Schlichtaufm. | FAL                                                                                                    | 0.000    |         |
| 100                                                                                                    | V. Schruppen  | FF1                                                                                                    |          |         |
|                                                                                                    | V. Einlauchen | FF2                                                                                                    |          |         |
|                                                                                                    | Verweilzeit   | DT                                                                                                    | 0.000    |         |
| Z 2                                                                                                    | Weglänge      | DAM                                                                                                    | 0.000    |         |
|                                                                                                    | Abhebweg      | VRT                                                                                                    | 0.000    |         |
|                                                                                                    |               |                                                                                                    |          |         |

KONTUR 🔶

. . .

Drehen

Abspanen

| en<br>as |
|----------|
| as       |
| 9,       |
| en       |
| en       |
| 00       |
| 00       |
| 00       |
| 00       |
| 00       |
| 00       |
|          |
| 00       |
| 00       |
| 00       |
|          |

Über den vertikalen Softkey wird das Dialogfenster für den Abspanzyklus CYCLE95 geöffnet.

Der Cursor steht auf dem ersten Eingabefeld. Im Hilfebild ist die Bedeutung einiger Felder grafisch erläutert. In der gelben Kopfzeile steht immer eine ausführliche Bezeichnung des Parameters.

Im ersten Feld ist also der Name des Kontur-Unterprogramms gefordert.

Ändern bzw. ergänzen Sie die Einträge entsprechend den Vorgaben des Bildes.

Hier soll die Grob-Bearbeitung 'Schruppen' gewählt werden.

Das Schlichten erfolgt später separat durch einfaches Durchlaufen des Unterprogramms "KONTUR".

Ok

CYCLE95("KONTUR",3,0.2,0.5,0.3,0.3,0.2,,1,0,0,1)¶

Der Zyklus wird ins Programm übernommen.

|               | Drehen Simulation Rück-<br>übersetzen | Mit der <recall>-Taste verlassen Sie das Menü mit<br/>den Drehzyklen.<br/>Wenn Sie einen Zyklussatz nachträglich ändern<br/>wollen, können Sie das über den horizontalen Softkey<br/>[Rückübersetzen] tun.</recall> |
|---------------|---------------------------------------|----------------------------------------------------------------------------------------------------|
| WWP           |                                       | Aufruf des Unterprogramms zur Anfahrt des Werkzeugwechselpunktes                                                                                                    |
| <mark></mark> |                                       | Eine extra Leerzeile zum Ende der Bearbeitung mit dem Schruppmeißel dient der Gliederung.                                                                                                    |

### 4.1.5 Schlichten

| T="FT1" D1 ; So  | chlichter R0.4                                                                                                    | Werkzeugaufruf                                                                                                    |
|------------------|----------------------------------------------------------------------------------------------------|----------------------------------------------------------------------------------------------------|
| G96 S320 LIMS=30 | 00 M4 M8                                                                                                    | Schnittgeschwindigkeit für das Schlichten 320 m/min                                                                                                    |
| G18 G54 G90      |                                                                                                    | Grundlegende Funktionen für die Bearbeitung                                                                                                    |
| G0 X32 Z0        |                                                                                                    | Plandrehen der Stirnfläche auf Maß                                                                                                    |
| G1 X-0.8 F0.1    |                                                                                                    | X-0.8 berücksichtigt den Schneidenradius R0.4                                                                                                    |
| G0 Z2            |                                                                                                    | Abheben vom Werkstück                                                                                                    |
| G0 G42 X22 Z2    |                                                                                                    | Anfahren in die Nähe der Startposition für die Schlicht-<br>Verfahrwege des Unterprogramms "KONTUR".<br>Gleichzeitig wird mit G42 die Werkzeugradiuskor-<br>rektur rechts von der Kontur eingeschaltet. |
| KONTUR           |                                                                                                    | Aufruf des Unterprogramms mit der Schlichtkontur                                                                                                    |
| G0 G40 G91 X2    |                                                                                                    | Am Schluss wird (hier zur Übung einmal inkremental<br>mit G91 und DIAMON) 1 mm vom Werkstück<br>abgehoben.                                                                                              |
|                  |                                                                                                    | Gleichzeitig wird die Werkzeugradiuskorrektur abgeschaltet (G40).                                                                                                    |
|                  |                                                                                                    |                                                                                                    |
| Wenn             | Wenn Sie das Programm nun se                                                                                        | chon einmal simulieren wollen                                                                                                    |
| М30              | Die Simulation erwartet den Bef<br>Ohne M30 würde die Simulation<br>ausgegeben werden. Es wird als<br>zu schreiben. | ehl M30 zur Kennzeichnung des Programm-Endes.<br>zwar erfolgen, anschließend aber eine Fehlermeldung<br>o empfohlen, vor dem ersten Aufruf der Simulation M30                                           |

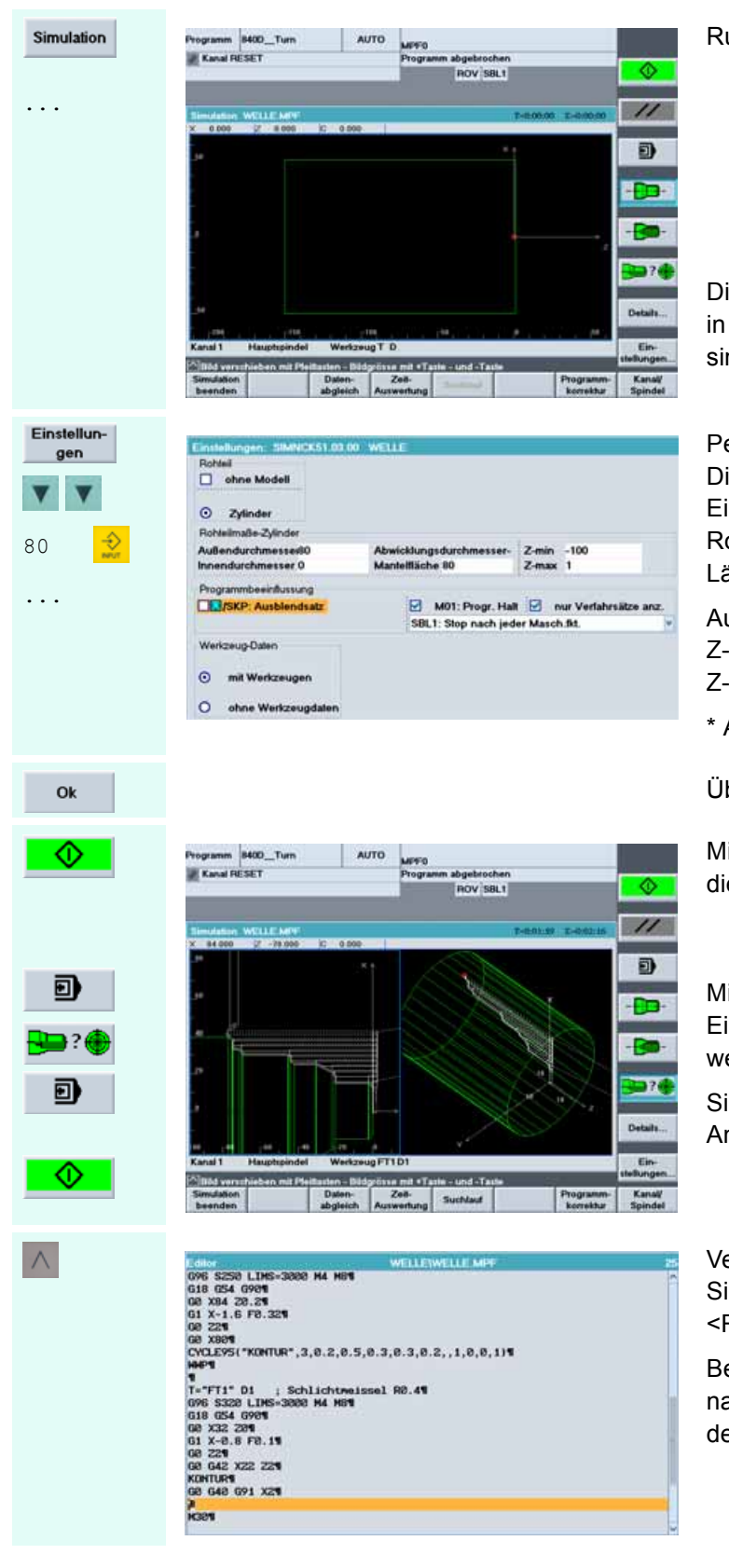

Rufen Sie die Simulationsgrafik auf.

Die Werkstück-Abmaße entsprechen in der Regel noch nicht dem zu simulierenden Programm.

Per Softkey öffnen Sie das Dialogfenster für die Simulations-Einstellungen. Geben Sie die Rohteilmaße (Durchmesser und Länge) ein:

Außendurchmesser:80Z-min:-100Z-max\*:1

\* Aufmaß für das Planen

Übernehmen Sie die Einstellungen.

Mit dem Softkey [NC-Start] starten Sie die Simulation.

Mit [Single Block] können Sie zwischen Einzelsatz- und Folgesatz-Simulation wechseln.

Sie können zwischen verschiedenen Ansichten wählen.

Verlassen Sie schließlich das Simulationsfenster mit der <Recall>-Taste.

Beachten Sie, dass Sie die nachfolgenden Programmzeilen **vor** den Befehl M30 einfügen.

### Fehlerkorrektur - Paralleles Editieren von Haupt- und Unterprogramm 4.1.6

Wenn ...

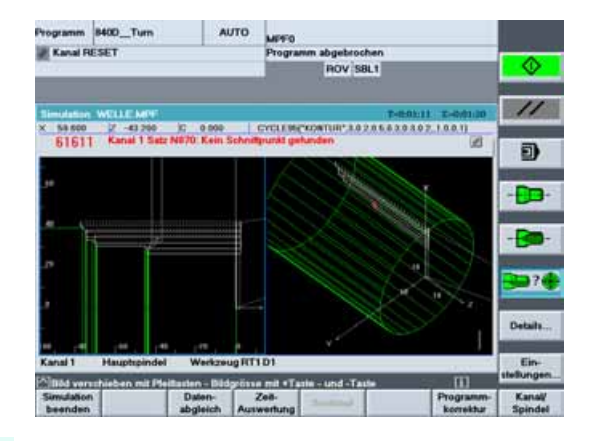

Wenn Sie in der Simulation einen Fehler entdeckt haben, der beispielsweise im Unterprogramm "KONTUR" zu suchen ist ...

071 X25

. . .

2. Datei öffnen

 $\wedge$ 

| Programm 8                                                                                                    | 400_Tum                                                                                     | AUT     | D MPFC                                                                      |                                                                                                |                                             |                                                               |  |
|----------------------------------------------------------------------------------------------------|---------------------------------------------------------------------------------------------|---------|-----------------------------------------------------------------------------|------------------------------------------------------------------------------------------------|---------------------------------------------|---------------------------------------------------------------|--|
| Kanal RES                                                                                                    | SET                                                                                         |         | Progr                                                                       | Programm abgebrochen                                                                           |                                             |                                                               |  |
|                                                                                                    |                                                                                             |         |                                                                             | ROV SBL1                                                                                       |                                             | schreiben                                                     |  |
| Editor                                                                                                    | WELLEKON                                                                                    | TURISPE | 14 Eddo                                                                     | WELLEW                                                                                         | ELLE MPF 11                                 | Block                                                         |  |
| G18 G90 D1<br>G1 X24 219<br>G1 X38 2-2<br>G1 X38 700<br>G1 X38 700<br>G1 X38 700<br>G1 X38 700<br>G1 X38 700<br>G1 X38 700<br>G1 X38 700<br>G1 X38 700<br>G1 X38 700<br>G1 X38 2-7<br>G1 X32 2-7<br>H177<br>H177<br>H177<br>H177 | 240949<br>9<br>9<br>9<br>9<br>9<br>9<br>9<br>9<br>9<br>9<br>9<br>9<br>9<br>9<br>9<br>9<br>9 |         | 018<br>00 3<br>00 2<br>00 2<br>00 3<br>00 2<br>00 3<br>00 2<br>00 3<br>00 3 | 054 0596<br>M 20.24<br>-1.6 F0 305<br>20<br>20<br>20<br>20<br>20<br>20<br>20<br>20<br>20<br>20 | 0.2,0.5,0.3,0.3<br>ichtmissel 80.<br>M4 HHT | Block<br>einfägen<br>Suchen/<br>Gehe zu<br>Datei<br>speichern |  |
| -                                                                                                    |                                                                                             | 72 (V.  | Press.                                                                      | 2<br>5. 55                                                                                     | 11121                                       | Editor                                                        |  |
| EM                                                                                                    | Kontur                                                                                      | Boteen  | Frasen                                                                      | Drehen                                                                                         | Simulation                                  | Rück-<br>übersetzen                                           |  |

Verlassen Sie die Simulation mit der <Recall>-Taste.

Über die erweiterte horizontale Softkeyleiste können Sie das Unterprogramm "KONTUR" als zweite Datei in den Editor laden und ändern.

Hier wurde offenbar das Minuszeichen des Z-Wertes vergessen.

Das fehlende Minus-Zeichen wurde eingefügt.

Beachten Sie, dass Änderungen in dieser zweiten Datei nicht automatisch übernommen werden.

Die Datei muss erst per Softkey gespeichert werden!

Datei speichern

. . .

| Programm I                                                                                                    | 400_Tum  | AUT                                                               | MPF                                                                                                    | ,                                           |            |                     |  |  |
|----------------------------------------------------------------------------------------------------|----------|-------------------------------------------------------------------|----------------------------------------------------------------------------------------------------|---------------------------------------------|------------|---------------------|--|--|
| Kanal RE                                                                                                    | SET      |                                                                   | Prog                                                                                                    | amm abgebrochen                             |            |                     |  |  |
|                                                                                                    |          |                                                                   |                                                                                                    | ROV SBL1                                    |            |                     |  |  |
| College College                                                                                                    | WILLERON | TURNE                                                             | Edu                                                                                                    | . WELLEW                                    | RLEMPE 31  | Block               |  |  |
| VILLE CONTINUES<br>16: 000 D10404<br>16: 1242 215<br>16: 1262 2215<br>16: 1262 2215<br>16: 1262 2215<br>16: 1262 2215<br>16: 1262 2215<br>16: 1262 2215<br>16: 1262 2215<br>16: 1265 2215<br>16: 1265 225<br>16: 1265 225<br>16: 1265 225<br>16: 1265 225<br>16: 1265 225<br>16: 1265 225<br>16: 1265 225<br>16: 1265 2 |          | 618<br>00 0<br>01 0<br>00 0<br>00 0<br>00 0<br>00 0<br>00 0<br>00 | 00:304-20.25<br>01:X-1.5:25<br>00:225<br>02:255<br>04:255<br>04<br>04:255<br>04<br>04:255<br>04<br>04<br>040000000000000000000000000000 |                                             |            |                     |  |  |
| 4174<br>******                                                                                                    |          |                                                                   | 00 )<br>01 )<br>02 1                                                                                                    | 00 X32 201<br>01 X-0.8 F0.11                |            |                     |  |  |
|                                                                                                    |          |                                                                   | GR C<br>KON                                                                                                    | GR G42 X22 Z24<br>KONTUR4<br>GR G42 G91 X24 |            |                     |  |  |
|                                                                                                    |          | 12 A.L                                                            | HON                                                                                                    |                                             |            | Editor<br>schließen |  |  |
| EM                                                                                                    | Kontur   | Bohren                                                            | Fräsen                                                                                                    | Drehen                                      | Simulation | Rück-<br>übersetzer |  |  |

|    | Programm 8400_Turn AUTO                                                                                                    |        |        |        | MPF0<br>Programm abgebrochen<br>IROV SBL1                                                                                                    |            | Ober-               |
|----|----------------------------------------------------------------------------------------------------|--------|--------|--------|----------------------------------------------------------------------------------------------------|------------|---------------------|
| on | Editor WELLEYKONTURISPE & Color WELLEYKONTURISPE (18 054 0909)                                                                                                    |        |        |        |                                                                                                    |            | Block               |
|    | 11 200 5.781<br>11 200 5.781<br>11 200 5.981<br>11 200 5.984<br>11 204 570 570<br>11 204 570 570<br>11 204 570 570<br>11 205 570 570<br>11 205 570 570<br>11 205 570<br>11 205 570<br>10 |        |        |        | 00 14-20.31<br>00 221 50.321<br>00 221 50.321<br>00 221 50.321<br>00 221 50.321<br>00 221 50.321<br>00 221 50.321<br>00 221 50.32<br>00 221 50.51<br>00 222 251<br>00 222 251<br>00 222 251<br>00 222 251<br>00 222 251<br>00 222 251<br>00 222 251<br>00 222 251<br>00 222 251<br>00 222 251<br>00 222 251<br>00 222 251<br>00 222 251<br>00 223 50<br>00 42 22 251<br>00 223 50<br>00 42 22 251<br>00 42 22 251<br>00 42 22 251<br>00 42 22 251<br>00 42 22 251<br>00 42 22 251<br>00 42 22 251<br>00 42 22 251<br>00 42 22 251<br>00 42 22 251<br>00 42 22 251<br>00 42 22 251<br>00 42 22 251<br>00 42 22 251<br>00 42 22 251<br>00 42 42 22 251<br>00 42 42 22 251<br>00 42 42 22 251<br>00 42 42 22 251<br>00 42 42 22 251<br>00 42 42 42 251<br>00 42 42 42 251<br>00 42 42 42 251<br>00 42 42 42 251<br>00 42 42 42 251<br>00 42 42 42 251<br>00 42 42 42 251<br>00 42 42 42 451<br>00 42 42 42 451<br>00 42 451<br>00 451<br>00 451<br>00 4 |            |                     |
|    |                                                                                                    |        |        |        |                                                                                                    |            |                     |
|    | Konture<br>Ge 648 091 X24<br>Kont                                                                                                    |        |        |        |                                                                                                    |            | Editor<br>schließen |
|    | Eles                                                                                                    | Kontur | Boteen | Fräsen | Drahan                                                                                                    | Simulation | Rück-<br>übersetzen |

Beachten Sie ferner, dass vor dem erneuten Aufruf der Simulation wieder das Hauptprogramm ("WELLE.MPF") den Fokus erhält.

Dabei ist es für den Start der Simulation unerheblich, in welcher Zeile des Programms der Cursor steht.

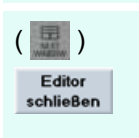

 $\wedge$ 

Simulat

. . .

Ist das Unterprogramm schließlich korrekt, setzen Sie den Fokus auf das Unterprogramm-Fenster und schließen es per Softkey.

Wenn in der Simulation immer noch Fehler zu erkennen sind, verlassen Sie das Simulationsfenster grundsätzlich mit der <Recall>-Taste und nicht mit [Programm-Korrektur], da letztere Funktion nur das Editieren des **Hauptprogrammes** erlaubt.

### 4.1.7 Gewindefreistich nach DIN76

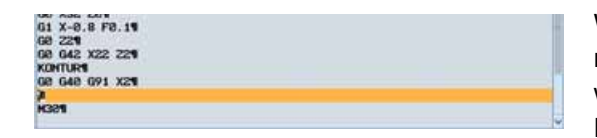

Wenn Sie den Exkurs in Kapitel 4.1.6 nachvollzogen haben, sollten Sie nun wieder das Hauptprogramm allein im Editor haben.

G90

Der Verfahrweg im letzten Satz wurde inkremental programmiert (G91). Schalten Sie mit G90 wieder auf absolute Programmierung um!

G0 Z-10

F0.07

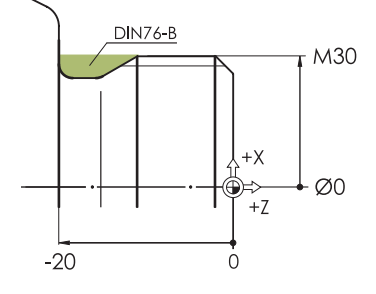

Im Eilgang wird eine Position angefahren, von der aus ohne Crash die Startposition des Freistichs erreicht werden kann.

Vorschub 0.07 mm/Umdrehung

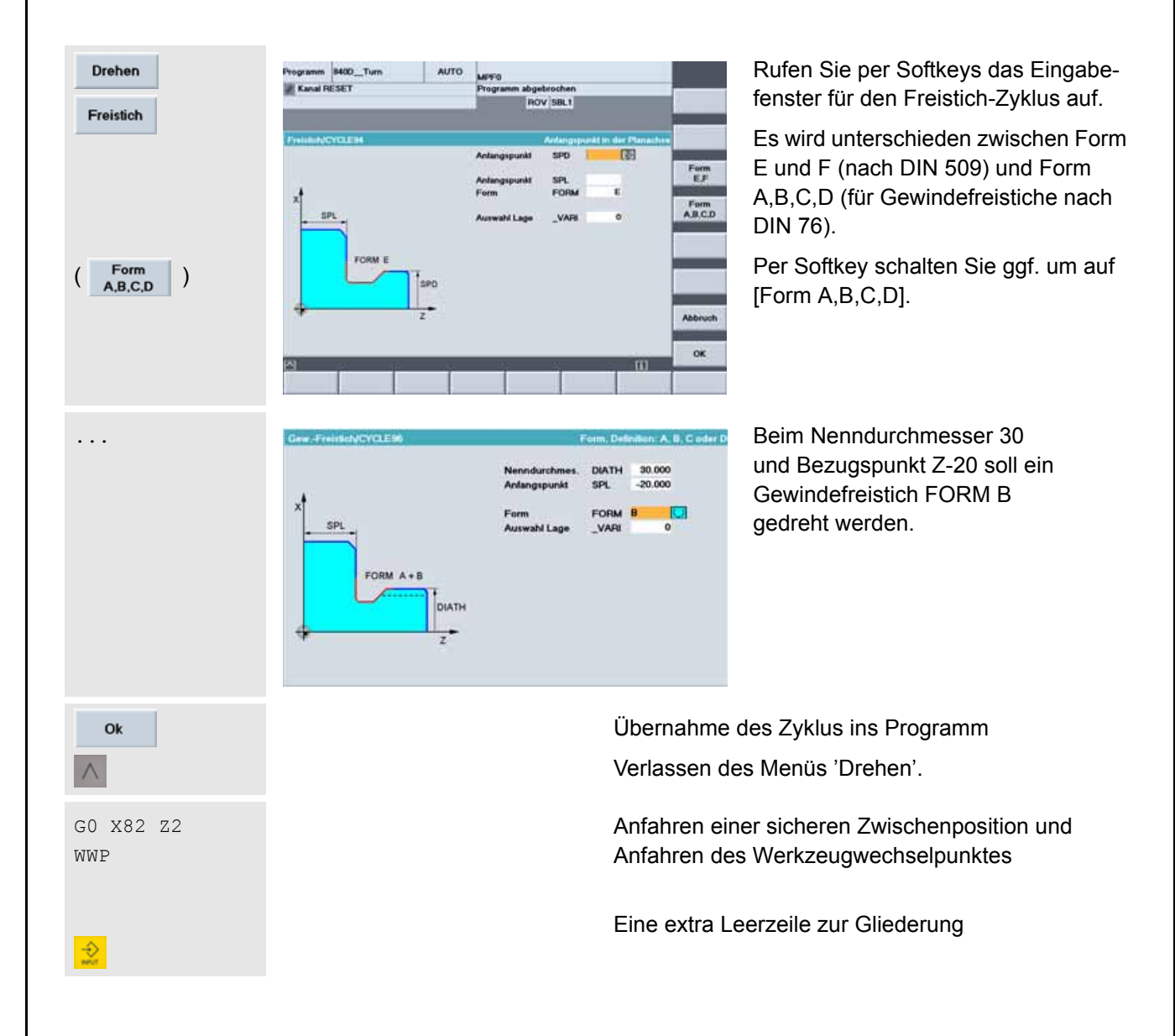
# 4.1.8 Gewindeschneidzyklus CYCLE97

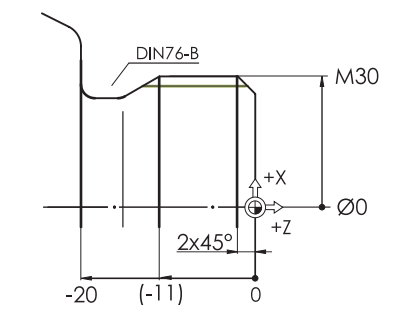

Nach dem Freistich wird das Gewinde M30 gedreht.

Der Freistich ist nach Norm 9 mm breit. Das Maß ist im Bild zur Orientierung in Klammern eingetragen.

| T="Thread" D1 ; Gewindedrehmeißel | Werkzeugaufruf                                                                                                    |
|-----------------------------------|----------------------------------------------------------------------------------------------------|
| G96 S200 LIMS=3000 M3 M8          | Technologiedaten: Um ein<br>Rechtsgewinde zu erzeu-<br>gen, muss der Meißel im<br>Revolver "überkopf"<br>eingebaut werden.<br>Die Spindel muss folglich<br>im Uhrzeigersinn drehen (M3). |
| G18 G54 G90                       |                                                                                                    |
| G0 X40 Z7                         | Grundlegende Funktionen                                                                                                    |
|                                   | Im Eilgang vom WWP in die Nähe des Startpunktes                                                                                                    |

Nach Norm hat ein M30-Gewinde eine Steigung von 3.5 mm. Faustformel für den Gewinde-Einlaufweg: ca. 2 - 3 x Steigung (hier 2 x Steigung gewählt)

für den Gewindezyklus

|          | 100 H 10 1 1 1 1 1 | 1            |     | MITO             |          |                    | 10              |
|----------|--------------------|--------------|-----|------------------|----------|--------------------|-----------------|
| Gewinde  | Kanal R            | ESET         |     | Programm abgebr  | ochen    |                    | 1               |
| Gennide  |                    |              |     | ROV              | SBL1     |                    |                 |
| Gewinde- |                    |              |     |                  |          |                    | 1               |
| chneiden | Gewindes           | chn./CYCLE97 |     |                  | Auswahl  | der Gewindetabelle | Alter-<br>nativ |
|          |                    |              |     | Tabelle          | metrisch | • 🖸 (              | 1               |
|          |                    |              |     | als Gewindegröße | MPIT     |                    | -               |
|          |                    |              |     | als Wert         | PIT      |                    |                 |
|          | x                  |              |     | Anfangspunkt     | SPL      |                    | 1               |
|          |                    | SPL          |     | Endpunkt         | FPL      |                    |                 |
|          | - 1                | PL           |     | Durchmesser 1    | DM1      |                    |                 |
|          |                    | 1997 B       |     | Durchmesser 2    | DM2      |                    |                 |
|          |                    |              |     | Einlaufweg       | APP      | 3.000              |                 |
|          |                    | TDEP         |     | Auslaufweg       | ROP      | 3.000              | 1               |
|          |                    | ROP          | APP | Gewindetiefe     | TDEP     |                    | a               |
|          |                    | -            |     | Schlichtaufm.    | FAL      | 1.000              |                 |
|          |                    | DM2 DM1      |     | Zustellwinkel    | IANG     | 0.000              | -               |
|          |                    |              |     | Startpunktv.     | NSP      | 0.000              | Reported in     |
|          | *                  |              | z   | Schnitte         | NRC      | 1.000              | Abbruc          |
|          |                    |              |     | Leerschnitte     | NID      | 1.000              | -               |
|          |                    |              |     | Auswahl          |          | außen              |                 |
|          |                    |              | _   |                  | _        |                    | OK              |
|          |                    |              |     |                  |          |                    | _               |
|          | 1                  |              |     |                  |          |                    |                 |
|          |                    |              |     |                  |          |                    |                 |
|          |                    |              |     |                  |          |                    |                 |

## 4.1 Programmierung Drehen - Werkstück "Welle"

| ( sellet )    | Tabelle                                                                                                    | metris                        | ch 💟                       |
|---------------|----------------------------------------------------------------------------------------------------|-------------------------------|----------------------------|
| V             | als Gewindegröß                                                                                                    | e MPIT                        | 30.000                     |
|               | als Wert                                                                                                    | PIT                           | 3.500                      |
| 30 🔔          | Anfangspunkt                                                                                                    | SPL                           | 0.000                      |
|               | Endnunkt                                                                                                    | FPI                           | -11.000                    |
| V             | Durchmesser 1                                                                                                    | DM1                           | 30.000                     |
|               | Durchmesser 2                                                                                                    | DM2                           | 30,000                     |
|               | Finlautweg                                                                                                    |                               | 7.000                      |
|               | Auslautwog                                                                                                    |                               | 6.000                      |
|               | Cowindotiofo                                                                                                    |                               | 2 273                      |
|               | Schlichteufe                                                                                                    |                               | 0.100                      |
|               | Zustellwinkel                                                                                                    |                               | 0.000                      |
|               | Zustenwinker                                                                                                    | IANG                          | 0.000                      |
|               | Startpunktv.                                                                                                    | NSP                           | 0.000                      |
|               | Schnitte                                                                                                    | NRC                           | 8.000                      |
|               | Leerschnitte                                                                                                    | NID                           | 1.000                      |
|               | Auswahl                                                                                                    |                               | außen                      |
|               |                                                                                                    |                               |                            |
|               | Auguahl                                                                                                    | Ka                            | net Zuet                   |
|               | Auswani<br>Annahl Cänne                                                                                                    | NU IL AT                      | 1 000                      |
|               | Anzani Gange                                                                                                    |                               | 0.000                      |
|               | Huckzug                                                                                                    | VRI                           | 0.000                      |
| GO X40<br>WWP | G0 2-101<br>F0.071<br>CYCLE96(30,-20,"B")1<br>G0 X82 221<br>HHP1<br>1<br>T="THREAD"; Gewinden<br>G96 S20 LINs=3000 M3 M<br>G18 G54 G901<br>G0 X40 271<br>CYCLE97(3.5,30,0,-11,30<br>G0 X401<br>HHP1 | eissel¶<br>8¶<br>,30,7,6,2.27 | 73, 8. 1, 8, 8, 8, 1, 1, 1 |
| Simulation    | Programm B400_Turn AUTO                                                                                                    | MPF0<br>Programm abgeb<br>ROV | ochen<br>SBL1              |
|               | 3000000000 12 000 12 0.000                                                                                                    |                               |                            |
|               | in<br>Kanal 1 Hauphsindel Werkzeug T                                                                                                    | D                             |                            |
|               | Simulation Daten-<br>beenden abgleich Au                                                                                                    | Zeit-<br>swertung Suchlaut    | Programm-                  |
|               | and in the second second second second second second second second second second second second second second se                                                                                     |                               |                            |

Geben Sie die Werte für den Gewindezyklus ein.

Einige Werte ergeben sich nach Norm aus dem Nennmaß.

So werden die Einträge für die Gewindesteigung PIT und die Gewindetiefe TDEP automatisch vorgenommen.

Endpunkt und Auslaufweg addieren sich zu einem Verfahrweg in Z auf -17. Anhand der Simulation können Sie überprüfen, ob dieses Maß "passt". Beachten Sie aber auch die tatsächliche Geometrie des Meißels.

Die letzten beiden Einträge im nach unten "gescrollten" Eingabefenster.

Übernahme des Zyklus ins Programm und Verlassen des Menüs

Anfahren einer sicheren Zwischenposition und Fahrt zum Werkzeugwechselpunkt

Leerzeile zur Gliederung

Das Bild zeigt die Programmübersicht zu den letzten beiden Arbeitsschritten (Gewindefreistich und Gewinde).

Aufruf der Simulation zur Kontrolle des Zyklus

Mit den Pfeiltasten und <+>/<-> können Sie den Ausschnitt "heranzoomen", in dem die Bearbeitung des Gewindes stattfindet.

## Start der Simulation

// D

> Die Bearbeitung des Gewindes wird andersfarbig dargestellt. Die Farbwahl läßt sich über [Einstellungen...] > [Anzeige und Farben....] konfigurieren.

## 4.1.9 **Einstechzyklus CYCLE93**

Einstich

. . .

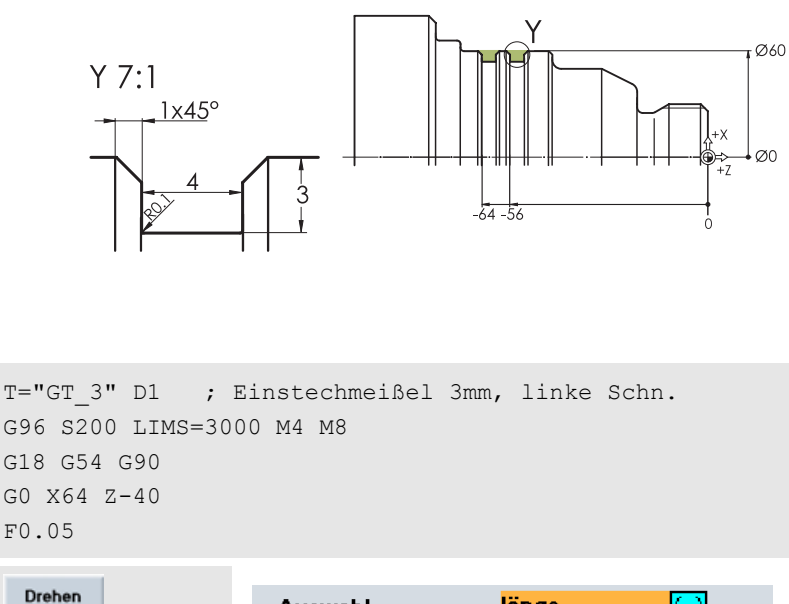

Auswahl längs  $\bigcirc$ Auswahl außen Startpunkt links 60.000 SPD Anfangspunkt -56.000 Anfangspunkt SPL WIDG 4.000 Breite Einstichtiefe DIAG 3.000 Winkel STA1 0.000 0.000 Flankenwink.1 ANG1 0.000 Flankenwink.2 ANG2 Übergang CO1 -1.000Übergang CO2 -1.000 0.100 Übergang RI1 0.100 Übergang RI2 Schlichtaufm. 0.000 FAL1 0.000 Schlichtaufm. FAL2 Zustelltiefe IDEP 3.000 Verweilzeit DTB 0.000 CHR Auswahl 0.000 Rückzug VRT

Abschließend sind zwei Einstiche zu fertigen.

Die Vorgehensweise folgt dem inzwischen bekannten Schema:

- Werkzeugaufruf
- Technologiedaten
- Grundlegende Funktionen
- Eilgangpositionierung nahe dem ersten Einstich
- Vorschub
- · Zyklusaufruf

Tragen Sie die Werte für den ersten Einstich ein.

Hierbei sind folgende Besonderheiten zu beachten:

In den Feldern 'Radius / Fase' kennzeichnet ein negatives Vorzeichen die Ausführung als Fase.

Eine Fase kann entweder über ihre Breite oder ihre Länge definiert werden. Die Auswahl 'CHR' legt fest, dass die Einträge als "Fasenbreite" interpretiert werden (entsprechend der Bemaßung in der Zeichnung 1x45°).

Den Zusammenhang zwischen den beiden Feldern 'Auswahl' und dem Feld 'Startpunkt' veranschaulicht das nachfolgende Hilfebild:

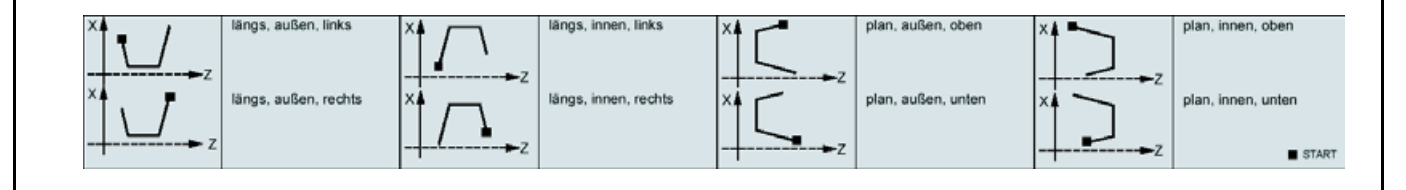

## 4.1 Programmierung Drehen - Werkstück "Welle"

| Ok                                                                                                    | Übernahme des Zyklus ins Programm                       |                            |                                                        |                                                                                                    |
|----------------------------------------------------------------------------------------------------|---------------------------------------------------------|----------------------------|--------------------------------------------------------|----------------------------------------------------------------------------------------------------|
| Einstich                                                                                                    | Anfangspunkt<br>Anfangspunkt<br>Breite<br>Einstichtiefe | spd<br>Spl<br>Widg<br>Diag | 60.000<br>-64 <del>()</del><br>4.000<br>3.000          | Alle Einträge vom zuletzt angelegten<br>Einstich sind erhalten geblieben sind.<br>Sie müssen in diesem Fall für den<br>zweiten Einstich also nur den Wert für    |
|                                                                                                    |                                                         |                            |                                                        | den 'Anfangspunkt SPL' ändern.                                                                                                    |
| Ok                                                                                                    |                                                         |                            | Übernahm                                               | e des Zyklus ins Programm                                                                                                    |
| $\wedge$                                                                                                    |                                                         |                            | Verlassen                                              | des Drehen-Menüs                                                                                                    |
| G0 X82                                                                                                    |                                                         |                            | Rückzug v                                              | vom Werkstück                                                                                                    |
| WWP                                                                                                    |                                                         |                            | Fahrt zum                                              | Werkzeugwechselpunkt                                                                                                    |
| Edilor<br>HNP ; Herkzeugtraeger au<br>1                                                                                                    | WELLE\WELLE.MPF<br>f Nechselpunkt¶                      |                            | Das gesa<br>auf einen                                  | mte Teileprogramm noch einmal<br>Blick!                                                                                                    |
| T="RT1" D1 ; Schruppmeis<br>G96 S250 LINS-3000 M4 M81<br>G18 G54 G901<br>G0 X84 20.21<br>G0 X84 20.21<br>G0 221<br>G0 221<br>G0 221<br>G0 X801<br>CVCLE95("KONTUR", 3, 0, 2, 0, 5 | sel 80° R0.8¶                                           |                            | Änderunger<br>direkt im Te<br>Programms<br>Softkey [Üb | n in den "normalen" Programmzeilen können Sie<br>exteditor vornehmen. Wenn Sie Passagen des<br>s überschreiben wollen, aktivieren Sie dazu den<br>verschreiben]. |
| HMP1<br>1<br>T="FT1" D1 ; Schlichtmei<br>G96 S320 LIMS=3000 M4 M81<br>G18 G54 G901<br>G0 Y22 200                                                                                  | ssel R0.4¶                                              |                            | Für Änderu<br>die betreffe<br>[Rückübers               | ngen in einem Zyklus sollten Sie den Cursor in<br>nde Zeile bewegen und dann mit dem Softkey<br>etzen] das Eingabefenster des Zyklus öffnen.                     |
| 00 A32 2011<br>G1 X-0.8 F0.11<br>G0 Z21<br>G0 G42 X22 Z21<br>KONTIN                                                                                                    |                                                         |                            | Wenn Sie d<br>das Steche                               | ie Bearbeitungsreihenfolge ändern wollen, z. B.<br>n vorziehen, gehen Sie so vor:                                                                                |
| G2 G46 G91 X21<br>G901<br>G9 Z-101<br>F8.071<br>CVCLE96(38,-28,"B")1<br>CVCLE96(38,-28,"B")1                                                                                      |                                                         |                            | Setzen Sie<br>fenden Prog<br>T="Einstecl               | den Cursor auf das erste Zeichen des betref-<br>grammblocks (also auf das 'T' in der Zeile<br>n_3" D1).                                                          |
| HNP91<br>1                                                                                                    |                                                         |                            | Drücken Si                                             | e dann den Softkey [Block markieren].                                                                                                    |
| T="THREAD" ; Gewindemeis<br>G96 S200 LIMS=3000 M3 M81                                                                                                    | sel¶                                                    |                            | Bewegen S                                              | ie den Cursor mit den Pfeiltasten runter und                                                                                                    |

Bewegen Sie den Cursor mit den Pfeiltasten runter und nach rechts auf das letzte Zeichen des Blocks (also auf das 'P' in der Zeile "WWP").

Drücken Sie den Softkey [Block kopieren].

Setzen Sie den Cursor auf die Stelle im Programm, an der die Bearbeitung stattfinden soll, und drücken Sie [Block einfügen].

Markieren Sie schließlich erneut den Block an der Original-Stelle im Programm und löschen ihn dort per Softkey [Block löschen].

Mit [Editor schließen] speichern Sie das Programm und gelangen zurück zur Programm-Verwaltung.

Die Schritte zur Abarbeitung des Programms auf der Maschine sind in Kapitel 2.3.2 beschrieben.

" T="THREAD" ; Gewindemeissel¶ G96 S200 LIMS=3000 M3 M8¶ G18 G54 G90¶

CYCLE97(3.5,30,0,-11,30,30,7,6,2.273,0.1,0,0,8,1,1,1)¶

T="GT\_3" D1 ; Einstechmeissel 3mm, linke Schneide¶ G96 S200 LIMS=3000 M4 M8¶ G18 G54 G90¶

CVCLE93(60,-56,4,3,0,0,0,-1,-1,0,1,0,1,0,0,3,0,11)¶ CVCLE93(60,-64,4,3,0,0,0,-1,-1,0,1,0,1,0,0,3,0,11)¶ G0 X82¶ HHP¶ H32¶

GØ X40 271

G0 X64 2-401 F0.051

GØ X401 HHP1 1

## Werkstück "Komplett" 4.2

Anhand des Werkstücks "Komplett" (Rohteil ø90, Länge 101) lernen Sie - neben einer Wiederholung der "klassischen" Drehbearbeitung, die schon am Beispiel der "Welle" behandelt wurde - weitere elementare und nützliche Aspekte der Steuerung kennen:

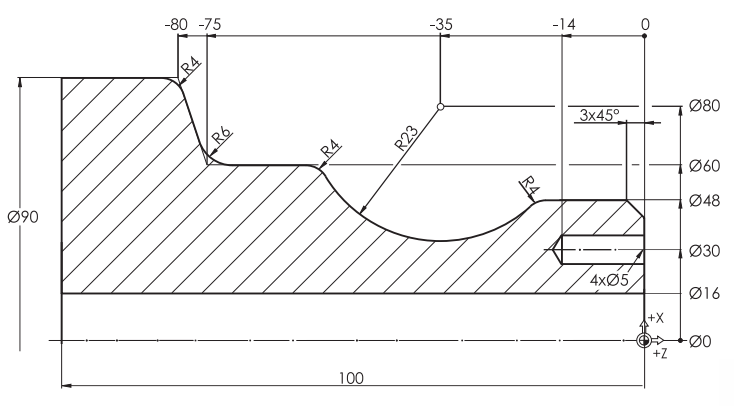

- SINUMERIK-Konturrechner zur einfachen grafisch-unterstützten Eingabe auch komplexer Konturen
- · Zentrisches Bohren auf der Drehmaschine
- · Außermittige Bearbeitung der Stirnfläche mit der Funktion TRANSMIT (mit angetriebenen Werkzeugen)
- Lochkreiszyklus HOLES2

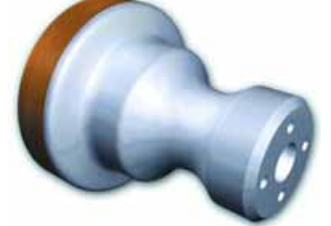

# 4.2.1 SINUMERIK-Konturrechner

| Tasten/Eingaben                                      | Bildschirm / Zeichnung                          | Erläuterung                                                                                                    |
|------------------------------------------------------|-------------------------------------------------|----------------------------------------------------------------------------------------------------|
| ( // )<br>( )<br>( Programm )<br>( Werk-<br>stücke ) | New<br>Name KOMPLETT<br>Datentyp Workstück(WPD) | Legen Sie, wie schon am Beispiel<br>der "Welle" eingeübt, ein neues<br>Werkstück-Verzeichnis an und<br>geben Sie ihm z. B. den Namen<br>"KOMPLETT".<br>Legen Sie darin wiederum zunächst<br>ein Unterprogramm mit Namen<br>"KONTUR" an. |
|                                                      | Datentyp Unterprogramm(SPF)                     | Siehe ggf. Kapitel 4.1.1.                                                                                                    |
|                                                      | Editor F<br>¶<br>=eof=                          | Sie befinden sich nun im Editor und<br>könnten versuchen, die Kontur wie bei<br>der "Welle" mit G-Funktionen<br>einzugeben.                                                                                                    |
|                                                      |                                                 | Weit einfacher geht es aber mit dem grafischen Konturrechner                                                                                                    |
|                                                      |                                                 | 111                                                                                                    |

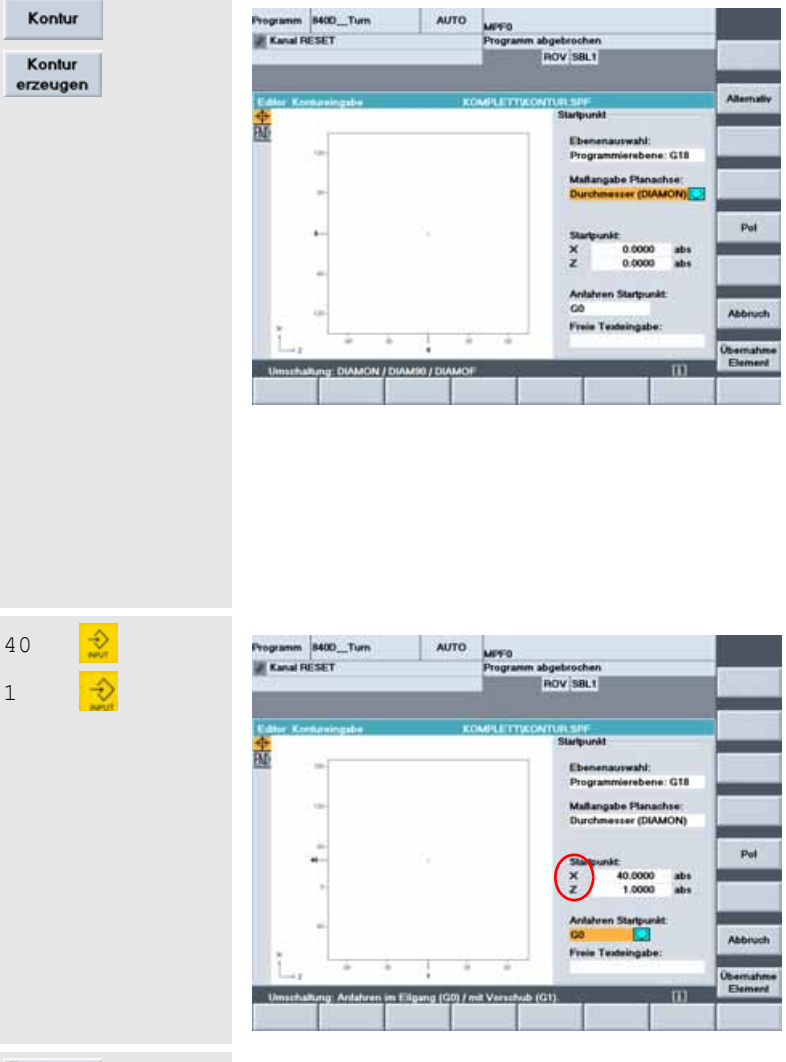

Die Oberfläche des Konturrechners setzt sich aus drei Teilen zusammen:

- In der Spalte ganz links wird der Konturzug durch kleine Symbole ("Icons") dargestellt. Zu Beginn sind nur die Symbole für den Startpunkt und das Kontur-Ende vorhanden.
- In der Mitte wird sich im Laufe der Eingabe der Konturzug dynamisch als Grafik aufbauen. So haben Sie immer eine visuelle Kontrolle über Ihre Eingaben.
- Diese erfolgen über **Eingabefelder** rechts, wie Sie sie schon von den Zyklen her kennen.

Der Konturzug beginnt 1 mm in X und 1 mm in Z vor dem ersten Konturpunkt.

Hinweis: Es kann sein, dass bei dem Softwarestand an Ihrer Steuerung aus Kompatibilitätsgründen noch Z vor X (und bei Kreisbögen entsprechend K vor I) programmiert werden muss!

Alle Maßangaben in X-Richtung beziehen sich auf den 'Durchmesser (DIAMON)'.

Übernahme Element

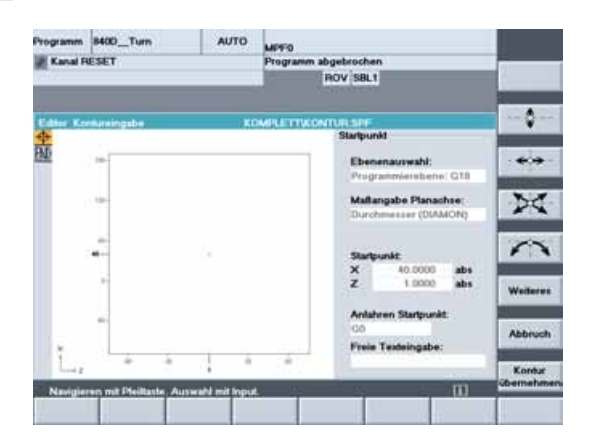

Übernehmen Sie den Startpunkt.

Statt in kryptischen G-Befehlen zu denken, können Sie hier den Konturzug über einfache Piktogramme anlegen (siehe vertikale Softkeyleiste).

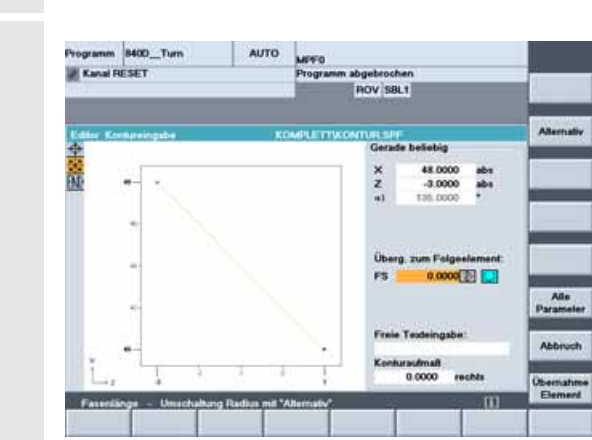

AUTO

OV SRIT

m 8400\_Turn

e ce II : M

RESET

24

Übernahme

Element

(0)

Übernahme

Element

4

48

-3

Er beginnt mit einer Schrägen ...

... auf den (absolut bemaßten) Endpunkt

X 48.000 abs Z -3.000 abs

Der Winkel zur positiven X-Achse

 $\alpha$ 1 = 135.000 °

... wird automatisch berechnet und angezeigt. Neben der Grafik kann Ihnen diese Anzeige als Eingabekontrolle dienen.

Übernehmen Sie das erste Konturelement.

Es schließt eine waagerechte Strecke an. Dies wird durch eine strichpunktierte Linie angedeutet.

Der Endpunkt Z ist nicht bekannt. Das Eingabefeld bleibt leer.

Der 'Übergang zum Folgeelement', dem Bogen R23, wird mit R4 verrundet.

Schalten Sie ggf. mit der <Toggletaste> oder mit dem Softkey [Alternativ] von 'FS' (Fase) auf 'RD' (Radius) um, und geben Sie den Wert ein.

Übernehmen Sie das teilbestimmte Konturelement. Der Z-Wert des Endpunktes (?) ergibt sich später aus der Konstruktion des anschließenden Bogens R23.

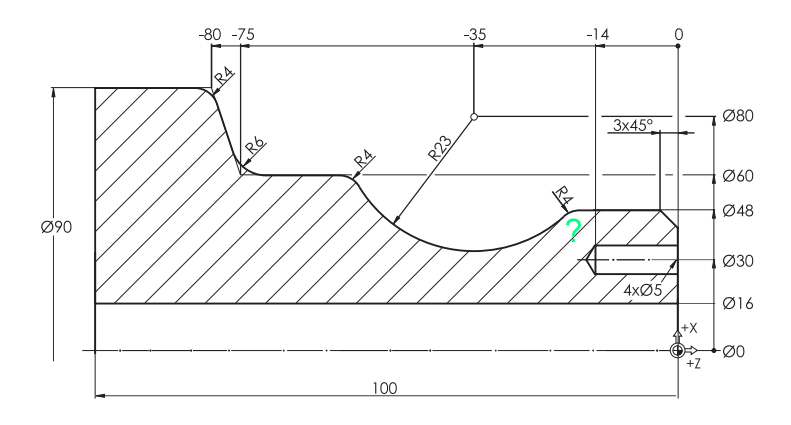

113

| V              |                              |
|----------------|------------------------------|
| ( Alternativ ) | Kreisbogen                   |
| 60 <b>2</b>    | R 23.0000 A<br>X 60.0000 abs |
| 80             | I 80                         |
| -33            |                              |

Rufen Sie das Eingabefenster für Bögen auf:

Bekannt sind neben der Drehrichtung und dem Radius auch der Durchmesser-Wert des Endpunktes

Х 60.000 abs

... und die absoluten Koordinaten des Mittelpunktes

80.000 T abs \* Κ -35.000 abs \*

\* Die Bedeutung von I und K als Mittelpunktskoordinaten in X und Z werden im Hilfebild veranschaulicht, das Sie, wenn der Cursor auf I oder K steht, mit der 🕕 -Taste aufrufen können. Erneutes Drücken von 🔟 führt wieder zurück zur Online-Grafik.

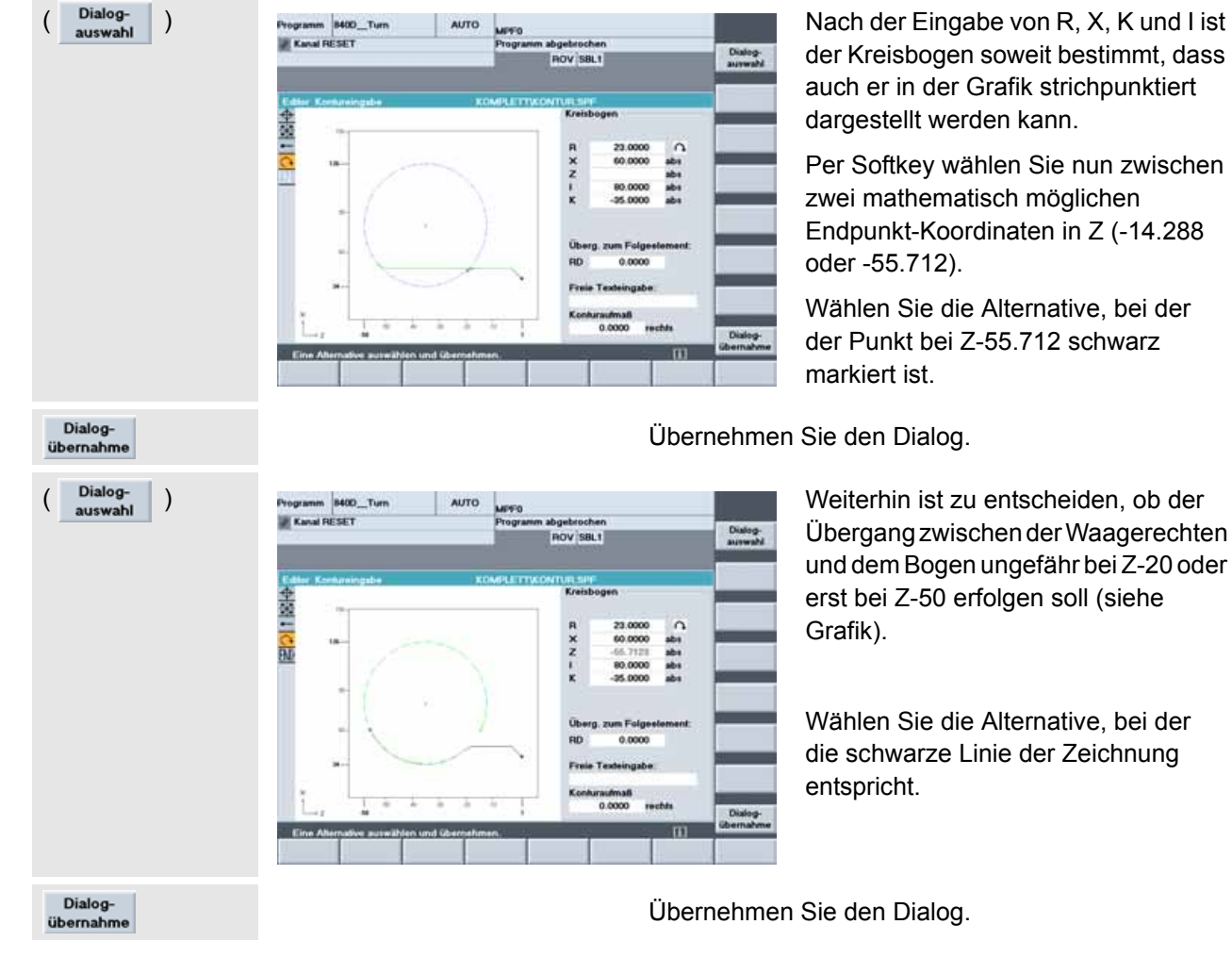

Übernehmen Sie den Dialog.

Weiterhin ist zu entscheiden, ob der Übergang zwischen der Waagerechten und dem Bogen ungefähr bei Z-20 oder erst bei Z-50 erfolgen soll (siehe

Wählen Sie die Alternative, bei der die schwarze Linie der Zeichnung

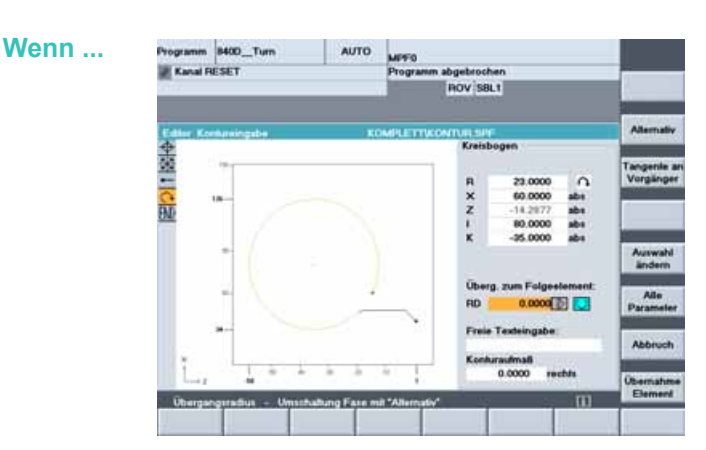

Wenn Sie sich bei der Dialogauswahl vertan haben ...

... können Sie diese per Softkey erneut aufrufen und ändern.

Schalten Sie die Darstellung der Eingabeparameter um auf [Alle Parameter].

In dieser Darstellung werden alle Koordinaten des Bogens sowohl absolut als auch inkremental angezeigt (die eingegebenen Werte schwarz, die errechneten grau).

Neben den Koordinaten werden auch die Winkel des Bogens errechnet und angezeigt:

- α1 Startwinkel bezogen auf die positive Z-Achse
- α2 Startwinkel bezogen auf das Vorgängerelement (hier die Waagerechte)

- 2424242424

ME.

- β1 Endwinkel bezogen auf die positive Z-Achse
- β2 Öffnungswinkel des Bogens

Wichtig für die spätere Fertigung ist hier der Startwinkel des Bogens, der (ohne Berücksichtigung der Verrundung) um etwas weniger als 46° gegenüber der X-Achse abfällt.

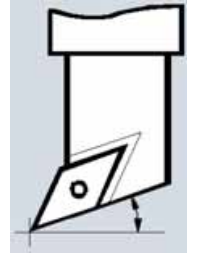

Auswahl

ändern

学 第二

EN I

Alle

Der exakte Winkel mit Berücksichtigung des R4 ließe sich bestimmen, wenn der R4 nicht als Verrundung, sondern als "eigenständiges" Konturelement mit tangentialen Anschlüssen (Softkey [Tangente an Vorgänger]) an die Waagerechte und den Bogen R23 eingegeben würde. Dies führt zu einem Startwinkel des Bogens R23 von gut 42°.

Im Hauptprogramm wird bei der Wahl des Werkzeuges darauf zu achten sein, dass der **Freiwinkel des Werkzeuges zur Z-Achse** größer ist als dieser Startwinkel des Bogens (siehe hierzu auch Kapitel 2.2 "Einrichten", Seite 39)!

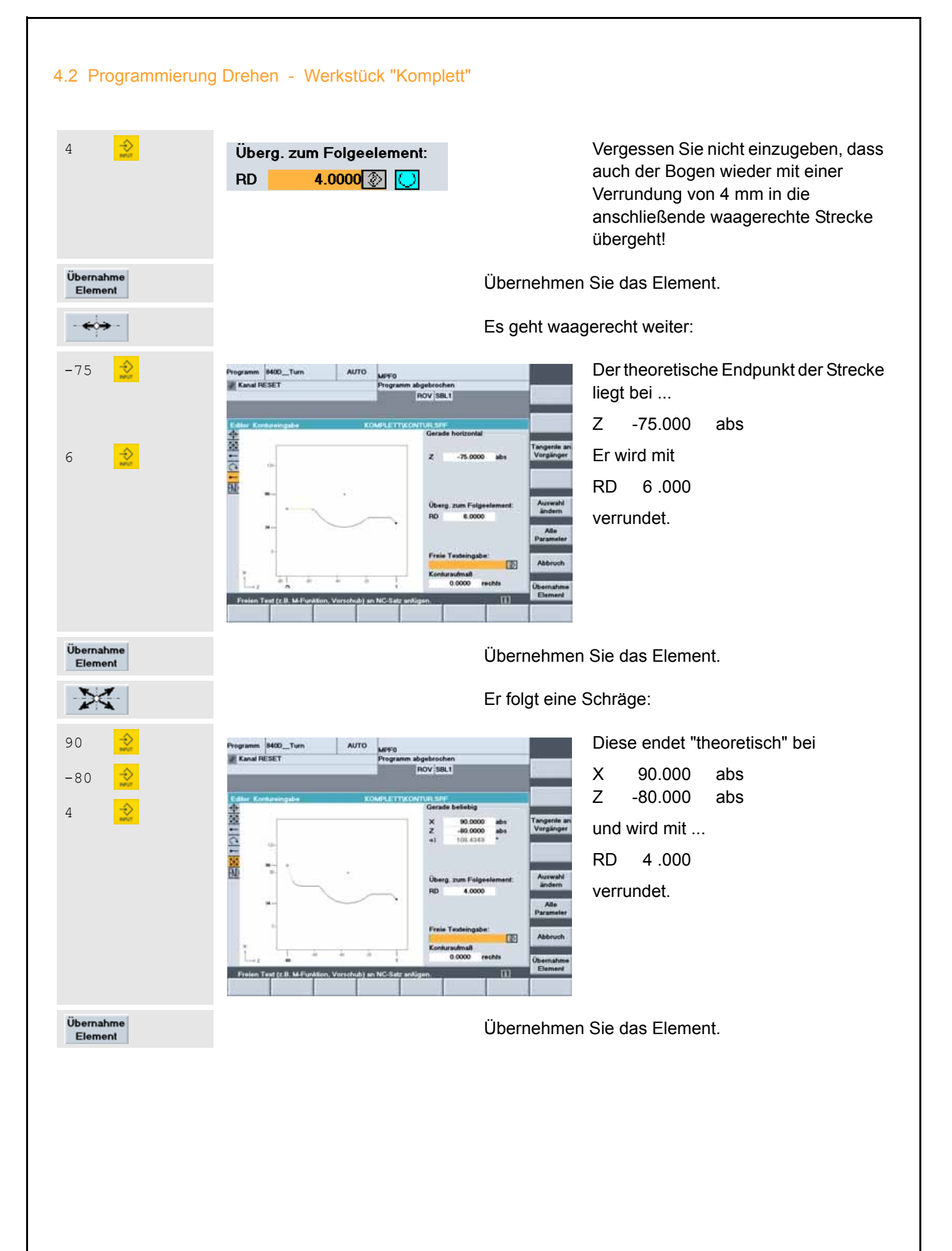

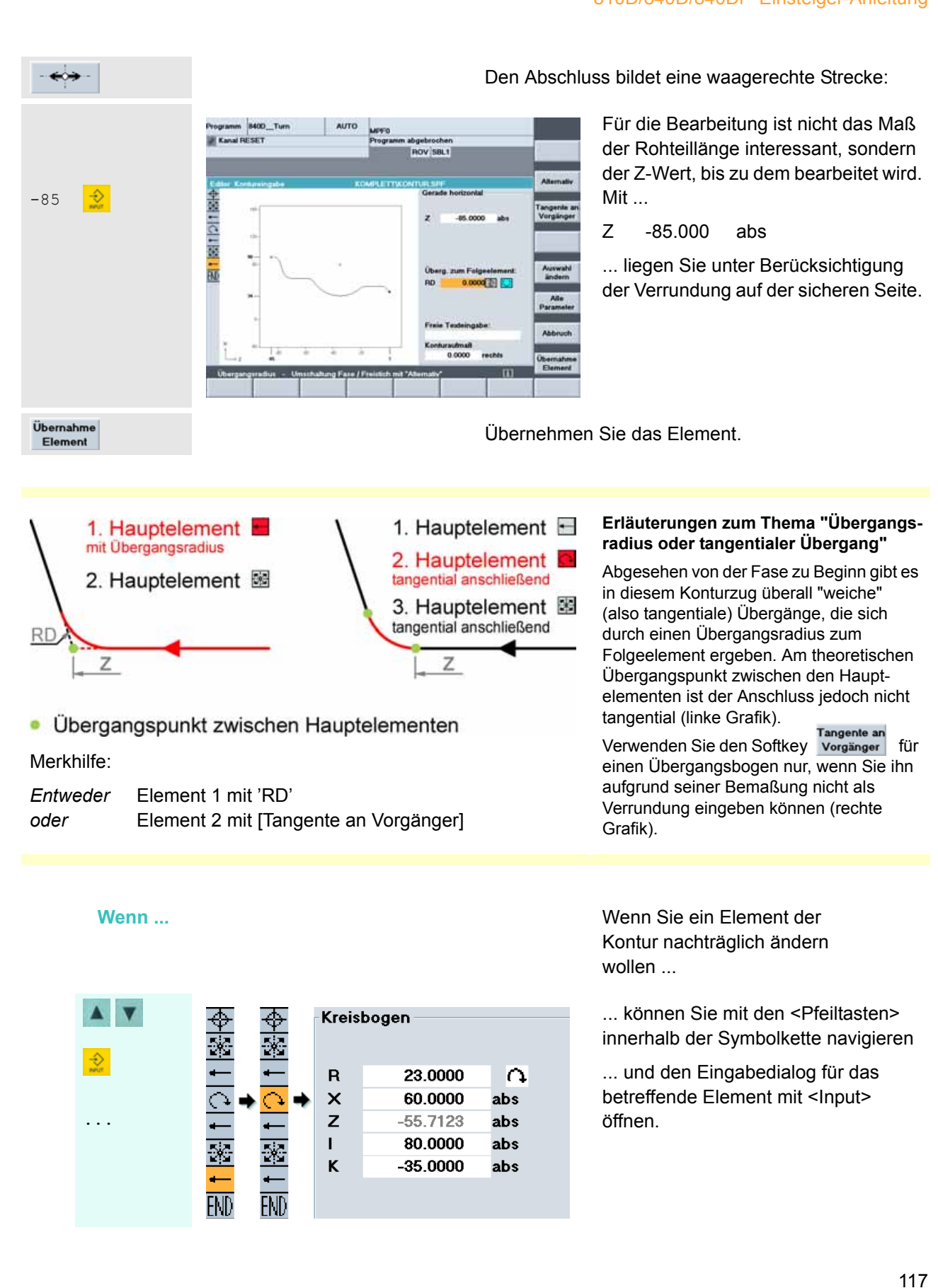

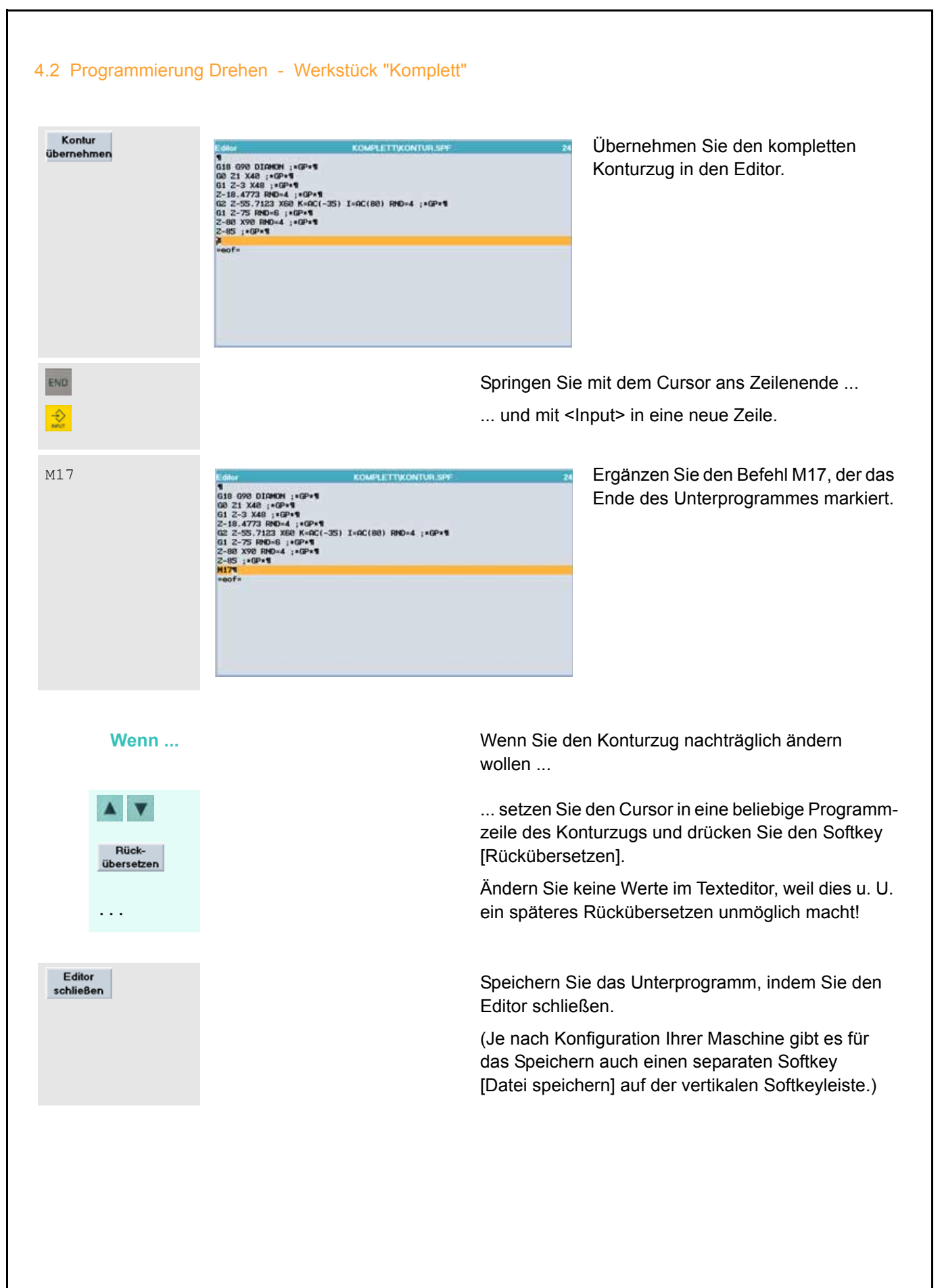

### Abspanen und Schlichten der Kontur mit Hinterschnitt 4.2.2

| Neu      | Neu      |                    |   |  |
|----------|----------|--------------------|---|--|
| reed     | Name     | WWP                |   |  |
| WWP      | Datentyp | Unterprogramm(SPF) | 8 |  |
|          | Vorlage  | keine Vorlage      | 1 |  |
| •••      |          |                    |   |  |
| Neu      | Neu      |                    |   |  |
|          | Name     | KOMPLETT           |   |  |
| KOMPLETT | Datentyp | Telleprogramm(MPF) | 1 |  |
|          | Vorlage  | keine Vorlage      | 1 |  |
|          |          |                    |   |  |
|          |          |                    |   |  |

Legen Sie nun selbständig im gleichen Verzeichnis das Unterprogramm "WWP.SPF" für das Anfahren des Werkzeugwechselpunktes und das Teileprogramm "KOMPLETT.MPF" an.

## KOMPLETT\WWP.SPF G0 G18 G40 G500 G90 X400 2600 G97 S300 T0 D0 M4 M91

KOMPLETT\KOMPLETT.MPF WWP ; Werkzeugtraeger auf Wechselpunkt¶ ; Schruppmeissel 35° R0.8 (fuer Hinterschnitt)¶ T="RT2" D1 G96 S230 LIMS=3000 M4 M81 G18 G54 G90¶ GØ X94 Zض G1 X-1.6 F0.2¶ GØ Z2¶ CYCLE95("KONTUR",2,0.2,0.5,0.3,0.25,0.15,,1,0,0,1)¶ WWP¶ ; Schlichtmeissel 35° R0.4 (fuer Hinterschnitt)¶ T="FT2" D1 G96 S260 LIMS=3000 M4 M81 G18 G54 G90¶ GØ X40 25¶ GØ G42 Z1¶ FØ.16¶ CONTOUR GØ G40 X110¶ WP1

Der Inhalt des Unterprogramms ist identisch zum entsprechenden Programm für die "Welle".

Die ersten Zeilen des Teileprogramms unterscheiden sich geringfügig vom Beginn des Programmes für die "Welle" in Kapitel 4.1:

Da die Kontur des Werkstücks "Komplett" einen Hinterschnitt enthält, wird mit 35°-Platten (und entsprechend großem Freiwinkel) gearbeitet.

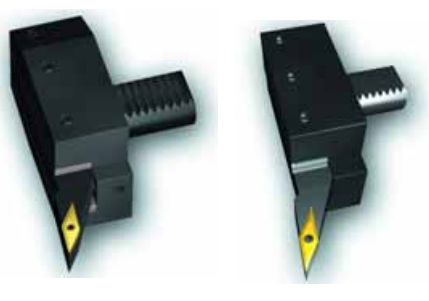

"RT2" R0.8

"FT2" R0.4

Abweichend vom ersten Beispiel wird hier gleich mit dem Schruppmeißel auf Maß geplant (Z0).

Vorschub und Schnitt-Tiefe werden angepasst.

Eingabefelder für den Zyklus CYCLE95 (siehe markierte Zeile im Editor), aufgerufen über die Softkeys [Drehen] und [Abspanen]

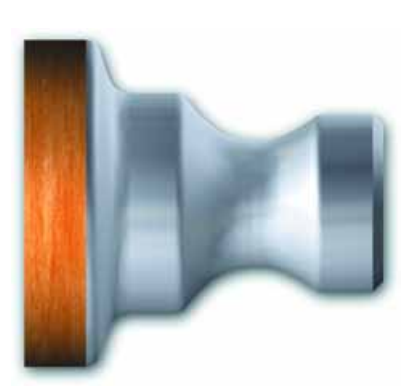

Edito

M17¶

=eof=

|               |        | KONTUR   |
|---------------|--------|----------|
| NPP           |        | KONTUR   |
| Bearbeitung   | Se     | chruppen |
| Auswahl       |        | längs    |
| Auswahl       |        | außen    |
| Auswahl       | mit Na | chziehen |
| Zustelltiefe  | MID    | 2.000    |
| Schlichtaufm. | FALZ   | 0.200    |
| Schlichtaufm. | FALX   | 0.500    |
| Schlichtaufm. | FAL    | 0.300    |
| V. Schruppen  | FF1    | 0.250    |
| V. Eintauchen | FF2    | 0.150    |
|               |        |          |
| Verweilzeit   | DT     | 0.000    |
| Weglänge      | DAM    | 0.000    |
| Abhebweg      | VRT    | 1.000    |

Abspanen/CYCLE95

# 4.2.3 Zentrisch Bohren

| ; Zentrisch Bohr<br>T="SD16" D1 ;<br>G97 S1200 M3 M8 | en<br>Vollbohrer D16mm                                                                                                    | Nach dem Dr<br>mit einem Ian<br>16er-Vollbohr<br>die Durchgan<br>gefertigt werc<br>Beim Bohren<br>konstanter Dr<br>Die Spindel d<br>bearbeitung - | rehen soll<br>gen<br>rer<br>gsbohrung<br>den.<br>wird mit<br>rehzahl (G97) gearbeitet.<br>reht - anders als bei der Dreh-<br>im Uhrzeigersinn (M3)                         |
|------------------------------------------------------|----------------------------------------------------------------------------------------------------|----------------------------------------------------------------------------------------------------|----------------------------------------------------------------------------------------------------|
| G17 G54 G90 G95                                      | Ebenenanwahl G17* für die Bea<br>Nullpunktverschiebung G54, Ab<br>* Beim zentrischen Bohren kanr<br>programmiert werden. Beachter<br>G17: Länge1 in Z (wie beim Frä                                                                                      | arbeitung auf de<br>solutmaßprogra<br>n die Bearbeitur<br>n Sie aber, dass<br>sen) G18: Lä                                                        | er Stirnfläche, Aktivierung der<br>ammierung G90, Vorschub in mm/U G95<br>ng prinzipiell auch in der G18-Ebene<br>s sich dann die Längenkorrektur ändert:<br>nge3 in Z !!! |
| G0 X0 Z2                                             | Im Eilgang wird an das Werkstü<br>des Programms sicher, dass es o<br>kann!                                                                                                    | ck heranfahren.<br>Jabei nicht zu ei                                                                                                    | . Stellen Sie später bei der Abarbeitung<br>ner Kollision mit dem Reitstock kommen                                                                                         |
| G1 Z-105 F0.1                                        | Im Vorschub wird durch das 100                                                                                                    | ) mm lange We                                                                                                    | rkstück gebohrt (mit 5 mm Zugabe).                                                                                                    |
| G0 Z2                                                | Im Eilgang wird der Bohrer aus                                                                                                    | dem Werkstücł                                                                                                    | k herausgefahren.                                                                                                    |
| WWP                                                  | Abschließend wird wieder das L                                                                                                    | Interprogramm                                                                                                    | WWP aufgerufen.                                                                                                    |
| Simulation                                           |                                                                                                    | Aufruf der Sir<br>Programmier                                                                                                    | nulation zur Kontrolle der<br>ung                                                                                                    |
|                                                      |                                                                                                    | und selbstå<br>(Rohteil ø90,                                                                                                    | ändige Anpassung der 'Einstellungen'<br>Länge 101)                                                                                                    |
|                                                      | Programm         B46D_Turn         AUTO         APP0           Kanal RESET         Programm abgetrochen         Programm abgetrochen           Biesdates:         KOMIN_ETT AINF         Programm           X 400 000         (2 600 000         C 0 500 | 0630 X-667100                                                                                                    | Mit den <pfeiltasten> und &lt;+&gt;/&lt;-&gt;<br/>können Sie den Ausschnitt<br/>"heranzoomen", der Sie besonders<br/>interessiert.</pfeiltasten>                           |

Simulation der Dreh- und Bohrbearbeitung

7

•

. . .

# 4.2.4 Stirnflächenbearbeitung mit TRANSMIT

Immer mehr Drehmaschinen verfügen über die Möglichkeit, mit angetriebenen Werkzeugen auch Fräs- und Bohrbearbeitungen auf der Stirnfläche und der Mantelfläche auszuführen.

Ihre SINUMERIK-Steuerung an einer solchen Maschine unterstützt selbstverständlich diese Bearbeitungen. Exemplarisch wird hier die Programmierung für ein Bohrbild auf der Stirnfläche vorgestellt.

| ; Bohrkreis auf               | der Stirnfläche                                                                                    | Kommentarzeile zur besseren Lesbarkeit des<br>Programms                                                                                        |
|-------------------------------|----------------------------------------------------------------------------------------------------|----------------------------------------------------------------------------------------------------|
| G54 G60 G90 G94<br>G18        | Grundlegende G-Funktionen<br>Ebenenanwahl                                                          |                                                                                                    |
| SPOS=0                        | Spindelpositionierung (C-Achse                                                                     | ) auf 0°                                                                                                    |
| T="TD5" D1 ; S                | piralbohrer D5mm                                                                                   | Werkzeugaufruf                                                                                                    |
| SETMS(2)                      | Spindel 2 (die Spindel, die das W<br>wird zur sogenannten "Mastersp                                | Verkzeug antreibt),<br>bindel").                                                                                                    |
| S2=1000 M2=3                  | Drehzahl und Drehrichtung der<br>mit Gleichheitszeichen eingegel<br>die Hauptspindel der Maschine) | zweiten Spindel werden<br>ben (vgl. S1000 M3 für                                                                                               |
| TRANSMIT                      | Mit dieser Funktion ( <b>Trans</b> form Achsen für die Fräs- und Bohrb                             | Milling Into Turning) erfolgt die Transformation der earbeitung auf der Stirnfläche.                                                           |
|                               | Die nachfolgenden Verfahrbewe<br>kartesischen Koordinatensysten<br>Programmsätze für die realen A  | gungen können im vom Fräsen gewohnten<br>n (X, Y) erfolgen. Die Steuerung rechnet diese<br>chsen (X, C) um. Die Z-Achse bleibt unverändert.    |
|                               | (Für die Mantelflächenbearbeitu                                                                    | ng heißt die entsprechende Funktion TRACYL).                                                                                                   |
| DIAMOF                        |                                                                                                    | Die X-Werte beziehen sich ab hier auf den Radius.                                                                                              |
| G17                           |                                                                                                    | Die XY-Ebene wird als Bearbeitungs-<br>ebene angewählt. Beachten Sie, dass<br>gegenüber dem Fräsen die Achsen X<br>und Y um 90° verdreht sind! |
| G0 X15 Z2                     | Ø30                                                                                                | Anfahren in die Nähe des Startpunktes<br>für die erste Bohrung. Beachten Sie<br>ggf. die Position des Reitstocks.                              |
| F140                          |                                                                                                    | Vorschubgeschwindigkeit in mm/min (siehe G94)                                                                                                  |
| Bohren<br>Tiefloch-<br>bohren |                                                                                                    | Zur Übung wird hier einmal der<br>Tiefloch-Bohrzyklus CYCLE83<br>verwendet.                                                                    |
|                               |                                                                                                    | 121                                                                                                    |

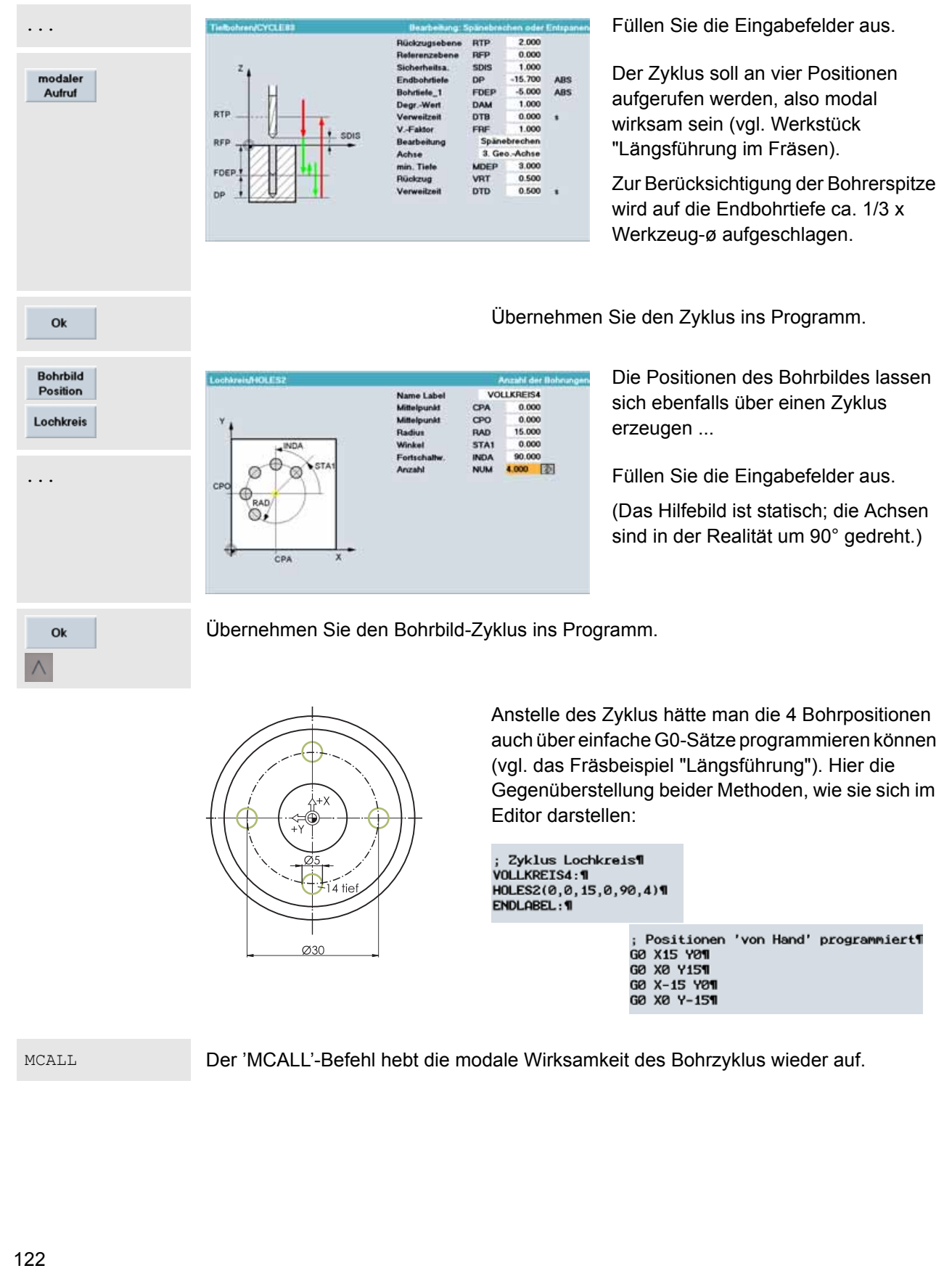

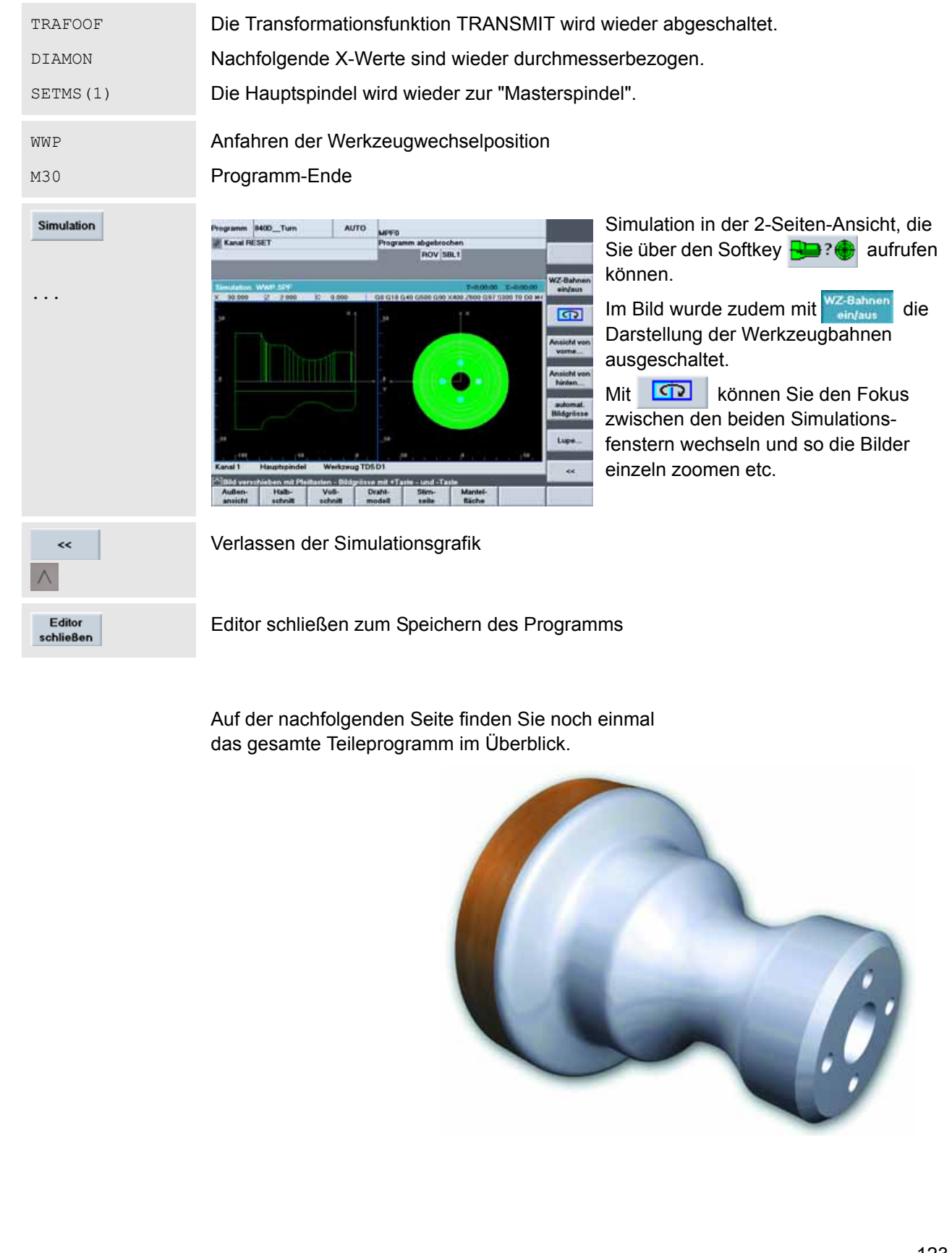

```
Editor
                            KOMPLETT\KOMPLETT.MPF
WWP
      ; Werkzeugtraeger auf Wechselpunkt¶
¶
             ; Schruppmeissel 35° R0.8 (fuer Hinterschnitt)¶
T="RT2" D1
G96 S230 LIMS=3000 M4 M8¶
G18 G54 G90¶
G0 X94 Z0¶
G1 X-1.6 F0.2¶
GØ Z2¶
CYCLE95("KONTUR",2,0.2,0.5,0.3,0.25,0.15,,1,0,0,1)¶
WWP¶
¶
              ; Schlichtmeissel 35° R0.4 (fuer Hinterschnitt)¶
T="FT2" D1
G96 S260 LIMS=3000 M4 M8¶
G18 G54 G90¶
GØ X40 Z5¶
GØ G42 Z1¶
FØ.16¶
KONTUR¶
GØ G40 X110¶
WWP¶
¶
; Zentrisch Bohren¶
T="SD16" D1 ; Vollbohrer D16mm¶
G97 S1200 M3 M8¶
G17 G54 G90 G95¶
G0 X0 Z2¶
G1 Z-105 F0.1¶
GØ Z2¶
WWP¶
¶
; Bohrkreis auf der Stirnflaeche¶
G54 G60 G90 G94¶
G18¶
SPOS=0¶
            ; Spiralbohrer D5mm¶
T="TD5" D1
SETMS(2)¶
S2=1000 M2=3¶
TRANSMITT
DIAMOF¶
G17¶
GØ X15 Z2¶
F140¶
MCALL CYCLE83(2,0,1,-15.7,,-5,,2,0,,1,0,3,3,0.5,0,)¶
VOLLKREIS4:¶
HOLES2(0,0,15,0,90,4)¶
ENDLABEL : 1
MCALL¶
TRAFOOF¶
DIAMON¶
SETMS(1)¶
WWP¶
M30¶
```

# Sachwortverzeichnis

# Α

| ABS                  | 61  |
|----------------------|-----|
| Absolute Maßangaben  |     |
| Absolutmaß           | 58  |
| Abspanzyklus CYCLE95 | 101 |
| Anfahrverhalten G450 | 75  |
| Ankratzen            | 40  |
| Arbeitsebenen        | 5   |
| Archivdatei          | 46  |
| Archiv-Verzeichnis   | 43  |
| Ausschalten          | 22  |
|                      |     |

# В

| Bahnvorschub                   | 75  |
|--------------------------------|-----|
| Bearbeitungsreihenfolge ändern | 110 |
| Bedienbereich                  | 27  |
| Bedienbereich 'Diagnose'       | 21  |
| Bedienbereich 'Dienste'        | 21  |
| Bedienbereich 'Inbetriebnahme' | 21  |
| Bedienbereich 'Maschine'       | 20  |
| Bedienbereich 'Parameter'      | 20  |
| Bedienbereich 'Programm'       | 20  |
| Bedienbereiche                 | 20  |
| Bedientafelfront               | 18  |
| Bereichsumschalten             | 20  |
| Bildschirmaufteilung           | 27  |
| Bohrzyklus CYCLE82             | 61  |
|                                |     |

| C<br>CNC-Volltastatur | 23 |
|-----------------------|----|
| D                     |    |
| DIN-Tastatur          | 24 |
| Diskette              | 43 |
| DPWP.INI              | 72 |
| Drehrichtung          | 97 |
| Drehzahl              | 97 |
| Durchgangslöcher      | 65 |

## Е

| Eilgang                | 57, 100<br>19 |
|------------------------|---------------|
| Einstechzyklus CYCLE93 | 109           |
| Einzelsatz             | 71            |
| Endwinkel              | 115           |
| F                      |               |
| Fase CHR/CHF           |               |

| Flachbedientafel<br>Fokus                                                                                                    | 23<br>27                                                                                                    |
|----------------------------------------------------------------------------------------------------|----------------------------------------------------------------------------------------------------|
| Folgesatz                                                                                                    | 71                                                                                                    |
| Fräserradiuskorrektur                                                                                                    | 77                                                                                                    |
| Fräserradiuskorrektur aufheben                                                                                                    | 78                                                                                                    |
| Freistichzyklus CYCLE94                                                                                                    | 106                                                                                                    |
| Freiwinkel                                                                                                    | 39, 115                                                                                                    |
| G                                                                                                    |                                                                                                    |
| Genauhalt                                                                                                    | 59                                                                                                    |
| Gewindebohren                                                                                                    | 64                                                                                                    |
| Gewinde-Kernloch                                                                                                    | 63                                                                                                    |
| Gewindeschneidzyklus CYCLE97                                                                                                    | 107                                                                                                    |
| G-Funktionen                                                                                                    | 56,99                                                                                                    |
| н                                                                                                    |                                                                                                    |
| Hilfebilder                                                                                                    | 6                                                                                                    |
| Hinterschnitt                                                                                                    | 110                                                                                                    |
| Hinweise                                                                                                    | 110                                                                                                    |
|                                                                                                    |                                                                                                    |
|                                                                                                    | 04                                                                                                    |
| INN                                                                                                    | 01                                                                                                    |
| Inkrementale Malsangaben                                                                                                    | 8, 11                                                                                                    |
| Inkrementalmais                                                                                                    | 58                                                                                                    |
|                                                                                                    |                                                                                                    |
| K                                                                                                    |                                                                                                    |
| K<br>Kanalzustand                                                                                                    | 27,91                                                                                                    |
| K<br>Kanalzustand<br>Kartesisch                                                                                                    | 27, 91<br>9, 12                                                                                                    |
| K<br>Kanalzustand<br>Kartesisch<br>Kommentare                                                                                                    | 27, 91<br>9, 12<br>96                                                                                               |
| K<br>Kanalzustand<br>Kartesisch<br>Kommentare<br>Kommentarzeile                                                                                                    | 27, 91<br>9, 12<br>96<br>55                                                                                         |
| K<br>Kanalzustand<br>Kartesisch<br>Kommentare<br>Kommentarzeile<br>Konturrechner                                                                                                    | 27, 91<br>9, 12<br>96<br>55<br>111                                                                                  |
| K<br>Kanalzustand<br>Kartesisch<br>Kommentare<br>Kommentarzeile<br>Konturrechner<br>Konturzug ändern                                                                                                    | 27, 91<br>9, 12<br>96<br>55<br>111<br>118                                                                           |
| K<br>Kanalzustand<br>Kartesisch<br>Kommentare<br>Kommentarzeile<br>Konturrechner<br>Konturzug ändern<br>Kopieren                                                                                                    | 27, 91<br>9, 12<br>96<br>55<br>111<br>118<br>83                                                                     |
| K<br>Kanalzustand<br>Kartesisch<br>Kommentare<br>Kommentarzeile<br>Konturrechner<br>Konturzug ändern<br>Kopieren<br>Korrekturwerte                                                                                                    | 27, 91<br>9, 12<br>96<br>55<br>111<br>118<br>83<br>31, 37                                                           |
| K<br>Kanalzustand<br>Kartesisch<br>Kommentare<br>Kommentarzeile<br>Konturrechner<br>Konturzug ändern<br>Kopieren<br>Korrekturwerte<br>Kreisbogen                                                                                                    | 27, 91<br>9, 12<br>96<br>55<br>111<br>118<br>83<br>31, 37<br>77                                                     |
| K<br>Kanalzustand<br>Kartesisch<br>Kommentare.<br>Kommentarzeile<br>Konturrechner<br>Konturzug ändern.<br>Kopieren<br>Korrekturwerte.<br>Kreisbogen<br>Kreistaschenzyklus POCKET4.                                                                                                    | 27, 91<br>9, 12<br>96<br>111<br>118<br>83<br>31, 37<br>77<br>82                                                     |
| K<br>Kanalzustand<br>Kartesisch<br>Kommentare<br>Kommentarzeile<br>Konturrechner<br>Konturzug ändern<br>Kopieren<br>Korrekturwerte<br>Kreisbogen<br>Kreistaschenzyklus POCKET4<br>Kühlmittel                                                                                                    | 27, 91<br>9, 12<br>96<br>55<br>111<br>118<br>83<br>31, 37<br>77<br>77<br>82<br>7, 58, 97                            |
| K<br>Kanalzustand<br>Kartesisch<br>Kommentare<br>Konturrechner<br>Konturzug ändern<br>Kopieren<br>Korrekturwerte<br>Kreisbogen<br>Kreistaschenzyklus POCKET4<br>Kühlmittel                                                                                                    | 27, 91<br>9, 12<br>96<br>55<br>111<br>118<br>83<br>31, 37<br>77<br>82<br>7, 58, 97                                  |
| K<br>Kanalzustand<br>Kartesisch<br>Kommentare.<br>Kommentarzeile<br>Konturrechner<br>Konturzug ändern<br>Kopieren<br>Korrekturwerte.<br>Kreisbogen<br>Kreistaschenzyklus POCKET4.<br>Kühlmittel<br>57<br>L<br>Lochkreiszyklus                                                                                  | 27, 91<br>9, 12<br>96<br>55<br>111<br>118<br>83<br>31, 37<br>77<br>82<br>7, 58, 97<br>69, 122                       |
| K<br>Kanalzustand<br>Kartesisch<br>Kommentare<br>Kommentarzeile<br>Konturrechner<br>Konturzug ändern<br>Koriekturwerte<br>Kreisbogen<br>Kreistaschenzyklus POCKET4<br>Kühlmittel<br>Lochkreiszyklus                                                                                                    | 27, 91<br>9, 12<br>96<br>55<br>111<br>118<br>83<br>31, 37<br>77<br>82<br>7, 58, 97<br>69, 122                       |
| K<br>Kanalzustand<br>Kartesisch<br>Kommentare<br>Kommentarzeile<br>Konturrechner<br>Konturzug ändern<br>Koriekturwerte<br>Kreisbogen<br>Kreistaschenzyklus POCKET4<br>Kühlmittel<br>Lochkreiszyklus                                                                                                    | 27, 91<br>9, 12<br>96<br>55<br>111<br>118<br>83<br>31, 37<br>77<br>82<br>7, 58, 97<br>69, 122                       |
| K<br>Kanalzustand<br>Kartesisch<br>Kommentare<br>Kommentarzeile<br>Konturrechner<br>Konturzug ändern<br>Kopieren<br>Korrekturwerte<br>Korrekturwerte<br>Kreisbogen<br>Kreistaschenzyklus POCKET4<br>Kühlmittel                                                                                                 | 27, 91<br>9, 12<br>96<br>55<br>111<br>118<br>83<br>31, 37<br>77<br>82<br>7, 58, 97<br>69, 122<br>32<br>29           |
| K<br>Kanalzustand<br>Kartesisch<br>Kommentare.<br>Kommentarzeile<br>Konturrechner<br>Konturzug ändern.<br>Kopieren<br>Korrekturwerte.<br>Kreisbogen<br>Kreistaschenzyklus POCKET4.<br>Kühlmittel<br>Lochkreiszyklus.<br>M<br>Magazin beladen<br>Magazin beladen<br>Magazin-Liste<br>Maschinenbedientafel       | 27, 91<br>9, 12<br>96<br>55<br>111<br>118<br>83<br>31, 37<br>77<br>82<br>7, 58, 97<br>69, 122<br>32<br>32<br>32<br> |
| K<br>Kanalzustand<br>Kartesisch<br>Kommentare<br>Kommentarzeile<br>Konturrechner<br>Konturzug ändern<br>Koriekturwerte<br>Kreisbogen<br>Kreistaschenzyklus POCKET4<br>Kühlmittel<br>Lochkreiszyklus<br>M<br>Magazin beladen<br>Magazin beladen<br>Magazin-Liste<br>Maschinenbedientafel<br>Maschinen-Nullpunkt | 27, 91<br>9, 12<br>96<br>55<br>111<br>118<br>83<br>31, 37<br>77<br>82<br>7, 58, 97<br>69, 122<br>32<br>             |
| K<br>Kanalzustand<br>Kartesisch<br>Kommentare<br>Kommentarzeile<br>Konturrechner<br>Konturzug ändern<br>Kopieren<br>Korrekturwerte<br>Korrekturwerte<br>Korrekturwerte<br>Kreisbogen<br>Kreistaschenzyklus POCKET4<br>Kühlmittel                                                                               | 27, 91<br>9, 12<br>96<br>55<br>111<br>118<br>83<br>31, 37<br>77<br>82<br>7, 58, 97<br>69, 122<br>82<br>7<br>        |

## Ν

т

| NC-Hauptspeicher             | 72    |
|------------------------------|-------|
| Nullpunkt-Setzen             |       |
| 0                            |       |
| Offnungswinkel               |       |
| Online-Hilfe                 | 75    |
| P                            |       |
| PC-Tasten                    |       |
| Plandrehen                   |       |
| Pol                          |       |
| Polar                        | 9, 12 |
| Programm-Ende                |       |
| Programmiergerät             |       |
| Programmzustand              |       |
| Q                            |       |
| QWERTY-Tastatur              |       |
| R                            |       |
| Radiusbezug DIAMOF           |       |
| Radiuskorrektur              |       |
| Rechtecktaschenzyklus POCKET | 379   |
| Rechtslauf                   |       |
| Referenzpunkt                | 7     |
| Referenzpunktfahrt           |       |
| Rückübersetzen               |       |
| S                            |       |
| Satznumerierung              |       |
| Schlichten                   |       |
| Schneide                     |       |
| Schneidenlage                |       |
| Schneidenradius              |       |
| Schnittstelle                |       |
| Schruppen                    |       |
| Schulungstastatur            |       |
| Simulationa Einstellungen    |       |
| Simulationsgoschwindigkeit   |       |
| SinuTrain                    |       |
| On a Fran                    |       |

| Teileprogramm                   | 54     |
|---------------------------------|--------|
| Teileprogramme                  | 53, 91 |
| Tiefloch-Bohrzyklus             | 121    |
| Typ-Nummer                      |        |
| U                               |        |
| Übergangsradius                 |        |
| Unterprogramm                   | 60     |
| Unterprogramm anlegen           | 67     |
| Unterprogramme                  | 53, 91 |
| Unterprogramm-Ende              | 68, 97 |
| V                               |        |
| Verrundung RND                  |        |
| Vorschub                        |        |
| W                               |        |
| Werkstück-Nullpunkt             | 7      |
| Werkstück-Verzeichnis           | 53, 91 |
| Werkzeug anlegen (WZ-Name)      |        |
| Werkzeug anlegen (WZ-Nummer)    |        |
| Werkzeugachsen                  | 5      |
| Werkzeugaufruf                  | 56, 98 |
| Werkzeuge in den Drehprogrammen |        |
| Werkzeuge in den Fräsprogrammen |        |
| Werkzeugkorrektur               |        |
| Werkzeug-Liste                  |        |
| Werkzeugtypen                   | 35     |
| Werkzeugverwaltung              |        |
| Werkzeugwechsel                 | 56     |
| Werkzeugwechselpunkt            | 97     |
| Winkel                          | 9, 12  |
| Ζ                               |        |
| Zeilennumerierung               | 94     |
| Zentrieren                      | 59     |

## Behandelte Befehle und Adressen

Α

AP= 78

## С

CFTCP 75 CHF= 96 CHR= 96 CR= 77

## D

D 38, 98 DIAMON 6, 94 DIAMOF 6, 94 DIAM90 94

# F

F 15, 17, 58, 100

## G

G0 57, 100 G1 58, 100 G2 10, 13, 77 G3 13 G17 5, 6, 56, 99, 120, 121 G18 6, 56, 99, 120 G19 6, 56, 99 G40 78, 102, 119 G41 76 G42 102, 119 G53 56,99 G54 39, 40, 56, 99 G55 56, 99 G56 56, 99 G60 56, 99 G64 56, 99 G90 8, 11, 56, 99 G91 8, 11, 56, 99 G94 56,99 G95 56, 99, 120 G96 16, 99 G97 16, 120 G111 78 G450 75, 76 G451 75, 76

I 10, 13, 77, 114

J J 10, 77

K 13, 114

# L

LIMS= 16, 99

# Μ

M2= 121 M3 57, 107, 120 M4 99 M5 58 M6 56 M8 57, 99 M9 58, 97 M17 68, 69, 96, 97, 118 M30 59, 86 MCALL 62, 123

# R

RND= 96, 118 RP= 78

# S

S 14, 16, 57, 97, 99, 120 S2= 121 SETMS() 121, 123

# T

T 56, 98 T=" " 56, 98 TRANSMIT 121 TRACYL 121 TRAFOOF 123

# X

X 5, 57, 94, 121 Y Y 5, 57, 121

# Ζ

Z 5, 57, 94

## **Behandelte Zyklen**

## **Bohrzyklen**

CYCLE82 61 CYCLE83 121

# Fräszyklen

POCKET3 80, 81 POCKET4 82

## Drehzyklen

CYCLE93 109 CYCLE94 106 CYCLE95 101 CYCLE96 106 CYCLE97 107

# Positionszyklen

HOLES2 69, 122

Eine Beschreibung aller Befehle und Zyklen der Steuerung finden Sie in der Anwender-Dokumentation 'Programmieranleitung - Grundlagen' Bildnachweis

Wir danken den Firmen

# DMG

# Europa-Verlag

Iscar

Reckermann

Sandvik

Seco

für die Zurverfügungstellung von Bildmaterial auf den Seiten 14, 15, 16, 17, 38 und 39.

# Weitere Informationen

Vertiefende Infos über JobShop finden Sie unter: www.siemens.com/jobShop

Vertiefende technische Dokumentation auf unserem Service&Support Portal: www.siemens.com/automation/support

Für ein persönliches Gespräch finden Sie Ansprechpartner in Ihrer Nähe unter: www.siemens.com/automation/partner

Mit der Mall können Sie direkt elektronisch im Internet bestellen: www.siemens.com/automation/mall

Siemens AG Industry Sector Drive Technologies Motion Control Postfach 3180 91050 Erlangen DEUTSCHLAND Änderungen vorbehalten 6FC5095-0AB00-0AP1

© Siemens AG 2008

www.siemens.com/sinutrain